# **Table of Contents**

| Introduction                              | 1  |
|-------------------------------------------|----|
| Learning Material                         | 1  |
| Main View / Administration                | 2  |
| Main View                                 | 2  |
| Ready Made Solutions Store                | 2  |
| Toolbar                                   | 3  |
| Main                                      | 3  |
| Tools                                     | 4  |
| Administration                            | 4  |
| Add-Ons                                   | 4  |
| VisionX User Management                   | 5  |
| Application Export / Import               | 6  |
| Exporting An Application                  | 6  |
| Importing An Application                  | 7  |
| Datasources                               | 10 |
| Edit Datasources                          | 11 |
| Use Datasources                           | 11 |
| Domains                                   | 13 |
| Creating And Editing Applications         | 15 |
| Creating An Application                   | 16 |
| Choose Database                           | 17 |
| Create Admin User                         | 18 |
| Choose Background Image                   | 19 |
| Choose Modules                            | 20 |
| Next Step - Create Your First Screen      | 20 |
| Editing Applications                      | 21 |
| Creating Screens                          | 22 |
| Screen Infos                              | 23 |
| Choose Layout                             | 23 |
| Select Datasource                         | 25 |
| Editing Screens                           | 37 |
| Data Model                                | 38 |
| Basics                                    | 38 |
| Create Data Model                         | 38 |
| Change Data Model                         | 39 |
| Complex Data Models                       | 44 |
| n:1 Relationship: Combobox/Drop-down List | 44 |
| 1:n Relationship: Sub - Table             | 49 |
| n:m Relationship: Intermediate - Table    | 53 |
| EXCEL Import                              | 55 |
| Existing Database Tables                  | 55 |
| User Interface Designer                   | 56 |
| Overview                                  | 57 |
| UI Elements                               | 60 |
| Data Model UI Elements                    | 61 |
| Tables                                    | 62 |
| Detail Forms                              | 64 |
| Filter                                    | 65 |
|                                           |    |

| Sort                                                | 68                 |
|-----------------------------------------------------|--------------------|
| Images                                              | 69                 |
| Layouting                                           |                    |
| Form Layout                                         |                    |
| Grid Layout                                         |                    |
| Border Layout                                       |                    |
| Clipboard                                           | 80                 |
| Responsive Layout                                   | 81                 |
| Screen properties                                   |                    |
| Delete A Screen                                     |                    |
| More                                                | 86                 |
| Copy An Element                                     |                    |
| Live Preview - Web, Mobile Desktop Apps             |                    |
| One App For All                                     |                    |
| Desktop                                             |                    |
| Web                                                 |                    |
| Mobile                                              |                    |
| Responsive Design                                   |                    |
| Actions And Events                                  |                    |
| Action Examples                                     | 98                 |
| User And Role Management                            | 98                 |
| Change The User Management Screen                   | 100                |
| Hide/Show Flements Regading The Role                | 100                |
| Hide Data For Curtain Roles                         | 100                |
| Menu                                                | 101                |
|                                                     | 102                |
| Application Cottings                                | 103                |
| Application Settings                                |                    |
| Multiple Languages                                  | 109                |
| Web Application Settings                            | 112                |
| Mobile Sottings                                     | 112<br>11 <i>4</i> |
| PEST Sottings                                       | 114                |
| REST Settings                                       | 115                |
| Reports                                             | 117                |
| Style Your Application                              |                    |
| Style A Web Application                             |                    |
| Style A Mobile App                                  | 120                |
| Documentation                                       | 120                |
| Generate Specification                              | 121                |
| Generate Help                                       | 124                |
| Create New Help Pages And Delete Existing Pages     | 125                |
| Use Existing Help Pages And Create Additional Pages | 126                |
| Change The Application Image Of General Information | 127                |
| Generate REST Documentation                         | 127                |
| Create A Specification Document                     | 128                |
| Create Swagger Documentation                        | 129                |
| Installation                                        | 131                |
| Own Infrastructure                                  | 131                |
| VisionX Cloud                                       | 137                |
| Installing The VisionX Cloud Add-On                 | 137                |

Installing An Application In The VisionX Cloud ...... 139

| Monitoring The Application Status |  |
|-----------------------------------|--|
| Add Ons                           |  |
| Ouerv Editor                      |  |
| Scheduler                         |  |
| Audit Log                         |  |
| CSV Import                        |  |
| Filter And User Profiles          |  |
| Workflow                          |  |
| SSO over Windows AD               |  |
| REST Services                     |  |

# Introduction

This VisionX documentation explains all the features of VisionX and its Add ons.

VisionX is the Open Low-code Platform with no limits. We combine No-code, Low-code and Pro-code in one Platform.

VisionX is for businesses users and Citizen Developer to easily build applications themselves with Nocode/Low-code and it's for professional developers to build unlimited complex application extremely fast with No-code/Low-code/Pro-code.

This manual is divided into the following sections:

- Main View / Administration
- Creating And Editing Applications
- Data Model
- User Interface Designer
- Live Preview Web, Mobile Desktop Apps
- Actions And Events
- User And Role Management
- Menu
- Settings
- Reports
- Style Your Application
- Documentation
- Installation
- Add Ons

More information you find at our VisionX Documentation page

## **Learning Material**

To learn VisionX you have also the following different ways to start with it.

For a quick overview:

- Watch our Explainer videos
- Read the Getting started

More documentaries to dive deeper:

- Do our step by step Tutorials
- Visit our Documentation page

You did not find the right information or you want to talk to us right away:

• Book a demo session, we are happy to help you with the first steps

# Main View / Administration

# Main View

After starting VisionX you are in the main view.

- 1. The toolbar is located in the upper area. The buttons on the toolbar allow you to import, export or install an application.
- 2. In the middle is the list of existing VisionX applications.
- 3. In the lower area you can create a new application with new 'Custom Application'.
- 4. To the right is the Ready Made Solution Store to install VisionX Add-ons or demo applications.

×

The first time you start VisionX, you will see several guides that help explain the first steps.

×

You can show or hide them at any time in the top right corner of the toolbar.

××

# **Ready Made Solutions Store**

The app store contains various add-ons, demo applications and tutorials that you can use to get to know VisionX or to get a quick start for an application.

×

Click on the orange plus icon to install the add-on or demo application. In the installation wizard just click finish.

The 'Go Back' button at the bottom of the screen will take you back to the main view.

2025/08/15 03:42

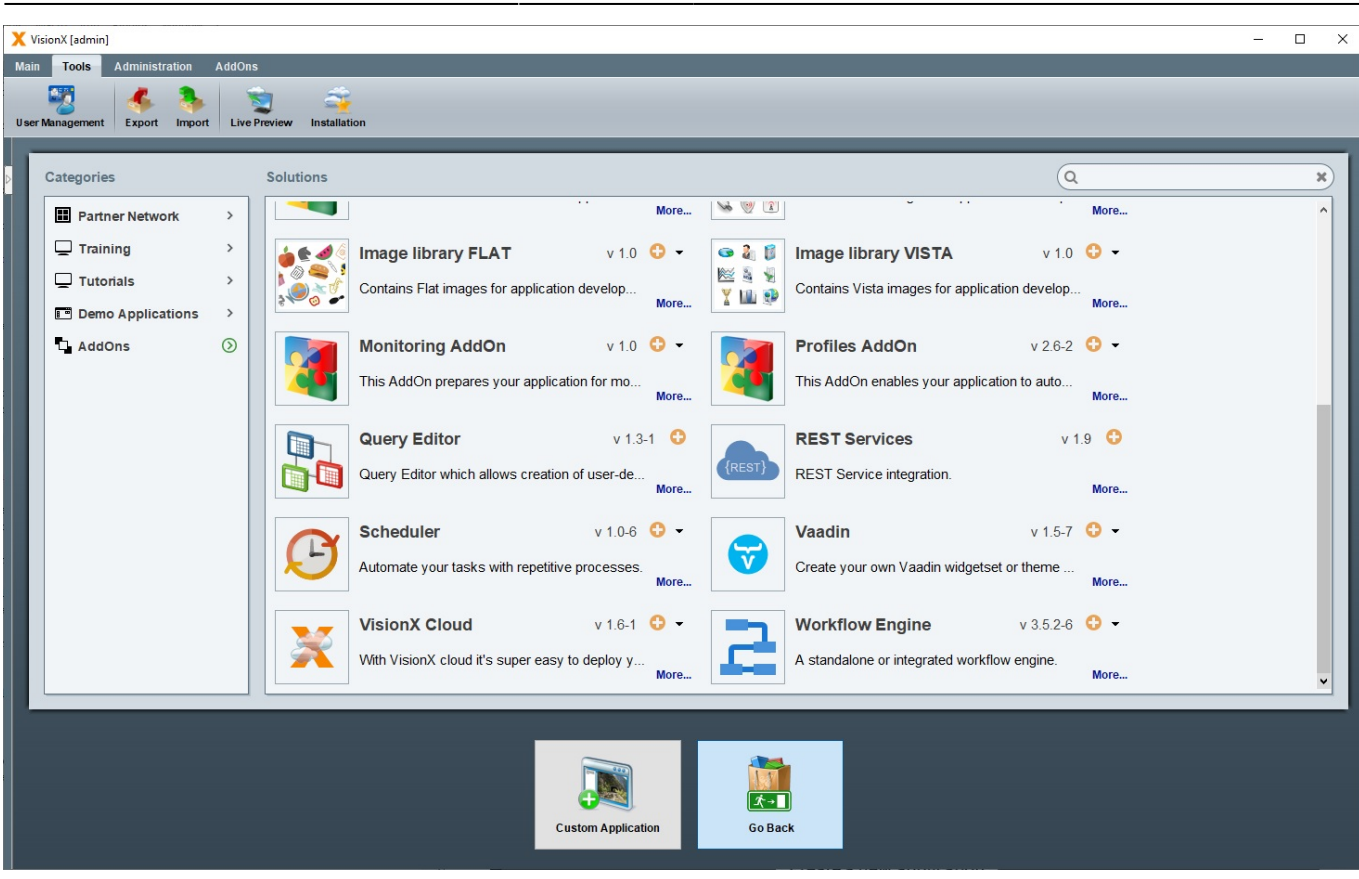

There are a lot of add ons available depending on your license:

- REST
- Workflow
- CSV Import
- Query Editor
- Scheduler
- Audit log
- SSO Windows AD
- Filter and User Profiles
- and many more

Read more about Add Ons

## Toolbar

The toolbar is located in the upper area and consists of the following sections:

- Main
- Tools
- Administration
- AddOns

### Main

The main toolbar consists of the following menu items:

| Setting         | Description                                                                    |
|-----------------|--------------------------------------------------------------------------------|
| Exit            | Closes the application                                                         |
| Logout          | Logged out the current user                                                    |
| Change password | Change password of the current user                                            |
| Save            | Saves changes                                                                  |
| Reload          | Reloads the application                                                        |
| About           | Some information about VisionX, the system, log entries and about your license |
| Documentation   | Here you get to the documentation homepage                                     |

### Tools

The tools section consists of the following menu items:

| Setting         | Description                                                                                              |
|-----------------|----------------------------------------------------------------------------------------------------|
| User Management | Manages the VisionX users<br>Read more about the VisionX User Management                                 |
| Export          | Exporting an application<br>Read more about Exporting an Application                                     |
| Import          | Importing an application<br>Read more about Importing an Application                                     |
| Live Preview    | Starts an application as web, desktop or native mobile App<br>Read more about the Live Preview           |
| Installation    | Installs an application in the VisionX.cloud, on premise or any other cloud Read more about Installation |

### Administration

The administration section consists of the following menu items:

| Setting           | Description                                                              |
|-------------------|--------------------------------------------------------------------------|
| Admin Datasources | Manages the VisionX admin datasources<br>Read more about the Datasources |
| Datasources       | Manages the VisionX user datasources<br>Read more about the Datasources  |
| Domains           | Manages the VisionX Domains<br>Read more about the Domains               |
| Add-Ons           | Manages the VisionX Add-Ons<br>Read more about the Add-ons               |

### Add-Ons

In the Add-ons section of the toolbar there are more screens and functions depending on the Add-on. The description can be found in the add-ons section.

Read more about Add Ons

# **VisionX User Management**

The VisionX user management scree can be accessed on the 'Tools' tab.

| X VisionX [admin]      |                                  |                                 | - 🗆 X    |
|------------------------|----------------------------------|---------------------------------|----------|
| Main Tools Administra  | ion AddOns Window                |                                 |          |
| - 😼 🔸                  | 🇞 🛬 🕰                            |                                 |          |
| User Management Export | Import Live Preview Installation |                                 |          |
| Applicatio             | ns                               | VISI                            | ONX      |
|                        | 🗙 User Management                |                                 |          |
| Conta                  | User Management                  |                                 | e,       |
| Contact                | - Lisemane Email                 | S User details                  |          |
| ECC.                   | admin oreply@visionx.app         | User name admin Active.         | 2        |
|                        | vision.capp                      | Password Password expired       |          |
| This is t              | *                                | Email noreply@visionxapp        |          |
|                        |                                  | Phone Fax                       |          |
| Sall Report            |                                  | Roles                           | ÷        |
| Descrip                |                                  | Administrator                   |          |
|                        |                                  | User                            |          |
| Applie Applie          |                                  |                                 | ¢        |
| Description            |                                  |                                 |          |
|                        |                                  |                                 |          |
|                        |                                  |                                 | 😨 Delete |
|                        |                                  |                                 |          |
|                        |                                  |                                 |          |
|                        |                                  | Gancel                          |          |
|                        |                                  |                                 |          |
|                        | Custom Ap                        | oplication Ready Made Solutions |          |
|                        |                                  |                                 |          |

When VisionX is started, the user admin with the password admin is used. If you don't do anything in VisionX for a longer time, VisionX will time out and you will be asked for this password. In this case use admin as password or restart VisionX.

# This screen is used to define the Java package structure which is used for Java code generation. If you use firstname.lastname@company.com as e-mail address for the admin user, then the Java source will be generated under com.company.applicationname.

The users shown in this screen are the VisionX users and **NOT the users of the individual applications.** If you install VisionX locally, the user management has no relevance.

This screen is relevant if you additionally install the VisionX Enterprise / Universal Edition on an application server. In this case VisionX uses a central database to manage the users and the settings of VisionX. The settings include the Admin Datasources, User Datasources. and the Domains. In this case, all VisionX users have to be defined here.

VisionX has 2 roles:

- Administrator: To manage the VisionX users
- User: For the regular use of VisionX

| Setting   | Description                                                                |
|-----------|----------------------------------------------------------------------------|
| User Name | Name of the user                                                           |
| Active    | Sets the user to active or inactive. User cannot be used until activation. |

| Setting                 | Description                                                                                                    |
|-------------------------|----------------------------------------------------------------------------------------------------|
| Password                | Password for the user.                                                                                                    |
| <b>Password</b> expired | User will be asked to change his password after the first login.                                                                                                   |
| E-Mail                  | E-Mail of the user. The domain of the e-mail address is used for the naming of the Java packages. Eg. firstname.lastname@company.com → com.company.applicationname |
| First name              | First name of the user                                                                                                    |
| Last name               | Last name of the user                                                                                                    |
| Phone                   | Phone number of the user                                                                                                    |
| Fax                     | Fax number of the user                                                                                                    |

# **Application Export / Import**

Applications can be exported and imported using the 'Export' and 'Import' functions on the 'Tools' tab. This feature is used to create backups of applications, share applications with other users, our consulting or support team. A further use case is to rename an application - during import there is a possibility to change the application name.

### **Exporting An Application**

To export, we need to select the application and export type.

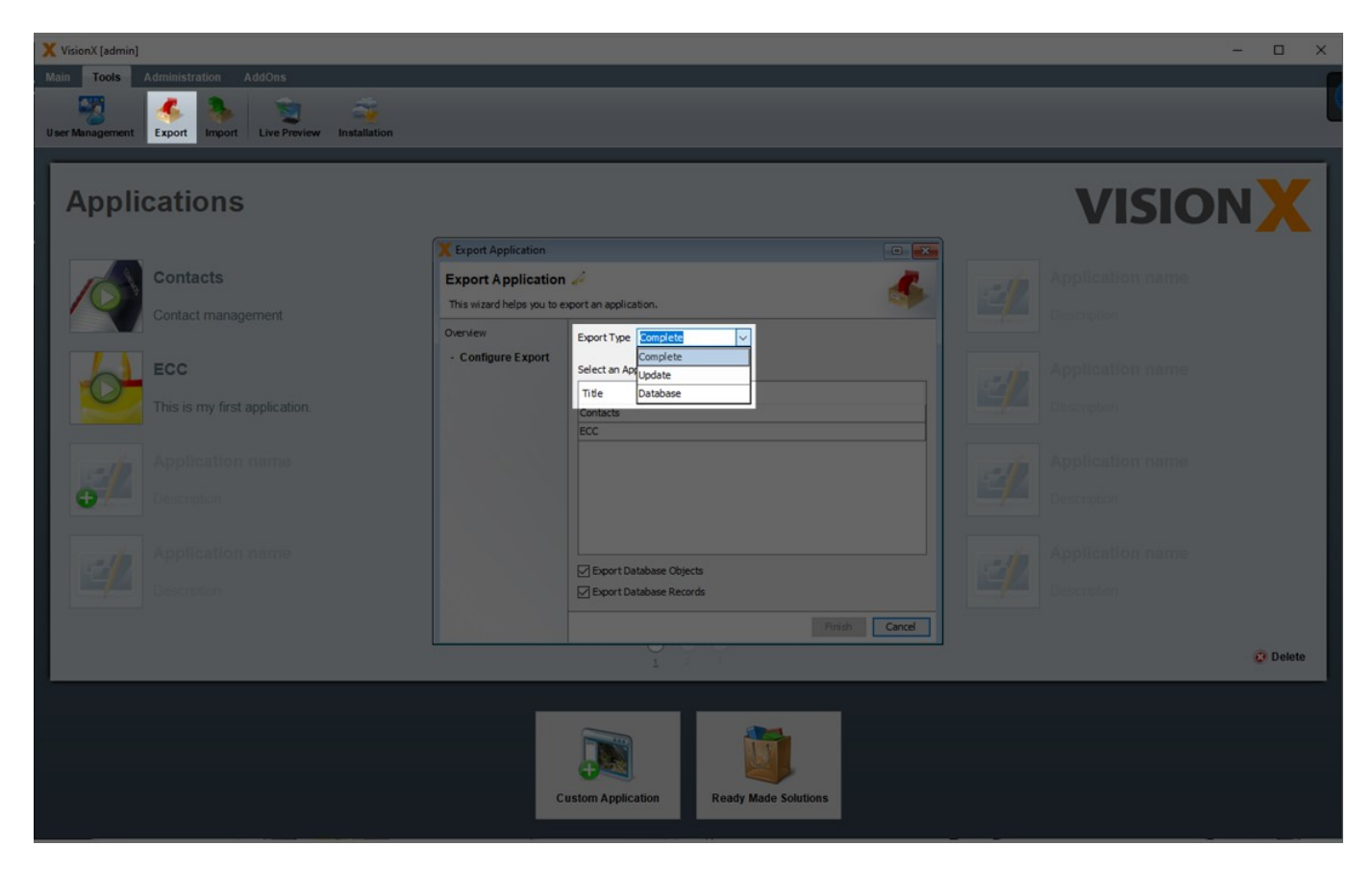

The following options are available:

- 1. Complete: The database and the application, including all libraries, are exported.
- 2. Update: The database and the application without the libraries are exported. The file size is

### much smaller and can be easily sent by e-mail.

3. Database: Only the database is exported.

The option 'Export Database Records' determines whether the tables' data is also exported. The option 'Export Database Objects' determines if the tables and views are exported.

Please note that during the database export, VisionX only exports the tables and views. An accurate export/import of the views is only provided for simple ANSI SQL conform views. Database specific and other objects are not considered during the export/import.

The application export is provided as a .ZIP file.

### **Importing An Application**

To import an application, a valid VisionX export file and an application name are required. Here you can change the application name to rename an application.

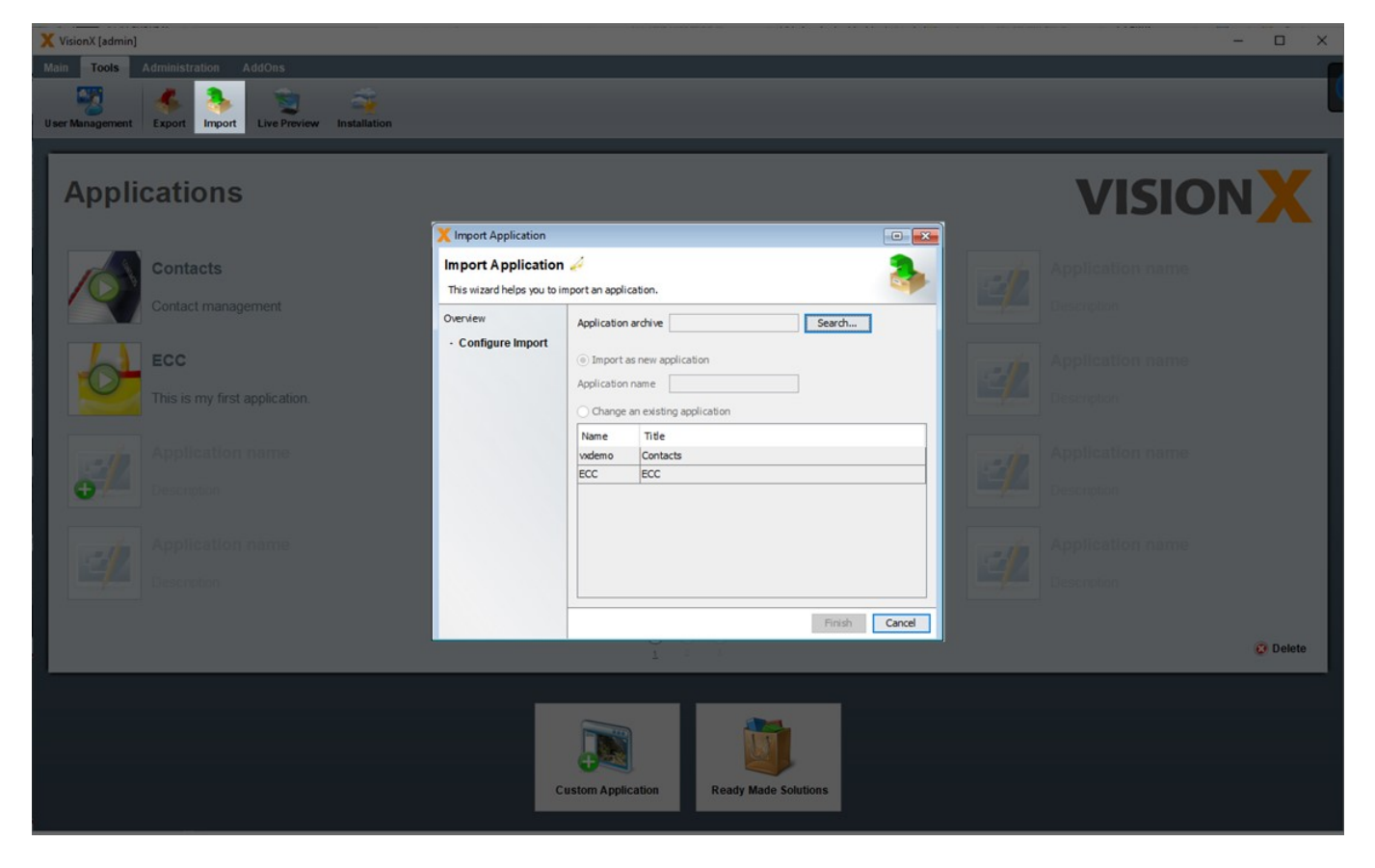

The application can be imported as a new application or over an existing application. The latter option overwrites the existing application!

In the second step, we can select which content from the export file is imported. If the 'Database' option is unchecked, the database – if included in the export file – is not imported into VisionX.

| X VisionX [admin]                                                                                                    |                                                                |                   |                      |            | - o ×                     |
|----------------------------------------------------------------------------------------------------|----------------------------------------------------------------|-------------------|----------------------|------------|---------------------------|
| Main Tools Administration AddOns                                                                                                    |                                                                |                   |                      |            |                           |
| User Management Export Import Live Preview Installa                                                                                                    | ion                                                            |                   |                      |            |                           |
| Applications                                                                                                    | X Import Application                                           |                   |                      |            | VISIONX                   |
| Contacts                                                                                                    | Import Application 🥔<br>This wizard helps you to import an app | plication.        |                      | ۵.         | Application name          |
| Contact management                                                                                                    | Overview Select r                                              | required content  |                      |            | Description               |
| FCC                                                                                                    | Content selection     Select                                   | ted Content       |                      |            | Application name          |
|                                                                                                    | Check Datasources                                              | Business Logic    |                      |            | - spin a start i trattice |
| This is my first application.                                                                                                    | Database settings                                              | Online Help       |                      |            | Description               |
|                                                                                                    |                                                                | Server Config     | uration              |            |                           |
| Application name                                                                                                    |                                                                | Shared Object     | 3                    |            | Application name          |
| 1 State State Stat |                                                                | Reports           |                      |            | Elebration mane.          |
| Description                                                                                                    |                                                                | ✓ IDE settings    |                      |            | Description               |
|                                                                                                    |                                                                | ✓ Build           |                      |            |                           |
|                                                                                                    |                                                                | Modules           |                      |            | Second Second Second      |
| Replication name                                                                                                    |                                                                | ✓ Database        |                      |            | Application nume          |
| Descrution                                                                                                    |                                                                |                   |                      |            | Description               |
|                                                                                                    | A                                                              | None None         |                      |            | 😋 Delete                  |
|                                                                                                    | < Pre                                                          | evious Next >     | Fir                  | ish Cancel |                           |
|                                                                                                    | Cu                                                             | ustom Application | Ready Made Solutions |            |                           |

The third step shows the application's data sources based on the information in the export file. They can be edited by the user. Data can be imported for either a new or existing database user.

| X VisionX [admin]                                       |                                                              |                                  |                                                          | - 🗆 X            |
|---------------------------------------------------------|--------------------------------------------------------------|----------------------------------|----------------------------------------------------------|------------------|
| Main Tools Administration AddOns                        |                                                              |                                  |                                                          |                  |
| User Management Export Import Live Preview Installation | n                                                            |                                  |                                                          |                  |
| Applications                                            | X Import Application                                         |                                  |                                                          | VISIONX          |
| Contacts                                                | Import Application 🤌<br>This wizard helps you to import an a | application.                     | 🎭                                                        | Application name |
| Contact management                                      | Overview Check<br>· Configure Import Date                    | ck and modify the configu        | ration of available datasources.                         | Description      |
| ECC                                                     | Content selection     defa     Check Datasources             | sult 🗸 t                         | Database VisionX V New                                   | Application name |
| This is my first application.                           | · Database settings                                          |                                  | Password •••••••                                         | Description      |
|                                                         |                                                              | (                                | Reuse an existing Database User                          |                  |
| Application name                                        |                                                              | 1                                | Database VisionX V New                                   | Application name |
| Description                                             |                                                              |                                  | Password •••••                                           | Description      |
| Application name                                        |                                                              | (                                | User-defined Database connection                         | Application name |
| Description                                             |                                                              |                                  | Connection View Edit                                     | Description      |
|                                                         |                                                              |                                  | Test result The connection was successfully established. |                  |
|                                                         |                                                              |                                  |                                                          | Delete           |
|                                                         | <                                                            | Test Connection  Previous Next > | Finish Cancel                                            |                  |
|                                                         |                                                              |                                  |                                                          |                  |
|                                                         |                                                              |                                  |                                                          |                  |
|                                                         |                                                              | Custom Application               | Ready Made Solutions                                     |                  |
|                                                         |                                                              |                                  |                                                          |                  |

In the 4th step you can specify how the database will be imported.

If you selected an existing database user during import, the following options are available.

The checked 'Delete and recreate database objects' option performs the following steps.

- All existing tables and data are deleted
- All tables are recreated
- Only users and roles are imported

# Note - This option is not checked for existing database users and should be checked only if you are sure that you want to delete the existing tables with all their data.

The checked 'Merge database objects' option performs the following steps.

- Merge existing tables with new tables structure
- No data changes are performed in this step

# Note - This option merges the table structure from the export with the table structure of the existing data user. Therefore, this is very useful especially when installing/importing a new version of your application.

The checked 'Import data' option performs the following steps.

- All existing data except users is deleted
- All data except users is imported

Note - This option is not checked for existing database users and should be checked only if you are sure that you want to delete all existing data and import then the data from the export.

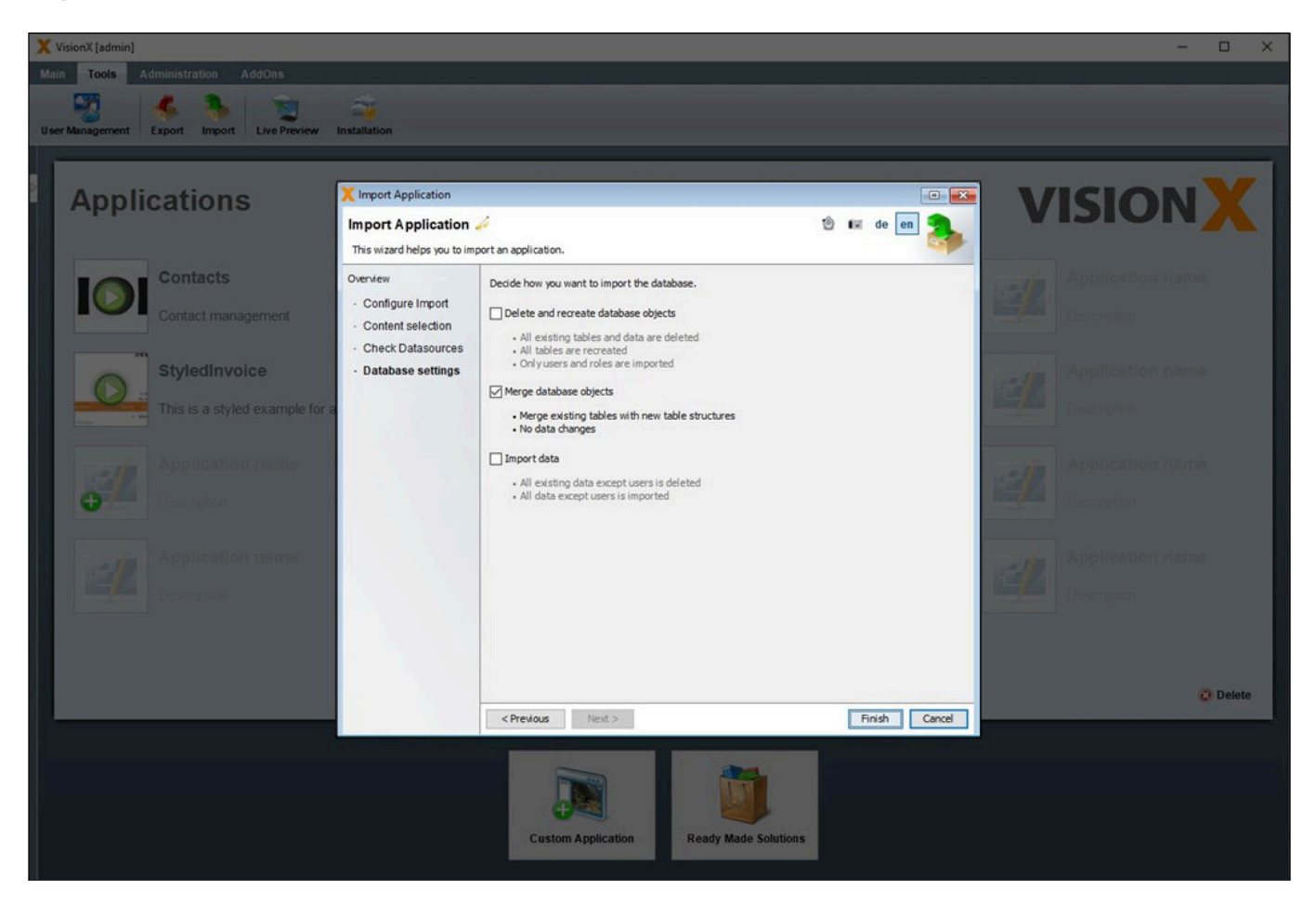

If 'New Database User' was selected during import, then only the option 'Import data' is available,

because the database objects are newly created and therefore cannot be merged.

If in this case the option 'Import data' is unchecked, then only the table structures without data will be taken over. In addition, the users and roles are taken over from the export.

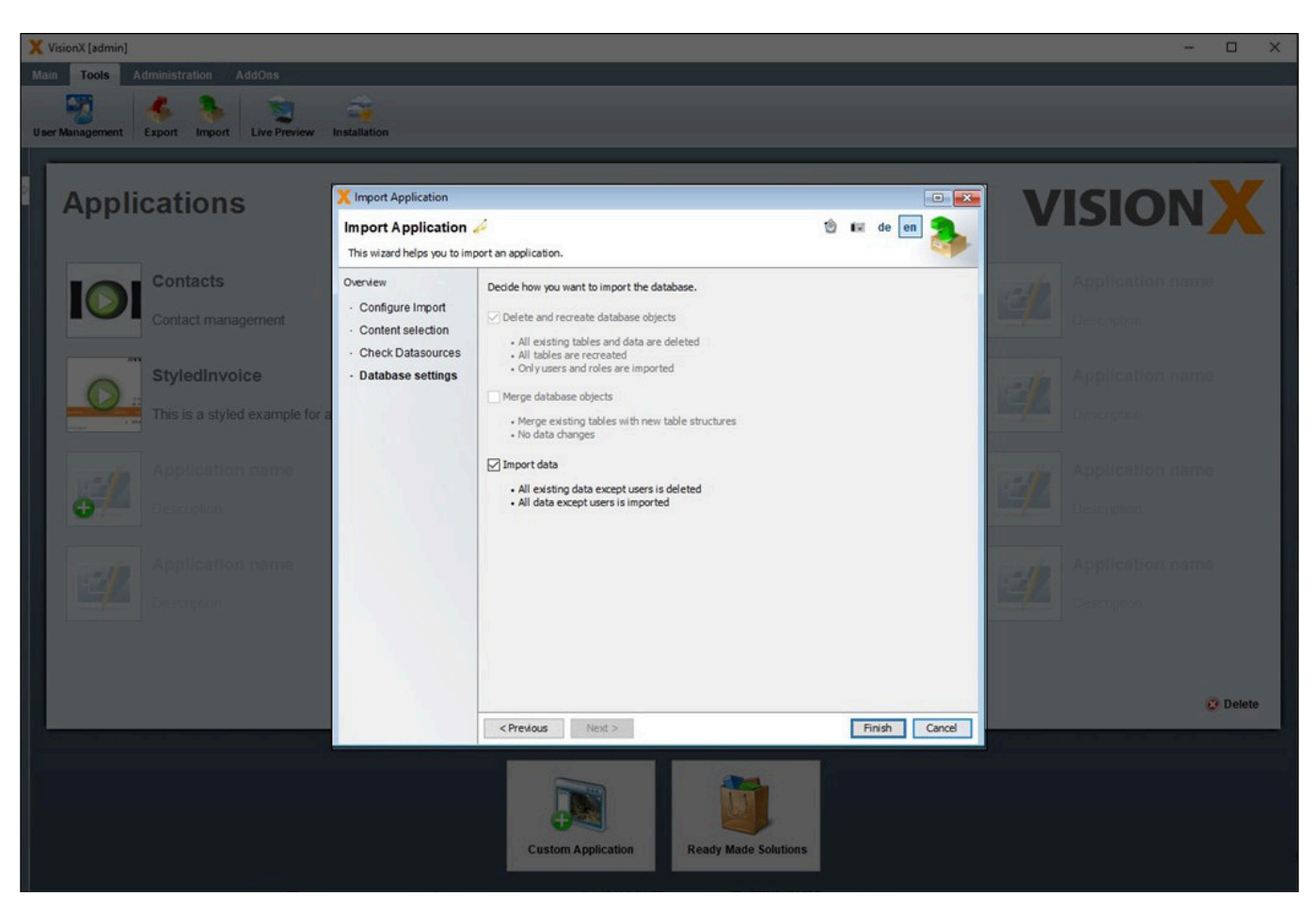

## Datasources

Data sources are used to connect to databases. Eg. when creating a new application or using existing databases in screens. In the database the data of the application is stored.

For the data sources, VisionX distinguishes between admin data sources and user-defined data sources (menu item 'Datasources').

Admin Datasources are used for creating new database users. This is used, for example, in the 'New Application' wizard to create a new database user for the new application. Another use case is to select an existing database user from the list of all database users of a database. For admin data sources, a database user with administrator rights is required, so that VisionX can create new database users with this user. During the installation of VisionX, one admin data source with the name 'VisionX' is configured. This is the Postgres database supplied with VisionX, which can be used as a database for new applications.

Usually you do not get database administrator rights. In a company only database administrators have these rights. They can create a database user for you, which you can then use for your new application to store data. If you want to be independent of this, you can also simply use our VisionX.cloud, there you can simply create as many databases as you want with VisionX.

User-defined data sources only require the usual database user rights and are used for new applications to store your data. These are creation, modification and deletion of tables and views including data changes. This database user can easily created by the database administrator and provided for you. They are also used to access existing databases in your VisionX screens to show or combine data from existing systems.

### **Edit Datasources**

The admin data sources and user-defined data sources (menu item 'Datasources') for VisionX are managed in the 'Administration' section of the toolbar in the main view.

| X VisionX [admin]                                           |                                                                                                    | - 🗆 X    |
|-------------------------------------------------------------|----------------------------------------------------------------------------------------------------|----------|
| Main Tools Administration AddOns Windo                      | nne<br>Zu                                                                                                    |          |
| Admin Datasources Datasources Domains AddOn                 | s Keystore                                                                                                    | Settings |
| Applications                                                | VIS                                                                                                    |          |
| X Admin Datasources                                         |                                                                                                    | ×        |
| Conta<br>Contac                                             | rative Datasources                                                                                                    |          |
| ECC<br>This is 1<br>Applin<br>Descrit<br>Centrol<br>Descrit | Image: server server       127.0.0.1       Port 5432         Username       VisionX       Image: server         Username       VisionX       Image: server         Ukername       VisionX       Image: server         Ukername       VisionX       Image: server         Ukername       VisionX       Image: server         Ukername       VisionX       Image: server         Ukername       VisionX       Image: server         URL       jdbc:postgresgl://127.0.0.1:5432/visionX       Image: server         Test result       Image: server       Image: server |          |
|                                                             | Test Connection                                                                                                    | 😨 Delete |
|                                                             | 🖉 Finish Cancel                                                                                                    |          |
|                                                             | Custom Application Ready Made Solutions                                                                                                    |          |

Both types of datasources can be configured in the same way.

Here the data source name, the desired database (Oracle, Posgres, EnterpirseDB, MS SQL, MySQL, MariaDB, DB2 or Informix), as well as all the relevant database connection parameters are specified. These parameters include the server (name or IP), port, and database name (or SID in Oracle).

In addition, a valid database username and password have to be entered.

The 'Test Connection' button is used to test the connection to the database.

### **Use Datasources**

As mentioned in the chapter Creating an Application, either a new or an existing database user can be selected for a new application. The default setting is the 'VisionX' admin data source. If a new database user is selected, VisionX creates a new user using the selected admin data source. For this

reason, only admin data sources can be selected for this option.

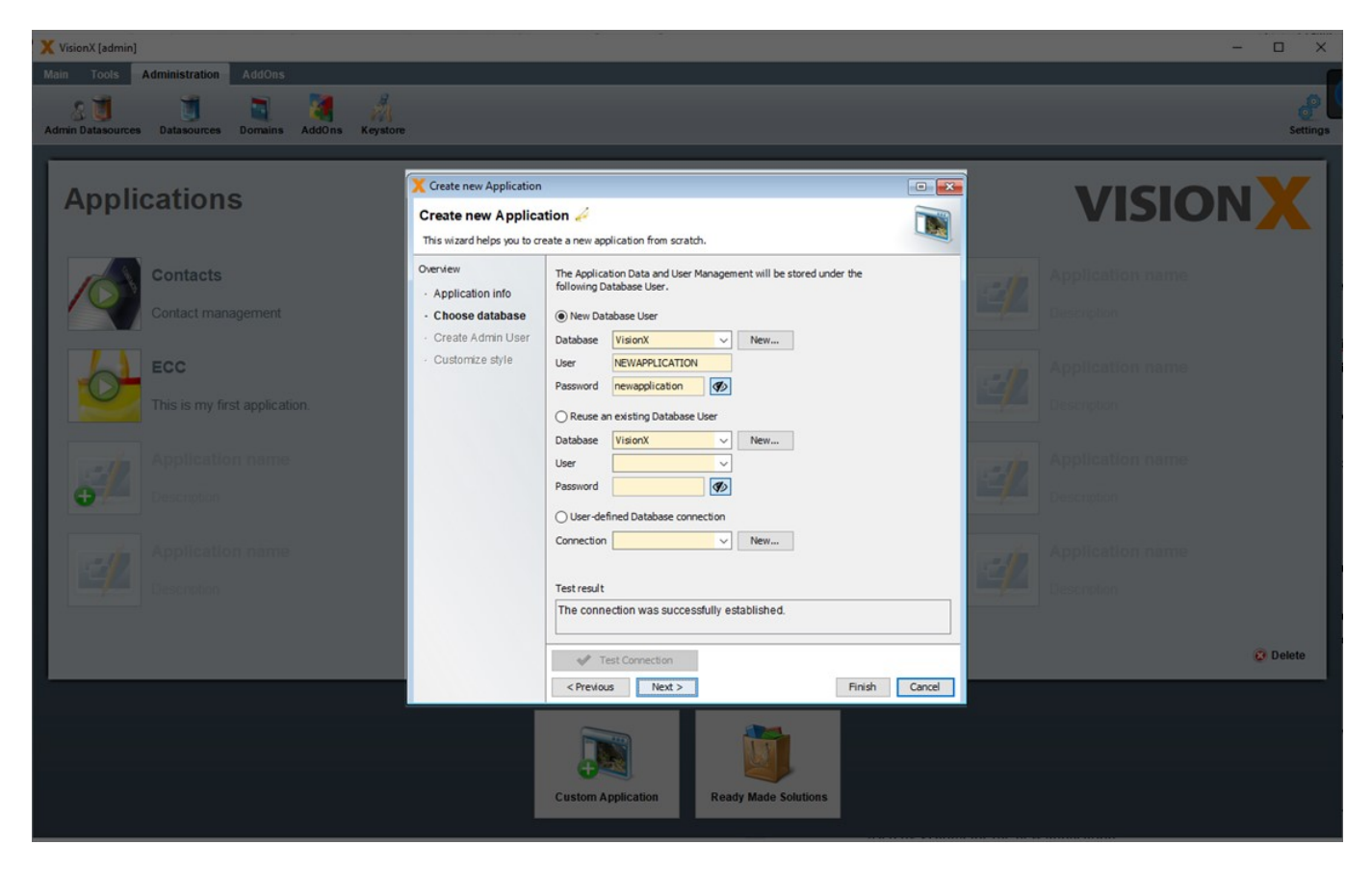

Under the second option 'Reuse an existing Database User', a user can be selected from the list of available database users for the chosen admin data source. This user is then utilized for the new application.

Under the third option, a user-defined data source can be selected, which is then used by VisionX for the new application.

New data sources (database connections) can be created using the 'New' button. For options one and two, the admin data source scree is opened, whereas the 'New' button next to the third option opens the scree for user-defined data sources.

| 2025/08/15 03:42                                                                                                    | 13/146                                                                                                    | VisionX Documentation                                                             |
|----------------------------------------------------------------------------------------------------|----------------------------------------------------------------------------------------------------|-----------------------------------------------------------------------------------|
| File Edit Contacts Scheduler Workflow Admin Wit<br>Contacts Scheduler Workflow Admin Wit<br>Contacts Scheduler Workflow Admin Wit<br>Contacts Scheduler Workflow Admin Wit<br>Contacts Scheduler Workflow Admin Wit | ndow Help                                                                                                    | ×                                                                                 |
| Add new application scr<br>Add new application<br>This witard helps you to cre<br>Overview<br>- Screen Infos<br>- Choose layout<br>- Select Data Source<br>- Choose database<br>- DataInformations                  | een  s Screen  state a new screen.  Choose Database User or Connection for the application screen.  Jise Application Database connection  Existing Database User Database VisionX New User Password User-defined Database connection Connection New | Utility<br>Design<br>Workflow<br>Query Editor<br>New Screen<br>Reports<br>Reports |

When a new screen is created, or when an existing table is add to the screen, a similar screen is available for the selection of a database. It includes the option 'Use Application Database User' to make tables available from the application's database connection. This is the default data source shown under the 'Datasources' tab of the 'Application Settings' menu (see Application Settings).

## Domains

Domains are used when creating and changing table columns. A domain is a data type and how it can be displayed or edited in a screen.

In this screen you can change existing domains or add new ones.

For example, in VisionX table columns, if the domain 'Text short' is selected, then a column with a text data type of length 50 will be created in the table. If you prefer a length of 60 characters, then simply change this domain to the Text length 60.

| Main     Tools     Administration     AddOns     Window       Image: Image: Image | ٩        |
|----------------------------------------------------------------------------------------------------|----------|
|                                                                                                    | Settings |
| Applications VISION                                                                                                    | X        |
| Conta   Conta   Conta </th <th></th>                                                                                                    |          |
| Testarea         Testarea         Testarea         Testarea         Testarea         Password         Key                                                                                                    | 😨 Delete |

| Setting       | Description                                                                                                    |
|---------------|----------------------------------------------------------------------------------------------------|
| Name          | Name of the domain                                                                                                    |
| Standard      | Indicates if it is a standard domain                                                                                                    |
| Datatype      | Specifies which data type the table column will get. The choices are - Text, Number, Date/Time, Boolean, Binary. Binary is used for files or images.                                                                                                    |
| Image         | Image of the domain. Its mandatory!                                                                                                    |
| Celleditor    | <ul> <li>The Celleditor defines how the table column can be displayed or edited in a screen.</li> <li>This is used in tables, editors and all other controls.</li> <li>The following are available: Date &amp; Time, Date &amp; Time short, Date, Date short, Time, Yes/No, Textarea, Password, Image, Currency or 'Standard'.</li> <li>Yes/No - shows a checkbox.</li> <li>Password - shows * (stars) during typing.</li> <li>'Standard' means VisionX automatically determines the editor based on the default data type to cell editor mappings.</li> </ul> |
| Text length   | The length of the text for the data type Text.                                                                                                    |
| Precision     | The length for the data type Number. This includes the pre-comma part and the post-<br>comma part without period.<br>Example: 100.00 <html><br/></html> If you want to store numbers up to<br>100 with 2 decimal places, then you need a precision of 5 and scale of 2.                                                                                                    |
| Scale         | The length of the post-comma part for the data type Number.<br>Example: 100.00 <html><br/></html> If you want to store numbers up to<br>100 with 2 decimal places, then you need a precision of 5 and scale of 2.                                                                                                    |
| Signed        | Indicates whether negative numbers are possible.                                                                                                    |
| Default value | Default value of the domain. Eg. 'N' for Checkboxes. That indicates, that the checkbox is not checked.                                                                                                    |

### Celleditor

You can define your own Celleditors in addition to the predefined ones, or use one of many celleditors

### from the JVx framework.

| X VisionX [admin]                                    |                                         | - 🗆 X     |  |
|------------------------------------------------------|-----------------------------------------|-----------|--|
| Main Tools Administration AddOns Window              |                                         |           |  |
| 8 🖬 関 🕷 📩                                            | S                                       | e         |  |
| Admin Datasources Datasources Domains AddOns Keyston | OpenShift                               | Settings  |  |
| Applications                                         |                                         |           |  |
| Parmier                                              |                                         |           |  |
|                                                      |                                         |           |  |
| Domains                                              |                                         | U 🖬 de en |  |
| Name                                                 | Details                                 |           |  |
| Styled Text short                                    | Name Html                               | Standard  |  |
| Text long                                            | Datatype Text V Image 🕅 Textarea big V  |           |  |
| This is a Integer                                    | Celleditor ProjXUtil HTML_EDIT V        |           |  |
| Currency                                             | Text length 2000                        |           |  |
| Date & Time                                          | Precision Scale Signed                  |           |  |
| Description Date                                     | Default Value                           |           |  |
| Date short<br>Time                                   |                                         |           |  |
| Yes/No                                               |                                         |           |  |
| Textarea                                             |                                         |           |  |
| File                                                 |                                         |           |  |
| Image                                                |                                         |           |  |
| Key                                                  |                                         |           |  |
| Html                                                 |                                         | C Delete  |  |
|                                                      |                                         |           |  |
|                                                      |                                         |           |  |
|                                                      |                                         | и ок      |  |
|                                                      | Custom Application Ready Made Solutions |           |  |
|                                                      |                                         |           |  |

### Example

Just enter ProjXUtil.HTML\_EDITOR as Celleditor and you will get a HTML text editor. That's one of the Celleditors from the JVx framework.

Or you can define your own custom Util class and define a static constant with your celleditor. Make sure this class is add in Eclipse to your VisionX application.

Read more about the JVx framework concepts and Celleditors.

# **Creating And Editing Applications**

On the VisionX main view, we see a list of all applications. VisionX is installed with a demo application called 'Contacts'.

Clicking the green 'Play' button opens an existing application for editing.

The green '+' button in the application list or the 'Custom Application' button are used to create a new application.

The small red 'Delete' button on the bottom right is used to delete applications.

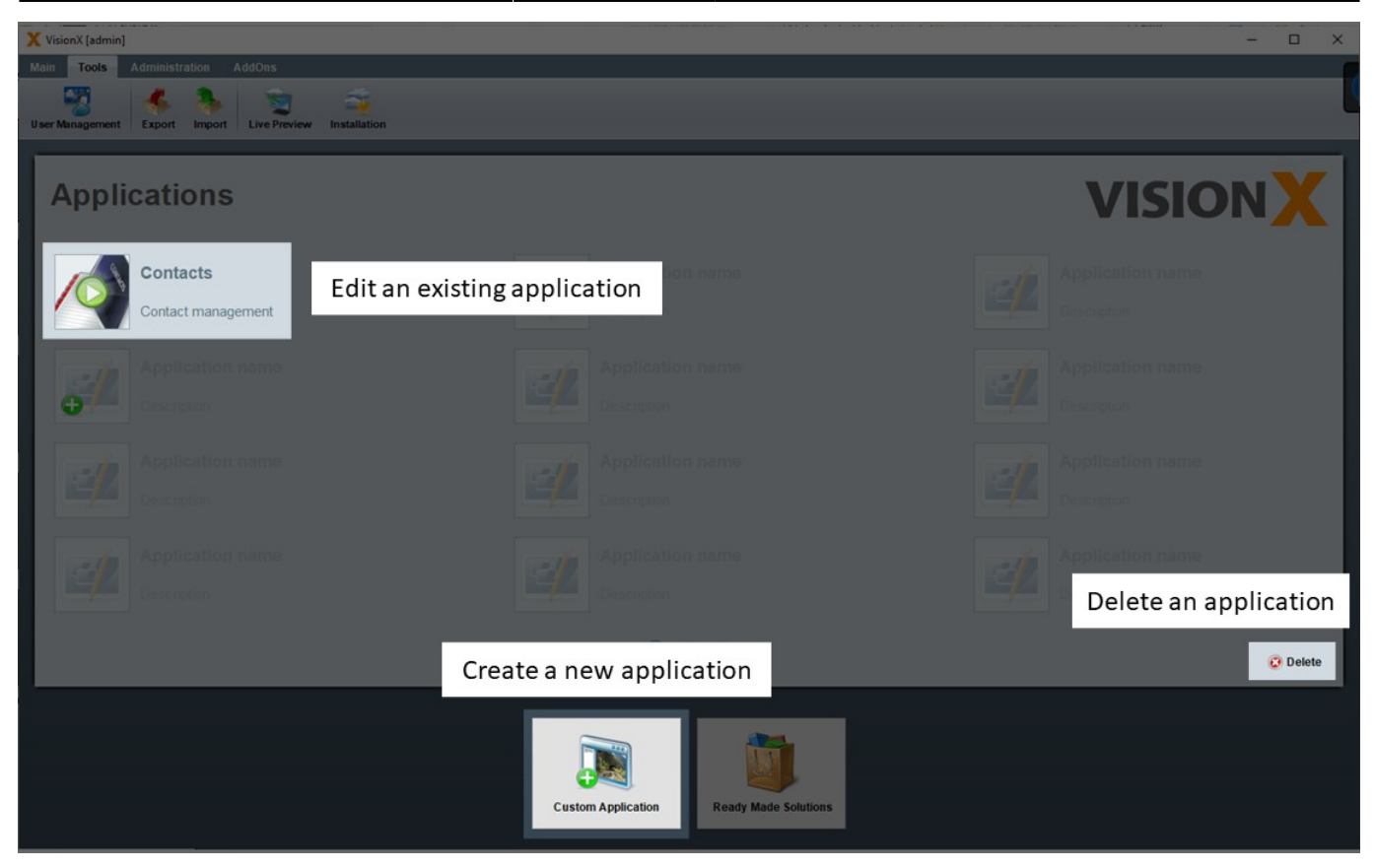

# **Creating An Application**

Clicking on the '+' button will open the new application wizard. In Step 1, the title, folder, and description of the new application are added.

The application description is entered as text in the specification document as well as the Java source code documentation. This is true for all description fields in VisionX. The description fields should therefore be completed carefully, to create adequate documentation for the application and to maintain a specification document. See Documentation for more details on documenting applications.

Note: VisionX offers wizards for several processes, which enable the step-by-step creation of applications, screens, etc. Most wizards can be completed by clicking the 'Finish' button at the first step, in which case the default settings will be used.

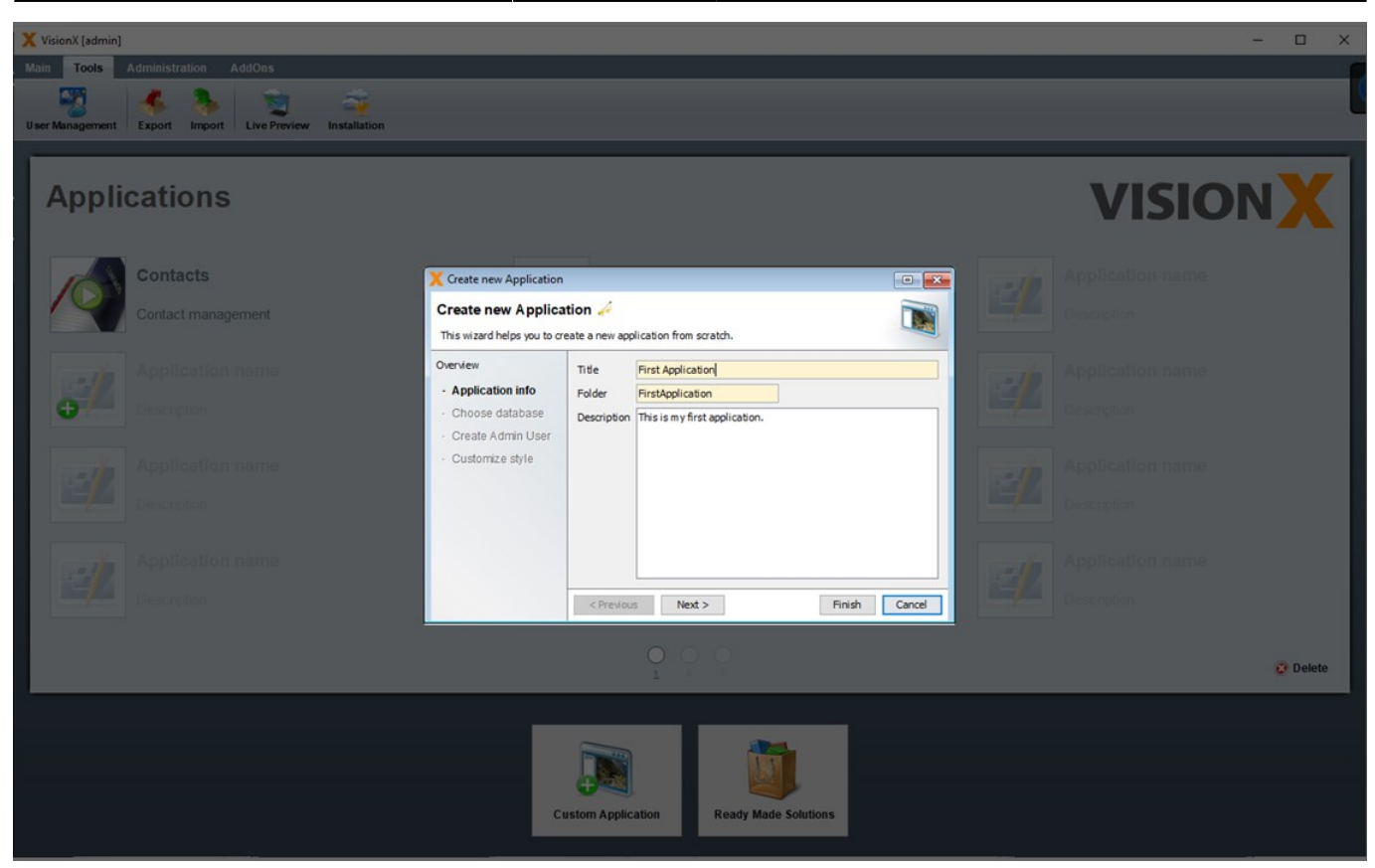

### **Choose Database**

In Step 2, the database user is chosen, which is used for your new application to store tables and data.

#### 1. New Database User

The default setting is a new database user in the database VisionX. As user and password the application name is used.

Note -The VisionX database is a standard Postgres database that is embedded in VisionX so that you can immediately have a database for your applications without any further installation steps.

#### 2. Reuse an existing Database User

A user can be selected from the list of available database users for the chosen database. This user is then utilized for the new application.

### 3. User-defined database connection

A user-defined database connection can be selected, which is then used by VisionX for the new application.

New database connections can be created using the 'New' button. We name this database connections data sources. For options one and two, the admin data source screen is opened, whereas the 'New' button next to the third option opens the screen for user-defined data sources.

Tools Administration 1 Create new Applicat Applications - × VISION Create new Application 🌽 1 de This wizard helps you to create a new application from scratch The Application Data and User Management will be stored under the following Database Line Overview Application info Choose database New Database User Create Admin User V New... Database VisionX Customize style FIRSTAPPLICATION User Password firstapplication O Reuse an existing Database User V New... Data VisionX Lise 40 Ou -defined Data ~ New... Connection Test result The connection was successfully established. Test Connection B Delete < Previous Next > Finish Cancel

See Datasources for more details to define new datasources.

### **Create Admin User**

In Step 3, the administrator user for your application is defined.

Additional users for the application can be created in the user management screen of the application later. Since the administrator user has all rights in the application, a secure password should be selected for this user. The default setting is admin/admin. **Please change the password!** 

Option 'Enable Autologin for this user' can be used to configure that no login is required for the application. In this case, the user specified above and the associated rights are used when you run the application.

See User And Role Management for more details.

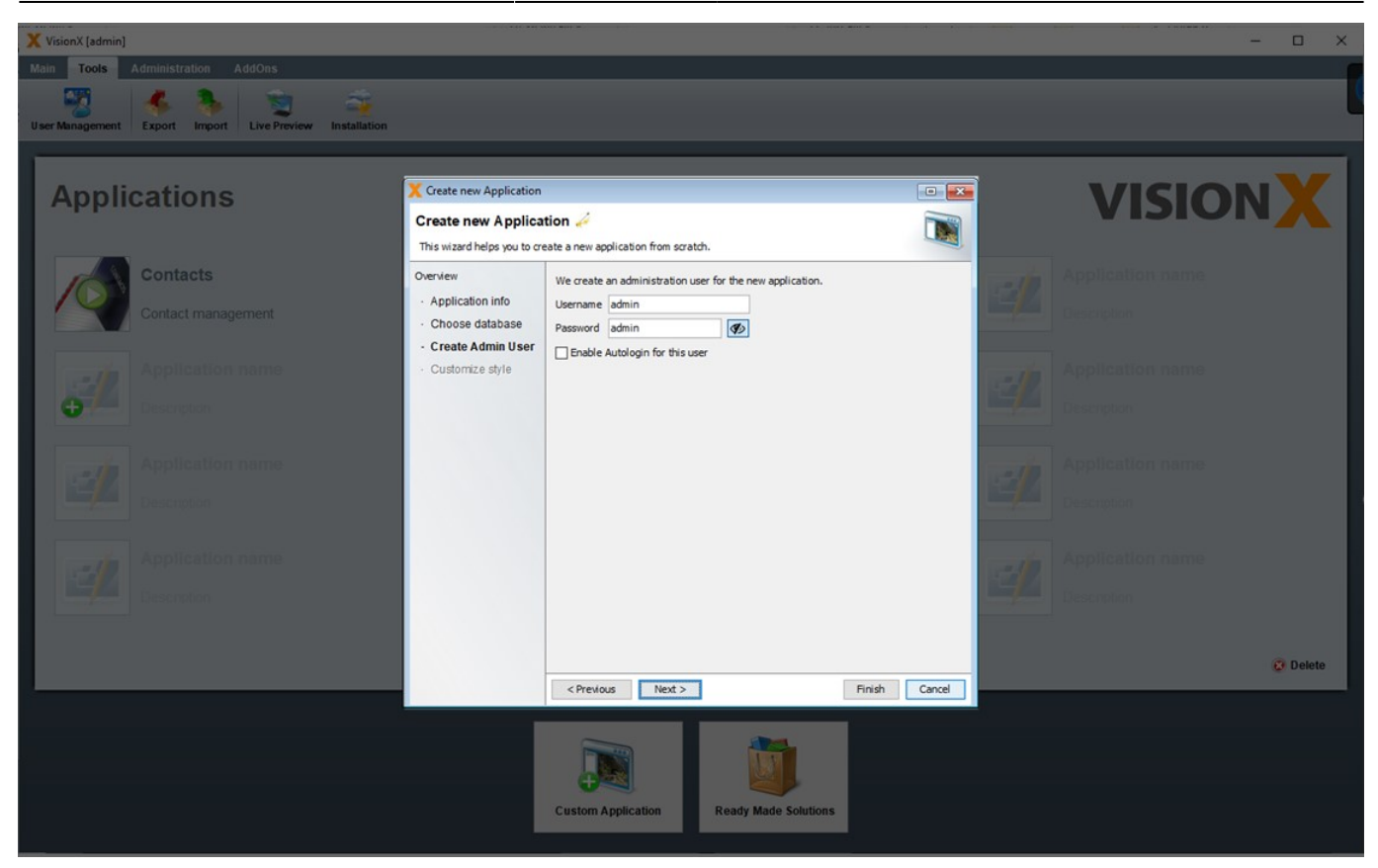

### **Choose Background Image**

Choose a background image or upload your own later.

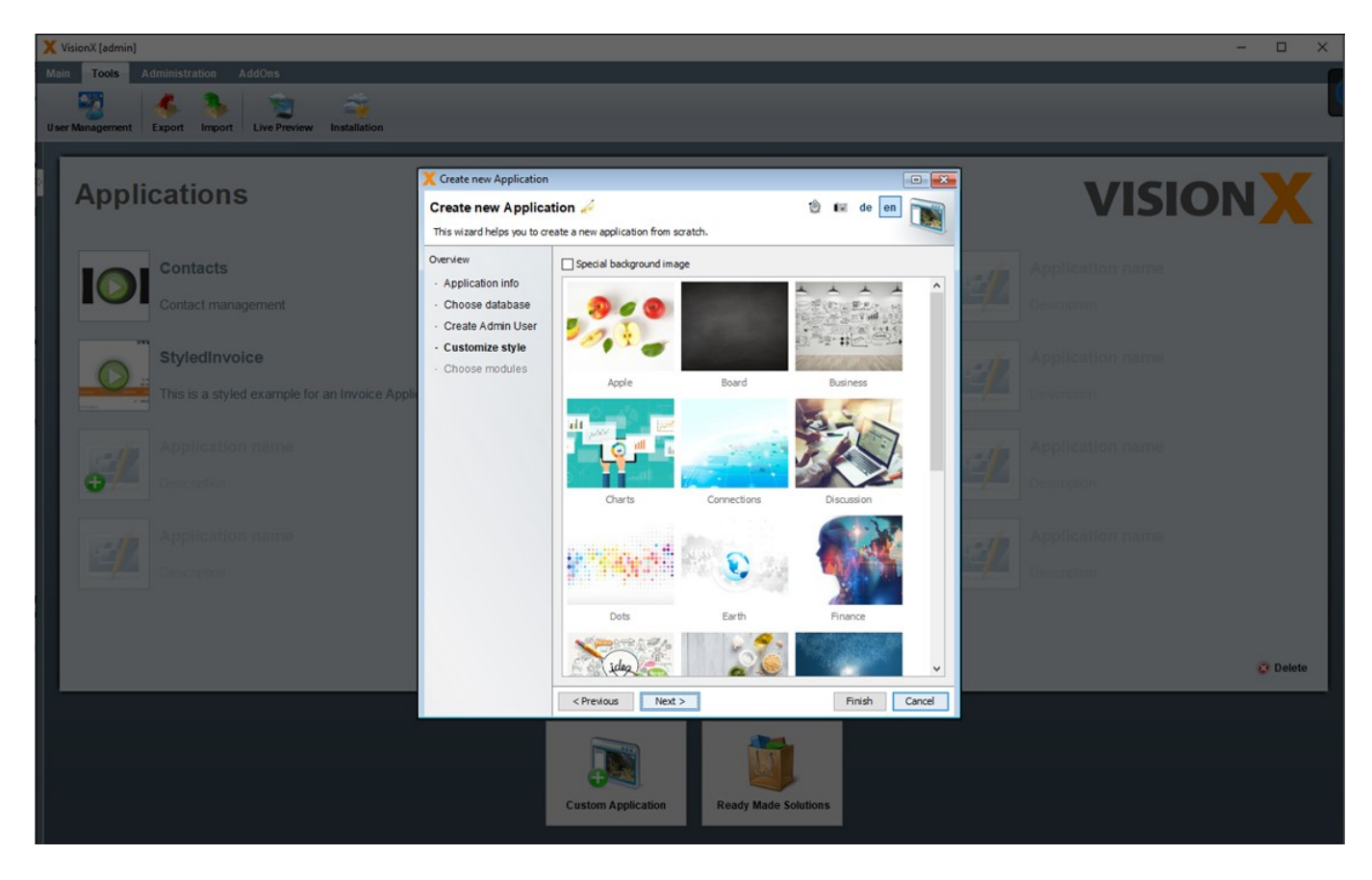

### **Choose Modules**

Choose the modules you need for your application. Modules are parts of add-ons. You can download new add-ons from Ready Made Solutions Store.

### See Ready Made Solutions Store

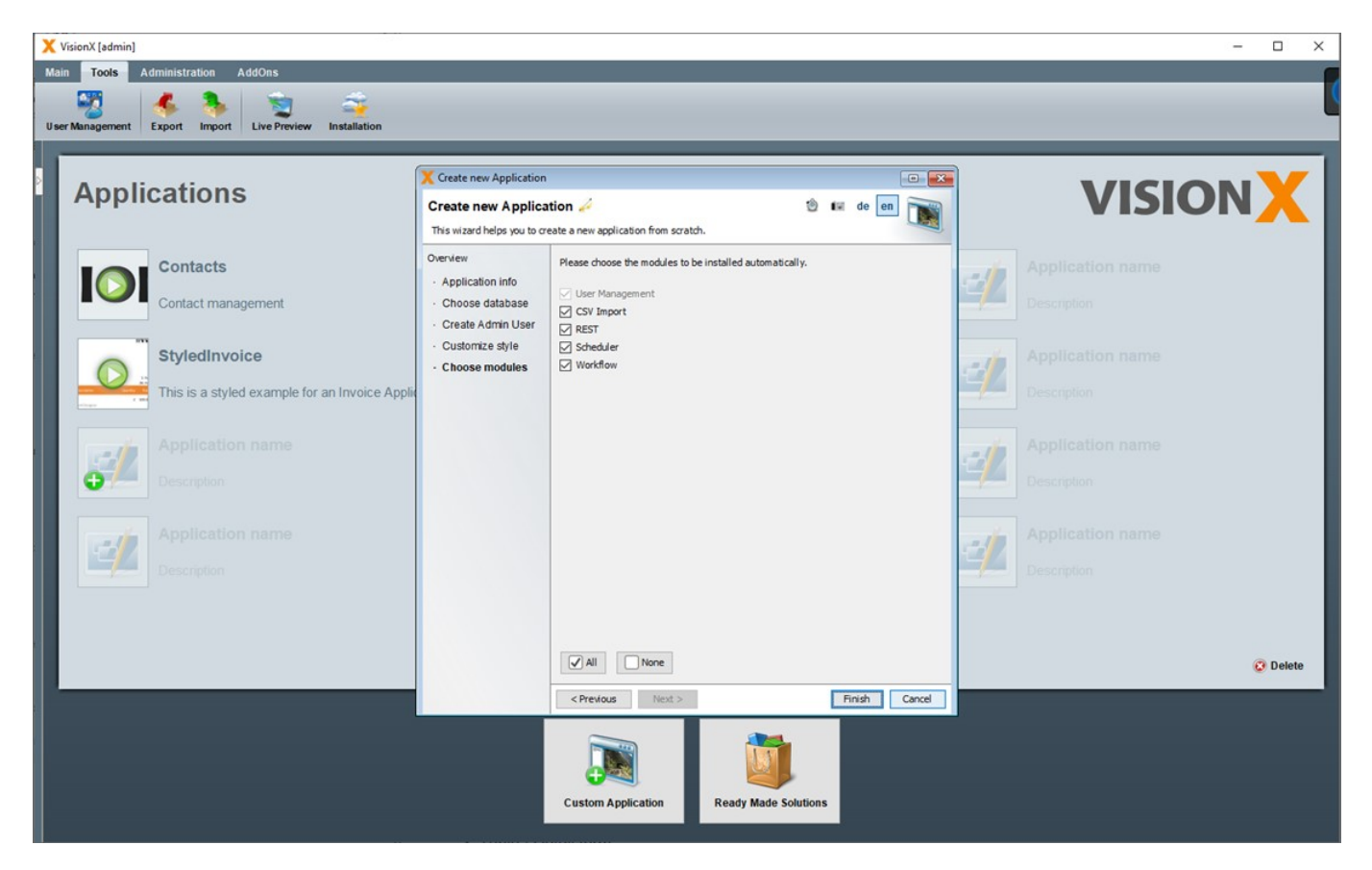

Clicking 'Finish' creates and opens the new application in VisionX for editing.

### Next Step - Create Your First Screen

The 'Next Steps' wizard opens automatically, which guides you through creating your first screen.

Read more about creating a new screen - Creating Screens

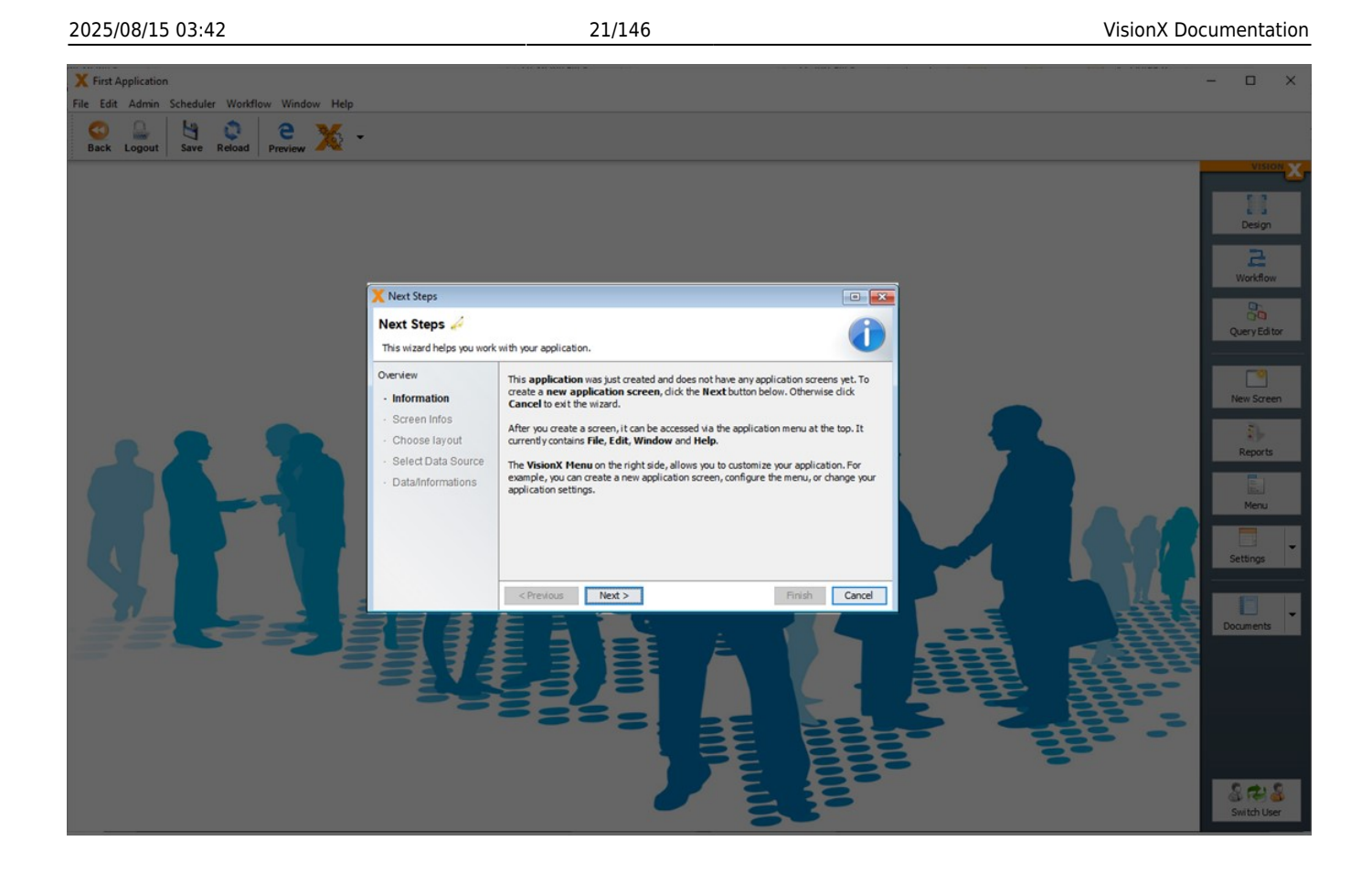

# **Editing Applications**

Let's editing an existing application. We are going to use the 'Styled Invoice' application that you can download from the solutions store. See Ready Made Solutions Store.

Clicking on the application name will open it in VisionX for editing.

×

2025/08/15 03:42

22/146

| X StyledInvoice                     |                                                                                                    | ×                        |
|-------------------------------------|----------------------------------------------------------------------------------------------------|--------------------------|
| File Edit Admin Invoice Window Help |                                                                                                    |                          |
| Back Logout Save Reload Preview     |                                                                                                    |                          |
|                                     |                                                                                                    | VISION                   |
|                                     |                                                                                                    |                          |
| X Invoice                           |                                                                                                    |                          |
| Search + Ad - Delete                | Edit Invoice                                                                                                    | New Soreen               |
| 1 SIB Visions GmbH                  | Customer SIB Visions GmbH ~                                                                                                    | Reports                  |
|                                     | Invice Pate February 21, 2018 V<br>Due Date February 27, 2018 V                                                                                                    |                          |
|                                     | Item         Quantity         Rate           VisionX         •         •         1         500.00           VisionX         •         •         1         1.000.00 | Amount 500.00 Settings - |
|                                     | ÷Addinew item Sub Total                                                                                                    | 1.500.00                 |
|                                     |                                                                                                    |                          |
|                                     |                                                                                                    |                          |
|                                     |                                                                                                    | •                        |
|                                     | 7 2 2                                                                                                    |                          |
|                                     |                                                                                                    | Switch User              |

On the right side of the screen, there are a lot of options to edit the application:

| Menu          | Description                                                                                          |
|---------------|----------------------------------------------------------------------------------------------------|
| Design        | Edit a screen in the VisionX User Interface Designer. More detail see - User<br>Interface Designer   |
| New Screen    | Create a new screen. More detail see - Creating Screens                                              |
| Report        | Create/edit reports. More detail see - Reports                                                       |
| Menu          | Change the application menus and toolbars. More detail see - Menu                                    |
| Settings      | Change application settings for desktop/general, web, mobile and add-ons. More detail see - Settings |
| Documentation | Create application / REST Swagger documentation. More detail see -<br>Documentation                  |
| Switch User   | Change the user to test screens from the perspective of different roles.                             |

Depending on the installed VisionX add-ons, you will find even more functions here.

To see a live preview of your application, click the 'Preview' button on the toolbar. The application will open in a browser, where you can log in and test the application (default credentials for the administrator user are username: admin/password: admin).

×

# **Creating Screens**

The 'New Screen' wizard in the application's menu is used to create a new screen.

### **Screen Infos**

In Step 1, the title, file name and description of the screen are entered. Note that the application description is entered as text in the specification document as well as the Java source code documentation. This is true for all description fields in VisionX. The description fields should therefore be completed carefully, to create adequate documentation for the application.

More detail see Documentation.

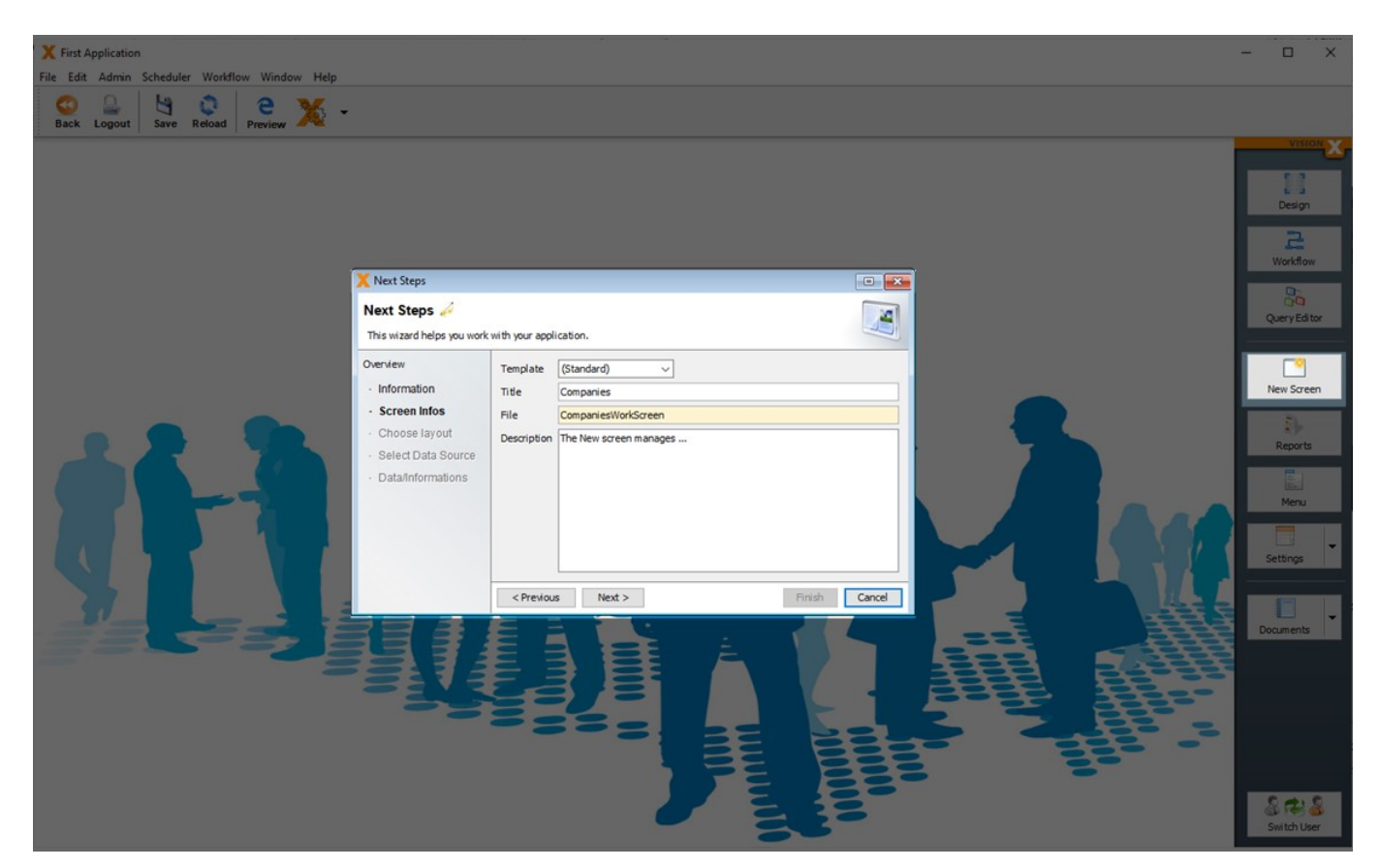

### **Choose Layout**

In Step 2, the screen layout is selected. The following layouts are available:

- Table with detail form (split either horizontally or vertically)
- Table
- Form
- Dashboard
- Other (for an empty screen)

For each of the first three options, we can additionally choose between web, desktop, mobile or universal layouts

Note - Every VisionX application is a native mobile app, a responsive web app or a native desktop app without modification. Regardless of the layout chosen, all screens can be used on all devices - mobile, web, desktop. VisionX with its smart responsive design, transforms all screens automatically depending on the device and size.

For more information see Responsive design.

The difference between the web, desktop, mobile or universal layout is only in the default setting of the screen. This can be changed later in VisionX User Interface Designer at any time.

Depending on the selected layout, the number of columns for the input fields/dropdown lists on the form can be selected. The default setting is two columns of input fields.

The location of the form field labels can also be selected (to the left of the input field or above it).

For the web and mobile layouts, we can choose whether detail tables should be displayed as component tables or as regular tables.

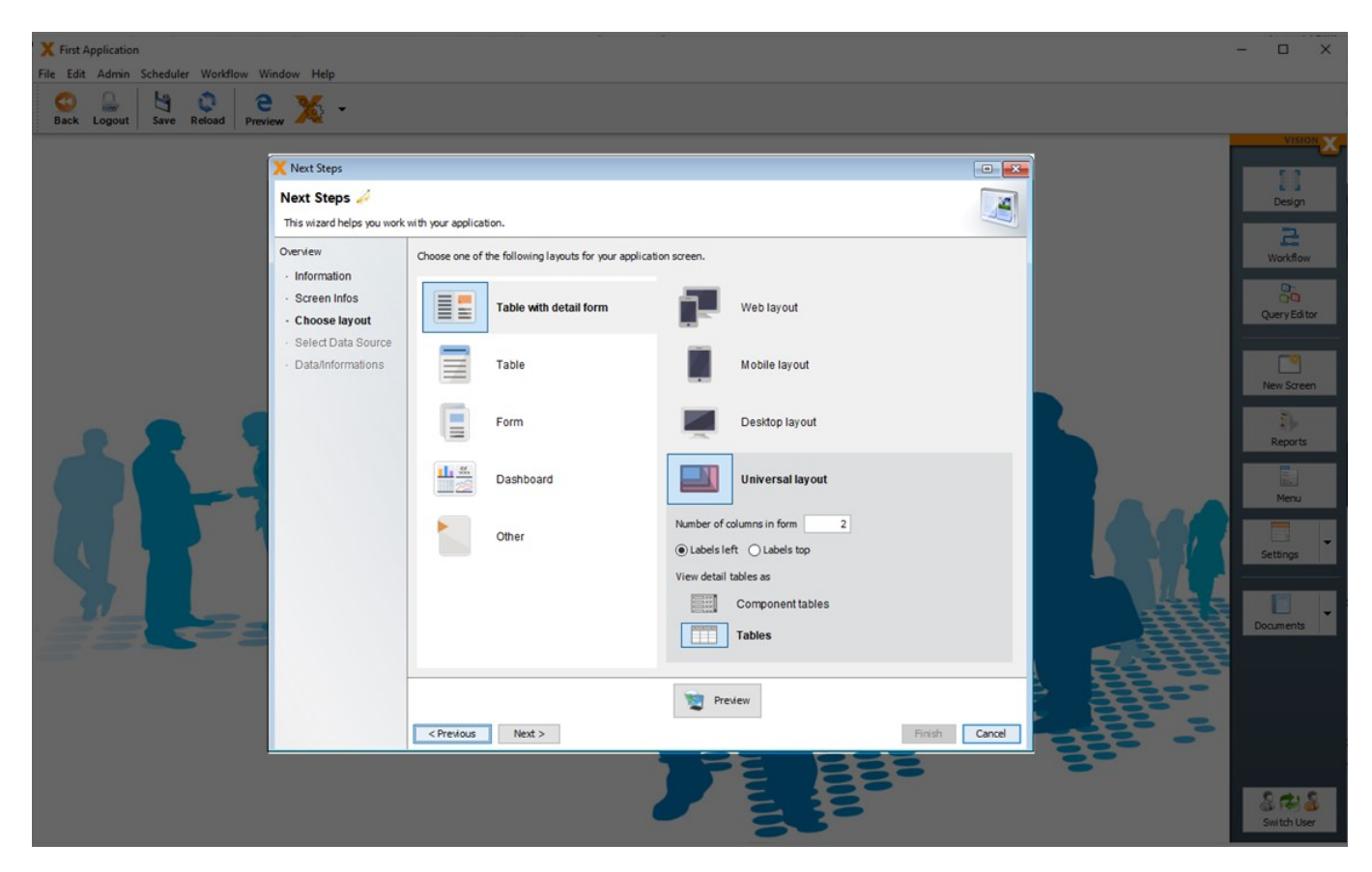

#### Preview

When you click on the Preview button, the screen with the selected layout is opened in a live preview for viewing. In this live preview you can change the environment and size to test the behavior of the screen.

Note - This preview is fully functional. Therefore you can click buttons, enter, change and delete data.

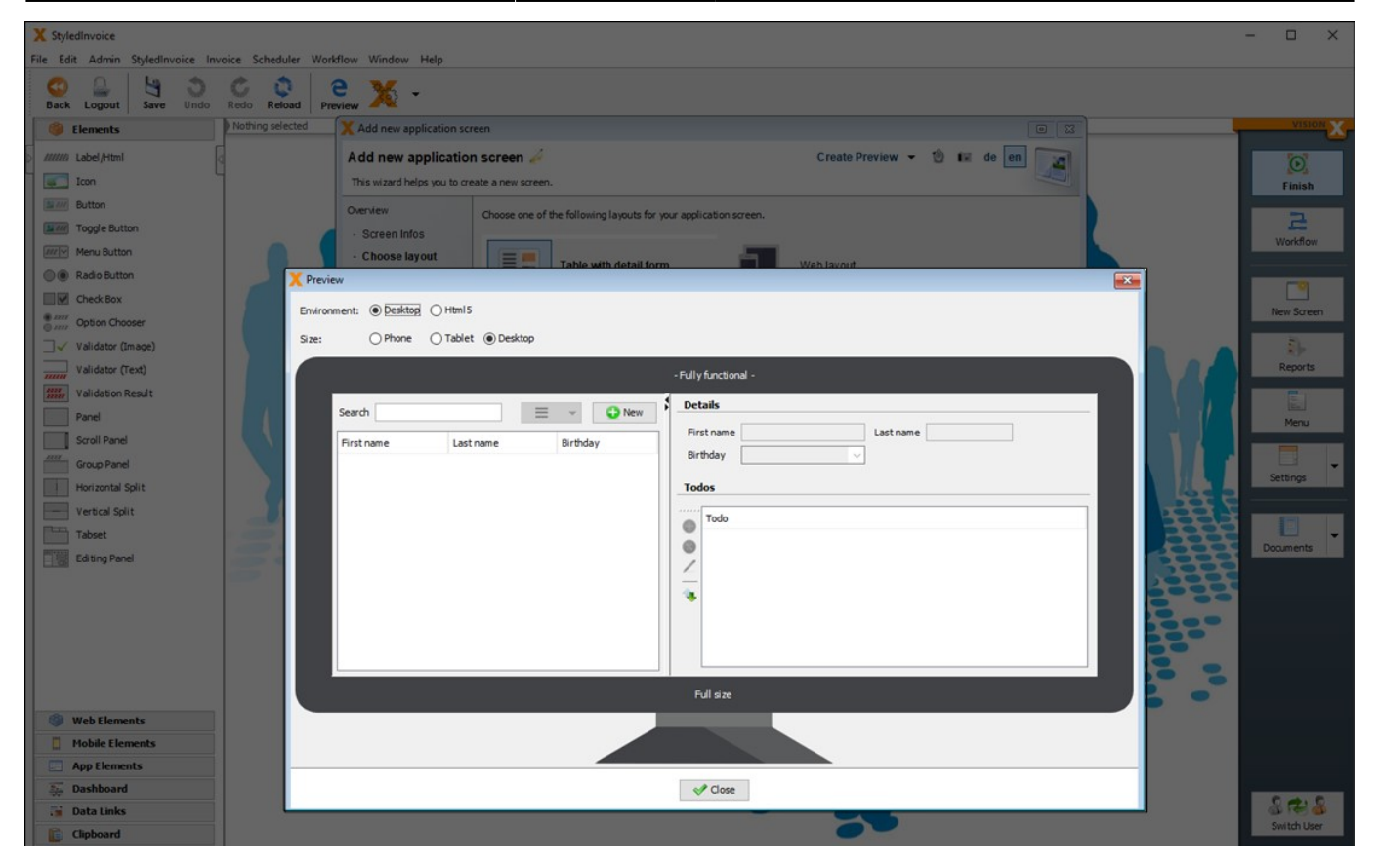

### **Select Datasource**

In Step 3, the screen's data source is selected. The following options are available:

- Import an Excel file in database table(s)
- Use existing database table(s)
- Create new database table(s)
- Use a custom query (Query Editor Add-on has to be installed Query Editor)
- Use a REST service (REST Add-on has to be installed [REST])

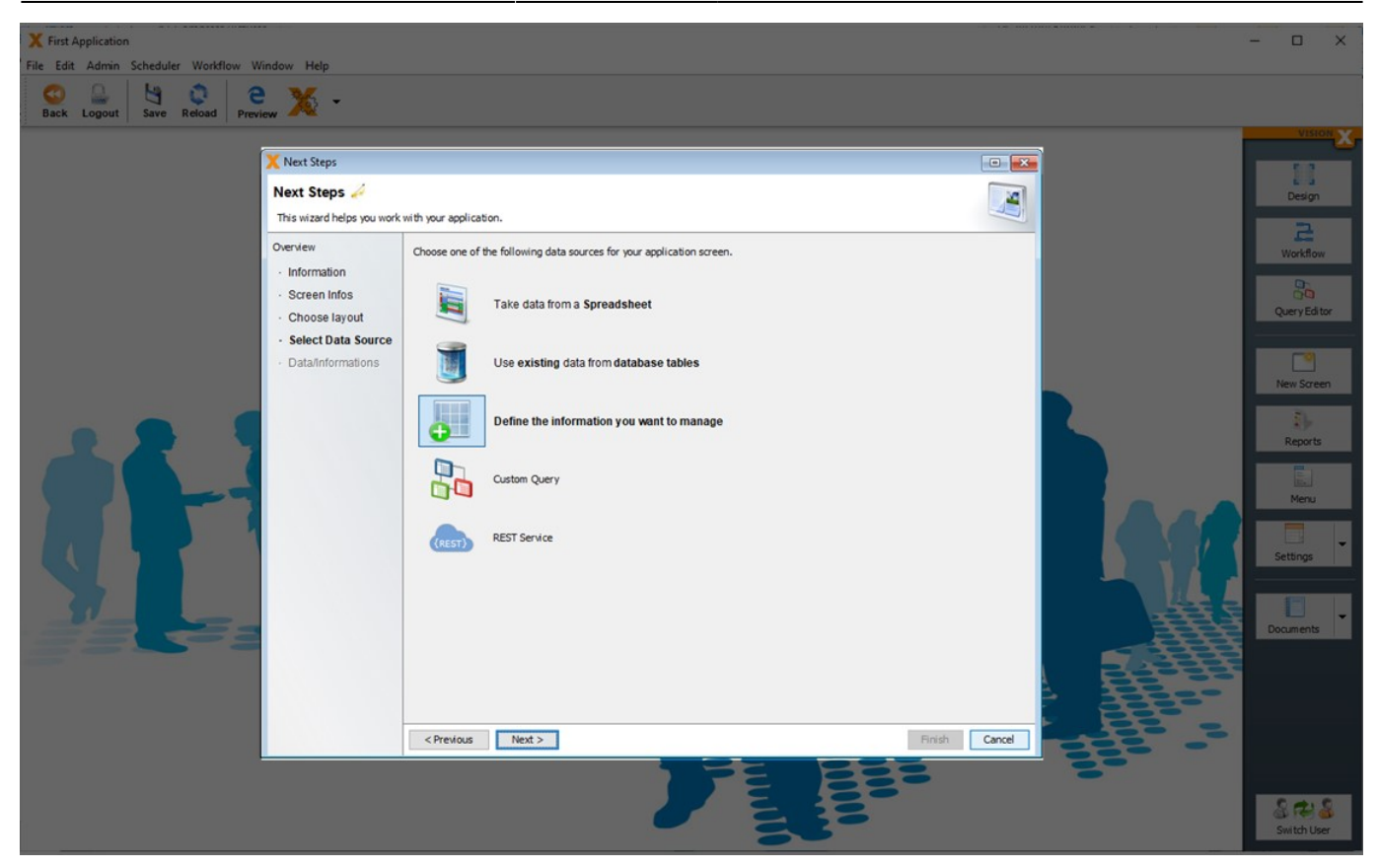

#### Create New Database Table(s)

New database tables can easily be created at any time. To create a new database table when adding a new screen, select 'Define the information you want to manage'.

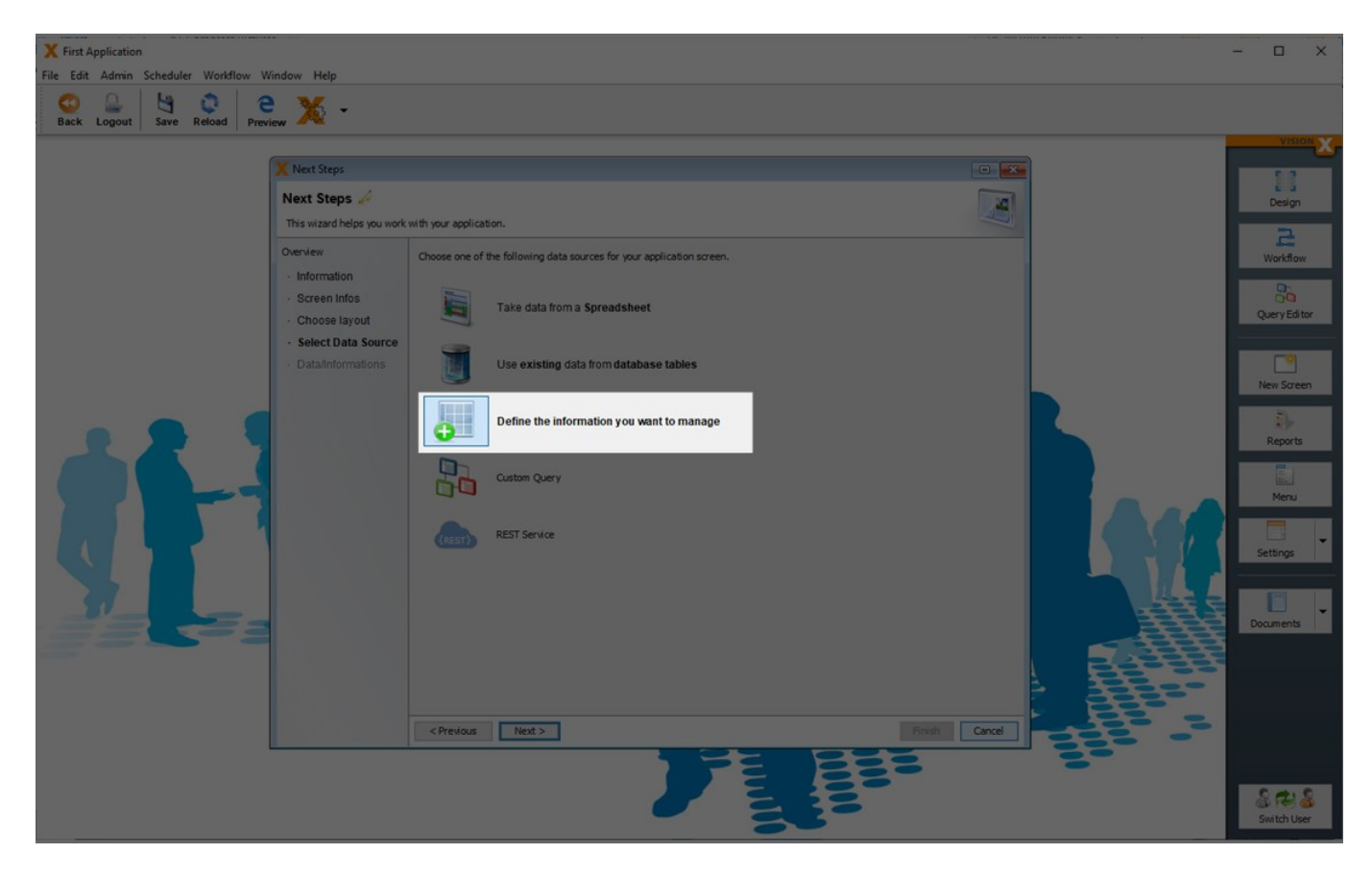

In the next wizard step, the table name and structure is defined.

Double-click in the first row on the Label column to change the table name. The default setting is the screen name.

Then simply enter the field names you want to use in the screen into the Label column.

Let's define a simple table for a project management application as an example, with the following:

- Name
- Description
- Project Number
- Type (Drop-down List)
- From Date
- To Date
- Completed Yes/No (Checkbox)
- Tasks (Subtable)

The entered labels are used as column names in the database table. Column names are automatically adjusted to database conform column names. (Spaces converted to underscores, special characters removed, reserved key words renamed)

In the generated screen the labels are used for the editor labels and table headers.

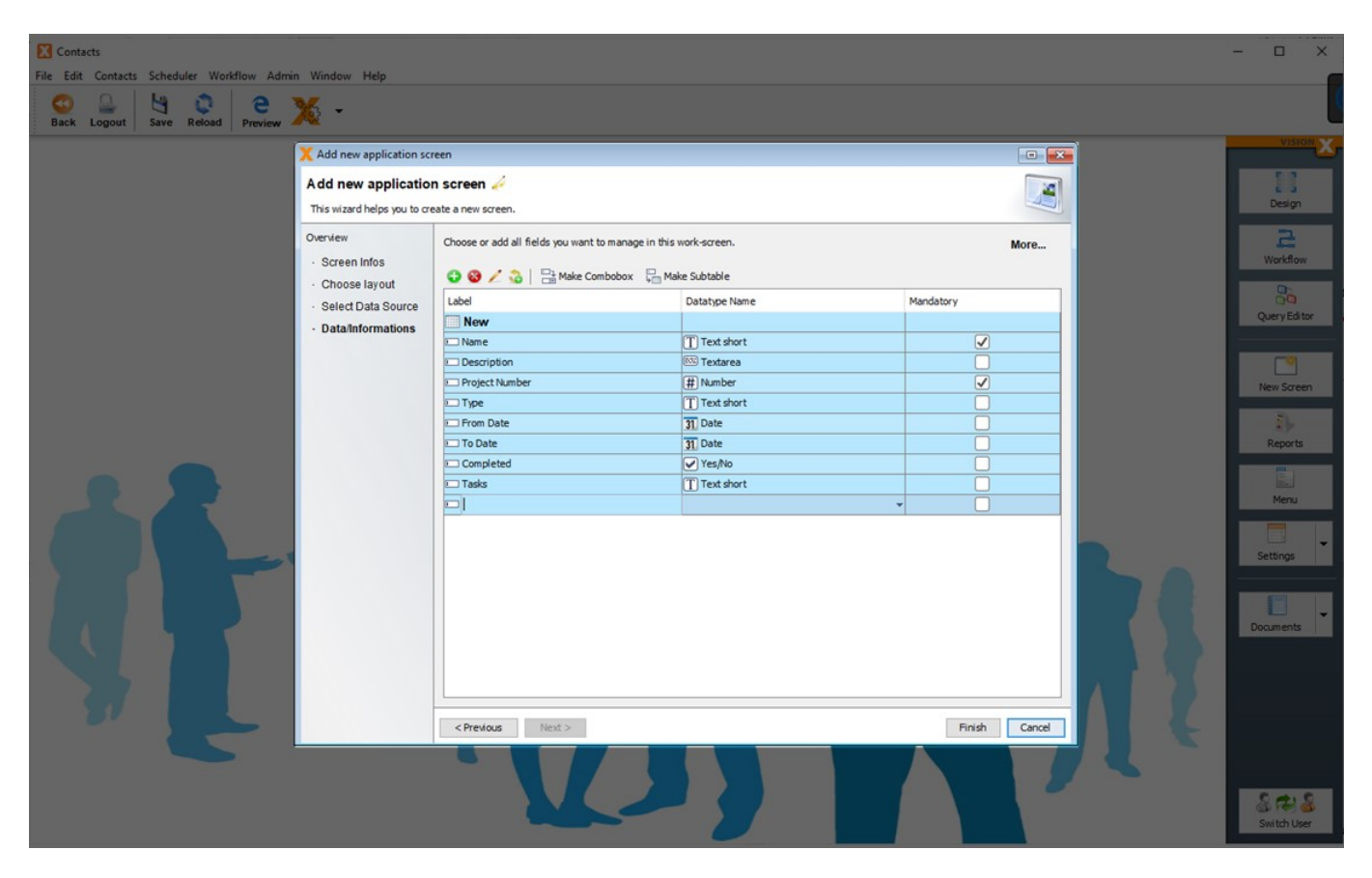

VisionX attempts to determine the data type based on the label. The data type / domain can then be edited in the 'Datatype Name' column if necessary. In this example, we will change the data type for the 'Completed' column to 'Yes/No', which will make the corresponding editor a checkbox editor on the screen.

| Contacts                                       |                                                          |                                                      |                                                                                                    |                                       |     | - 🗆 🗙            |
|------------------------------------------------|----------------------------------------------------------|------------------------------------------------------|----------------------------------------------------------------------------------------------------|---------------------------------------|-----|------------------|
| File Edit Contacts Scheduler Workflow Admin Wi | ndow Help                                                |                                                      |                                                                                                    |                                       |     |                  |
| Save Reload Preview                            | ÷                                                        |                                                      |                                                                                                    |                                       |     |                  |
| XA                                             | dd new application screen                                |                                                      |                                                                                                    |                                       | 1   | VISION           |
| Ad                                             | Id new application scr<br>s wizard helps you to create a | reen 🖌<br>new screen.                                |                                                                                                    |                                       |     | Design           |
| Ove                                            | niew Cho<br>Screen Infos                                 | oose or add all fields you want to manage in this wo | rk-screen.<br>Subtable                                                                                                    | More                                  |     | Workflow         |
|                                                | Calact Data Source                                       | bel                                                  | Datatype Name                                                                                                    | Mandatory                             |     | 20               |
|                                                | Select Data Source                                       | New                                                  |                                                                                                    |                                       |     | Query Editor     |
|                                                | Data/Informations                                        | Name                                                 | Text short                                                                                                    |                                       |     |                  |
|                                                |                                                          | Description                                          | 🖾 Textarea                                                                                                    | i i i i i i i i i i i i i i i i i i i |     |                  |
|                                                |                                                          | Project Number                                       | # Number                                                                                                    |                                       |     | New Screen       |
|                                                |                                                          | From Date                                            | Date                                                                                                    |                                       |     |                  |
|                                                |                                                          | To Date                                              | n Date                                                                                                    |                                       |     | ₹b-              |
|                                                |                                                          | Completed                                            | Yes/No .                                                                                                    |                                       |     | Reports          |
|                                                |                                                          |                                                      | 31 Date     I       31 Date short     I       31 Date short     I       31 Time     I       31 Time     I       31 Time     I       31 Time     I       31 Time     I       31 Time     I       32 Time     I       33 Time     I       31 Time     I       31 Time     I       31 Time     I       31 Time     I       31 Time     I       31 Time     I       32 Time     I       33 Time     I       34 Time     I       35 Time     I       36 Time     I       37 Time     I       38 Time     I       39 Time     I       30 Time     I       30 Time     I       30 Time     I       30 Time     I       30 Time     I       30 Time     I       31 Time     I       32 Time     I       33 Time     I       34 Time     I       35 Time     I       36 Time     I       37 Time     I       38 Time     I       39 Time     I |                                       | R § | Menu<br>Settings |
|                                                |                                                          | Previous Next >                                      |                                                                                                    | Firish Cancel                         | Πe  | Switch User      |

In the data type column is actually defined, the data type and how it is displayed or edited in the screen. This combination is also named a domain.

| Domain            | data type                      |
|-------------------|--------------------------------|
| Text short        | Text - Length 50               |
| Text long         | Text - Length 200              |
| Textarea          | Text - Length 2000             |
| Textarea big      | Text - Length unlimited        |
| Yes/No            | Text - Length 1                |
| Password          | Text - Length 50               |
| Number            | Number - Unlimited precision   |
| Integer           | Number - Precision 28, Scale 0 |
| Currency          | Number - Precision 28, Scale 2 |
| Кеу               | Number - Precision 16, Scale 0 |
| Date & Time       | Date/Time                      |
| Date & Time short | Date/Time                      |
| Date              | Date/Time                      |
| Date short        | Date/Time                      |
| Time              | Date/Time                      |
| File              | Binary                         |
| Image             | Binary                         |

The following are available:

### Precision

The length for the data type Number. This includes the pre-comma part and the post-comma part

without period.

### Scale

The length of the post-comma part for the data type Number.

Example: 100.00

If you want to store numbers up to 100 with 2 decimal places, then you need a precision of 5 and scale of 2.

More details to add new domains you will find in chapter - Domains.

| Contacts                                                |                                     |                               |                | >             | ×  |
|---------------------------------------------------------|-------------------------------------|-------------------------------|----------------|---------------|----|
| File Edit Contacts Scheduler Workflow Admin Window Help | ·                                   |                               |                |               |    |
| Sack Logout Save Reload Preview X -                     |                                     |                               |                |               | L  |
| X Add new app                                           | ication screen                      |                               |                | VISION        | X, |
| Add new ap<br>This wizard help                          | plication screen 🌽                  |                               |                | Design        |    |
| Overview - Screen Info                                  | Choose or add all fields you want t | o manage in this work-screen. | More           | Real Workflow |    |
| Choose layo                                             | ut I abal                           | Datature Name                 | Mandatory      |               |    |
| Select Data                                             | Source                              | endorge mane                  | - An Inductory | Query Editor  |    |
| - Data/Inform                                           | ations                              | T Text short                  |                |               |    |
|                                                         | Description                         | E Textarea                    |                |               |    |
|                                                         | Project Number                      | # Number                      |                | New Screen    |    |
|                                                         | E From Date                         | 31 Date                       |                |               |    |
|                                                         | To Date                             | 31 Date                       |                |               |    |
|                                                         | Completed                           | Yes/No                        |                | Reports       |    |
| 22                                                      |                                     |                               |                | Menu          |    |
|                                                         |                                     |                               |                | Settings      | •  |
|                                                         |                                     |                               |                | Documents     | •  |
|                                                         |                                     |                               |                |               |    |
|                                                         | < Previous Next >                   |                               | Finish Cancel  |               |    |
|                                                         | 'V                                  |                               |                | 1             |    |
|                                                         |                                     |                               |                | Switch User   |    |

The 'Mandatory' check box defines whether a value is required for the column. For this example, we will make the project name and number mandatory.

After defining the table name and its columns, we can also define comboboxes / drop-down lists and subtables.

How to create such complex related models see:

- n:1 Relationship: Combobox/Drop-down List
- 1:n Relationship: Sub Table
- n:m Relationship: Intermediate Table

### Import An Excel File In Database Table(s)

VisionX can import Excel sheets, CSV files into new database tables. This is the best option to start when there is already data available in Excel sheets.

Select 'Take data from a Spreadsheet' and click 'Next'.

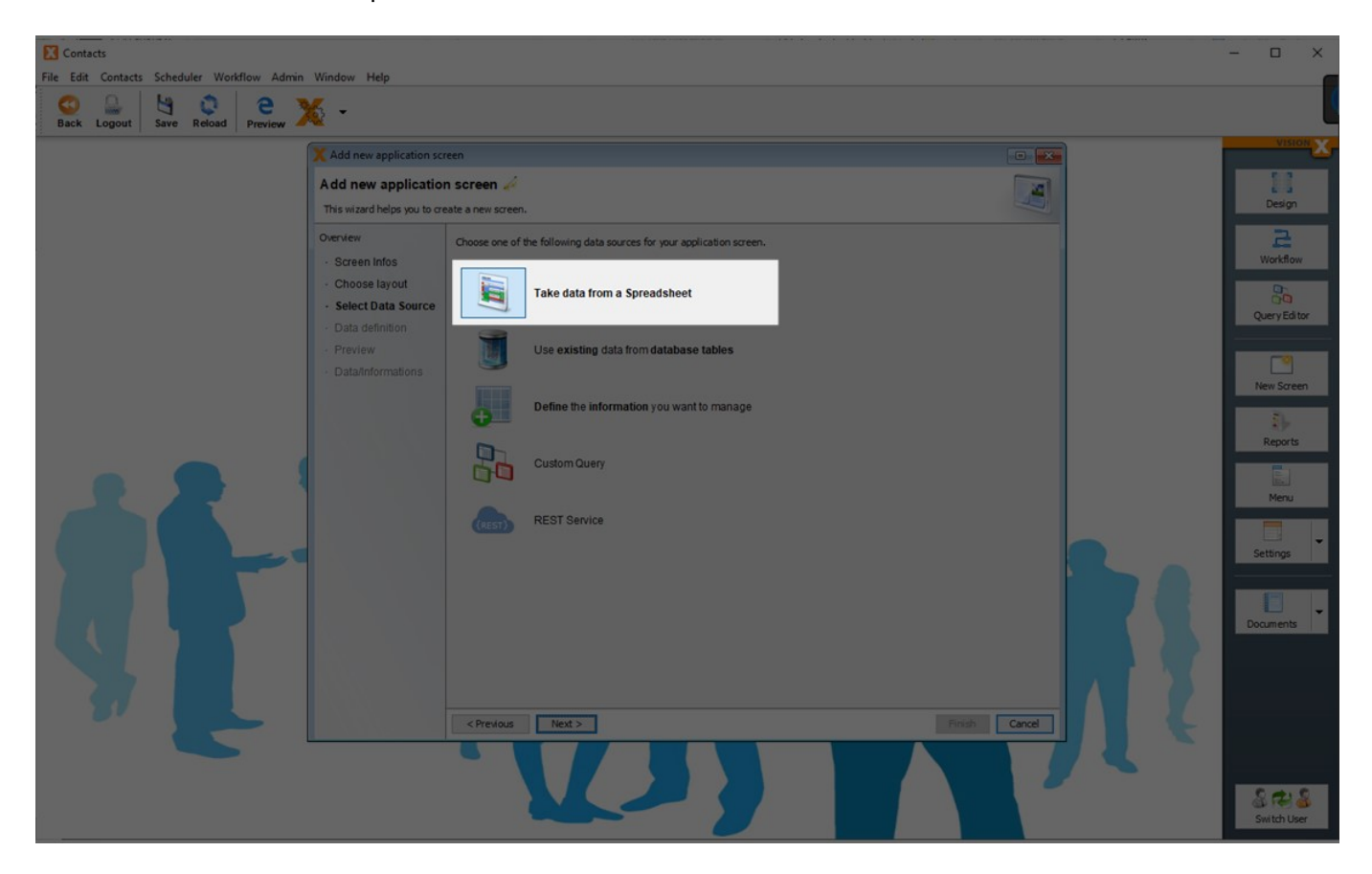

Click on the 'Load File' button to upload the file.

| Back Logout       Save Reload       Preview         Made new application screen       Add new application screen       Image: Copy the desired data from your spreadsheet and paste it into the text area.       Image: Copy the desired data from your spreadsheet and paste it into the text area.       Image: Copy the desired data from your spreadsheet and paste it into the text area.         Overview       Copy the desired data from your spreadsheet and paste it into the text area.       Image: Copy the desired data from your spreadsheet and paste it into the text area.       Image: Copy the desired data from your spreadsheet and paste it into the text area. | Contacts File Edit Contacts Scheduler Workflow Admin Window Help                                                                                                    |        | <br>- = ×                                                                                  |
|----------------------------------------------------------------------------------------------------|----------------------------------------------------------------------------------------------------|--------|--------------------------------------------------------------------------------------------|
| Select Data Source     Data definition     Preview     Data informations                                                                                                    | File Edit Contacts Scheduler Workflow Admin Window Help<br>Back Logout Save Reboal Preview Admin Window Help<br>Add new application<br>Add new application<br>Add new application<br>Add new application<br>Add new application<br>Choose layout<br>Screen Infos<br>Choose layout<br>Data definition<br>Preview<br>Data definition<br>Preview<br>Data definitions | screen | VISION<br>Design<br>Design<br>Query Editor<br>New Screen<br>Reports<br>Reports<br>Settings |

Alternatively, any table from Excel or Word can be copied to the clipboard and then pasted into the wizard's text field.

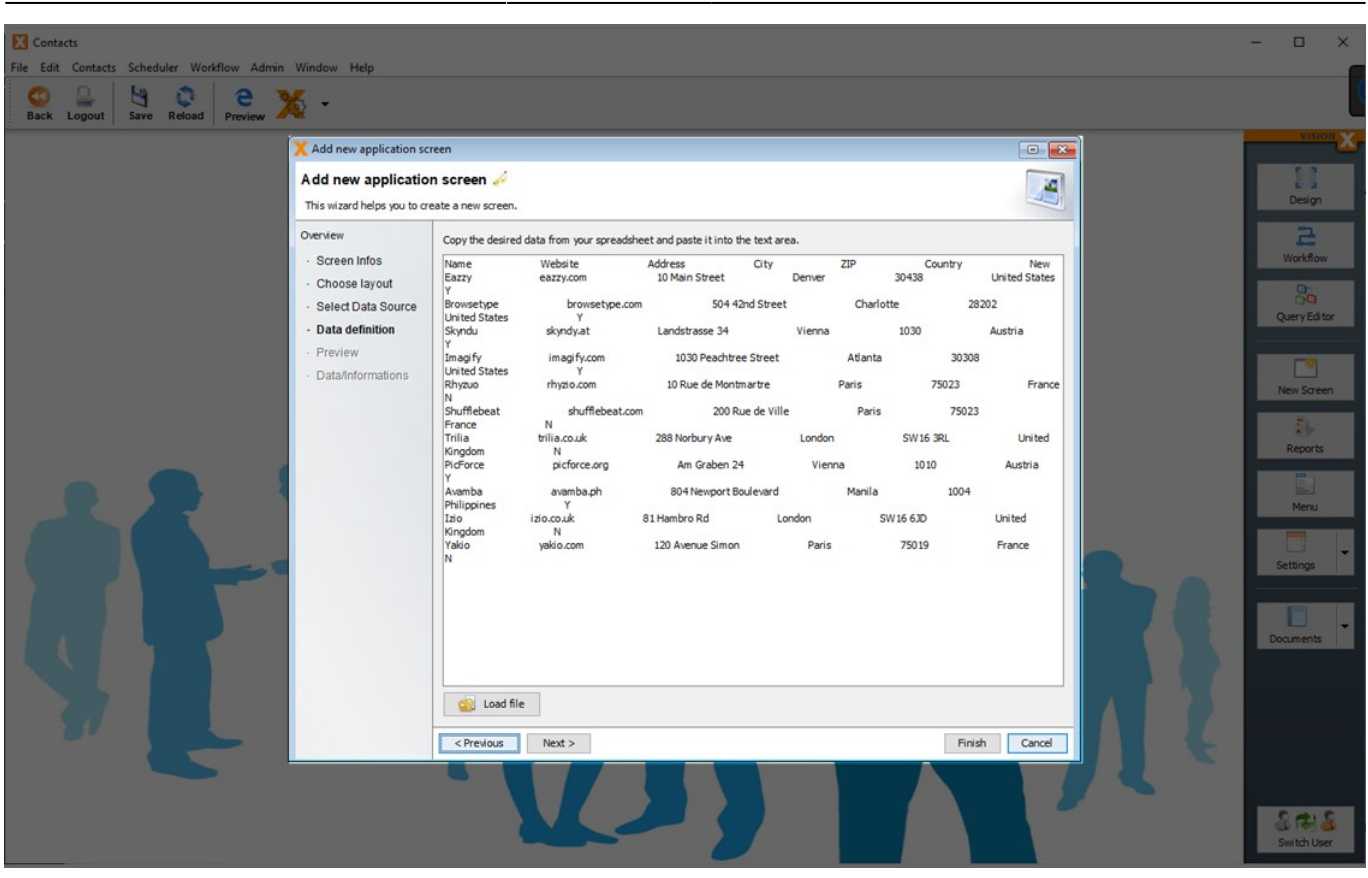

31/146

Please note that only structured tables can be imported. Accurate recognition of a collection of data with varying amounts of columns per row cannot be guaranteed. Therefore, every table should consist of a fixed number of columns with appropriate values in every row and column. Columns can also remain empty.

The next step shows a preview of the data import. The following options can be selected.

The 'Yes/No detection' option can be used to attempt to recognize Yes/No fields (checkboxes). If this option is selected, columns containing Yes/No, Y/N or true/false values are created as checkboxes.

The 'Dropdown detection' option is used to define columns as dropdown lists (combo boxes) if they contain multiple entries of the same value (e.g., Mr., Mrs.).

The 'Dropdown value threshold' defines how many times the same value must appear before the column is recognized as a dropdown list. 'Dropdown grouping' attempts to group similar dropdown lists (in the entire Excel/CSV table) into a single list (e.g., if multiple columns contain salutations).

| File Edit Contacts Schedu | uler Workflow Admin W<br>Reload Preview XX                                                                                                    | indow Help                                                                                                    |                                                                                                    |                                                                                                    |                                                                                                    |                                                                                                    |                                                                                                    |     |                                                                                                    | ×                                                                                                    |
|---------------------------|----------------------------------------------------------------------------------------------------|----------------------------------------------------------------------------------------------------|----------------------------------------------------------------------------------------------------|----------------------------------------------------------------------------------------------------|----------------------------------------------------------------------------------------------------|----------------------------------------------------------------------------------------------------|----------------------------------------------------------------------------------------------------|-----|----------------------------------------------------------------------------------------------------|----------------------------------------------------------------------------------------------------|
|                           | Add new application so:<br>Add new application<br>This wizard helps you to or<br>Overview<br>• Screen Infos<br>• Choose layout<br>• Select Data Source<br>• Data definition<br>• Preview<br>• Data/Informations | reen n Screen  h Screen  State a new screen Name Eazy Browschpe Skndu Imagify Rhyzuo Shuffebeat Trilia Picforce Avamba Izo Yakio | Websi te<br>eazy.com<br>browsetype.com<br>skyndy.at<br>imagify.com<br>rhydo.com<br>shuffebeat.com<br>trilia.co.uk<br>picforce.org<br>awamba.ph<br>izlo.co.uk<br>yekio.com | Address<br>10 Main Street<br>504 42nd Street<br>10 Rue de Montmartre<br>200 Rue de Wille<br>288 Norbury Ave<br>Am Graben 24<br>81 Hambro Rd<br>120 Avenue Simon | City<br>Denver<br>Charlotte<br>Vienna<br>Paris<br>Paris<br>London<br>Vienna<br>Manila<br>London<br>Paris | ZIP<br>30438<br>28202<br>1030<br>30308<br>75023<br>SW16 3RL<br>1010<br>1010<br>1010<br>1010<br>5W16 63D<br>75019 | Country<br>United States<br>United States<br>Austria<br>United States<br>France<br>France<br>Prince<br>United Kingdom<br>United Kingdom<br>United Kingdom<br>France | New | Options     First row contains labels     Yes/No detection     Dropdown detection     Dropdown grouping     Jronore emptylines     Jonore emptylines     Donore emptylines     Donore emptylines | Vision X<br>Design<br>Workflow<br>Query Editor<br>New Screen<br>Reports<br>Reports<br>Menu<br>Settings |
|                           |                                                                                                    | < Previous                                                                                                    | Next >                                                                                                    | V                                                                                                    | Z                                                                                                    |                                                                                                    |                                                                                                    |     | Finish Cancel                                                                                                    | Switch User                                                                                            |

The next step shows the table structure for the database table. On this screen, the description, content, and view can be edited, fields can be added/deleted, and the order of the fields can be changed.

The data format can be chosen for each column, just as it would in the CSV import function in Excel. VisionX attempts to recognize the format automatically as much as possible.

The functionality here is the same as in the section Create New Database Table(s).

| Contacts                  |                        |                                                                                                    |             |                                                                                                    |   |                                                                                                    |                                 |                                                                            |        | - 🗆 🗙                                                                                        |
|---------------------------|------------------------|----------------------------------------------------------------------------------------------------|-------------|----------------------------------------------------------------------------------------------------|---|----------------------------------------------------------------------------------------------------|---------------------------------|----------------------------------------------------------------------------|--------|----------------------------------------------------------------------------------------------|
| File Edit Contacts Schedu | uler Workflow Admin Wi | ndow Help                                                                                                    |             |                                                                                                    |   |                                                                                                    |                                 |                                                                            |        | <b></b>                                                                                      |
| Back Logout Save          | Reload Preview X       | •                                                                                                    |             |                                                                                                    |   |                                                                                                    |                                 |                                                                            |        |                                                                                              |
| Back Logout Save          | Recoal Preview A       | een  a screen  tate a new screen.  Choose or add all fields that you wa Table name NewScreen  Label Name Website Address  City ZIP Country New | 1 to manage | content<br>Content<br>Text short<br>Text short<br>Text short<br>Text short<br>Text short<br>Text short<br>Text short<br>Text short<br>Yes/No<br>Text short<br>Yes/No |   | View as<br>Input field<br>Input field<br>Combobox<br>Input field<br>Combobox<br>Input field<br>Input field | Content from<br>City<br>Country | Mandatory<br>V<br>V<br>V<br>V<br>V<br>V<br>V<br>V<br>V<br>V<br>V<br>V<br>V |        | VISION<br>Design<br>Design<br>Workflow<br>Workflow<br>Workflow<br>Reports<br>Reports<br>Menu |
|                           |                        | < Previous Next >                                                                                                    |             |                                                                                                    |   |                                                                                                    |                                 | Finish                                                                     | Cancel | Settings                                                                                     |
|                           |                        |                                                                                                    | 7           | 12                                                                                                    | 2 |                                                                                                    |                                 | 2                                                                          |        | Switch User                                                                                  |

### Use Existing Database Table(s)

To use an existing database table, select 'Use existing data from database tables'.

| Contacts                                                |                                               |               |                                                        |   | - 🗆 🗙        |  |
|---------------------------------------------------------|-----------------------------------------------|---------------|--------------------------------------------------------|---|--------------|--|
| File Edit Contacts Scheduler Workflow Admin Window Help |                                               |               |                                                        |   |              |  |
| Back Logout Save                                        | Reload Preview X                              | -             |                                                        |   |              |  |
|                                                         | * Add new application sc                      | 1990          |                                                        | 3 | VISION       |  |
| A dd new application screen                             |                                               |               |                                                        |   | 11           |  |
|                                                         | This wizard helps you to create a new screen. |               |                                                        |   | Design       |  |
|                                                         | Overview                                      | Choose one of | he following data sources for your application screen. |   | Workflow     |  |
|                                                         | Choose layout     Select Data Source          |               | Take data from a Spreadsheet                           |   | Query Editor |  |
|                                                         |                                               |               | Use existing data from database tables                 |   | New Screen   |  |
|                                                         |                                               | 0             | Define the information you want to manage              |   | Reports      |  |
| 2                                                       |                                               |               | Custom Query                                           |   | Menu         |  |
|                                                         |                                               | (REST)        | REST Service                                           |   | Settings     |  |
|                                                         |                                               |               |                                                        |   | Documents    |  |
| 37                                                      |                                               |               |                                                        |   |              |  |
|                                                         |                                               | < Previous    | Next> Enrich Cancel                                    |   |              |  |
|                                                         |                                               |               |                                                        |   | Switch User  |  |

The next step is to choose a database.
#### 1. Use Application Database connection

The application database connection is selected by default. This is the database connection that was chosen when the application was created. This is the 'default' data source shown under the 'Datasources' tab of the Application Settings menu.

#### 2. Existing Database User

A database user can be selected from the list of available database users for the chosen database. All tables and views available for this database user can be selected in the next step.

# User-defined database connection A user-defined database connection can be selected. All tables and views available for this database user can be selected in the next step.

New database connections can be created using the 'New' button. We name this database connections data sources. For option 2) the admin data source screen is opened, whereas the 'New' button next to the third option opens the screen for user-defined data sources.

See Datasources for more details to define new datasources.

| Contacts         |                                                                                                    |                                                                | - 0 ×                                                                 |
|------------------|----------------------------------------------------------------------------------------------------|----------------------------------------------------------------|-----------------------------------------------------------------------|
| Back Logout Save | Reload Preview                                                                                                    | indow Hep                                                      |                                                                       |
|                  | Add new application so<br>Add new applicatio                                                                                                    | rren 🖉                                                         | Design                                                                |
| 6                | This witard helps you to or<br>Ovenview<br>- Screen Infos<br>- Choose layout<br>- Select Data Source<br>- Choose database<br>- Data/Informations | choose Database User or Connection for the application screen. | Vorkflow<br>Query Editor<br>New Screen<br>Reports<br>Menu<br>Settings |
| 5                |                                                                                                    | Test result The connection was successfully established.       | Documents                                                             |

In the next step, a table can be selected from the dropdown in the 'Label' column.

#### Double click in the field to open the dropdown!

2025/08/15 03:42

| X StyledInvoice                                 |                                      |                                            |                        |                  |               |       | -    |            |
|-------------------------------------------------|--------------------------------------|--------------------------------------------|------------------------|------------------|---------------|-------|------|------------|
| File Edit Admin StyledInvoice Invoice Scheduler | Norkflow Window Help                 |                                            |                        |                  |               |       |      |            |
| 😳 🔐 🔄 😳 🦉 🎽                                     | -                                    |                                            |                        |                  |               |       |      |            |
| Back Logott Jare Recool Pictick                 |                                      |                                            |                        |                  |               |       |      | VISION     |
|                                                 | X Add new application scr            | zen                                        |                        |                  |               |       |      |            |
|                                                 | Add new application                  | ı screen 🤌                                 | Creat                  | te Preview 👻 🗐 I | u de en 📷     |       |      | Design     |
|                                                 | The Table name is empt               | у.                                         |                        |                  |               |       |      | -          |
|                                                 | Overview                             | Choose or add all fields you want to manag | e in this work-screen. |                  | More          |       | v    | Vorkflow   |
|                                                 | Screen Infos                         | 00/                                        |                        |                  |               |       |      |            |
|                                                 | Choose layout     Select Data Source | Label                                      | Datatype Name          | Mandatory        | Editor        |       |      |            |
|                                                 | Choose database                      |                                            |                        |                  |               |       | Ne   | w Screen   |
|                                                 | Data/Informations                    | Article Article                            |                        |                  |               |       |      | <b>R</b> - |
|                                                 |                                      | Country                                    |                        |                  |               |       |      | leports    |
|                                                 |                                      | Invoice                                    |                        |                  |               |       |      |            |
|                                                 |                                      | Invoice Item                               |                        |                  |               |       |      | Mehu       |
|                                                 |                                      | Sc Job Logs                                |                        |                  |               |       |      | -          |
|                                                 |                                      | Sc Jobs                                    |                        |                  |               | 5 5 5 |      | langs      |
|                                                 |                                      |                                            |                        |                  |               | 3353  |      |            |
| 22027                                           |                                      |                                            |                        |                  |               | 1999  | Docu | ments      |
|                                                 |                                      |                                            |                        |                  |               | -     |      |            |
|                                                 |                                      |                                            |                        |                  |               | 00000 |      |            |
|                                                 |                                      |                                            |                        |                  |               | 2200  |      |            |
|                                                 |                                      |                                            |                        |                  |               |       |      |            |
|                                                 |                                      |                                            |                        |                  |               |       |      |            |
|                                                 |                                      | < Previous Next >                          |                        |                  | Finish Cancel |       |      |            |
|                                                 |                                      |                                            |                        | 600              |               | •     |      |            |
|                                                 |                                      |                                            |                        | 00               |               |       |      |            |
|                                                 |                                      |                                            |                        |                  |               |       | 8    | 22         |
|                                                 |                                      |                                            |                        |                  |               |       | Sw   | itch User  |

After selecting a table, all columns of the table will be displayed. VisionX determines a suitable label for each column. This field labels for the screen can be edited. Furthermore, the data type / domain, as well as whether the column is mandatory or not is displayed.

In the column 'Editor' you can choose if an editor element will be created when creating a new screen.

| X Styledinvoice<br>File Edit Admin Styledinvoice Invoice Scheduler<br>Co<br>Back Logout Save Reload Preview XX | Workflow Window Help                    |                                     |                               |                    |              |   | - I X       |
|----------------------------------------------------------------------------------------------------|-----------------------------------------|-------------------------------------|-------------------------------|--------------------|--------------|---|-------------|
|                                                                                                    | Add new application of                  | (AAD                                |                               |                    |              | 1 |             |
|                                                                                                    | Add new applicatio                      | n screen 🥖                          |                               | Create Preview 👻 🖠 | de en        |   | Design      |
| 22 %                                                                                                    | Overview    Screen Infos  Choose Jayout | Choose or add all fields you want t | o manage in this work-screen. |                    | More         |   | Workflow    |
|                                                                                                    | Select Data Source                      | Label                               | Datatype Name                 | Mandatory          | Editor       |   |             |
|                                                                                                    | Chasse detabase                         | Invoice                             | *                             |                    |              |   | New Screen  |
|                                                                                                    | Data Informations                       | Invoice Number                      | # Number                      |                    |              |   |             |
|                                                                                                    | - Data/mormauous                        | Invoice Date                        | 35 Date & Time                |                    |              |   | Reports     |
|                                                                                                    |                                         | Due Date                            | 31 Date & Time                |                    | $\checkmark$ |   | Reports     |
|                                                                                                    |                                         | Customer                            |                               |                    |              |   |             |
|                                                                                                    |                                         | LName                               | * Password                    |                    |              |   | Menu        |
|                                                                                                    |                                         | 🖂 Total                             | # Currency                    |                    | $\checkmark$ |   |             |
|                                                                                                    |                                         | 🖂 Test                              | T Text short                  |                    | $\checkmark$ |   |             |
|                                                                                                    |                                         | E Html                              | Textarea                      |                    | $\checkmark$ |   | Settings    |
|                                                                                                    |                                         | < Previous Next >                   |                               |                    | Rnish Cancel |   | Documents   |
|                                                                                                    |                                         |                                     | 7                             |                    |              |   | Switch User |

If you click on the 'More' button in the upper right corner, you can see more details about the selected table.

| X Styledinvoice<br>File Edit Admin Styledinvoice Invoice Sc<br>Back Logout Save Reload Previe | cheduler Workflow Wir          | idow Help                     |                |                                                                                                    |                                                                                                    |                                                                                                    | ×           |
|-----------------------------------------------------------------------------------------------|--------------------------------|-------------------------------|----------------|----------------------------------------------------------------------------------------------------|----------------------------------------------------------------------------------------------------|----------------------------------------------------------------------------------------------------|-------------|
| Þ                                                                                             | X Add new application          | screen                        |                |                                                                                                    |                                                                                                    |                                                                                                    |             |
|                                                                                               | Add new applicat               | ion screen 🌽                  |                |                                                                                                    |                                                                                                    | Create Preview 👻 😰 🕼 de en 🗔                                                                                                    | Design      |
|                                                                                               | This wizard helps you to       | create a new screen.          |                |                                                                                                    |                                                                                                    |                                                                                                    |             |
| 22                                                                                            | Choose or add all fields y     | ou want to manage in this wor | k-screen.      |                                                                                                    |                                                                                                    | Less                                                                                                    | Workflow    |
|                                                                                               | Label                          | Columnname                    | Datatype Name  | Mandatory                                                                                                    | Editor                                                                                                    |                                                                                                    |             |
|                                                                                               | Invoice                        | -                             |                |                                                                                                    |                                                                                                    | Table Invoice V                                                                                                    | New Screen  |
|                                                                                               | Id 🖂                           | ID                            | # Key          | <ul> <li>Image: A start of the start of the start of</li></ul> |                                                                                                    | - Database Details                                                                                                    |             |
|                                                                                               | Invoice Number                 | INVOICE_NUMBER                | # Number       |                                                                                                    |                                                                                                    | Tablename imprice                                                                                                    | Parrete     |
|                                                                                               | Invoice Date                   | INVOICE_DATE                  | 35 Date & Time |                                                                                                    |                                                                                                    | Character and Contracter and Contrac | ACCO D      |
|                                                                                               | 🖂 Due Date                     | DUE_DATE                      | 35 Date & Time |                                                                                                    | $\checkmark$                                                                                                    | schema public                                                                                                    |             |
|                                                                                               | Customer                       |                               |                |                                                                                                    |                                                                                                    | Subtable Tablename Line                                                                                                    | Menu        |
|                                                                                               | - Cust Id                      | CUST_ID                       | (#) Key        |                                                                                                    |                                                                                                    |                                                                                                    |             |
|                                                                                               | L Name                         | CUST_NAME                     | Password       |                                                                                                    |                                                                                                    |                                                                                                    |             |
|                                                                                               | E Total                        | TOTAL                         | # Currency     |                                                                                                    | $\checkmark$                                                                                                    |                                                                                                    | Settings    |
|                                                                                               | 🖂 Test                         | TEST                          | T Text short   |                                                                                                    |                                                                                                    |                                                                                                    | 32          |
|                                                                                               | E Html                         | HTML                          | Textarea       |                                                                                                    | <ul> <li>Image: A start of the start of the start of</li></ul> |                                                                                                    |             |
|                                                                                               | Database chang        Previous | L.<br>X2 2                    |                |                                                                                                    |                                                                                                    | Finish Cancel                                                                                                    | Doaments    |
|                                                                                               |                                |                               |                | 8                                                                                                    | 00000                                                                                                    |                                                                                                    | Switch User |

The column names of the table are displayed. E.g.: INVOICE\_NUMBER. Furthermore the primary key columns / ID columns are displayed.

In the right area all possible subtables are displayed for the selected table. These are all tables which reference the selected table by foreign key. In our case this is the 'Invoice Item' table.

If you click on 'Use', the subtable will be added as detail to the Invoice table. This way all Invoice Items will be displayed for each Invoice. A so called master/detail relation will be added.

| X Add new applicatio                     | n screen                        |                |        |        |   |                             |      |
|------------------------------------------|---------------------------------|----------------|--------|--------|---|-----------------------------|------|
| Add new applica<br>This wizard helps you | ition screen 🌽                  |                |        |        |   | Create Preview 👻 😰 ն de 💼 🏹 |      |
| Choose or add all fields                 | ; you want to manage in this wo | rk-screen.     |        |        |   | Less                        |      |
| Label                                    | Columname                       | Datatype Name  | Mandat | Editor | - | Table Detans                |      |
| Invoice                                  | *                               |                |        |        | ^ | Table Invoice ~             |      |
| Id Id                                    | ID                              | (#) Key        |        |        |   | - Database Details          | -    |
| Invoice Number                           | INVOICE_NUMBER                  | (#) Number     |        |        |   | Tablename impire            |      |
| Invoice Date                             | INVOICE_DATE                    | 35 Date & Time |        |        |   |                             |      |
| C Due Date                               | DUE_DATE                        | 35 Date & Time |        |        |   | Schema public               |      |
| Customer                                 |                                 |                |        |        |   | Cubtable Tablesome Ute      |      |
| - Cust Id                                | CUST_ID                         | (#) Key        |        |        |   | Subtable Tablename Use      |      |
| LName                                    | CUST_NAME                       | ** Password    |        |        |   |                             |      |
| I Total                                  | TOTAL                           | # Currency     |        |        |   |                             |      |
| I Test                                   | TEST                            | T Text short   |        |        |   |                             |      |
| E Html                                   | HTML                            | Textarea       |        |        |   |                             | 200  |
| E Invoice Item                           | 1                               |                |        |        |   |                             | 222  |
| E Id                                     | ID                              | # Key          |        |        |   |                             | 1000 |
| E Quantity                               | QUANTITY                        | # Number       |        |        |   |                             | 1000 |
| E Amount                                 | AMOUNT                          | (#) Currency   |        |        |   |                             | 0000 |
| CE Article                               |                                 |                |        |        |   |                             | 2000 |
| - Arti Id                                | ARTI_ID                         | # Key          |        |        |   |                             | 000  |
| Name                                     | ARTI_NAME                       | Te Text long   |        |        |   |                             |      |

After you click 'Finsh' the screen with the selected tables will be created.

## **Editing Screens**

Click on the 'Design' button on the top right to start editing a screen in the User Interface Designer.

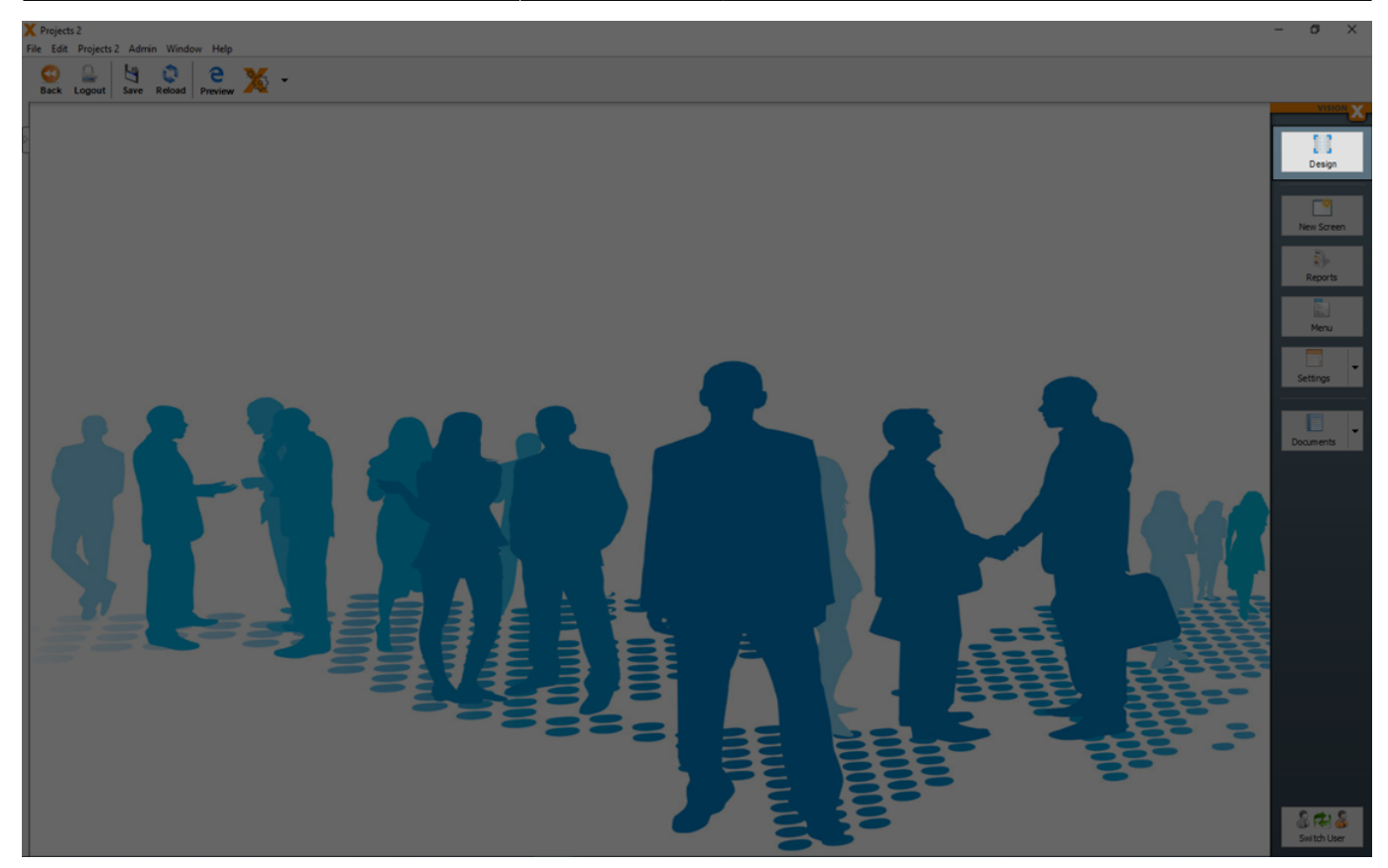

## Data Model

A data model is a table with rows and columns to hold the data. Data models can be created or updated any time.

## Basics

A basic description how to define a table with columns and different datatypes you will find in Create New Database Table(s).

The definition of a data type and how it can be displayed or edited in screens, can be defined with Domains

### **Create Data Model**

New data models can be created during the generation of a screen (see also Creating Screens) or in the section 'New table' with the green add button during screen design.

| X Contacts                     | -                                                             |             |
|--------------------------------|---------------------------------------------------------------|-------------|
| File Edit Contacts Admin Windo | ×Hep<br>♂ ♡   Ҽ ¥ .                                           | ſ           |
| Back Logout Save Undo          | Redo Relada   Proview A                                       | VISION      |
| (9) Elements                   |                                                               | X           |
| > //////i Label/Html           | Contacts                                                      |             |
| Icon                           | Sand I                                                        | Finish      |
| Button                         | Contact                                                       |             |
| Toggle Button                  | Salutation Firstmane Lastrone Salutation Wr V Custon Abc ABC  |             |
| Menu Button                    | Course      Course      Course      Academic Stelle      B.S. | New Screen  |
| Radio Button                   | Mis Johanna Donavan Fristname Eduard                          |             |
| Check Box                      | Last name     Lee                                             | Reports     |
| Option Chooser                 | Social security nr 1231 Do8 25.06.1995                        |             |
| □√ Validator (Image)           | Health insurance                                              |             |
| Validator (Text)               | Street Cardinal Drive Nr 3                                    | Menu        |
| Validation Result              | ZP 6340 Town Groton CT                                        |             |
| Panel                          | O O O                                                         | Settings    |
| Scroll Panel                   |                                                               |             |
| Group Panel                    | Loucidoes                                                     |             |
| Horizontal Split               | O Education                                                   | Documents   |
| Vertical Split                 |                                                               |             |
| Tabset                         |                                                               |             |
| Editing Panel                  |                                                               |             |
|                                |                                                               |             |
|                                |                                                               |             |
|                                |                                                               |             |
|                                |                                                               |             |
|                                |                                                               |             |
|                                |                                                               |             |
|                                |                                                               |             |
|                                |                                                               |             |
|                                |                                                               |             |
|                                |                                                               |             |
| Web Elements                   |                                                               |             |
| Mobile Elements                | Contacts Cont Educ New table                                  |             |
| App Elements                   |                                                               |             |
| S Dashboard                    |                                                               |             |
| Data Links                     |                                                               | 8128        |
|                                |                                                               | Switch User |

See also the following video:

• How to create a data model

#### **Change Data Model**

Clicking on the pencil opens the 'Edit Data Object' wizard, which allows us to add, delete, or edit tables/table columns.

#### 2025/08/15 03:42

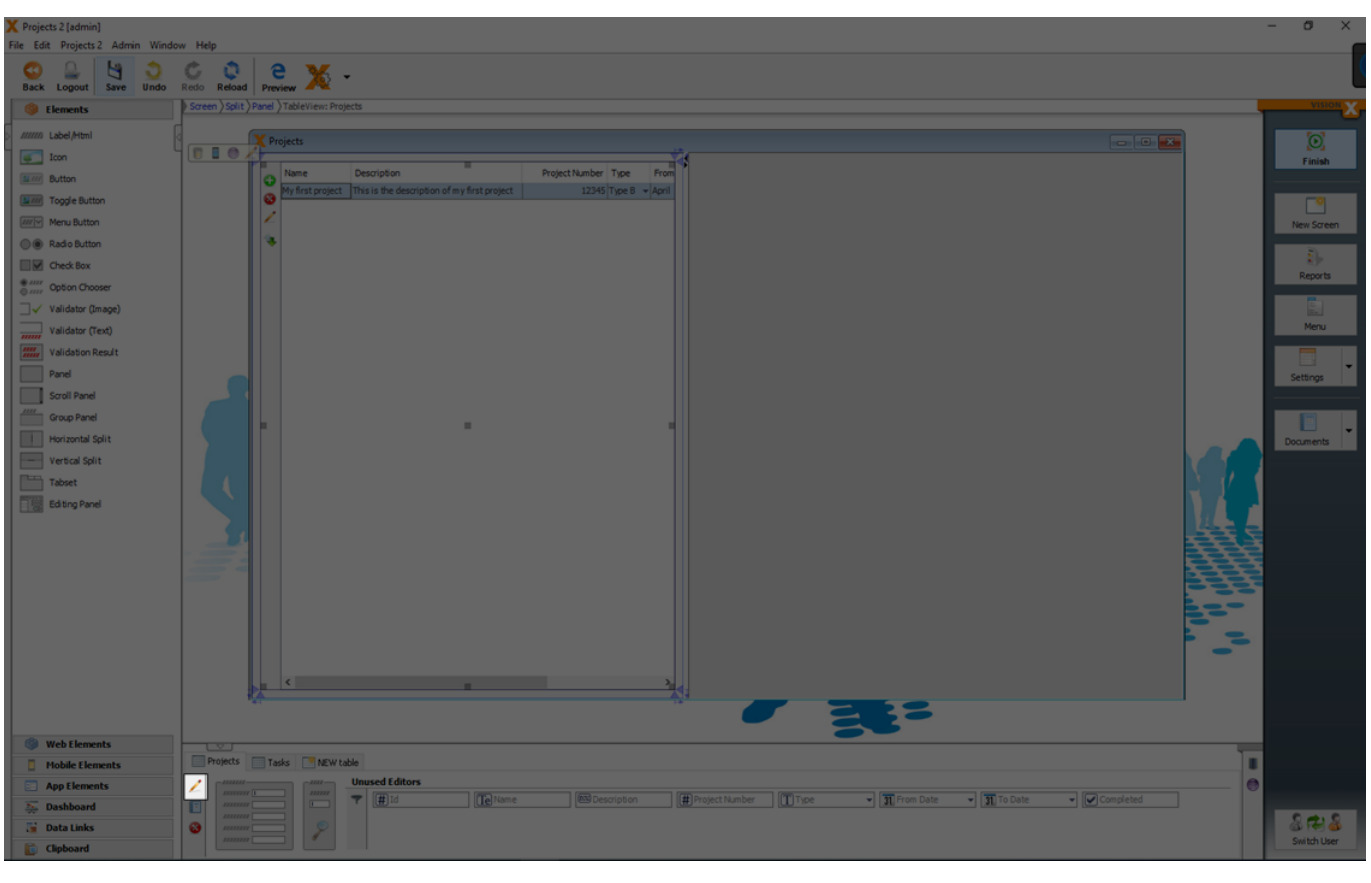

| Projects 2 [admin]     File Edit Projects 2 Admin Winde | w Heln              |                                                              |                                      |               |          | - 0 ×       |
|---------------------------------------------------------|---------------------|--------------------------------------------------------------|--------------------------------------|---------------|----------|-------------|
| Back Logout Save Undo                                   | Redo Reload Preview | <b>X</b> -                                                   |                                      |               |          |             |
| Bernents                                                | Screen              |                                                              |                                      |               |          | VISION X    |
| and a shall be and                                      |                     | Projects                                                     |                                      |               |          |             |
|                                                         |                     |                                                              |                                      |               |          | joj         |
| 100n                                                    |                     | Search                                                       |                                      |               |          | Finish      |
| Button                                                  |                     | Name Description                                             | Project Number Type Fro              |               |          |             |
| Toggle Button                                           |                     | My first project This is the description of my first project | 12345 Type B Apri Name My first proj | ject          |          |             |
| Menu Button                                             |                     | X Edit table                                                 |                                      |               |          | New Screen  |
| Radio Button                                            |                     | Edit table                                                   |                                      | \$ er         |          |             |
| Check Box                                               |                     |                                                              |                                      |               |          | Reports     |
| Option Chooser                                          |                     | This wizard helps you to edit the table.                     |                                      |               |          |             |
| □√ Validator (Image)                                    |                     | Choose or add all fields you want to manage in this wo       | rk-screen.                           | Mor           |          |             |
| Validator (Text)                                        |                     | 0.0 /                                                        |                                      |               |          | Menu        |
| Validation Result                                       |                     |                                                              | A total and the set                  |               |          |             |
| Panel                                                   |                     | Decieste                                                     | Datatype Name                        | Mandatory     |          | Settings    |
| Scroll Panel                                            |                     | Name                                                         | Te Text long                         |               |          |             |
| Group Panel                                             |                     | Description                                                  | 100 Textarea                         |               | 1        |             |
| Horizontal Split                                        |                     | Project Number                                               | # Number                             |               |          | Documents   |
| Vertical Solit                                          |                     | E Type                                                       | T Text short                         |               |          |             |
| Tabut                                                   |                     | E From Date                                                  | 35 Date & Time                       |               |          |             |
| Editor Danel                                            |                     | To Date                                                      | 3 Date & Time                        |               |          |             |
|                                                         |                     | E Completed                                                  | Ves/No                               |               |          |             |
|                                                         |                     | Logo                                                         | (영) File                             |               | 2        |             |
|                                                         |                     |                                                              |                                      |               |          |             |
|                                                         |                     |                                                              |                                      |               | Ę        |             |
|                                                         |                     |                                                              |                                      |               |          |             |
|                                                         |                     |                                                              |                                      |               | r        |             |
|                                                         |                     | a Database changes                                           |                                      | Finish Cancel | <b>L</b> |             |
|                                                         |                     |                                                              |                                      |               |          |             |
|                                                         |                     | ¢                                                            | >                                    |               |          |             |
|                                                         |                     |                                                              |                                      |               |          |             |
|                                                         |                     |                                                              |                                      |               |          |             |
| (i) Web Elements                                        |                     |                                                              |                                      |               |          |             |
| Mobile Elements                                         | Projects NEW table  | łe                                                           |                                      |               |          |             |
| App Elements                                            | / Unused E          | Editors                                                      |                                      |               |          |             |
| 5 Dashboard                                             |                     |                                                              |                                      |               |          |             |
| 🚰 Data Links                                            | 0                   |                                                              |                                      |               |          | 8748        |
| Clipboard                                               |                     |                                                              |                                      |               |          | Switch User |

With a click on the 'More' button, table and column details are displayed.

| 2023/00/13 03.42     |  |
|----------------------|--|
|                      |  |
| X Projects 2 [admin] |  |

| Y Projects 2 [admin]  | w Help              |                                                              |                                       |               |                   | - a ×       |
|-----------------------|---------------------|--------------------------------------------------------------|---------------------------------------|---------------|-------------------|-------------|
|                       | ¢ 0 2               | ×.                                                           |                                       |               |                   |             |
| Back Logout Save Undo | Redo Reload Preview | <b>X</b> *                                                   |                                       |               |                   | Ľ           |
| Elements              | Screen              |                                                              |                                       |               |                   | VISION X    |
| MITTE Label /Html     |                     | Y Projects                                                   | -                                     |               |                   |             |
| Icon                  |                     |                                                              | Carlo Details                         |               |                   | <u></u>     |
| Button                |                     | search                                                       | E V Details                           |               |                   | Finish      |
| Totale Button         |                     | Name Description                                             | Project Number Type Fro               |               |                   |             |
| Wilv Menu Button      |                     | My first project This is the description of my first project | 12345 Type B Apri Name Pry hrst proje |               |                   | New Course  |
| O Rada Battan         |                     | X Edit table                                                 |                                       |               |                   | New Screen  |
| E Chark Box           |                     | Edit table 🌽                                                 |                                       | 9 te          |                   | i),         |
| * IIII Cates Channel  |                     | This wizard helps you to edit the table.                     |                                       |               |                   | Reports     |
|                       |                     |                                                              |                                       |               |                   | <b>G</b>    |
| Validator (Test)      |                     | Choose or add all fields you want to manage in this work     | screen.                               | Mor           |                   | Menu        |
| validator (rext)      |                     | 00/                                                          |                                       |               |                   |             |
| Validation Result     |                     | Label                                                        | Datatype Name                         | Mandatory     | $\mathbf{\Sigma}$ |             |
| Pane                  |                     | Projects                                                     |                                       |               |                   | Settings    |
| Scroll Panel          |                     | Name                                                         | Text long                             |               |                   |             |
| Group Panel           |                     | Description                                                  | (E) textarea                          |               |                   |             |
| Horizontal Split      |                     | The                                                          | TT Text short                         |               |                   | Documents   |
| Vertical Split        |                     | From Date                                                    | 11 Date & Time                        |               |                   |             |
| Tabset                |                     | To Date                                                      | 31 Date & Time                        |               |                   |             |
| Editing Panel         |                     | E Completed                                                  | Yes,No                                |               |                   |             |
|                       |                     | ⊡ Logo                                                       | 🕄 File                                |               |                   | Ę           |
|                       |                     |                                                              |                                       |               |                   | ę.          |
|                       |                     |                                                              |                                       |               |                   | ē           |
|                       |                     |                                                              |                                       |               |                   |             |
|                       |                     |                                                              |                                       |               |                   |             |
|                       |                     | Database changes                                             |                                       | Finish Cancel |                   |             |
|                       |                     |                                                              |                                       |               | 1                 |             |
|                       |                     | ٢                                                            | <b>``</b>                             |               |                   |             |
|                       |                     | •                                                            |                                       |               |                   |             |
|                       |                     |                                                              |                                       |               |                   |             |
| Web Elements          |                     |                                                              |                                       |               |                   | -           |
| Mobile Elements       | Projects NEW table  | ole                                                          |                                       |               |                   |             |
| App Elements          | / Unused E          | Editors                                                      |                                       |               |                   | 0           |
| 🐺 Dashboard           |                     |                                                              |                                       |               |                   |             |
| 📑 Data Links          | 0 9                 |                                                              |                                       |               |                   | 8 🔁 🕉       |
| E Clipboard           |                     |                                                              |                                       |               |                   | Switch User |

Labels of columns and changes in the 'Datatype Name' can be done without real changes to the database.

For example a change of the datatype 'Date & Time' to a 'Date' is just a change on the UI and not in the database.

If changes in the database are necessary (like add new columns, change precision/scale, ...) you have to click 'Database changes' first.

| Y Projects 2 [admin]<br>File Edit Projects 2 Admin Wind | ow Help             |                                    |                            |                     |           |                           | - | σ×          |
|---------------------------------------------------------|---------------------|------------------------------------|----------------------------|---------------------|-----------|---------------------------|---|-------------|
| 0 2 4 3                                                 | ¢ o le              | <b>x</b> .                         |                            |                     |           |                           |   |             |
| Back Logout Save Undo                                   | Redo Reload Preview | <b>R</b> 1                         |                            |                     |           |                           |   | , u         |
| Elements                                                | Screen              |                                    |                            |                     |           |                           |   | VISION X    |
| ////// Label Attml                                      |                     | X Projects                         |                            |                     |           |                           |   |             |
|                                                         | Q r                 |                                    |                            |                     |           |                           |   | <u>o</u>    |
|                                                         |                     | Search                             |                            | E 👻 😳 New           | - Co Ces  |                           |   | Finish      |
| Button                                                  |                     | Name Description                   |                            | Project Number Type | Fro       | •                         |   |             |
| Toggle Button                                           |                     | My first project This is the descr | iption of my first project | 12345 Type B        | Name Name | My first project          |   |             |
| Menu Button                                             |                     | X Edit table                       |                            |                     |           |                           |   | New Screen  |
| Radio Button                                            |                     |                                    |                            |                     |           |                           |   |             |
| Check Box                                               |                     | Edit table 🎻                       |                            |                     |           |                           |   | a.»         |
| Option Chooser                                          |                     | This wizard helps you to e         | dit the table.             |                     |           |                           |   | Reports     |
| Validator (Image)                                       |                     | Choose or add all fields yo        | want to manage in this wo  | di-screen           |           |                           |   |             |
| Validator (Text)                                        |                     |                                    |                            |                     |           |                           |   | Menu        |
| Validation Depidt                                       |                     | 🕒 🎯 🖌 🔡 Define                     | Combobox                   |                     |           | Column Details            |   |             |
|                                                         |                     | Label                              | Columnname                 | Datatype Name       | Mandatory |                           |   |             |
| Parts                                                   |                     | Projects                           |                            |                     |           | Label Project Number      |   | Settings    |
| Scroll Panel                                            |                     | ⊡ Id                               | ID                         | (#) Key             |           | Columnname PROJECT_NUMBER |   |             |
| Group Panel                                             |                     | 🖂 Name                             | NAME                       | Text long           |           | Datatype III Number       |   | Ε.          |
| Horizontal Split                                        |                     | Description                        | DESCRIPTION                | SSS Textarea        |           | - Datatype Details        |   | Documents   |
| Vertical Split                                          |                     | Project Number                     | PROJECT_NUMBER             | (#) Number          | •         | Tune Number               |   |             |
| Tabset                                                  |                     | Птуре                              | TYPE_                      | T Text short        |           | Precision Scale           |   |             |
| Editing Panel                                           |                     | Prom Date                          | FROM_DATE                  | 35 Date & Time      |           | Cilicity Defection        |   |             |
|                                                         |                     | To Date                            | TO_DATE                    | 35 Date & Time      |           | Celleator Default ballor  |   |             |
|                                                         |                     | Completed                          | COMPLETED                  |                     |           | Mandatory                 | 2 |             |
|                                                         |                     | Logo                               | LUGO                       | [16] File           |           |                           |   |             |
|                                                         |                     |                                    |                            |                     |           |                           |   |             |
|                                                         |                     |                                    |                            |                     |           |                           |   |             |
|                                                         |                     |                                    |                            |                     |           |                           |   |             |
|                                                         |                     | Database chang                     |                            |                     |           | Finish Cancel             |   |             |
|                                                         |                     |                                    | -                          |                     |           |                           |   |             |
|                                                         |                     | <                                  |                            |                     | >         |                           |   |             |
|                                                         |                     |                                    |                            |                     |           |                           |   |             |
|                                                         |                     |                                    |                            |                     |           |                           |   |             |
| (B) we have a second                                    |                     |                                    |                            |                     |           |                           |   |             |
| web tiements                                            |                     |                                    |                            |                     |           |                           |   |             |
| Mobile Elements                                         | NEW Cable           | diterre                            |                            |                     |           |                           |   |             |
| App Elements                                            | Inner The Onused E  | dicors                             |                            |                     |           |                           |   |             |
| 🛼 Dashboard                                             |                     |                                    |                            |                     |           |                           |   | 0.00.0      |
| 📔 Data Links                                            | 8                   |                                    |                            |                     |           |                           |   | 8 1 8 8     |
| Cinboard                                                |                     |                                    |                            |                     |           |                           |   | Switch User |

Now it is possible to edit, add or delete columns. Changes made in this wizard are not effective until the 'Finish' button is clicked and can be discarded using the 'Cancel' button.

New columns can be added or delete with the add or delete button.

| X Projects 2 (admin)<br>File Edit Projects 2 Admin Window Help |                                                                                                    |   | - a ×       |
|----------------------------------------------------------------|----------------------------------------------------------------------------------------------------|---|-------------|
| 0 2 4 3 C 2                                                    | e w.                                                                                                    |   |             |
| Back Logout Save Undo Redo Reload P                            | Protest 🔍                                                                                                    |   | L           |
| Elements     Screen                                            |                                                                                                    |   | VISION      |
| amma Label/Html                                                | Projects                                                                                                    |   | 6           |
| Icon                                                           | Search = Chew Color                                                                                                    |   | Finish      |
| Button                                                         | Detais                                                                                                    |   |             |
| Toggle Button                                                  | Name Description ProjectNumber Type Fro<br>Name My first project                                                                                                    |   |             |
| Menu Button                                                    |                                                                                                    | 5 | New Screen  |
| Radio Button                                                   | K Edit table                                                                                                    |   |             |
| Check Box                                                      | Edit table 🦉                                                                                                    |   | £)+         |
| e mar Option Chooser                                           | This wizard helps you to edit the table.                                                                                                    |   | Reports     |
| □√ Validator (Image)                                           | Crosser or add all fields you want to manage in this work-screen.                                                                                                    |   |             |
| Validator (Text)                                               |                                                                                                    |   | Menu        |
| Validation Result                                              | O O V ≧Define Combobox                                                                                                    |   |             |
| Panel                                                          | Label Columnname Datatype Name Mandatory Label Protect Number                                                                                                    |   | Settings    |
| Scroll Panel                                                   | Projects m (Plan, C) Columnane PROJECT NUMBER                                                                                                    |   |             |
| Group Panel                                                    | Name NAME TO Textong Database III Number                                                                                                    |   |             |
| Horizontal Split                                               | Description DESCRIPTION III Textarea                                                                                                    |   | Documents   |
| Vertical Split                                                 | DiProject Number PROJECT_NUMBER #) Number - Untarge Letails                                                                                                    |   |             |
| Tabset                                                         | Type TYPE TYPE Number                                                                                                    |   |             |
| Editing Panel                                                  | From Date FROM DATE 21 Date & Time Precision/Carle                                                                                                    |   |             |
|                                                                | Celeator Colate TO DATE 2: Date & Time Celeator Default Editor                                                                                                    |   |             |
|                                                                | Lange to Constant and the Constant and the Constant and t | 3 |             |
|                                                                |                                                                                                    | X |             |
|                                                                |                                                                                                    |   |             |
|                                                                |                                                                                                    |   |             |
|                                                                |                                                                                                    |   |             |
|                                                                | Database chang  Finish Cancel                                                                                                    |   |             |
|                                                                |                                                                                                    |   |             |
|                                                                |                                                                                                    |   |             |
|                                                                |                                                                                                    |   |             |
| (B) Web Elements                                               |                                                                                                    |   |             |
| Mobile Elements                                                | The second second second second second second second second second second second second second second second se                                                                                                    |   |             |
|                                                                | Unused Editors                                                                                                    |   |             |
| E Dashboard                                                    |                                                                                                    |   |             |
| Data Links                                                     |                                                                                                    |   | 2723        |
| Clipboard                                                      |                                                                                                    |   | Switch User |

Deleting a table or table column means that the data in the table or column is also deleted!

When columns are added, all existing records are populated with blank values.

Therefore, a newly added column can initially not be a required field. The column can be changed to a required field only after values are added in the column for all rows.

You can change for each column:

| Setting                              | Description                                                                          |
|--------------------------------------|--------------------------------------------------------------------------------------|
| Label                                | The label of the column which is displayed in the UI.                                |
| Column Name                          | The name of the column in the database table.                                        |
| Datatype Name                        | The datatype of the column. For more details see Domains                             |
| Mandatory                            | If the column is a mandatory field.                                                  |
| Datatype Details: Type               | The datat type in the database. For more details see Domains                         |
| Datatype Details: Length             | The possible character length. For more details see Domains                          |
| Datatype Details:<br>Precision/Scale | For number data types a precision and scale can be set. For more details see Domains |

All changes to the data model and related data base table are made step by step. In case a database change is not possible, the remaining changes are not made. The original data is not deleted until all steps are successfully completed.

Used references (like a used UI element in the screen) of changed columns are corrected automatically. For example if you delete a column from a table also the used UI editor in the screen is deleted. If the table is also used in other screens, you will have to do the correction manually. The tables with reference errors are marked with a red title in the data model section.

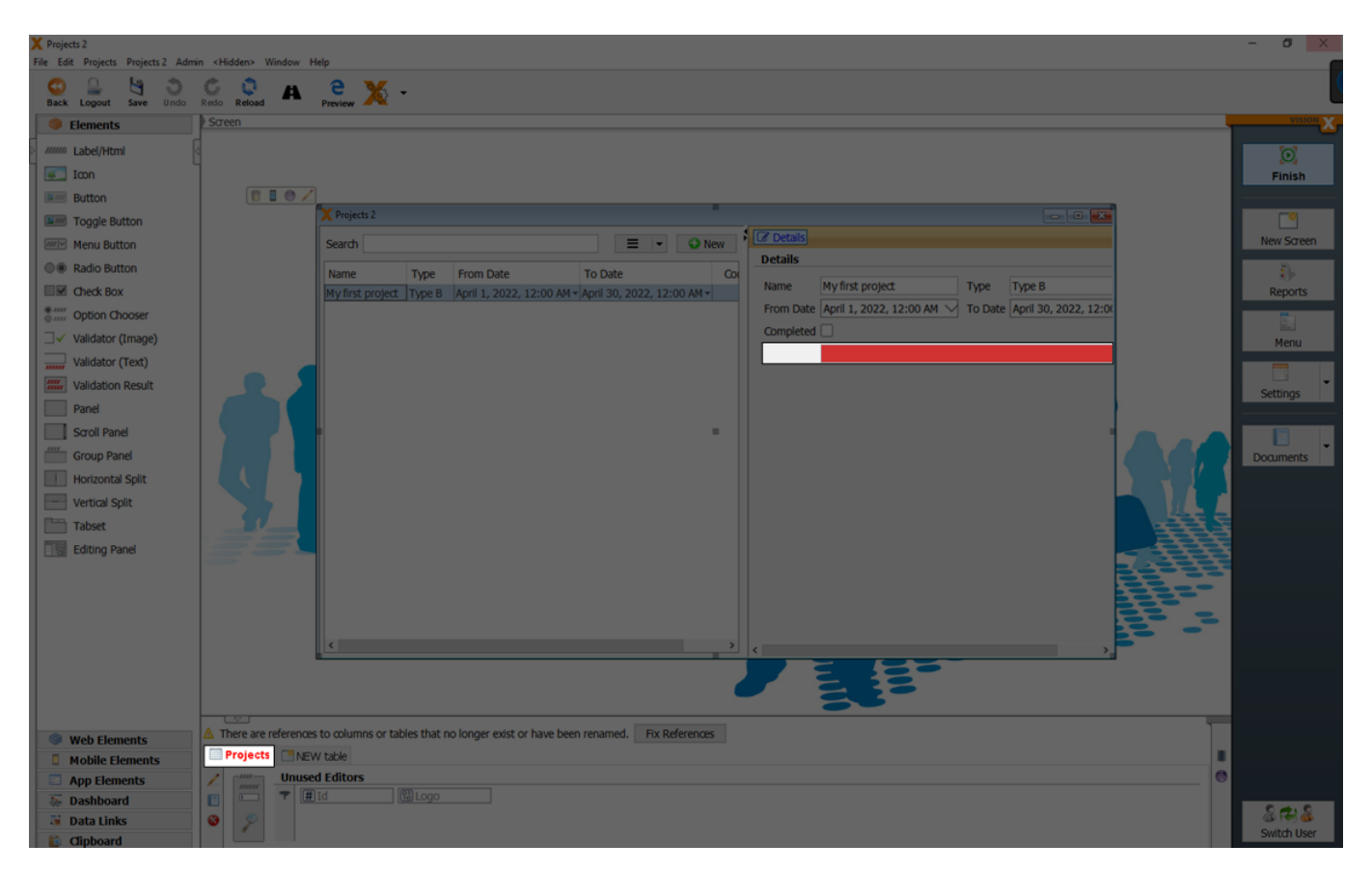

If you open the respective table in the edit mode and if you click 'Finish', it tries to delete these references to maintain an error-free screen.

| Projects 2                        |                                |                             |                           |                       |         |                    |               |                   |   |             |
|-----------------------------------|--------------------------------|-----------------------------|---------------------------|-----------------------|---------|--------------------|---------------|-------------------|---|-------------|
| File Edit Projects Projects 2 Adm | nin <hidden> Window H</hidden> | Help                        |                           |                       |         |                    |               |                   |   |             |
| Back Logout Save Undo             | Redo Reload                    | Preview 💥 👻                 |                           |                       |         |                    |               |                   |   | l           |
| Elements                          | Screen                         |                             |                           |                       |         |                    |               |                   |   | VISION      |
| Label/Html                        | 4                              |                             |                           |                       |         |                    |               |                   |   | 0           |
| Icon                              | 1                              |                             |                           |                       |         |                    |               |                   |   | Finish      |
| Button                            |                                | ]                           |                           |                       |         |                    |               |                   |   |             |
| Toggle Button                     |                                | X Projects 2                |                           |                       |         |                    |               |                   |   |             |
| Menu Button                       |                                | Sea Kedit table             |                           |                       |         |                    | ••• ×         |                   |   | New Screen  |
| Radio Button                      |                                | Edit table 🦨                |                           |                       |         |                    | 🖄 💷 🔜 🥅       |                   |   |             |
| Check Box                         |                                | This wizard helps           | you to edit the table.    |                       |         |                    | 1             | pe B              |   | Reports     |
| Option Chooser                    |                                | Choose or add all           | fields you want to manage | e in this work-screen |         |                    | Lore          | 1 30, 2022, 12:00 |   |             |
| □ ✓ Validator (Image)             |                                | Choose of add air           | ncius you want to manag   | ent dils work-screen. |         |                    | Less          |                   |   | Menu        |
| Validator (Text)                  |                                |                             |                           |                       |         | Table Details      |               |                   |   | Trend       |
| Validation Result                 |                                | Label                       | Columnname                | Datatype Name         | Manda   | Table Projects     |               |                   |   | -           |
| Panel                             |                                | Id                          | ID                        | # Kev                 |         |                    |               |                   |   | Secongs     |
| Scroll Panel                      |                                | Name                        | NAME                      | Te Text long          |         | Database Details   |               |                   |   |             |
| Group Panel                       |                                | 📼 Туре                      | TYPE_                     | T Text short          |         | Tablename PROJECTS |               |                   |   | Documents   |
| Horizontal Split                  |                                | From Date                   | FROM_DATE                 | 35 Date & Time        |         | Schema public      |               |                   |   |             |
| Vertical Split                    |                                | Completed                   | COMPLETED                 | Ves/No                |         | Master Table       | Y             |                   |   |             |
| Tabset                            |                                | 🗆 Logo                      | LOGO                      | 🔞 File                |         |                    |               |                   |   |             |
| Editing Panel                     |                                |                             |                           |                       |         |                    |               |                   |   |             |
|                                   |                                |                             |                           |                       |         |                    |               |                   |   |             |
|                                   |                                |                             |                           |                       |         |                    |               |                   |   |             |
|                                   |                                |                             |                           |                       |         |                    |               |                   |   |             |
|                                   |                                | Database ch                 | anges                     |                       |         |                    | Finish Cancel |                   |   |             |
|                                   |                                |                             |                           |                       | _       |                    |               | · ·               |   |             |
|                                   |                                |                             |                           |                       |         |                    |               |                   |   |             |
|                                   |                                |                             |                           |                       |         |                    |               |                   |   |             |
| A maker to an a to                | ▲ There are references         | s to columns or tables that | no longer exist or have b | een renamed. Fix Ref  | erences |                    |               |                   |   |             |
| Mobile Elements                   | Projects Projects              | W table                     |                           |                       |         |                    |               |                   |   |             |
| App Elements                      | / Unuse                        | ed Editors                  |                           |                       |         |                    |               |                   | 0 |             |
| Se Dashboard                      |                                |                             |                           |                       |         |                    |               |                   |   |             |
| 📓 Data Links                      | 0 9                            |                             |                           |                       |         |                    |               |                   |   | 8638        |
| Dipboard                          |                                |                             |                           |                       |         |                    |               |                   |   | Switch User |

See also the following videos:

- How to add/remove fields
- How to change the data type length

## **Complex Data Models**

#### n:1 Relationship: Combobox/Drop-down List

To select values from a list, a combo box or drop-down list is needed.

To create a combo box, select the field you want to change and click on the 'Make Combobox' button. We will do this for the 'Type' column in our example, so that the user can select from a list of project types. 2025/08/15 03:42

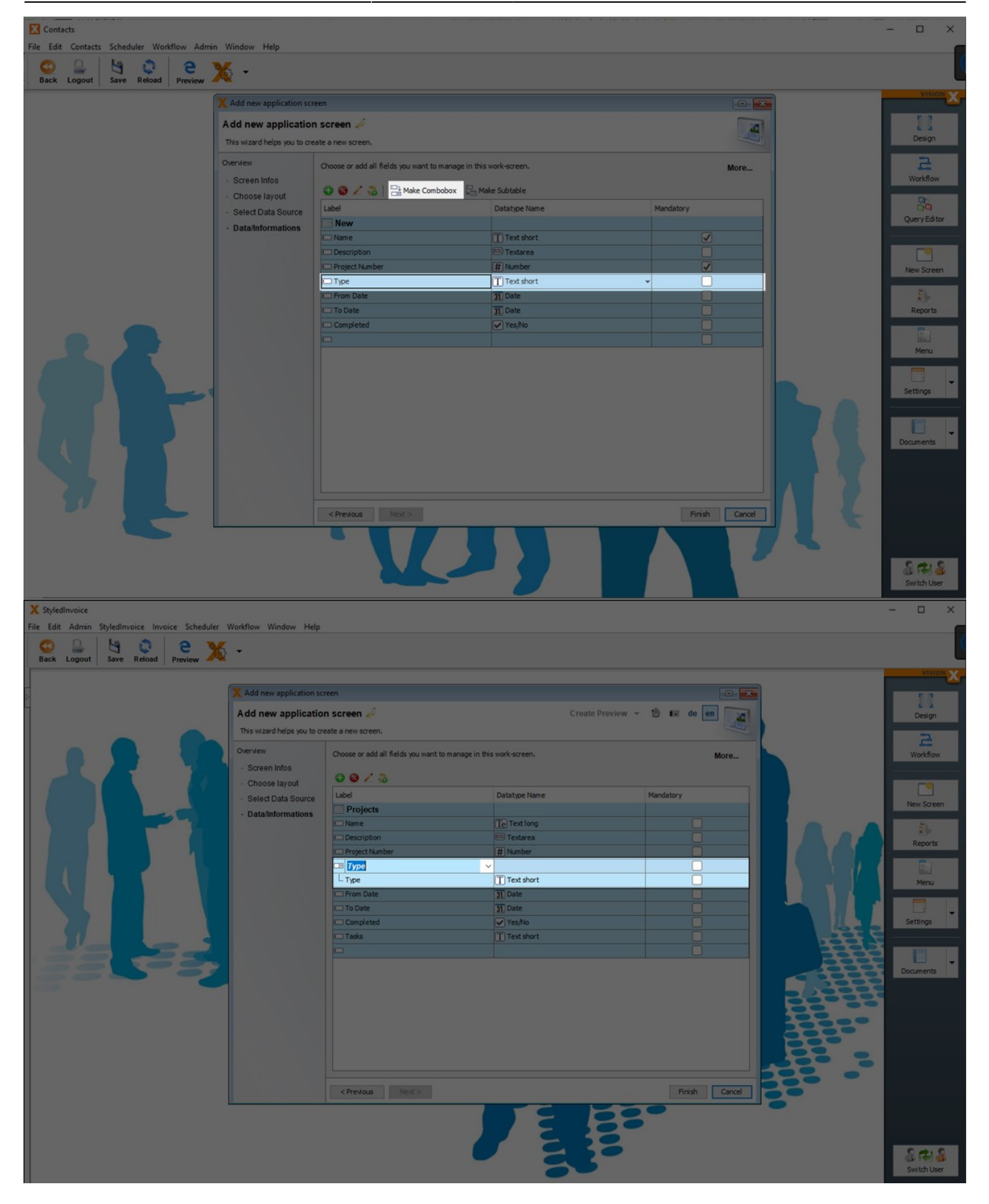

VisionX always creates / uses a master data table for comboboxes. When you click 'Make Combobox', VisionX uses the column name as the table name for the newly created master data table. In addition, VisionX also creates a Foreign Key column and a Foreign Key in the current table. In our example we will create a master data table '**Types**' with a text column '**Type**' and an '**ID**'. In the '**Projects**' table just a reference column '**TYPE\_ID**' (= Foreign Key) will be created.

If you double-click in the label column of a combo box, you can also use any other existing table as a

master data table from the selection list instead of a new master data table. In this case VisionX creates only one Foreign Key column and one Foreign Key in the current table.

After you click 'Finish' you can see the result of the combobox in the web preview.

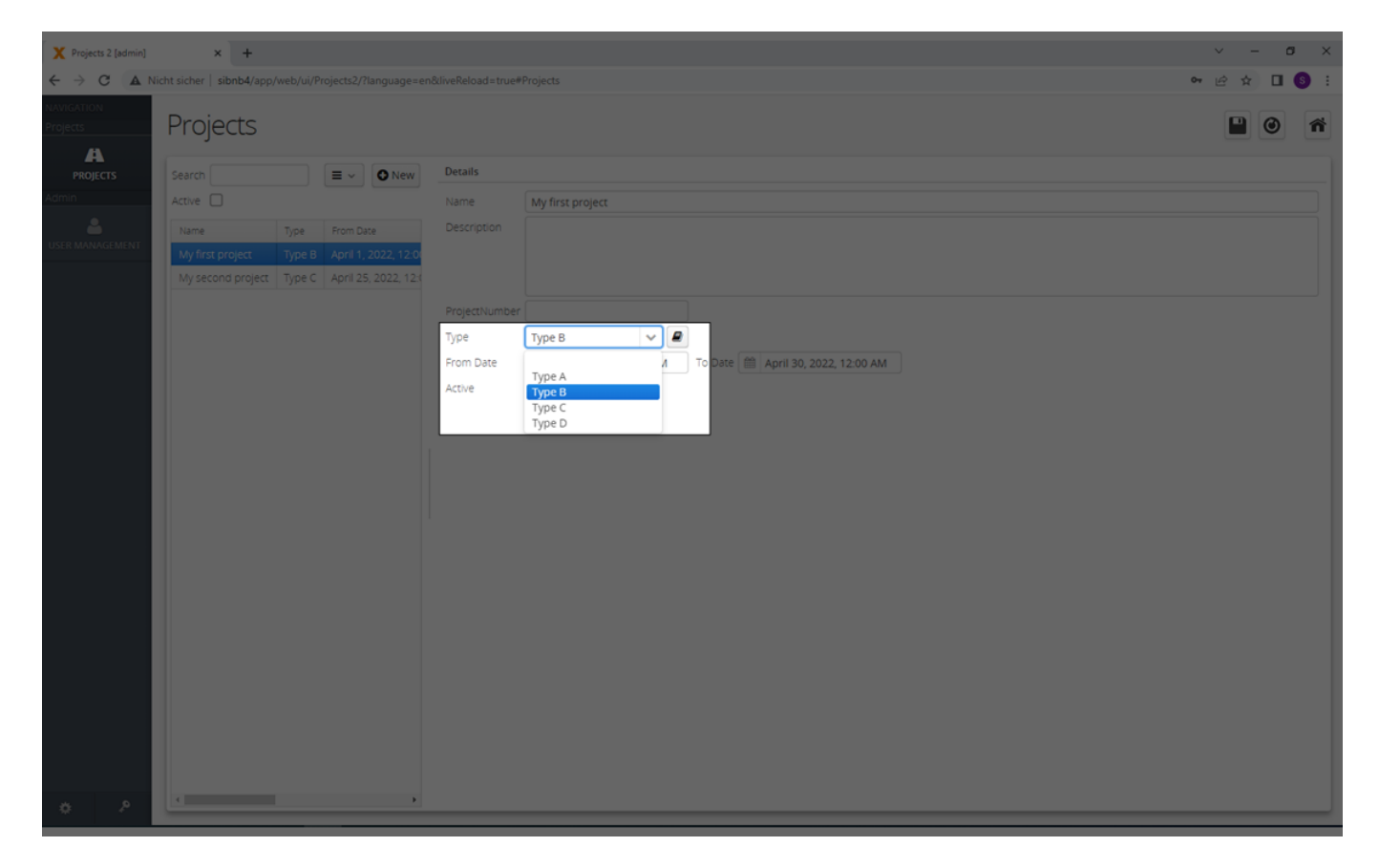

You can add new values to the master data table in the combo box, when you click the 'Edit Button'.

| X Projects 2 [admin]   | × +                                                                                                    |                                                                    | ~ - ø ×     |  |  |  |  |  |
|------------------------|----------------------------------------------------------------------------------------------------|--------------------------------------------------------------------|-------------|--|--|--|--|--|
| ← → C (▲ N             | Nicht sicher   sibnb4/app/web/ui/Projects2/?language=er                                                                                                    | &liveReload=true#Projects                                          | 🔷 🖻 🚖 🗖 🌀 🗄 |  |  |  |  |  |
| NAVIGATION<br>Projects | Projects                                                                                                    |                                                                    |             |  |  |  |  |  |
| PROJECTS               | Search E V O New                                                                                                    | Details                                                            |             |  |  |  |  |  |
| Admin                  |                                                                                                    | Name My first project                                              |             |  |  |  |  |  |
| USER MAAAGEMENT        | Name         Type         From Date           My first project         Type B         April 1, 2022, 12.0           My second project         Type C         April 25, 2022, 12.1 | Description ProjectNumber Type ProjectNumber Type Prom Date Active |             |  |  |  |  |  |
| ÷ P                    |                                                                                                    |                                                                    |             |  |  |  |  |  |

You can activate or deactivate the 'Edit Button' in the edit dialog of the combobox.

| X Projects 2<br>File Edit Projects Admin <hidde< th=""><th>en&gt; Window Help</th><th></th><th>• • ×</th></hidde<> | en> Window Help                                       |                                                          | • • ×       |
|----------------------------------------------------------------------------------------------------|-------------------------------------------------------|----------------------------------------------------------|-------------|
| 🙂 🚨 🔄 😋                                                                                                    | C O A C Y                                             | 5 -                                                      |             |
| Back Logout Save Undo                                                                                              | Screen Edition Panel Danel Crown Panel                | Catero Devices Tota                                      | VISION      |
| w tiements                                                                                                    |                                                       |                                                          | ~           |
| > ////// Label/Html                                                                                                | Projects                                              |                                                          | $\odot$     |
| Icon                                                                                                    | Search                                                | Name Pro-FB_CDE_projects_TIPE_                           | Finish      |
| Button                                                                                                    |                                                       | style D                                                  |             |
| Toggle Button                                                                                                    |                                                       | Label Type Html ** Mr first review?                      |             |
| Menu Button                                                                                                    | Name Type                                             |                                                          | New Screen  |
| Radio Button                                                                                                    | My tirst project Type B *<br>My second project Type C |                                                          |             |
| Check Box                                                                                                    |                                                       | Fous Order                                               | Reports     |
| Option Chooser                                                                                                    |                                                       | Margins 10 C                                             | Reports     |
| □√ Validator (Image)                                                                                               |                                                       |                                                          |             |
| Validator (Text)                                                                                                   |                                                       | April 1, 2022, 12:00 AM To Date April 30, 2022, 12:00 AM | Menu        |
| Validation Result                                                                                                  |                                                       |                                                          |             |
| Panel                                                                                                    |                                                       |                                                          | Settings    |
| Scroll Panel                                                                                                    |                                                       | Foreground 😙                                             |             |
| Group Panel                                                                                                    |                                                       | Badgourd.                                                |             |
| Horizontal Split                                                                                                   |                                                       | Li Sone 541 h. Hon                                       | Documents   |
| Vertical Split                                                                                                    |                                                       |                                                          |             |
| Tabset                                                                                                    |                                                       | combo_est typig                                          |             |
| Editing Panel                                                                                                    |                                                       | Serda A                                                  |             |
|                                                                                                    |                                                       |                                                          |             |
|                                                                                                    |                                                       |                                                          |             |
|                                                                                                    |                                                       |                                                          |             |
|                                                                                                    |                                                       |                                                          |             |
|                                                                                                    |                                                       |                                                          |             |
|                                                                                                    |                                                       | - Popup menu                                             |             |
|                                                                                                    |                                                       |                                                          |             |
|                                                                                                    |                                                       | - Events                                                 |             |
|                                                                                                    |                                                       | la Create Row Value Changed                              |             |
|                                                                                                    |                                                       |                                                          |             |
|                                                                                                    |                                                       |                                                          |             |
| Web Elements                                                                                                    | Delete Date Date                                      |                                                          |             |
| Mobile Elements                                                                                                    | Tasks NEW table                                       |                                                          |             |
| App Elements                                                                                                    |                                                       | 1 (101.000                                               |             |
| Se Dashboard                                                                                                    |                                                       |                                                          | 2 10 2      |
| Data Links                                                                                                    | 8                                                     |                                                          | Switch User |
| Clipboard                                                                                                    |                                                       |                                                          |             |

See also the following video:

• How to create a drop-down (n:1)

#### **Manual Combobox**

If you do not have a reference in your table (foreign key) you can join the needed data over a 'Manual Combobox'.

In the following example we have a table '**Projects'** with a text column '**Type'** (Not a foreign key!).

| 2025, | 08/15 | 03:42 |   |
|-------|-------|-------|---|
|       |       |       | _ |

| Projects 2                      |                 |                                                                                                    | - a ×       |
|---------------------------------|-----------------|----------------------------------------------------------------------------------------------------|-------------|
| ile Edit Projects 2 Admin Windo | w Help          |                                                                                                    | f           |
| Back Logout Save Undo           | Redo Reload Pre | en X -                                                                                                    |             |
| Elements                        | Screen          |                                                                                                    | VISION      |
| ////// Label/Html               |                 | (Projects                                                                                                    |             |
| Icon                            | 1 1             | C Detais                                                                                                    | Einish      |
| Button                          |                 | Details                                                                                                    |             |
| Toggle Button                   |                 | Name Description Project Number Type Prof.<br>Name My first project to the description of a vision project to the description of the description of t |             |
| Menu Button                     |                 |                                                                                                    | New Screen  |
| Radio Button                    |                 |                                                                                                    | 8           |
| Check Box                       |                 |                                                                                                    | Reports     |
| Option Chooser                  |                 | ins waraneps jou in eat the case.                                                                                                    |             |
| Validator (Image)               |                 | Choose or add all fields you want to manage in this work-screen.                                                                                                    | Menu        |
| validator (Text)                |                 | Characteria Combobox                                                                                                    |             |
| Panel                           |                 | Label Columname Datatype Name Mandatory                                                                                                    |             |
| Scroll Panel                    |                 | Projects The The Company Total State State    | Settings    |
| Group Panel                     |                 | L 10 D El testore Constant Sectore Constant Sectore Const    |             |
| Horizontal Split                |                 | C Description DESCRIPTION BS Textarea                                                                                                    | Documents   |
| - Vertical Split                |                 | Discription Project Number PROJECT NUMBER THIN Inter Control Products                                                                                                    |             |
| Tabset                          |                 | The The Annu Solution Solution    |             |
| Editing Panel                   |                 | To Date TO Date Celedator Default Editor                                                                                                    |             |
|                                 |                 | Completed COMPLETED VYes,No                                                                                                    |             |
|                                 |                 | Parasary                                                                                                    | 22          |
|                                 |                 |                                                                                                    | 53<br>53    |
|                                 |                 |                                                                                                    |             |
|                                 |                 |                                                                                                    |             |
|                                 |                 | Datatase changes     Prish     Cancel                                                                                                    | -           |
|                                 |                 |                                                                                                    |             |
|                                 |                 |                                                                                                    |             |
|                                 |                 |                                                                                                    |             |
| Web Elements                    |                 |                                                                                                    |             |
| Mobile Elements                 | Projects Ta     | ele ( 1 RW table                                                                                                    |             |
| App Elements                    |                 | Well Controls                                                                                                    |             |
| Se Dashboard                    |                 |                                                                                                    | 802         |
| Clinboard                       |                 |                                                                                                    | Switch User |
|                                 |                 |                                                                                                    |             |

With a click on the button 'Define Combobox' you can select the table which should be joined and displayed as a combobox.

| 🗶 Projects 2<br>File Edit Projects 2 Admin Windo | w Help             |                  |                             |                                 |                  |           |                         |               |            | - • ×       |
|--------------------------------------------------|--------------------|------------------|-----------------------------|---------------------------------|------------------|-----------|-------------------------|---------------|------------|-------------|
| G Logout Save Undo                               | C C<br>Redo Reload | e 💥              | •                           |                                 |                  |           |                         |               |            | l           |
| Blements                                         | Screen             |                  |                             |                                 |                  |           |                         |               |            | VISION X    |
|                                                  |                    |                  |                             |                                 |                  |           |                         |               |            |             |
|                                                  | 2                  | V Projects       |                             |                                 |                  |           |                         |               |            | joj         |
| is iton                                          |                    | Search           |                             |                                 | New *            | Details   |                         |               |            | Finish      |
| Button                                           |                    | Name             | Description                 | Project                         | Number Type From | Details   |                         |               |            |             |
| ingge Button                                     |                    | My first project | This is the description of  | my first project                | 12345 April      | Name      | My first project        |               |            |             |
| Menu Button                                      |                    |                  | X Edit table                |                                 |                  |           |                         |               |            | New Screen  |
| Radio Button                                     |                    |                  | Edit table 4                |                                 |                  |           | 0 6                     |               |            |             |
| Check Box                                        |                    |                  | A referenced table by       | is to be selected for the comb  | show             |           |                         |               |            | Reports     |
| Option Chooser                                   |                    |                  |                             |                                 |                  |           |                         |               |            |             |
| Validator (Image)                                |                    |                  | Choose or add all fields yo | u want to manage in this work   | -screen.         |           |                         | Les           |            | Menu        |
| Validator (Text)                                 |                    |                  | 00/2                        |                                 |                  |           |                         |               |            | THE IS      |
| Validation Result                                |                    |                  | Label                       | Columnname                      | Datatype Name    | Mandatory | Combobox Details        |               |            | -           |
| Panel                                            |                    |                  | Projects                    |                                 |                  |           | Table                   |               |            | Settings    |
| Scroll Panel                                     |                    |                  | E Id                        | ID                              | # Key            |           | Tablename               |               |            |             |
| Group Panel                                      |                    |                  | E Name                      | NAME                            | Text long        |           | Joins Filter dependency |               |            |             |
| Horizontal Split                                 |                    |                  | Description     Description | DESCRIPTION<br>REQUECT IN IMPER | (#) Namber       |           | Columnname Join Joined  | i Columnname  |            | Documents   |
| Vertical Split                                   |                    |                  |                             |                                 | (#) Homber       |           |                         |               |            |             |
| Tabset                                           |                    |                  | - Projects                  | A TYPE_                         | T Text short     |           |                         |               | Y          |             |
| Editing Panel                                    |                    |                  | Projecttypes                | FROM_DATE                       | 31 Date          |           |                         |               |            |             |
|                                                  |                    |                  | Tasks                       | TO_DATE                         | 31 Date          |           |                         |               | <b>2</b> 2 |             |
|                                                  |                    |                  | Autologin                   | COMPLETED                       | Yes/No           |           |                         |               | <b>3</b>   |             |
|                                                  |                    |                  | Role Wosc                   |                                 |                  |           |                         |               | 332        |             |
|                                                  |                    |                  | Roles                       |                                 |                  |           |                         |               |            |             |
|                                                  |                    |                  | User Role                   | -                               |                  |           |                         |               |            |             |
|                                                  |                    |                  | Workscreens                 | - <b>.</b>                      |                  |           |                         | Finish Cancel | -          |             |
|                                                  |                    |                  |                             |                                 |                  |           |                         |               | -          |             |
|                                                  |                    | ۲.               |                             |                                 | >                |           |                         |               |            |             |
|                                                  |                    |                  |                             |                                 |                  |           |                         | _             |            |             |
|                                                  |                    |                  |                             |                                 |                  |           | 22                      |               |            |             |
| Web Elements                                     |                    |                  |                             |                                 |                  |           |                         |               |            |             |
| Mobile Elements                                  | Projects           | Tasks NE         | W table                     |                                 |                  |           |                         |               |            |             |
| App Elements                                     |                    | THIC.            |                             |                                 |                  |           |                         |               | - 0        |             |
| bashboard Dashboard                              |                    | (00)             |                             |                                 |                  |           |                         |               |            | 2 14 2      |
| Data Links                                       | 8 8                |                  |                             |                                 |                  |           |                         |               |            | Switch User |
| Clipboard                                        |                    |                  |                             |                                 |                  |           |                         |               |            | and over    |

Don't click 'Database changes' because otherwise it would create a reference in the table.

The data can be now selected from a combobox, to fill the text column 'type'.

49/146

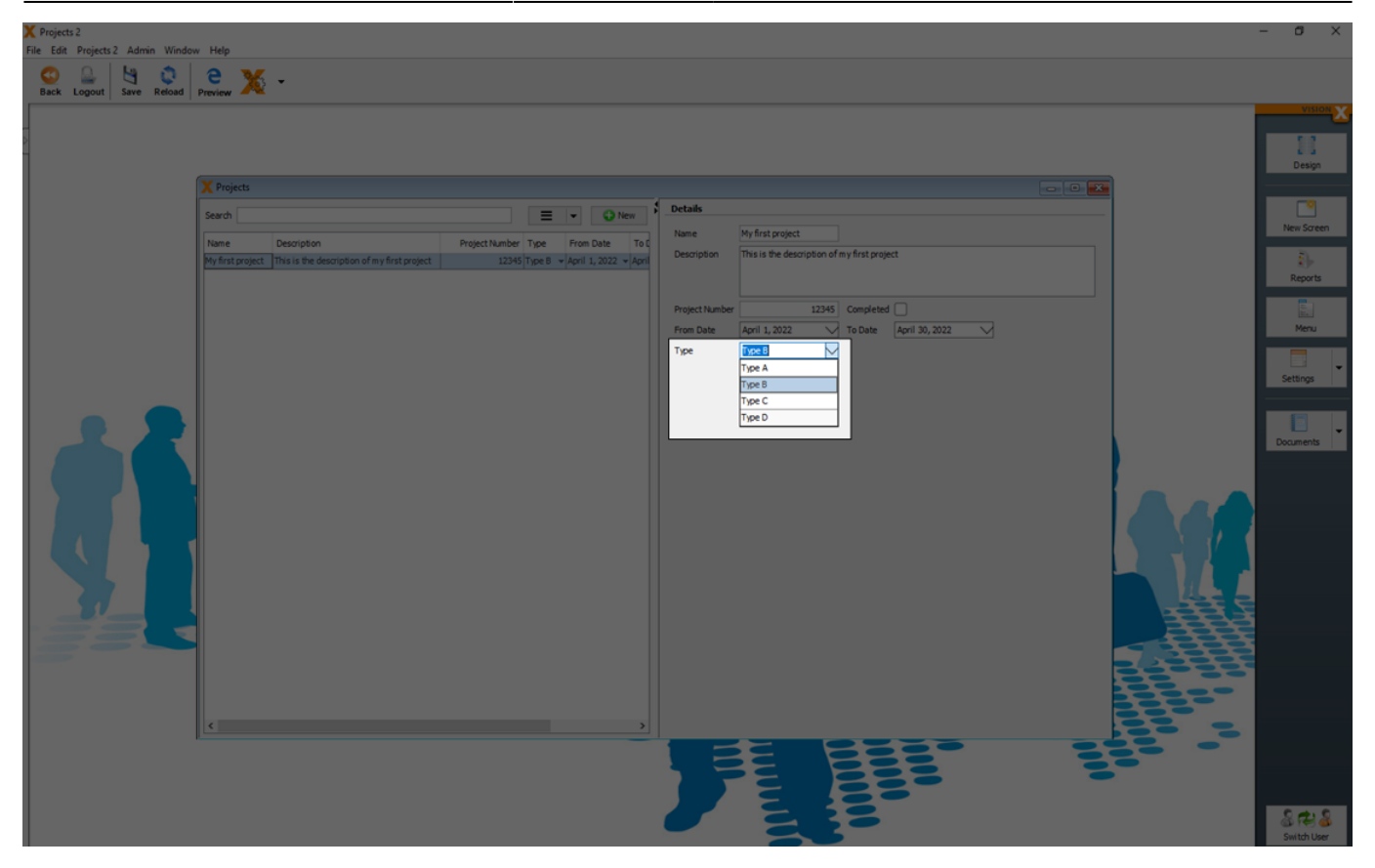

#### 1:n Relationship: Sub - Table

A 'sub table' maps a master detail relationship. For example if one project has multiple tasks assigned, the **'Tasks'** table is a **'sub table'** of the **'Projects'** table.

Using the '**Make subtable**' button, a detail table is created instead of a column. In this detail table, any number of detail records can be stored for each record in the master table. E.g., a list of task items for each project.

Let's create a subtable for the 'Tasks' column, so that the user can add multiple tasks for each project:

| File Edit Contacts Scheduler Workflow Admin                                       | Window Help                                                                                                    |                                                                                                    |                                                                                                    |                                                                                                    | ×                                                                                                    |
|-----------------------------------------------------------------------------------|----------------------------------------------------------------------------------------------------|----------------------------------------------------------------------------------------------------|----------------------------------------------------------------------------------------------------|----------------------------------------------------------------------------------------------------|----------------------------------------------------------------------------------------------------|
| Back Logout Save Reload Preview                                                   | <b>X</b> -                                                                                                    |                                                                                                    |                                                                                                    |                                                                                                    |                                                                                                    |
|                                                                                   | X Add new application sc                                                                                                    | reen                                                                                                    |                                                                                                    |                                                                                                    | VISION                                                                                                    |
|                                                                                   | Add new applicatio                                                                                                    | n screen 🍐                                                                                                    |                                                                                                    | 2                                                                                                    | 11                                                                                                    |
|                                                                                   | This wizard helps you to cre                                                                                                    | eate a new screen.                                                                                                    |                                                                                                    |                                                                                                    | Design                                                                                                    |
|                                                                                   | Overview<br>Screen Infos                                                                                                    | Choose or add all fields you want to manage                                                                                                    | ge in this work-screen.                                                                                                    | More                                                                                                    | Workflow                                                                                                    |
|                                                                                   | Choose layout                                                                                                    | 🕒 😂 📈 👶   📑 Make Combobox                                                                                                    | Hake Subtable                                                                                                    |                                                                                                    | 0                                                                                                    |
|                                                                                   | Select Data Source                                                                                                    | Label                                                                                                    | Datatype Name                                                                                                    | Mandatory                                                                                                    | Query Editor                                                                                                    |
|                                                                                   | · Datamorniations                                                                                                    | 🖂 Name                                                                                                    | Text short                                                                                                    |                                                                                                    |                                                                                                    |
|                                                                                   |                                                                                                    | Project Number                                                                                                    | # Number                                                                                                    |                                                                                                    | New Screen                                                                                                    |
|                                                                                   |                                                                                                    | T Type                                                                                                    | (T) Test chest                                                                                                    |                                                                                                    |                                                                                                    |
|                                                                                   |                                                                                                    | From Date                                                                                                    | 31 Date                                                                                                    |                                                                                                    | Reports                                                                                                    |
|                                                                                   |                                                                                                    | To Date                                                                                                    | 31 Date                                                                                                    |                                                                                                    |                                                                                                    |
|                                                                                   |                                                                                                    | Tasks                                                                                                    | T Text short                                                                                                    | •                                                                                                    | Menu                                                                                                    |
|                                                                                   |                                                                                                    |                                                                                                    |                                                                                                    |                                                                                                    | Ξ.                                                                                                    |
|                                                                                   |                                                                                                    |                                                                                                    |                                                                                                    |                                                                                                    | Settings                                                                                                    |
|                                                                                   |                                                                                                    |                                                                                                    |                                                                                                    |                                                                                                    |                                                                                                    |
|                                                                                   |                                                                                                    |                                                                                                    |                                                                                                    |                                                                                                    | Documents                                                                                                    |
|                                                                                   |                                                                                                    |                                                                                                    |                                                                                                    |                                                                                                    |                                                                                                    |
|                                                                                   |                                                                                                    |                                                                                                    |                                                                                                    |                                                                                                    |                                                                                                    |
|                                                                                   |                                                                                                    | < Previous Next >                                                                                                    |                                                                                                    | Finish Cancel                                                                                                    |                                                                                                    |
|                                                                                   |                                                                                                    |                                                                                                    |                                                                                                    |                                                                                                    |                                                                                                    |
|                                                                                   |                                                                                                    |                                                                                                    |                                                                                                    |                                                                                                    | 2 10 2                                                                                                    |
|                                                                                   |                                                                                                    |                                                                                                    |                                                                                                    |                                                                                                    | Switch User                                                                                                    |
| X StyledInvoice                                                                   |                                                                                                    |                                                                                                    |                                                                                                    |                                                                                                    | - 🗆 X                                                                                                    |
| File File Addie Cale Handler Indian Cale date                                     |                                                                                                    |                                                                                                    |                                                                                                    |                                                                                                    |                                                                                                    |
| File Edit Admin Styledinvoice Invoice Schedule                                    | r Workflow Window He                                                                                                    | elp                                                                                                    |                                                                                                    |                                                                                                    | -                                                                                                    |
| Back Logout Save Reload Preview                                                   | r Workflow Window He                                                                                                    | Hp                                                                                                    |                                                                                                    |                                                                                                    |                                                                                                    |
| File Lait Admin styledinvoice invoice schedule                                    | r Workflow Window He                                                                                                    | tip<br>1 screen                                                                                                    |                                                                                                    |                                                                                                    | <br>VISION                                                                                                    |
| File Lait Admin styledinvoice invoice schedule                                    | r Workflow Window He                                                                                                    | screen                                                                                                    | C reate Pro                                                                                                    | eview - 🕲 😰 de 📻 📷                                                                                                    | VISION X                                                                                                    |
| File Eait Admin styledinvoice invoice Schedule                                    | Workflow Window He                                                                                                    | tip<br>screen<br>tion screen A<br>p create a new screen.                                                                                                    | Create Pre                                                                                                    | eview - 🕲 tz de en 💽                                                                                                    | VISION X                                                                                                    |
| File Loit Admin stylecilinoice invoice schedule                                   | Workflow Window He     Add new application     Add new application     Add new application     Overview                                                                                                    | ip<br>a screen<br>tion screen //<br>o create a new screen.<br>Choose or add all fields you want to mar                                                                                                    | Create Pro                                                                                                    | eview - 🕲 🖬 de en 💽                                                                                                    | VISION X<br>E.J<br>Design<br>R<br>Workflow                                                                                             |
| File Eait Admin Styledinoloc Involce Schedule                                     | Verville Window He Verville Verville V                                                                                                    | ip<br>screen<br>tion screen 🖌<br>o oreate a new screen.<br>Choose or add all fields you want to mar<br>O O Y S Y S                                                                                                    | Create Pro                                                                                                    | eview = 12 te en III<br>More                                                                                                    | Vision X                                                                                                    |
| File Eait Admin styledinoice invoice schedule<br>Back Logout Save Reload Preview  | r Workflow Window He<br>Window Window He<br>Market State<br>Add new application<br>Add new application<br>Add new applicatio | tip                                                                                                    | C reate Pro<br>nage in this work-screen.<br>Datatype Name                                                                                                    | eview - 🕲 😰 de en 💽<br>More<br>Mandatory                                                                                                    | VISION X<br>Design<br>Workflow<br>New Screen                                                                                           |
| Pier Eait Admin styledinoice invoice schedule<br>Back Logout Save Reload Preview  | Workflow Window He     Workflow Window He     Add new application     Add new application     Add new application     Add new application     Coerview     Screen Infos     Choose layout     Salect Data Source     DataInformations                                                                                                    | Is screen<br>tion screen //<br>p create a new screen.<br>Choose or add all fields you want to mar<br>Choose or add all fields you want to mar<br>Choose or add all fields you want to mar<br>D create a new screen.                                                                                                    | C reate Pro<br>C reate Pro<br>Datatype Name<br>Tel Text long                                                                                                    | eview - 12 fill de en<br>More                                                                                                    | VISION X                                                                                                    |
| File Eat Admin styledinoice invoice schedule<br>Back Logout Save Reload Preview   | Workflow Window He     Workflow Window He     Add new application     Add new application     Add new application     Correct     Screen Infos     Choose layout     Select Data Source     DataInformations                                                                                                    | tip                                                                                                    | C reate Pre<br>C reate Pre<br>Datatype Name<br>Text long<br>Text and<br>Text and<br>Text | eview - 1 iz de en More                                                                                                    | VISION X<br>Design<br>California<br>Workflow<br>New Screen<br>Reports                                                                  |
| Pile Edit Admin Styledinoloc Invole Schedule                                      | Workflow Window He     Window Window He     Add new application     Add new application     Add new application     Add new application     Coverview     Screen Infos     Choose layout     Select Data Source     DataInformations                                                                                                    | screen<br>tion screen //<br>o create a new screen.<br>Choose or add all fields you want to mar<br>Choose or add all fields you want to mar<br>Projects<br>Label<br>Projects<br>Name<br>Project Number<br>Type                                                                                                    | Create Pre                                                                                                    | eview - 🕑 🖬 de en More                                                                                                    | VISION X<br>Design<br>Workflow<br>Workflow<br>New Screen<br>New Screen<br>Reports                                                      |
| File Eat Admin styledinoice invoice schedule<br>Back Logout Save Reload Preview   | Workflow Window He     Window Window He     Add new application     Add new application     Add new application     This water helps you b     Overview     Screen Infos     Choose layout     Select Data Source     DataInformations                                                                                                    | screen  screen  cooreate a new screen.  Choose or add all fields you want to mar  Choose or add all fields you want to mar  Choose or add all fields you want to mar  Projects Label Project Number Project Number Proje                                                                                                    | Create Pro                                                                                                    | eview - 🕑 🖬 de en More                                                                                                    | VISION X<br>Design<br>Design<br>Workflow<br>Workflow<br>New Screen<br>New Screen<br>New Screen<br>New Screen                           |
| Back Logout Save Reload Preview                                                   | v Workflow Window He                                                                                                    | sip                                                                                                    | age in this work-screen.  Datatype Name  Tel Text long  Tel Text long  Textarea  Til Text short  Til Text short  Til Date Til Date Til Dat                                                                                                    | eview - 12 is de en More                                                                                                    | VISION X<br>Design<br>Design<br>Workflow<br>New Screen<br>New Screen<br>Reports<br>Reports                                             |
| Pier Eait Admin styledinoice invoice schedule<br>Back Logout Save Reload Preview  | Workflow Window He     Workflow Window He     Add new application     Add new application     Add new application     Add new application     Converse     Screen Infos     Choose layout     Select Data Source     DataInformations                                                                                                    | tip                                                                                                    | C reate Pre                                                                                                    | eview    Mandatory  Mandatory  Mandatory                                                                                                    | VISION X<br>Design<br>Cesign<br>Reports<br>New Screen<br>Reports<br>Reports<br>Menu<br>Settings                                        |
| File Eat Admin styledinoice invoice schedule<br>Back Logout Save Reload Preview   | Workflow Window He     Window Add     Add new application     Add new application     Add new application     Add new application     Correce     Screen Infos     Choose layout     Select Data Source     DataInformations                                                                                                    | screen<br>is screen<br>ion screen<br>tion screen<br>Choose or add all fields you want to mar<br>Choose or add all fields you want to mar<br>Choose or add all fields you want to mar<br>Description<br>Projects<br>Name<br>Description<br>Project Number<br>Type<br>From Date<br>Tope<br>Type<br>Type                                                                                                    | C reate Pre                                                                                                    | eview - e e e e e e e e e e e e e e e e e e                                                                                                    | VISION XX<br>Design<br>Design<br>Reports<br>New Screen<br>New Screen<br>New Screen<br>Settings                                         |
| Price Edit Admin Styledinoloc Involce Schedule<br>Back Logout Save Reload Preview | Workflow Window He     Add new application     Add new application     Add new application     Add new application     Overview     Screen Infos     Choose layout     Select Data Source     DataInformations                                                                                                    | screen  tion screen  Choose or add all fields you want to mar  Choose or add all fields you want to mar  Choose or add all fields you want to mar  Choose or add all fields you want to mar  Choose or add all fields you want to mar  Choose or add all fields you want to mar  To Choose or add all fields you want to mar  To Choose or add a                                                                                                    | Create Pre                                                                                                    | Mandatory  Mandatory  Mandatory                                                                                                    | VISION X<br>Design<br>Design<br>Workflow<br>Workflow<br>New Screen<br>Reports<br>Reports<br>Settings<br>Settings<br>Cocuments          |
| The Eat Admin styledinoice invoice schedule<br>Back Logout Save Reload Preview    | Verkflow Window He Verkflow Window He Verkflow Add new application Add new application Add new application This witzer helps you b Overview Screen Infos Choose layout Select Data Source DataInformations                                                                                                    | screen tion screen o create a new screen. Choose or add all fields you want to mar o create a new screen. Label Projects Label Project Number Project Number Project Number From Date To Date To Date                                                                                                    | Create Pro                                                                                                    | eview - P P I de P P P P P P P P P P P P P P P P P P                                                                                                    | VISION X<br>Design<br>Design<br>Workflow<br>Workflow<br>Workflow<br>New Screen<br>Reports<br>Reports<br>Settings<br>Y<br>Documents     |
| The Eat Admin styledinoice invoice schedule<br>Back Logout Save Reload Preview    | v Workflow Window He                                                                                                    | sip                                                                                                    | Create Pro                                                                                                    | eview -                                                                                                    | VISION X<br>Design<br>Design<br>Workflow<br>New Screen<br>New Screen<br>New Screen<br>New Screen<br>New Screen<br>Settings<br>Settings |
| THE EAR Admin styledinoice invoice schedule<br>Back Logout Save Reload Preview    | v Workflow Window He                                                                                                    | sig                                                                                                    | C reate Pre                                                                                                    | eview   Mandatory  Mandatory  Mandatory                                                                                                    | VISION X<br>Design<br>Design<br>Workflow<br>New Screen<br>New Screen<br>Reports<br>Reports<br>Settings                                 |
| File Eat Admin styledinoice invoice schedue<br>Back Logout Save Reload Preview    | Verkflow Window He Verkflow Window He Verkflow Add new application Add new application Add new application Coverview Screen Infos Choose layout Select Data Source DataInformations                                                                                                    | s screen                                                                                                    | C reato Pre                                                                                                    | eview - i i i de en i i i i i i i i i i i i i i i i i i                                                                                                    | VISION X                                                                                                    |
| THE EAR Admin styledinoice invoice schedule<br>Back Logout Save Reload Preview    | Verkflow Window He Verkflow Window He Verkflow Add new application Add new application Add new application Second Second                                                                                                    | s screen<br>tion screen //<br>o create a new screen.<br>Choose or add all fields you want to mar<br>Choose or add all fields you want to mar<br>Choose or add you want to mar<br>Choose or add you want to mar<br>Choose or add you want to mar<br>Choose or add you want to mar<br>Choose or add you want t | Create Pre                                                                                                    | eview - P I de D I I More<br>More                                                                                                    | VISION X<br>Design<br>Design<br>Workflow<br>Workflow<br>New Screen<br>Reports<br>Reports<br>Settings<br>Settings<br>Cocuments          |
| THE EDIT Admin Styledinoice Invoice Schedule<br>Back Logout Save Reload Preview   | Verkflow Window He Verkflow Window He Verkflow Add new application Add new application Add new application Second Provide Second Provided Provided                                                                                                    | s screen tion screen o create a new screen. Choose or add all fields you want to mare becorption Project Number Vype From Date To Date Completed To Date Completed Completed Com                                                                                                    | Create Pro                                                                                                    | Wendatory  Mandatory  Mandatory | VISION<br>Design<br>Design<br>Workflow<br>New Screen<br>Reports<br>Reports<br>Settings                                                 |
| THE EDIT Admin Styledinoice Invoice Schedule<br>Back Logout Save Reload Preview   | v Workflow Window He                                                                                                    | sig                                                                                                    | Create Pro                                                                                                    | eview -                                                                                                    | VISION<br>Design<br>Design<br>Workflow<br>New Screen<br>Reports<br>Reports<br>Settings<br>Settings                                     |

Additional columns can be added to the detail table. They are shown indented below the detail table name.

From a technical perspective, a foreign key and a foreign key table column are added to the detail table with reference to the master table.

| X StyledInvoice                                |                                                                                                    |                             |               |           |                             |        | - 🗆 ×         |
|------------------------------------------------|----------------------------------------------------------------------------------------------------|-----------------------------|---------------|-----------|-----------------------------|--------|---------------|
| File Edit Admin StyledInvoice Invoice Schedule | er Workflow Window H                                                                                                    | ielp                        |               |           |                             |        | 6             |
| Back Logout Save Reload Preview                | 6 -                                                                                                    |                             |               |           |                             |        |               |
|                                                |                                                                                                    |                             |               |           |                             |        | VISION        |
| 5                                              | X Add new application sc                                                                                                    | reen                        |               |           |                             |        |               |
| 1                                              | Add new applicatio                                                                                                    | n screen 🧀                  |               |           | Create Preview - 🕲 🖬 de 💼 🏹 |        | E à<br>Design |
|                                                | This wizard helps you to cre                                                                                                    | eate a new screen.          |               |           |                             |        |               |
|                                                | Choose or add all fields you                                                                                                    | want to manage in this work | -screen.      |           | Less                        |        | Workflow      |
|                                                | 00/3                                                                                                    |                             |               |           |                             |        |               |
|                                                | Label                                                                                                    | Columnname                  | Datatype Name | Mandatory | Column Details              |        |               |
|                                                | Projects                                                                                                    |                             |               |           | Label Id                    |        | New Screen    |
|                                                | Id Id                                                                                                    | ID                          | # Key         |           | Columnname ID               |        |               |
|                                                | Name Name                                                                                                    | NAME                        | Text long     |           | Datatype III Key 🗸          |        | Reports       |
|                                                | Description                                                                                                    | DESCRIPTION                 | COU Textarea  |           | Datatype Details            |        |               |
|                                                | Project Number                                                                                                    | PROJECT_NUMBER              | # Number      |           | Type Number V               |        |               |
|                                                | - Type Id                                                                                                    | TYPE ID                     | # Key         |           | Precision/Scale 16 0        |        | Menu          |
|                                                | L Type                                                                                                    | TYPE_TYPE_                  | T Text short  |           | Celleditor Default Editor   |        |               |
|                                                | From Date                                                                                                    | FROM_DATE                   | 31 Date       |           |                             |        | Settings      |
|                                                | To Date                                                                                                    | TO_DATE                     | 31 Date       |           | Mandatory 🗹                 |        |               |
|                                                | Completed                                                                                                    | COMPLETED                   | Yes/No        |           |                             | 8888   |               |
|                                                |                                                                                                    |                             |               |           |                             | 800    | Documents     |
|                                                | Tasks                                                                                                    |                             | (T)           |           |                             | 10000  |               |
|                                                | Tacks                                                                                                    | TASKS                       | # Key         |           |                             | 200000 |               |
|                                                | Projects                                                                                                    |                             | () ICM SHOT   |           |                             | 0000   |               |
|                                                | Proj Id                                                                                                    | PROJ_ID                     | # Key         |           |                             | 8000   |               |
|                                                | -                                                                                                    |                             |               | - Ö       |                             |        |               |
|                                                |                                                                                                    |                             |               |           |                             | 600 0  |               |
|                                                | < Previous Next                                                                                                    |                             |               |           | Finish Cancel               |        |               |
|                                                | And a second second sec |                             |               |           |                             | 5      |               |
|                                                |                                                                                                    |                             |               |           |                             |        |               |
|                                                |                                                                                                    |                             |               |           |                             |        |               |
|                                                |                                                                                                    |                             |               |           |                             |        | 800           |
|                                                |                                                                                                    |                             |               |           |                             |        | Switch User   |
|                                                |                                                                                                    |                             |               |           | 35                          |        | Switch User   |

If you click on the 'More' button in the upper right corner, you can see more details about the table structure.

In general all tables gets also a primary key and primary key column with the name 'ID'.

Foreign Key columns are named with the first 4 characters of the referencing table followed by \_ID. In our case this is **PROJ\_ID**. The Task table has a foreign key to the Projects table, so the first digits of the referring Projects table are used.

To keep VisionX simple, 'ID' and '\*\_ID' are not shown on the screens per default. In the VisioX User interface designer you can show this columns any time.

Click 'Finish' to finalize creating the screen.

See also the following video:

• How to create a relationship (1:n)

#### **Master - Detail Relationship**

To show just the items of the selected master row, we have to set a 'Master - Detail Relationship' between the master table (in our case '**Projects**') and the **sub table** (in our case '**Tasks**').

Master detail relationships between two tables can be set in the edit dialog of the details table.

52/146

| X Projects 2                    |                 |                                                |                               |                                        |     | - 0 ×       |
|---------------------------------|-----------------|------------------------------------------------|-------------------------------|----------------------------------------|-----|-------------|
| File Edit Projects 2 Admin Wind | ow Help         | v                                              |                               |                                        |     |             |
| Back Logout Save Undo           | Redo Reload Pre | <b>X</b> *                                     |                               |                                        |     | Ľ           |
| Blements                        | Screen          |                                                |                               |                                        |     | VISION      |
| ////// Label/Html               |                 | ects                                           |                               |                                        |     |             |
| Icon                            | 4 6             |                                                | Details                       |                                        |     | Finish      |
| Button                          |                 |                                                | E Vew Details                 |                                        |     |             |
| Toggle Button                   |                 | Description                                    | Project Number Type From Name | My first project                       |     |             |
| Menu Button                     | -               |                                                |                               |                                        |     | New Screen  |
| Radio Button                    |                 | Ldit table                                     |                               |                                        |     |             |
| Check Box                       |                 | Edit table 🦨                                   |                               | 2 💷 - 🔜 🌉                              |     | 2)-         |
| Option Chooser                  |                 | This wizard helps you to edit the table.       |                               |                                        |     | Reports     |
| □✓ Validator (Image)            |                 | Choose or add all fields you want to manage in | this work-screen.             | Les_                                   |     |             |
| Validator (Text)                |                 | 00/3                                           |                               |                                        |     | Menu        |
| Validation Result               |                 | Label Columname                                | Datatype Name Mandato         | Table Details                          |     |             |
| Panel                           |                 | Tasks                                          |                               | Table Tasks                            |     | Settings    |
| Scroll Panel                    |                 | ID ID                                          | ∰ Key 🗹                       | - Database Details                     |     |             |
| Group Panel                     |                 | TASK TASK                                      | T Text short                  | Tablename tasks                        |     |             |
| Horizontal Split                |                 | Projects                                       | III Key                       | Schema public                          |     | Documents   |
| Vertical Split                  |                 | Name PROJ_NAME                                 | Te Text long                  | Delete Cascade                         |     |             |
| Tablet                          |                 |                                                |                               | Master Table Projects (foroj Id] fid1) |     |             |
| E Stong Panel                   |                 |                                                |                               |                                        |     |             |
|                                 |                 |                                                |                               |                                        | 222 |             |
|                                 |                 |                                                |                               |                                        |     |             |
|                                 |                 |                                                |                               |                                        |     |             |
|                                 |                 |                                                |                               |                                        |     |             |
|                                 |                 |                                                |                               |                                        |     |             |
|                                 |                 | Database changes                               |                               | Finish Cancel                          |     |             |
|                                 |                 |                                                |                               |                                        |     |             |
|                                 |                 |                                                |                               |                                        |     |             |
|                                 |                 |                                                |                               |                                        |     |             |
| () Web Elements                 |                 |                                                |                               |                                        |     |             |
| Mobile Elements                 | Projects Ta     | NEW table                                      |                               |                                        |     |             |
| App Elements                    | 1 0 111 111     | Unused Editors                                 |                               |                                        | e   |             |
| Dashboard                       |                 |                                                | Task (#)Proj Id               | • [[]e]Name •                          |     |             |
| 🛗 Data Links                    | 8 *             |                                                |                               |                                        |     |             |
| Clipboard                       |                 |                                                |                               |                                        |     | Switch User |

This example will show all 'Tasks' which have the same project id in the column 'proj\_id' as the selected project.

You can add now the sub - table 'Tasks' via drag and drop to the screen and display the result in the web preview.

| X Projects 2 [admin]   | × +                            |                             |                                | ~ - a ×     |
|------------------------|--------------------------------|-----------------------------|--------------------------------|-------------|
| ← → C ▲ N              | icht sicher   sibnb4/app/web/e | /ui/Projects2/?language=en& | vliveReload=true#Projects      | 🕶 🖻 🖈 🗖 🌀 🗄 |
| NAVIGATION<br>Projects | Projects                       |                             |                                | •••         |
| PROJECTS               | Search                         | E - O New                   | Details                        |             |
| Admin                  | Active                         |                             | Name My first project          |             |
| ۵.                     | Name Type                      | e From Date                 | Description                    |             |
| USER MANAGEMENT        | My first project Type          | e B April 1, 2022, 12:0     |                                |             |
|                        | My second project Type         | e C April 25, 2022, 12:     |                                |             |
|                        |                                |                             | ProjectNumber                  |             |
|                        |                                |                             |                                |             |
|                        |                                |                             | Active                         |             |
|                        |                                |                             |                                |             |
|                        |                                |                             | Call with Management           |             |
|                        |                                |                             | Send Project Status via E-Mail |             |
|                        |                                |                             |                                |             |
|                        |                                |                             |                                |             |
|                        |                                |                             |                                |             |
|                        |                                |                             |                                |             |
|                        |                                |                             |                                |             |
|                        |                                |                             |                                |             |
|                        |                                |                             |                                |             |
|                        |                                |                             |                                |             |
|                        |                                |                             |                                |             |
|                        |                                |                             |                                |             |
| 11 P                   |                                | ,                           |                                |             |
|                        |                                |                             |                                |             |

### n:m Relationship: Intermediate - Table

An intermediate table is needed to cover n:m relationships. Let's create an intermediate table **'ProjectTypes'** to be able to assign **multiple 'Types'** to a **'Project'**.

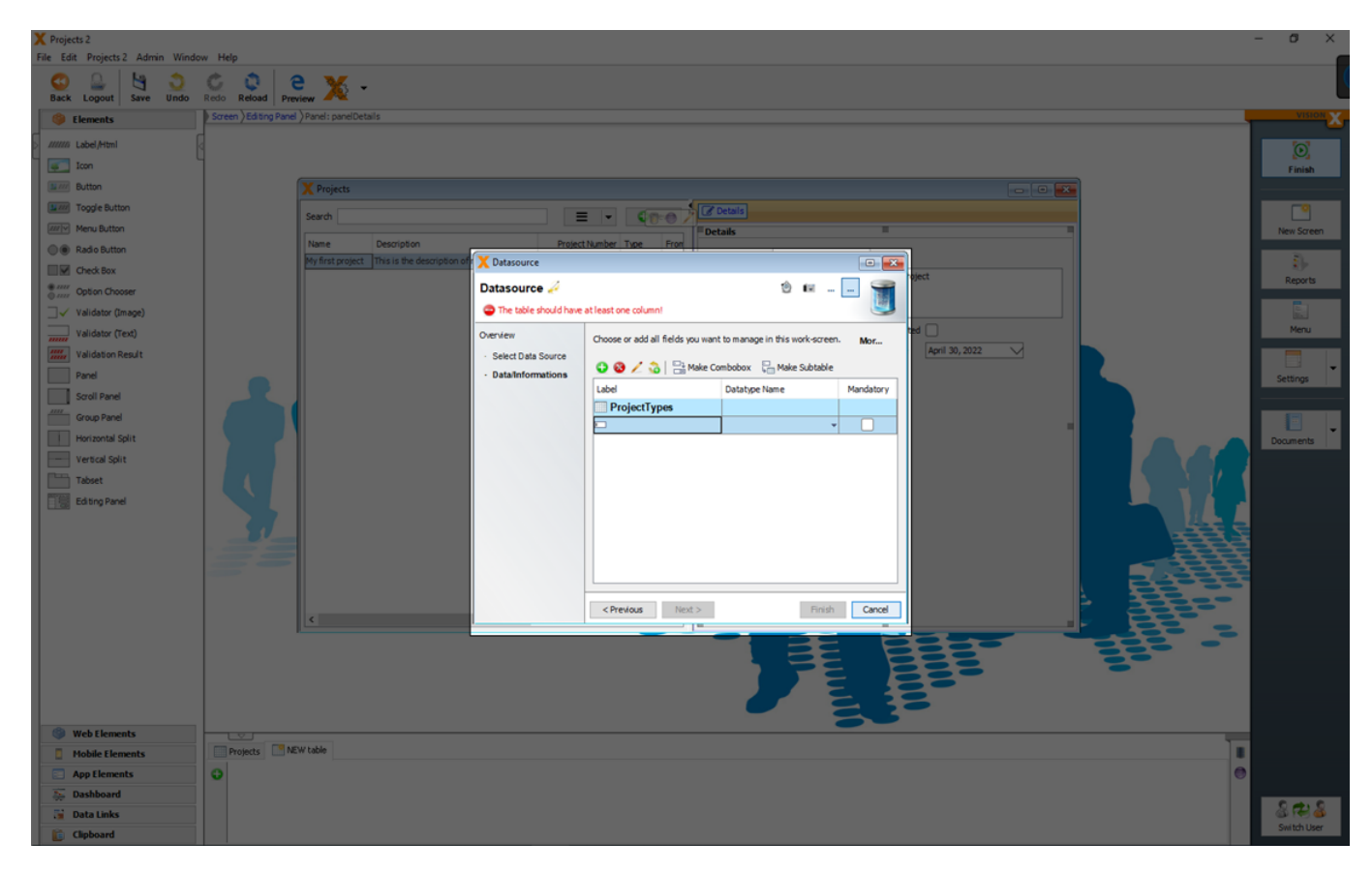

The table 'ProjectTypes' needs a foreign key reference to the table 'Type' and 'Projects'.

This needed references can be created with a n:1 relation ship (see: n:1 Relationship: Combobox/Drop-down List) to the table 'Projects' and 'Types'.

VisionX Documentation

54/146

| X Projects 2                                                                                                    |                                                                                                    | - 0 ×                                  |
|----------------------------------------------------------------------------------------------------|----------------------------------------------------------------------------------------------------|----------------------------------------|
| File Edit Projects 2 Admin Winde                                                                                                    | w Help                                                                                                    | -                                      |
| Sack Logout Save Undo                                                                                                    | C Q Redost Preview X -                                                                                                    |                                        |
| Ø Elements                                                                                                    | Screen ) Editing Panel : panel: panel : panel Details                                                                                                    | VISION                                 |
| VIIII     Label Henl       Image: Label Henl     Inon       Image: Label Henl     Inon | Project           The size of balance           The size of balance           The size of balance           Out of all fields you und to manage in the work work.           See to the source           See to the source           See to the source           The size of the source           See to the source           See to the source           The size of the source           See to the source           See to the source           The size of the source           See to the source           See to the source           See to the source           See to the source           See to the source           See to the source           The source           The source           The source           The source           The source           The source           The source           The source           The source           The source           The source           The source           The source | Reports<br>Reports<br>Menu<br>Settings |
| Web Elements                                                                                                    |                                                                                                    |                                        |
| Mobile Elements                                                                                                    | Projects Max take                                                                                                    |                                        |
| App Elements                                                                                                    | 0   e                                                                                                    |                                        |
| Sea Dashboard                                                                                                    |                                                                                                    | 0.010                                  |
| 🚡 Data Links                                                                                                    |                                                                                                    | Suiteb litras                          |
| Clipboard                                                                                                    |                                                                                                    | Switchloser                            |

To get just the 'Types' to a selected 'Project' you have to set additionally the 'Projects' table as 'Master table' in the editing screen of the 'ProjectTypes' table.

| X Projects 2<br>File Edit Projects 2 Admin Winds | w Heln                                |              |                            |                             |               |           |                                                 | - 0 ×        |
|--------------------------------------------------|---------------------------------------|--------------|----------------------------|-----------------------------|---------------|-----------|-------------------------------------------------|--------------|
|                                                  | C Q e                                 | ×            |                            |                             |               |           |                                                 |              |
| Back Logout Save Undo                            | Redo Reload Prev                      | iew 🖊        |                            |                             |               |           |                                                 |              |
| Elements                                         | Screen ) Editing Panel                | )Panel: pane | lDetails                   |                             |               |           |                                                 | XINCH X      |
| JIIIII Label/Html                                |                                       |              |                            |                             |               |           |                                                 | 0            |
| Icon                                             | 1                                     |              |                            |                             |               |           |                                                 | Finish       |
| Button                                           |                                       | X Projects   |                            |                             |               |           |                                                 |              |
| Toggle Button                                    |                                       | Sauch        |                            |                             |               | Details   |                                                 | •            |
| Menu Button                                      |                                       | Search       |                            |                             | - <b>V</b>    |           |                                                 | New Screen   |
| Radio Button                                     |                                       | Name         |                            |                             |               |           |                                                 |              |
| Check Box                                        |                                       | My first pro | Edit table 🦨               |                             |               |           | e                                               | 8)-          |
| Option Chooser                                   |                                       |              | This wizard helps you to   | edit the table.             |               |           |                                                 | Reports      |
| □√ Validator (Image)                             |                                       |              | Choose or add all fields w | ou want to manage in this w | ork-screen.   |           |                                                 |              |
| Validator (Text)                                 |                                       |              |                            |                             |               |           |                                                 | Menu         |
| Validation Result                                |                                       |              | 00/3                       |                             |               |           | Table Details                                   |              |
| Panel                                            |                                       |              | Label                      | Columnname                  | Datatype Name | Mandatory | Table Projectiones                              | Settings     |
| Scroll Panel                                     |                                       |              | Projecttypes               |                             | (#) Key       |           |                                                 |              |
| Group Panel                                      |                                       |              | E Projects                 | 10                          | (#) NEY       |           | - Database Details                              |              |
| Horizontal Split                                 |                                       |              | - Proj Id                  | PROJ_ID                     | # Key         |           | Tablename projecttypes                          | Documents    |
| Vertical Solit                                   |                                       |              | L Name                     | PROJ_NAME                   | Te Text long  |           | Schema public                                   |              |
| Tabset                                           |                                       |              | 🗆 Туре                     |                             |               |           | Delete Cascade                                  |              |
| Filing Pagel                                     |                                       |              | - Type Id                  | TYPE_ID                     | # Key         |           | Master Table Projects ([proj Id] -> [id])       |              |
|                                                  |                                       |              | L Type                     | TYPE_TYPE_                  | Text short    |           |                                                 |              |
|                                                  |                                       |              |                            |                             |               |           | <b>注</b> 日本 日本 日本 日本 日本 日本 日本 日本 日本 日本 日本 日本 日本 |              |
|                                                  |                                       |              |                            |                             |               |           | 日本                                              | 5            |
|                                                  |                                       |              |                            |                             |               |           |                                                 |              |
|                                                  |                                       |              |                            |                             |               |           |                                                 |              |
|                                                  |                                       | <            |                            |                             |               |           |                                                 |              |
|                                                  | · · · ·                               |              | Database changes           |                             |               |           | Finish Cancel                                   | ÷ .          |
|                                                  |                                       |              |                            |                             |               |           |                                                 |              |
|                                                  |                                       |              |                            |                             |               |           |                                                 |              |
|                                                  |                                       |              |                            |                             |               |           |                                                 |              |
|                                                  |                                       |              |                            |                             |               |           |                                                 |              |
| Web Elements                                     |                                       |              | Parent 11                  |                             |               |           |                                                 |              |
| Mobile Elements                                  | Projects Pro                          | erreader. [  | Ne.W table                 | Unused Editors              |               |           |                                                 | H            |
| App Elements                                     | C C C C C C C C C C C C C C C C C C C |              |                            |                             |               |           |                                                 |              |
| Sea Dashboard                                    |                                       |              |                            |                             |               |           |                                                 | 200          |
| Data Links                                       | 8                                     |              |                            |                             |               |           |                                                 | Switch Liker |
| Clipboard                                        |                                       |              |                            |                             |               |           |                                                 | Smitchose    |

The best UI element to allow such assignments, is a 'Assignment Table' (see UI Elements). Add an 'Assignment Table' via drag and drop to the screen, bind the table 'ProjectTypes' and display the result in the web preview.

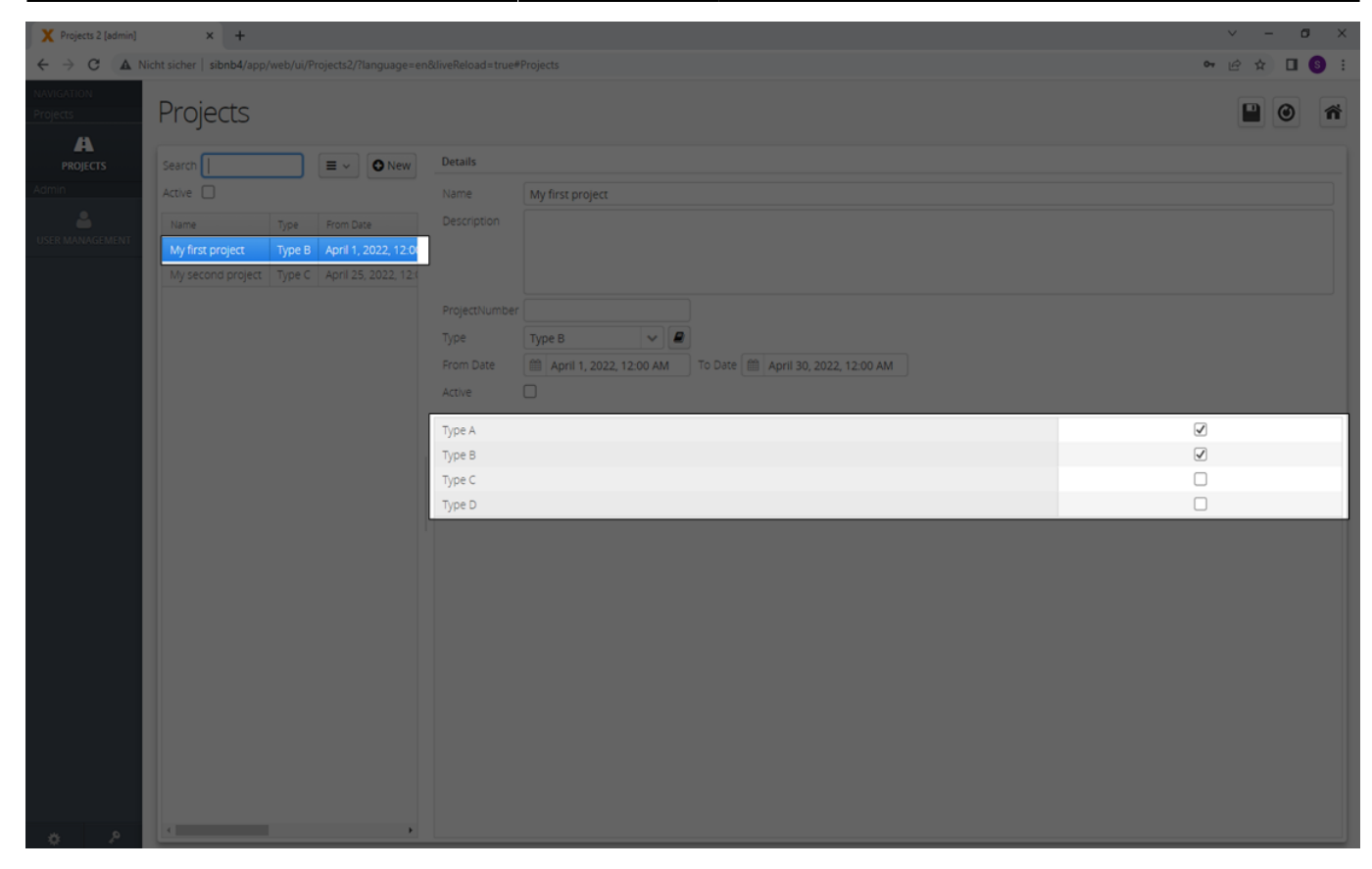

See also the following video:

• How to create a m:n relationship

### **EXCEL Import**

Data models can also be created on the base of existing CSV files (Import an Excel file in database table(s)).

See also the following videos:

- How to import data from an excel sheet
- Special features for importing from an excel sheet

VisionX has also a specific CSV import Add On: CSV Import

## **Existing Database Tables**

If you want to add existing database tables as models to your screen see: Use Existing Database Table(s)

## **User Interface Designer**

To create and manipulate UI designs of screens you have to activate the **design mode** with a click on the button '**Design'** and deactivated using the 'Finish' button in the application's menu.

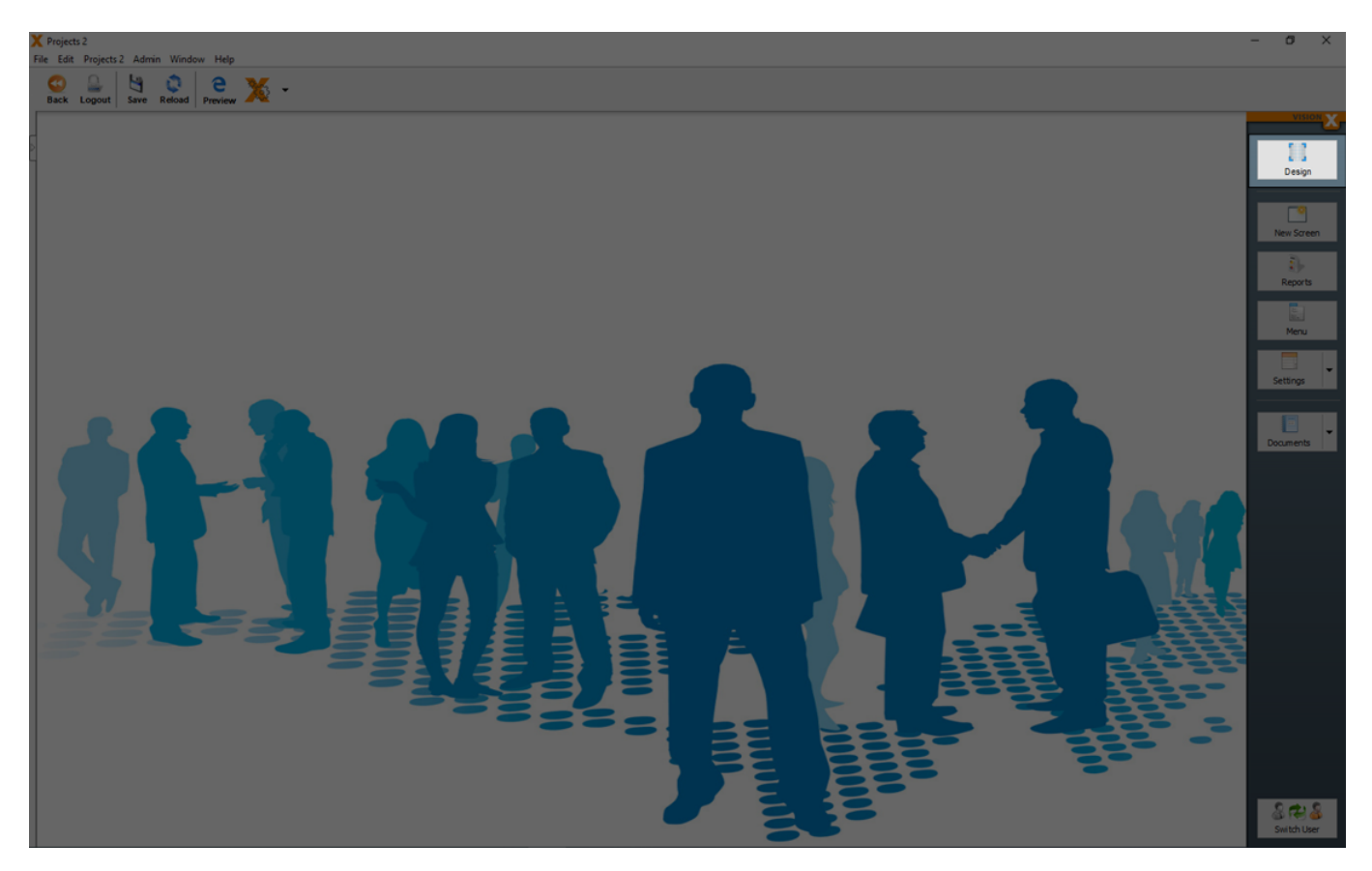

The first step in the design mode is to open an existing screen or to create a new one (see Creating Screens).

In design mode, all open screens can be edited. If no screen is displayed, you can select one of the already created screens or just click 'Create a new Application Screen' to open the wizard.

2025/08/15 03:42

57/146

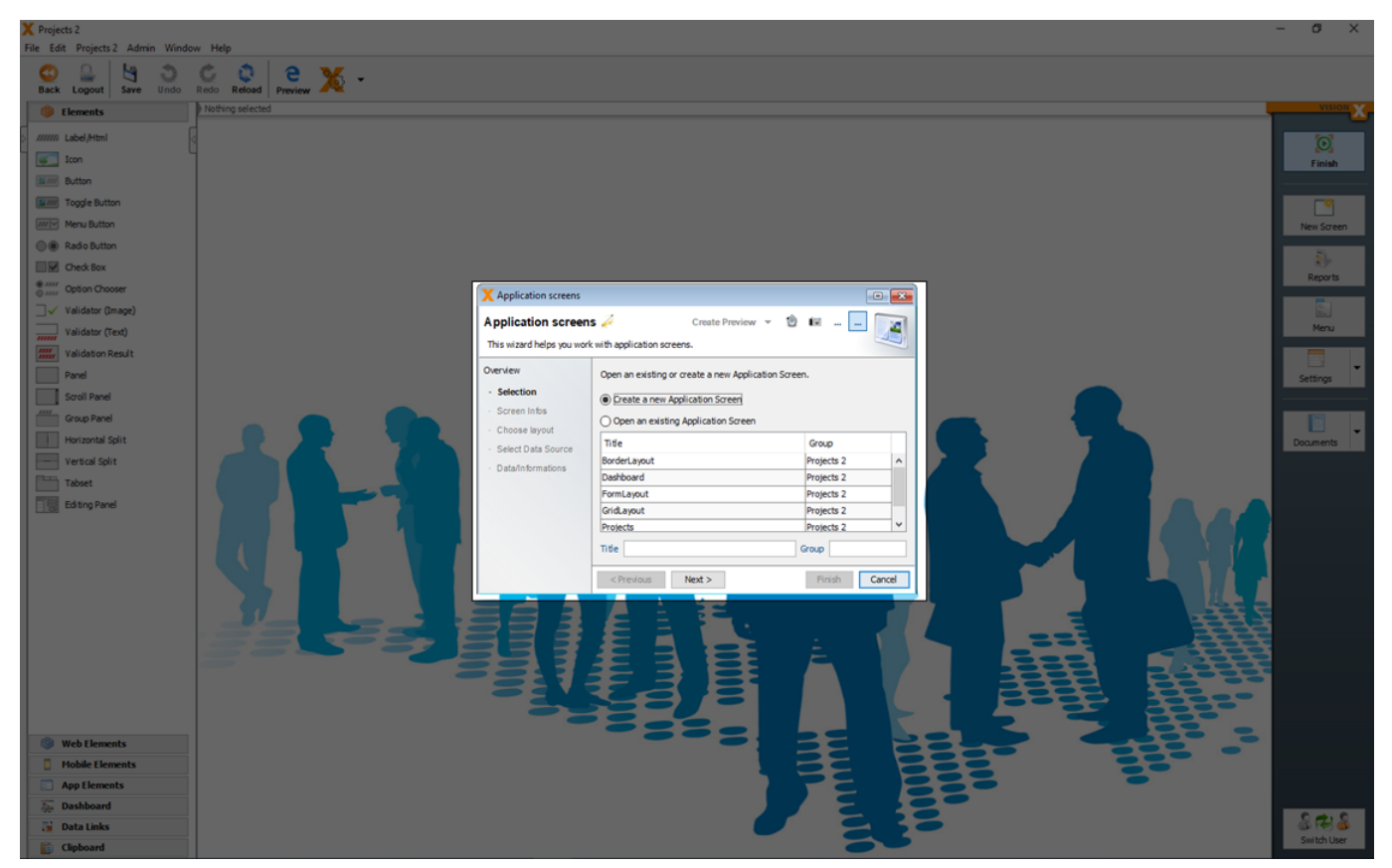

For more details see the video:

• VisionX Designer Overview

## Overview

The important sections in the design mode are the 'Elements' section in the left and the 'Data Model' section in the bottom.

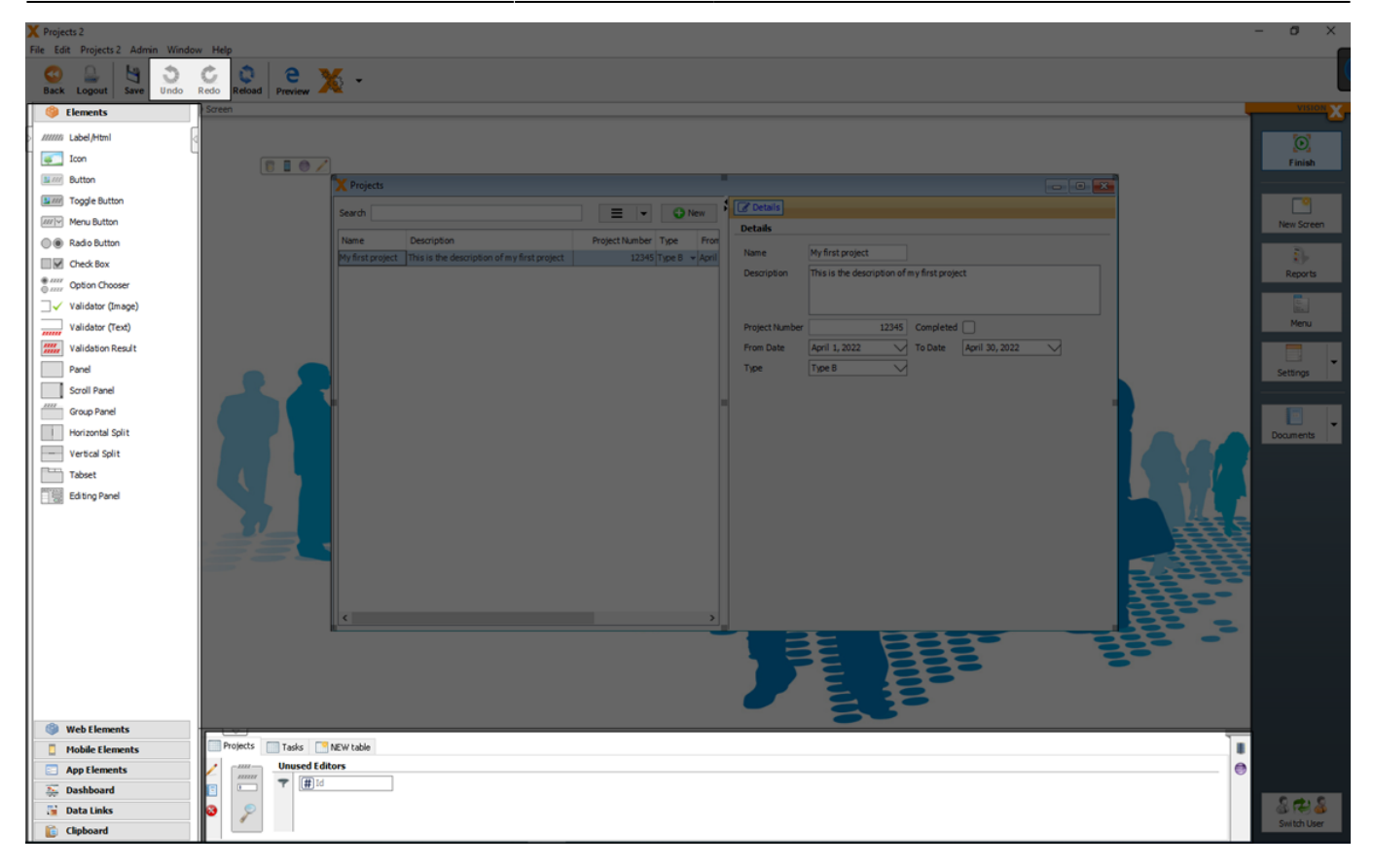

UI elements can be moved onto the screen from the panel on the left side of the screen via drag and drop. Every actions can be reversed and redone using the 'Undo' and 'Redo' buttons on the toolbar. Changes in the UI designer are always saved immediately and are executed after the 'Finish' button is clicked in a wizard.

The lower panel shows the data model that is currently used. It includes all tables that are used in the screen. This panel is used to create or integrate additional tables, edit existing tables, and to move data related elements, such as input fields, dropdown lists, tables or data filter elements onto the screen via drag and drop.

The center panel is used to edit the layout of the screen. Elements can be moved via drag and drop or adjusted in size.

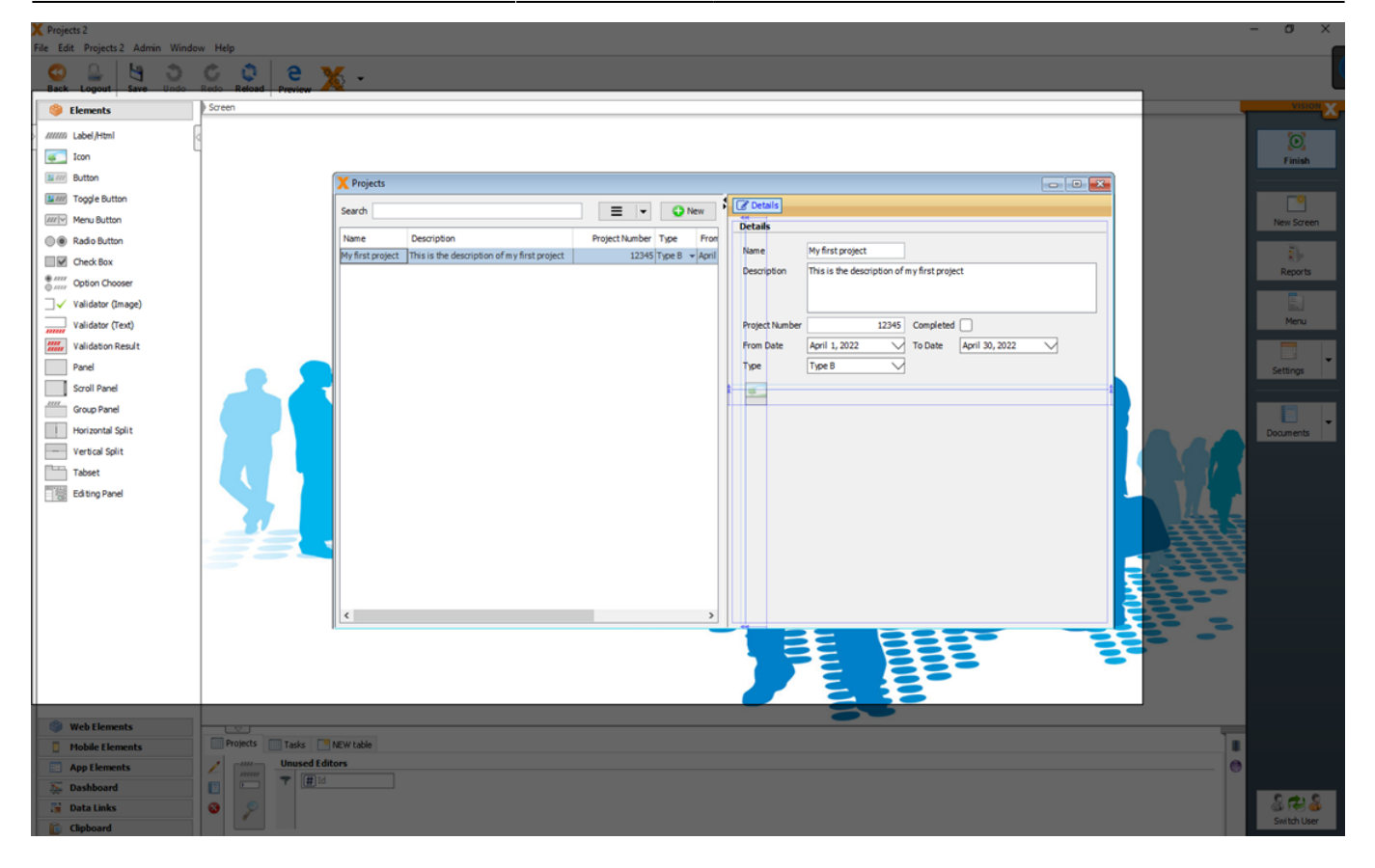

When a UI element is selected, three small icons appear on the upper left corner of the element. The first is a trash icon to delete the element, the second takes us to the element's source code in Eclipse (if the Eclipse plug-in has been activated for the project), and the third is a pencil to edit the element. Depending on the UI element type, various properties can be edited (e.g., font, color, orientation, picture, table column labels (F2/Pencil), etc). See UI Elements for more details.

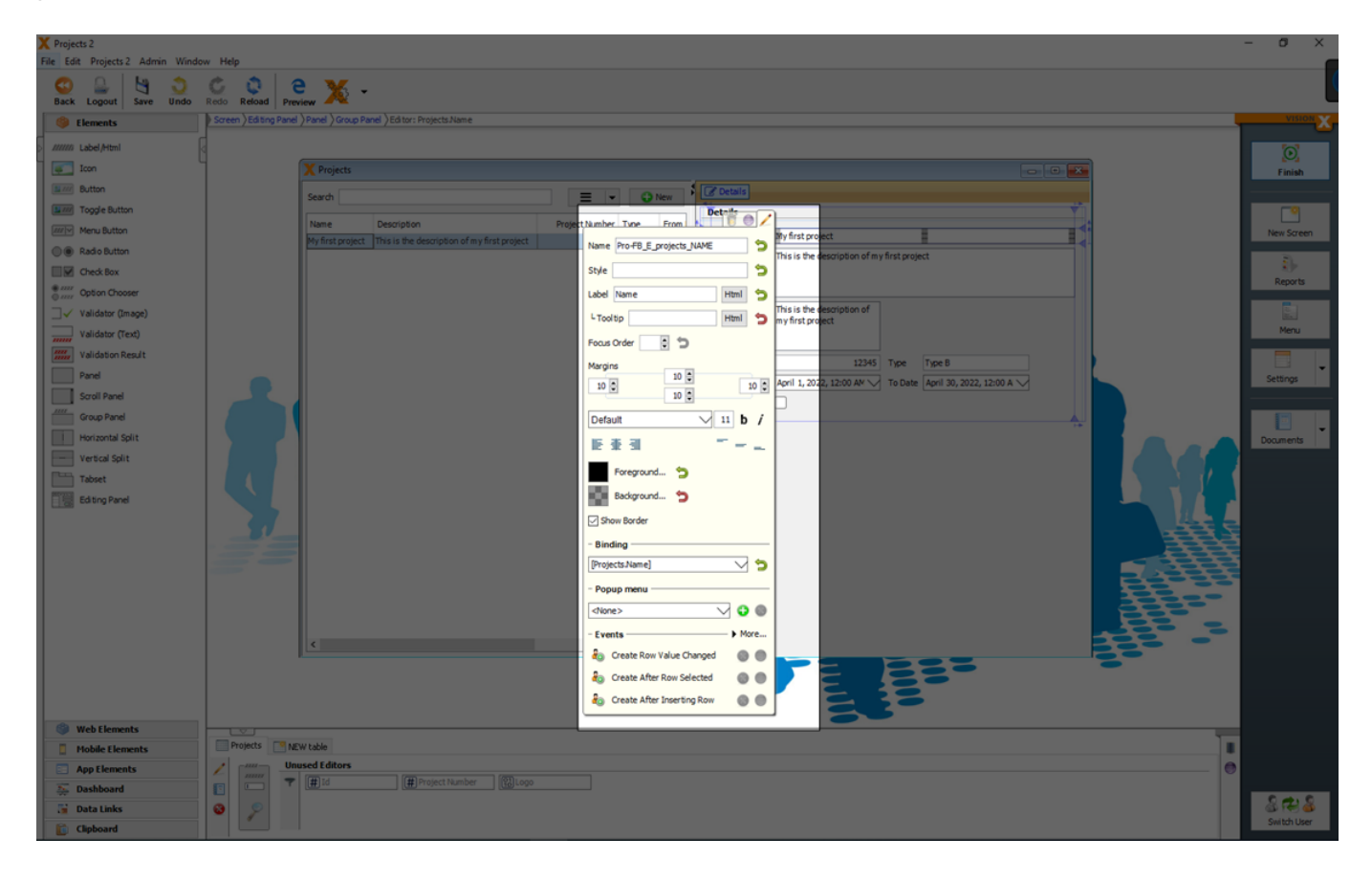

In addition, depending on the UI Element, several events can be activated. For more details see Actions And Events.

When an element is selected, its name, type, and position in the GUI element hierarchy are displayed above the screen. The element path shows the hierarchy of the currently selected element.

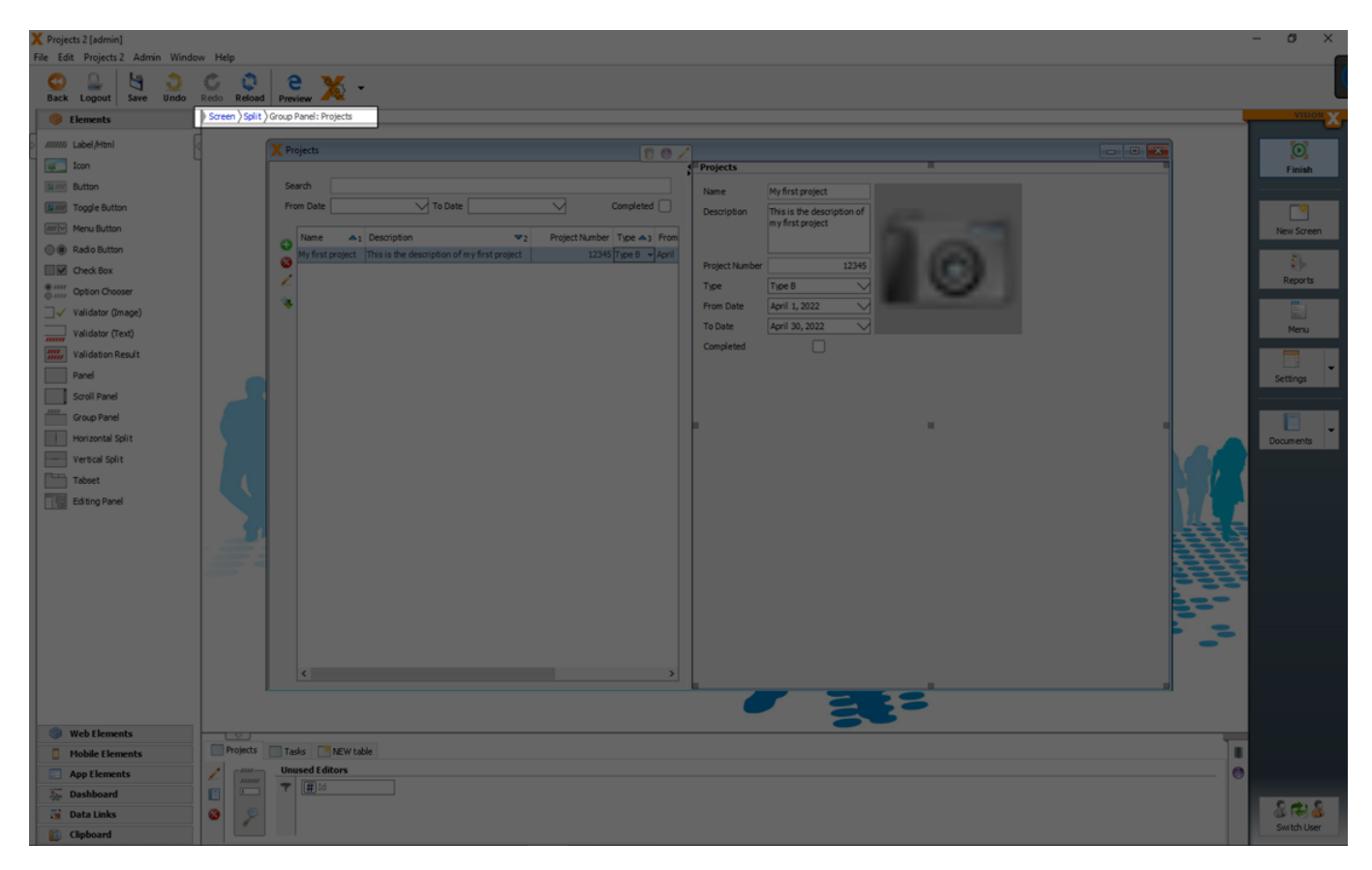

## **UI Elements**

UI elements can be moved via drag and drop to a screen.

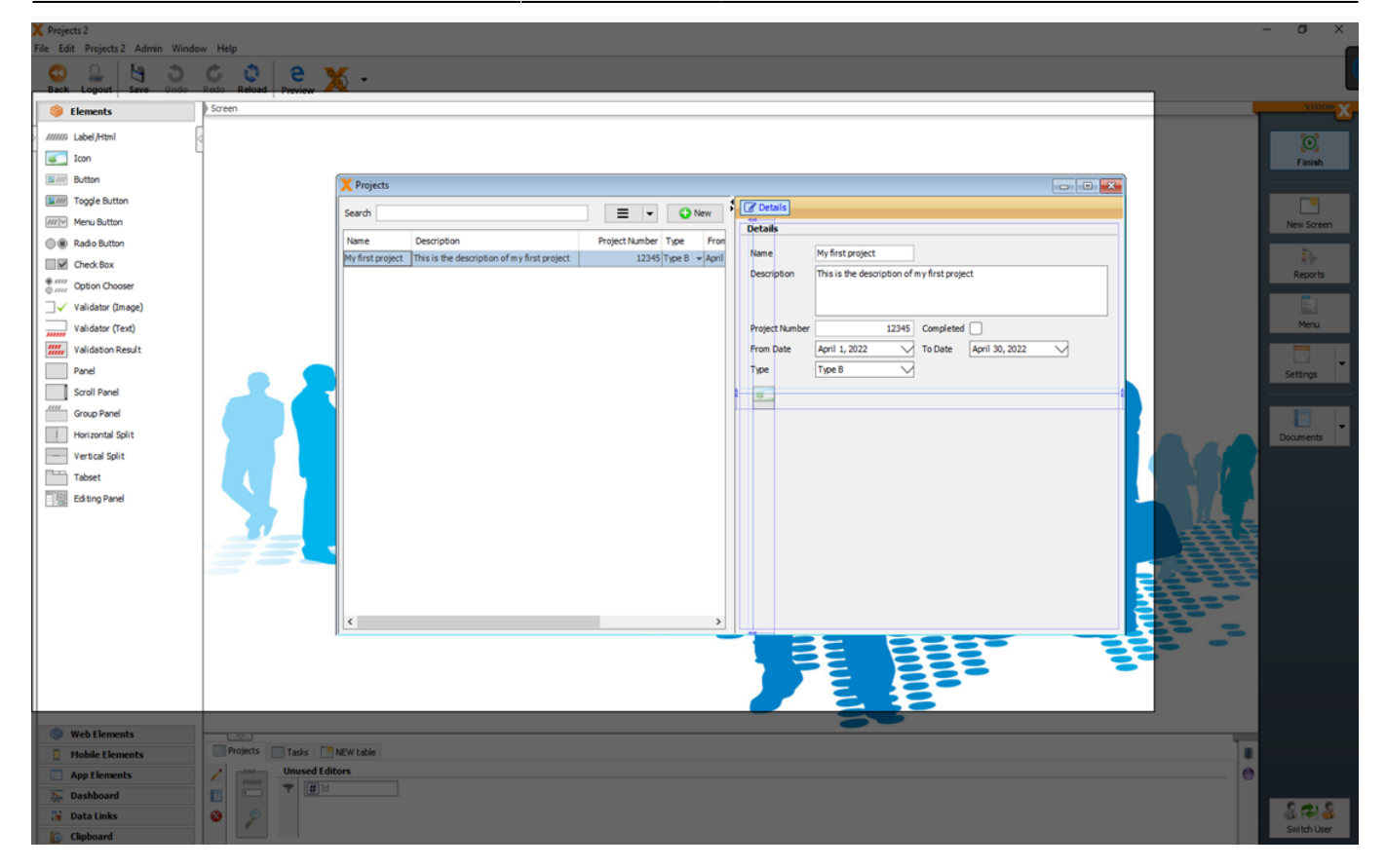

For a detailed description of all available elements see: UI Elements

For more details see the videos:

- Basic elemetns part I
- Basic elemetns part II
- Advanced Elements Part 1
- Advanced Elements Part 2
- Advanced Elements Part 3
- How To Use An Editing Panel

## **Data Model UI Elements**

The lower section shows all the tables that are used in the screen.

In this data model section you find all UI elements directly related to the model like **tables**, data **editors** and **filters**.

This elements can be easily added via drag and drop to a screen.

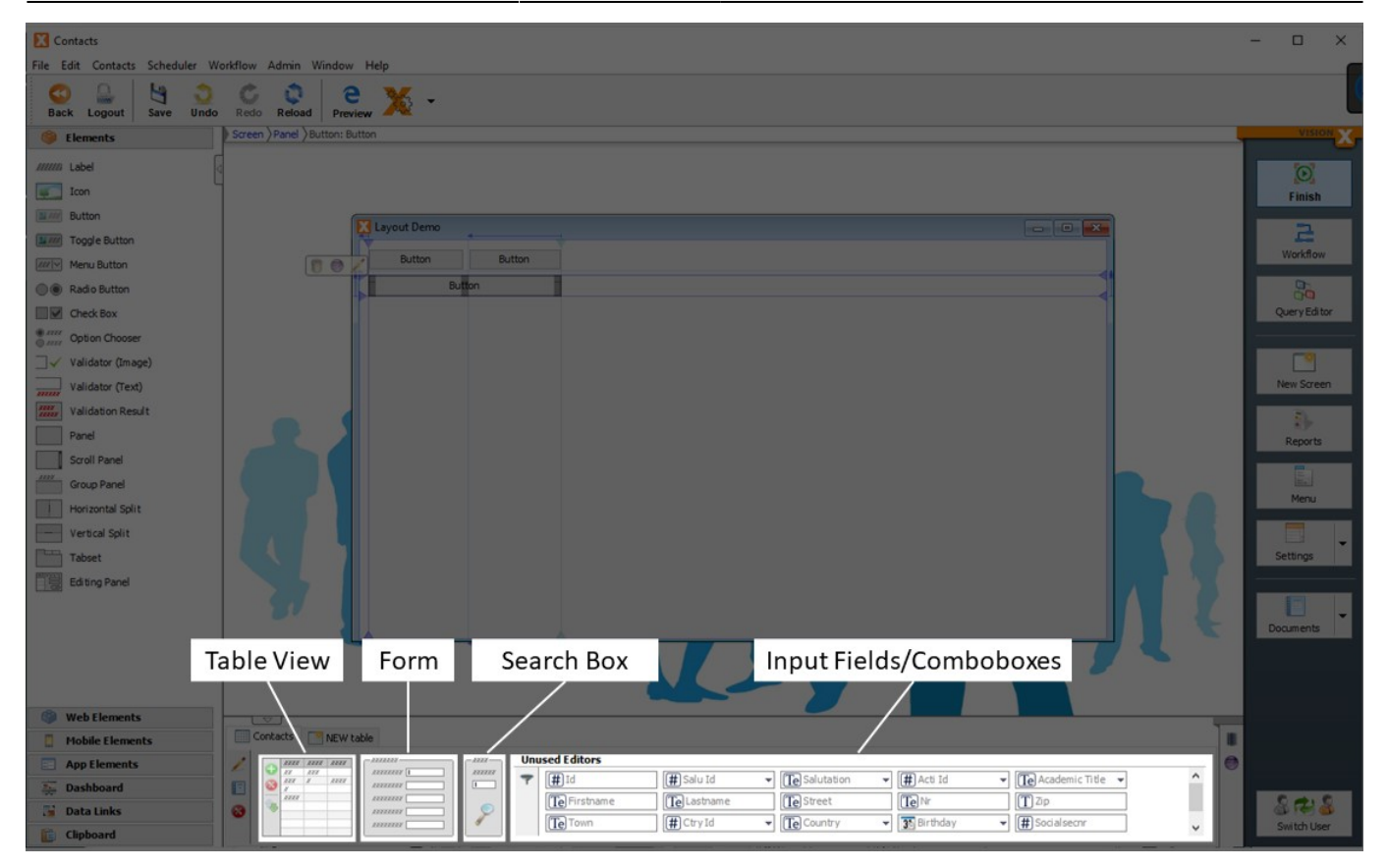

For more details see the video:

• How To Create A Screen With Data Elements

#### Tables

You can drag the whole table from the data model section to the screen.

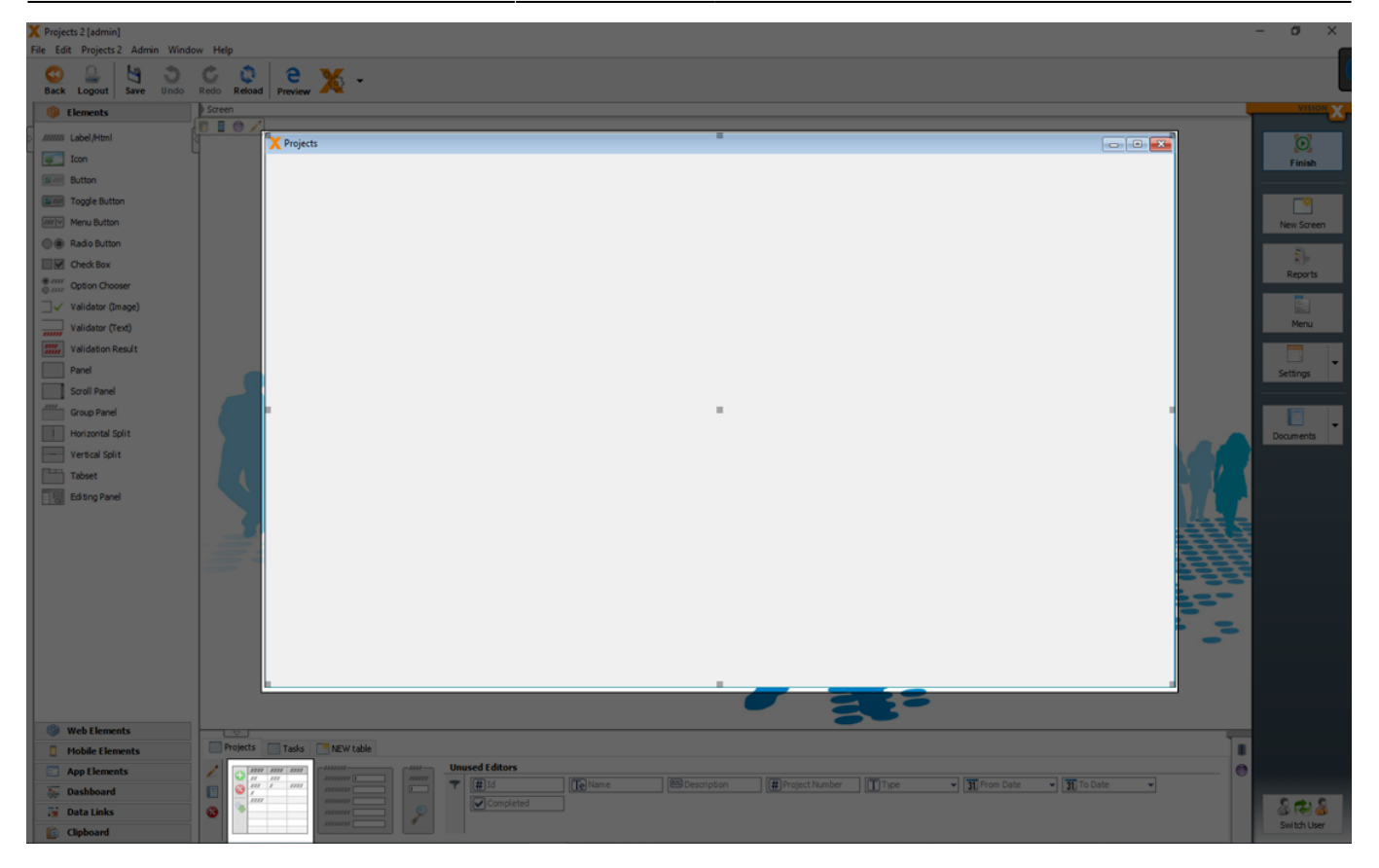

Properties to a table (like visible columns, column order, column labels, ...) can be set in the editing window from the table.

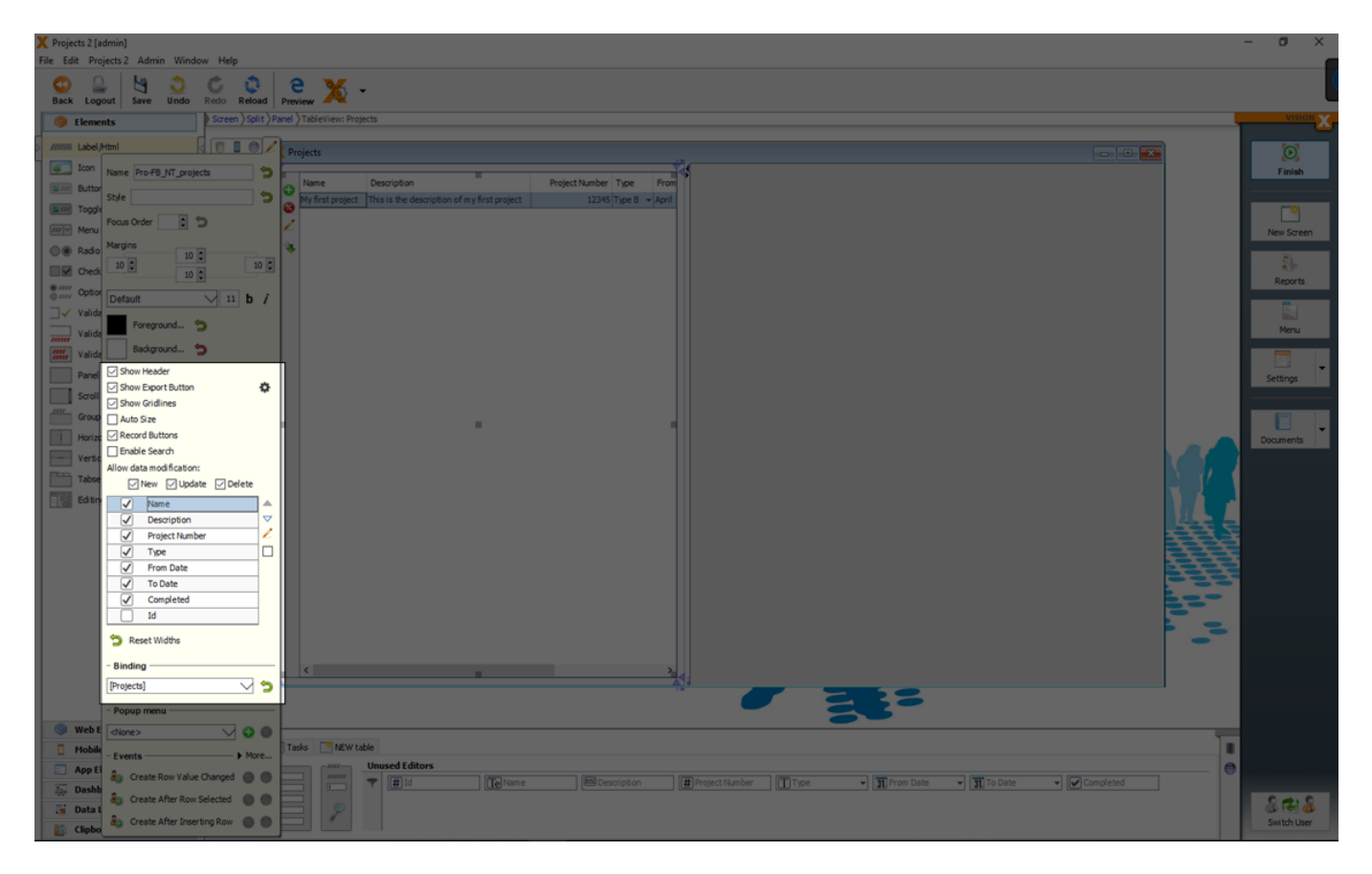

#### **Detail Forms**

To add all possible editors of a table together, you can drag and drop the form to a screen.

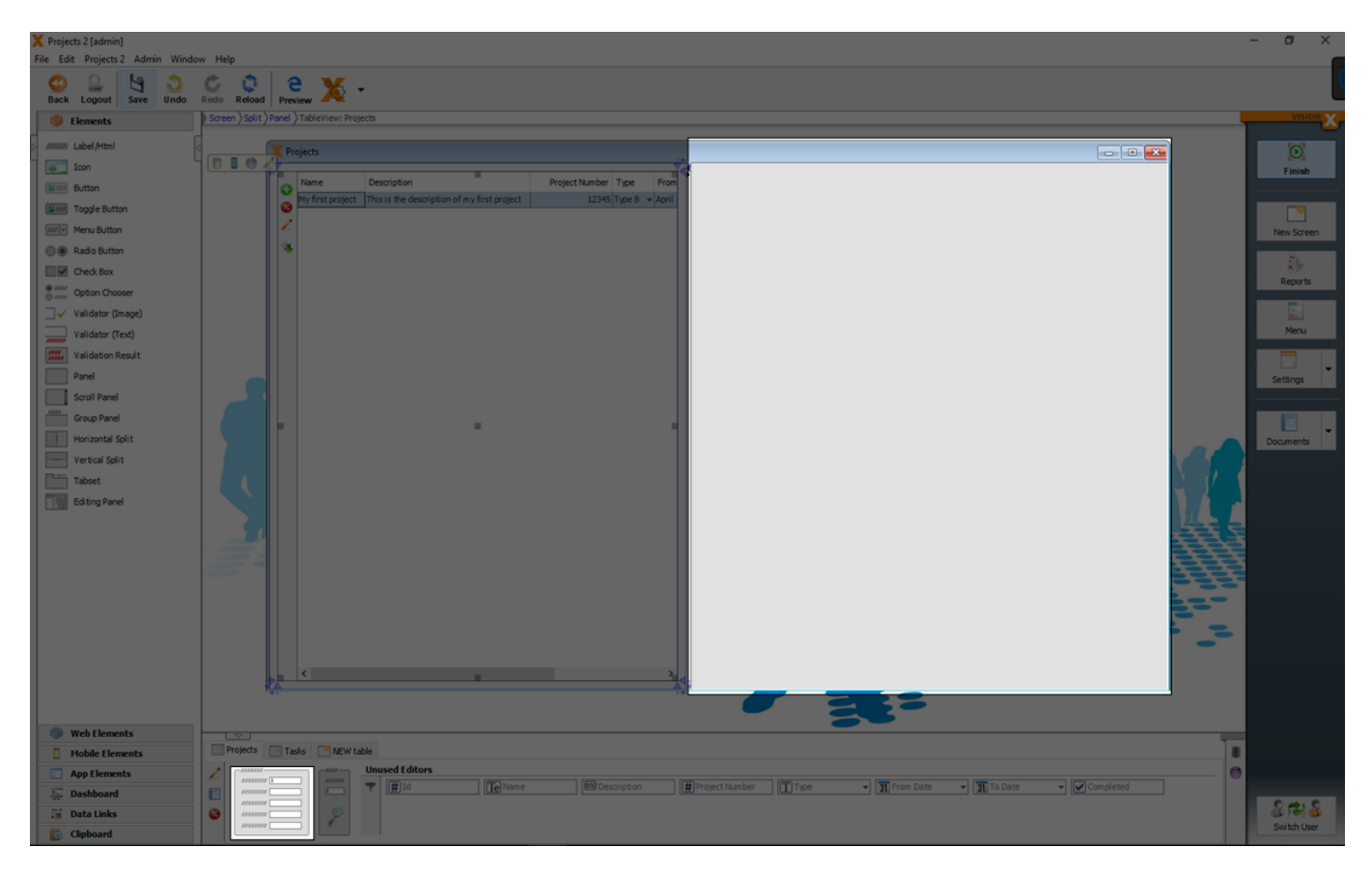

All editors are added to the screen in a group panel.

| Projects 2 [admin]    | uu Malo     | -                                                                                                    | o ×         |
|-----------------------|-------------|----------------------------------------------------------------------------------------------------|-------------|
| Back Logout Save Undo | Redo Reload | e X -                                                                                                    |             |
| Elements              | Screen      |                                                                                                    | VISION X    |
| > ////// Label/Html   |             |                                                                                                    |             |
| Icon                  | 4           | Projects                                                                                                    | Finish      |
| Button                |             | Name Description Project Number Type From     Name My first project                                                          |             |
| Toggle Button         |             | My first project This is the description of my first project 12045 hype B + April     Description This is the description of |             |
| Menu Button           |             | my first project                                                                                                    | New Screen  |
| Radio Button          |             |                                                                                                    |             |
| Check Box             |             | Project Number 12345                                                                                                    | Reports     |
| Option Chooser        |             | i jore i jore a                                                                                                    |             |
| Validator (Image)     |             | To Date Avril 30.002                                                                                                    | Maga        |
| Validator (Text)      |             | Completed                                                                                                    | Merk        |
| Validation Result     |             |                                                                                                    | Ξ.          |
| Scroll Panel          |             |                                                                                                    | Settings    |
| Group Panel           |             |                                                                                                    |             |
| Horizontal Split      |             |                                                                                                    | Decimients  |
| Vertical Split        |             |                                                                                                    |             |
| Tabset                | 1           |                                                                                                    |             |
| Editing Panel         |             |                                                                                                    |             |
|                       |             |                                                                                                    |             |
|                       |             |                                                                                                    |             |
|                       |             |                                                                                                    |             |
|                       |             |                                                                                                    |             |
|                       |             |                                                                                                    |             |
|                       |             |                                                                                                    |             |
|                       |             |                                                                                                    |             |
|                       |             | <u>د</u>                                                                                                    |             |
|                       |             |                                                                                                    |             |
| Web Elements          |             |                                                                                                    |             |
| Mobile Elements       | Projects    | Take McWlabe                                                                                                    |             |
| App Elements          | 1 1000      | Usuad Editors                                                                                                    |             |
| Sea Dashboard         |             |                                                                                                    | 0.00        |
| Data Links            |             |                                                                                                    | Switch User |
| Clipboard             |             |                                                                                                    |             |

You can also move the UI editors and labels separately via drag and drop to the screen.

For more details see the video:

How To Add Tables, Detail Forms and Filters

#### Filter

To add filters (like searchbars) to a screen, you can drag and drop the search element from the data model section in the bottom.

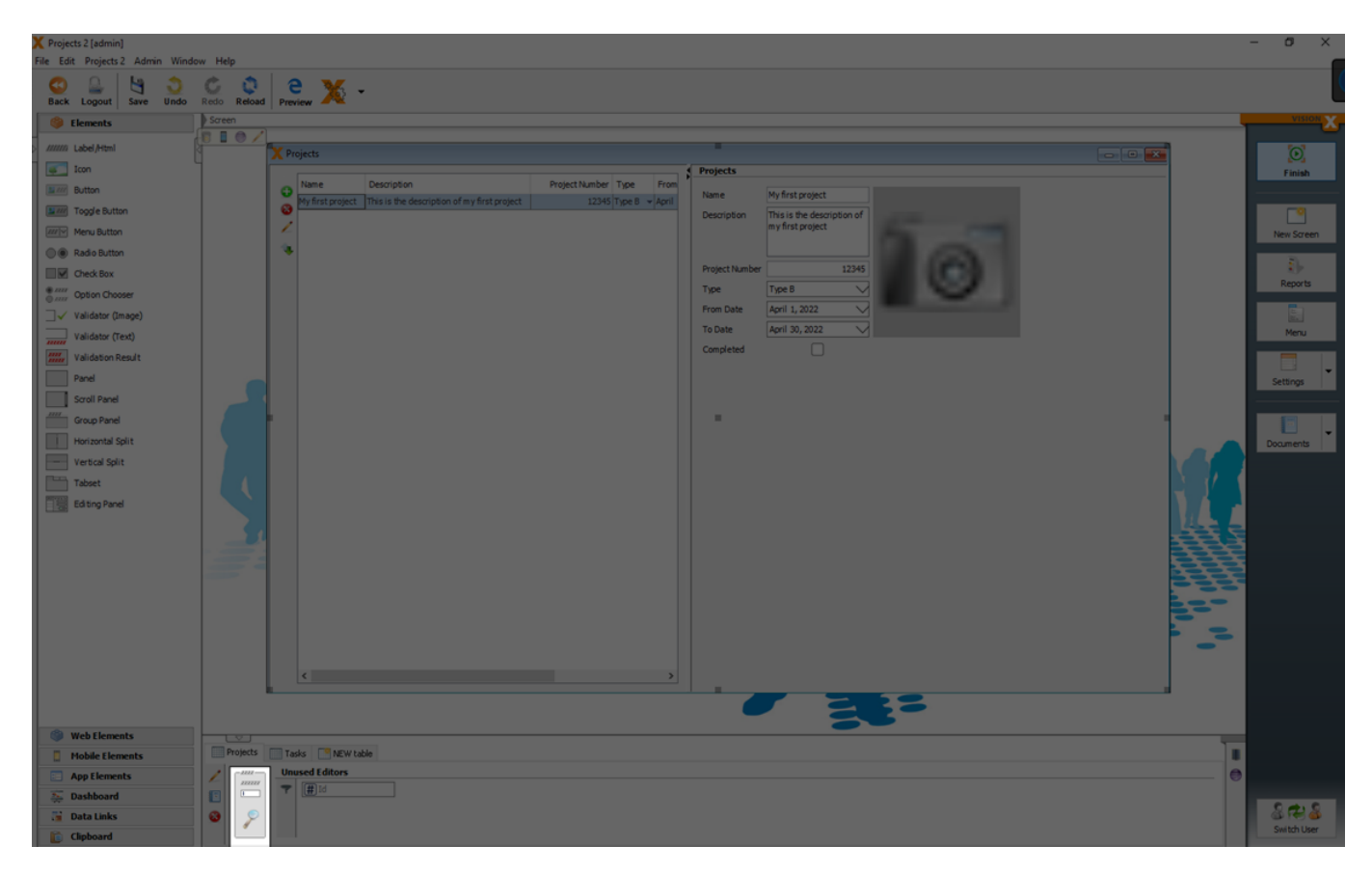

In default the search element is a full text searchbar over all visible columns of the data model.

2025/08/15 03:42

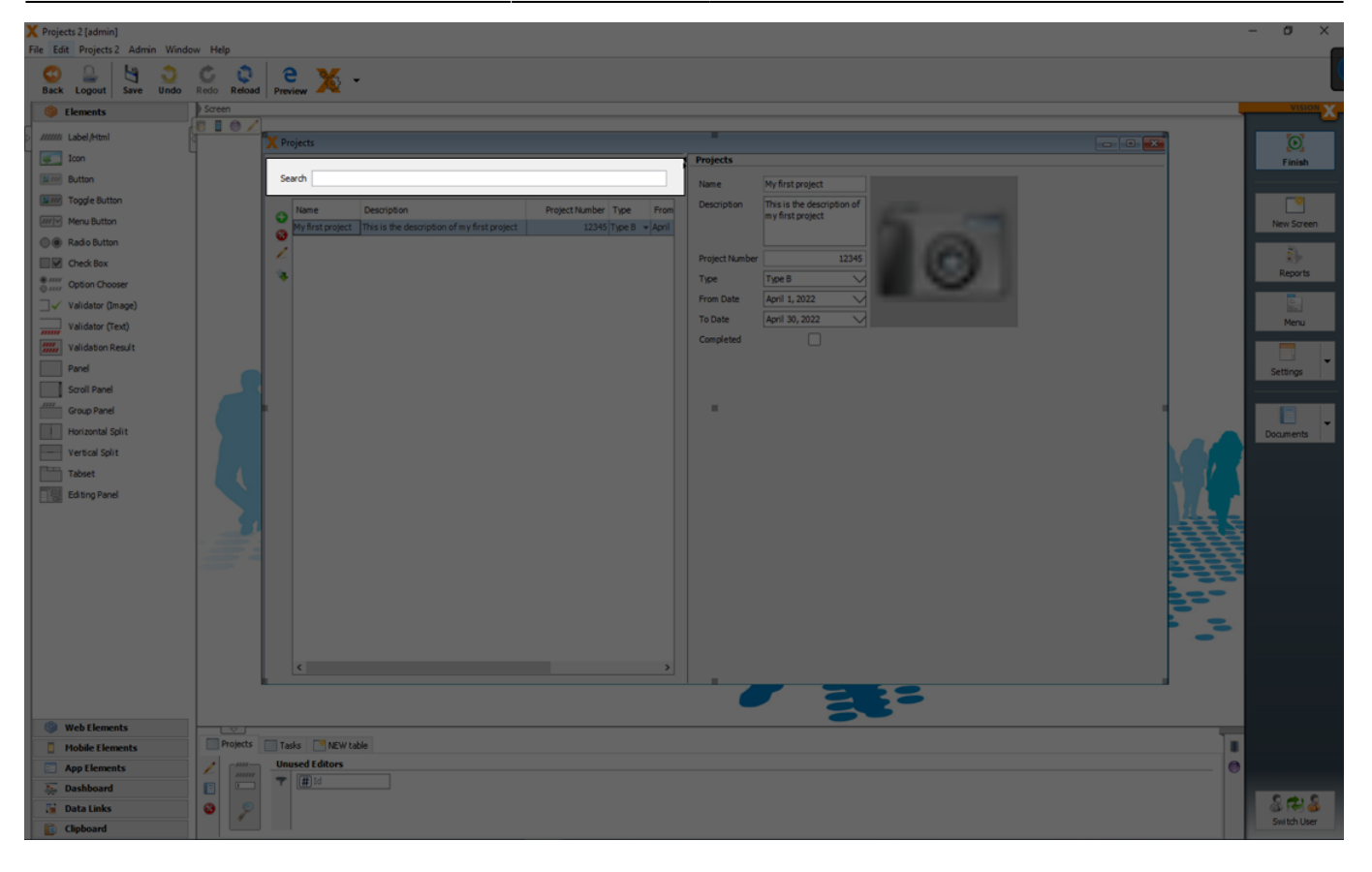

You can add additional search elements and define the search behavior for each element separately.

| X Projects 2 [admin]             |            |                                                                                                    | - ø ×        |
|----------------------------------|------------|----------------------------------------------------------------------------------------------------|--------------|
| File Edit Projects 2 Admin Windi | low Help   |                                                                                                    |              |
| Back Logout Save Undo            | Redo Reloa | Proven X *                                                                                                    | L            |
| Elements                         | Screen     |                                                                                                    | VISION X     |
| > ////// Label/Html              |            |                                                                                                    |              |
| Icon                             | 4          | Projects                                                                                                    | Finish       |
| Button                           |            | Search Name My first project                                                                                                    |              |
| Toggle Button                    |            | From Date Completed Description of                                                                                                    | - 0          |
| Menu Button                      |            | Name Description Protect/tumber Too From                                                                                                    | New Screen   |
| Radio Button                     |            | Pry first project This is the description of my first project 12345 Type B - April                                                                                                    |              |
| Check Box                        |            | Project value 22/95                                                                                                    | Reports      |
| Option Chooser                   |            | The function of the function of the function o |              |
| Validator (Image)                |            | To Date April 30, 2022                                                                                                    | Menu         |
| validator (Text)                 |            | Completed                                                                                                    |              |
| Panel                            |            |                                                                                                    |              |
| Scroll Panel                     |            |                                                                                                    | Setongs      |
| Group Panel                      |            |                                                                                                    |              |
| Horizontal Split                 |            |                                                                                                    | Documents    |
| Vertical Split                   |            |                                                                                                    |              |
| Tabset                           |            |                                                                                                    |              |
| Editing Panel                    |            |                                                                                                    |              |
|                                  |            |                                                                                                    | 2            |
|                                  |            |                                                                                                    | 2            |
|                                  |            |                                                                                                    | <u>a</u>     |
|                                  |            |                                                                                                    |              |
|                                  |            | E-                                                                                                    |              |
|                                  |            |                                                                                                    |              |
|                                  |            |                                                                                                    |              |
|                                  |            | < <u>&gt;</u>                                                                                                    |              |
|                                  |            |                                                                                                    |              |
| (i) Web Elements                 |            |                                                                                                    |              |
| Mobile Elements                  | Projects   | Tadis MEW table                                                                                                    | ]            |
| App Elements                     | 1 1 1111   | Unused Editors                                                                                                    | •            |
| 🚎 Dashboard                      |            |                                                                                                    | 6.016        |
| 🚡 Data Links                     | 8          |                                                                                                    | Switch Liker |
| Clipboard                        |            |                                                                                                    | 3111011090   |

The search criteria (Full text search, Like, Equals, Less, Less Equals, Greater, ...) and the referred column can be changed in the edit window of the search element.

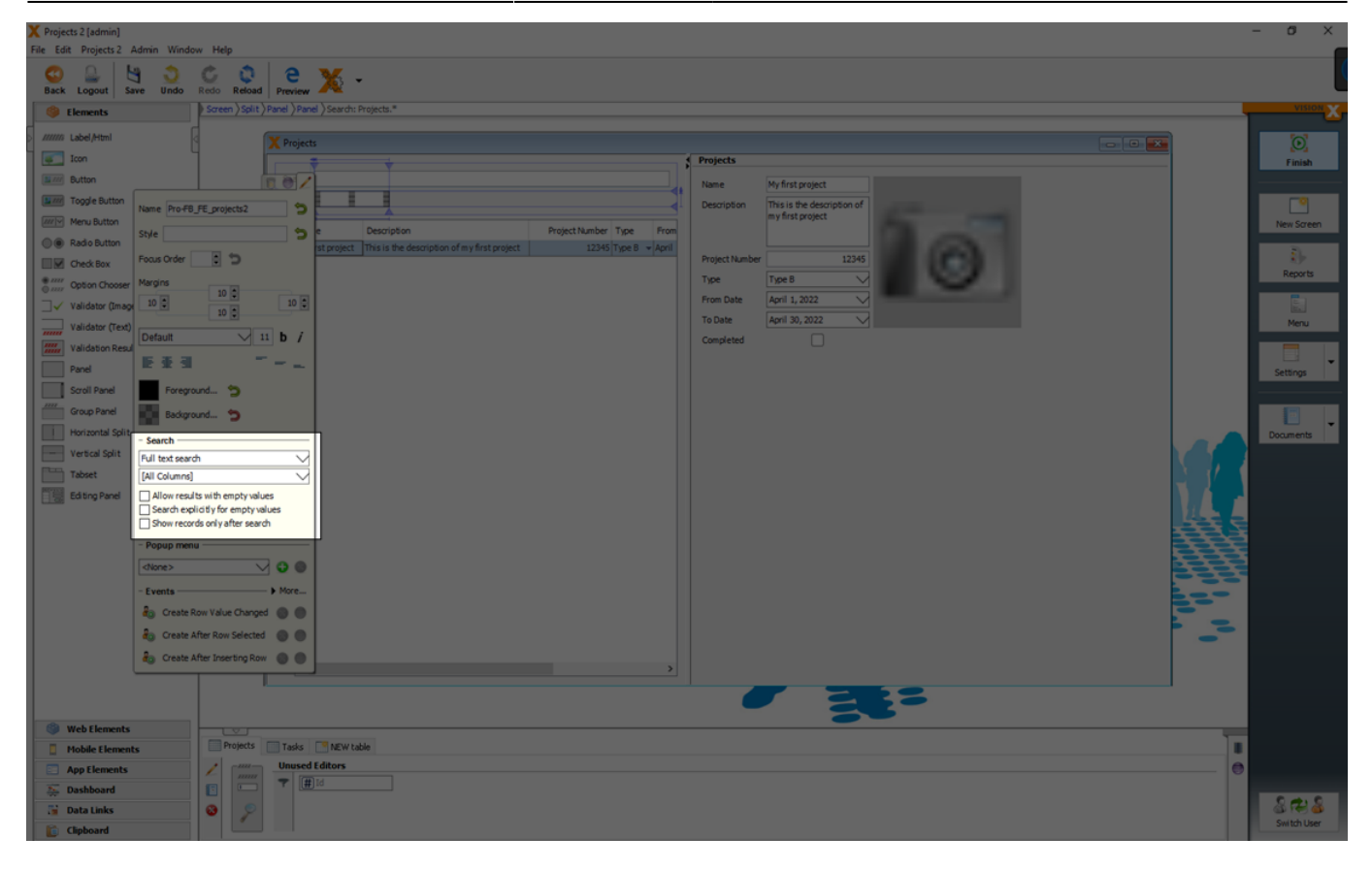

The following search criteria can be selected:

| Setting          | Description                                                                               |
|------------------|-------------------------------------------------------------------------------------------|
| Full text search | A case insensitive full text search over all visible columns with the search term.        |
| Like             | A case insensitive search over the defined column. Wildcards like '*' or '?' can be used. |
| Equals           | If the value is equals the search term.                                                   |
| Less             | If the value is less than the search term.                                                |
| Less Equals      | If the value is less or equals than the search term.                                      |
| Greater          | If the value is greater than the search term.                                             |
| Greater Equals   | If the value is greater or equals than the search term.                                   |
| Contains         | If the value contains the search term (case insensitive).                                 |
| Starts with      | If the value starts with the search term (case insensitive).                              |

Additionally you can set the following properties:

| Setting                            | Description                                        |
|------------------------------------|----------------------------------------------------|
| Allow results with empty values    | If you want to allow results with empty values.    |
| Search explicitly for empty values | If you want to search explicitly for empty values. |
| Show records only after search     | If you want to show records only after search.     |

For more details see the videos:

- How to create a data filter
- How to filter numeric values
- How to filter with a combobox

#### Sort

With clicks on the columns in the header of a table, you can define the sort criteria and sort direction.

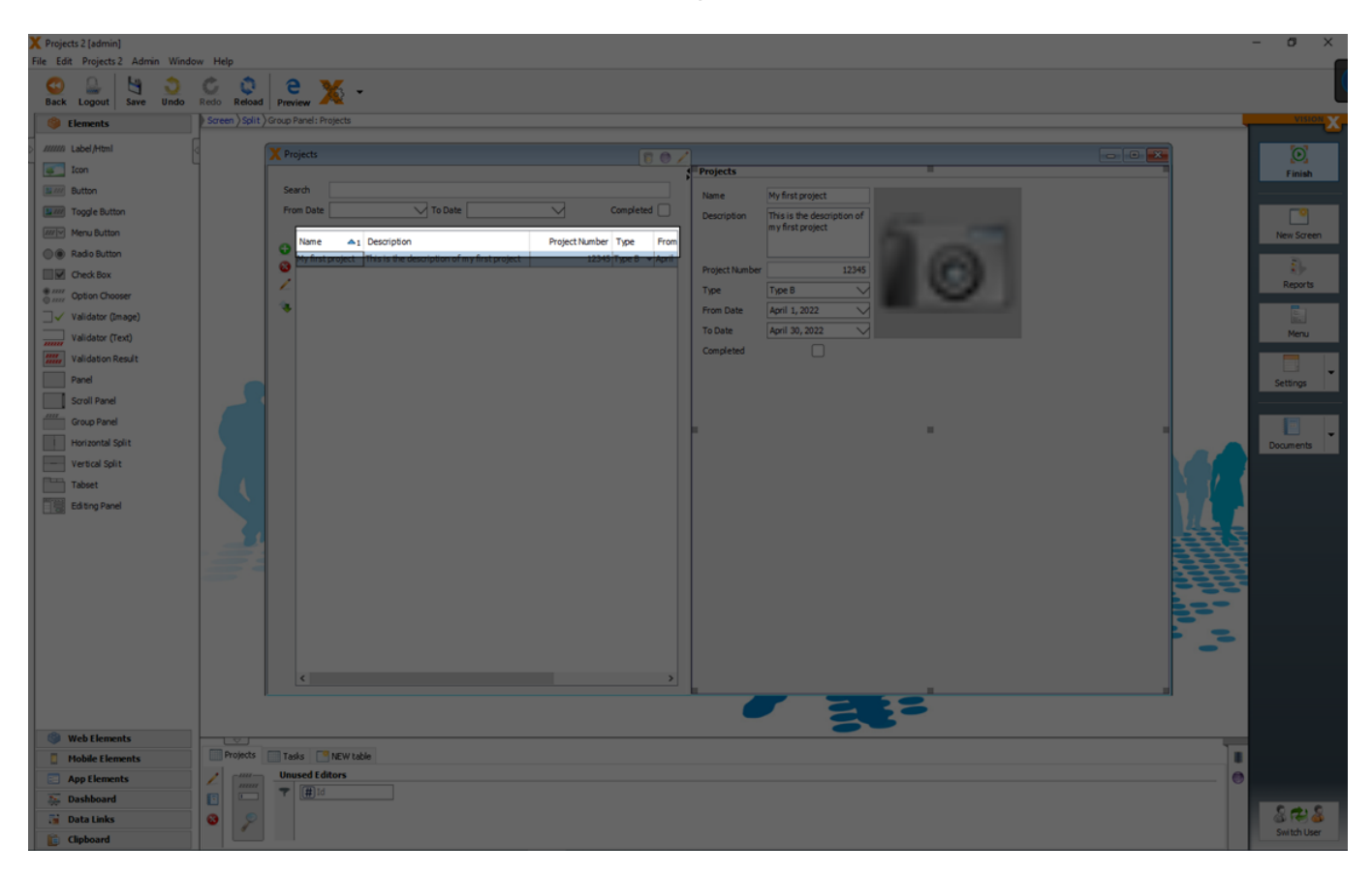

With 'Ctrl' + mouse click it is possible to define a sort criteria over multiple columns.

| Y Projects 2 [admin]  |                                                                                                  | - 0 ×                                 |  |  |  |  |
|-----------------------|--------------------------------------------------------------------------------------------------|---------------------------------------|--|--|--|--|
| Back Logout Save Undo | Redo Reda Preview X -                                                                            |                                       |  |  |  |  |
| Elements              | Screen / Solit / Group Panel: Projects                                                           | VISION X                              |  |  |  |  |
| ////// Label/Html     |                                                                                                  | $\odot$                               |  |  |  |  |
| Icon                  | Projects                                                                                         | Finish                                |  |  |  |  |
| Button                | Search Name My first project                                                                     |                                       |  |  |  |  |
| Toggle Button         | From Date To Date Completed Description Tris is the description of                               |                                       |  |  |  |  |
| Menu Button           | Name A1 Description V2 ProjectNumber Type A3 From                                                | New Screen                            |  |  |  |  |
| Radio Button          | white to pole this is the description of my first project 12245 Prove Table Project Number 12245 | 1. D.                                 |  |  |  |  |
| Check Box             | Tipe Tree8                                                                                       | Reports                               |  |  |  |  |
| Quint Opedit Critoser | From Date April 1, 2022                                                                          | G G G G G G G G G G G G G G G G G G G |  |  |  |  |
| Validator (Text)      | To Date April 30, 2022 V                                                                         | Menu                                  |  |  |  |  |
| Validation Result     | Completed                                                                                        |                                       |  |  |  |  |
| Panel                 |                                                                                                  | Settings                              |  |  |  |  |
| Scroll Panel          |                                                                                                  |                                       |  |  |  |  |
| Group Panel           |                                                                                                  |                                       |  |  |  |  |
| Horizontal Split      |                                                                                                  | Documents                             |  |  |  |  |
| Vertical Split        |                                                                                                  |                                       |  |  |  |  |
| Tabset                |                                                                                                  |                                       |  |  |  |  |
| Editing Panel         |                                                                                                  |                                       |  |  |  |  |
|                       |                                                                                                  |                                       |  |  |  |  |
|                       |                                                                                                  |                                       |  |  |  |  |
|                       |                                                                                                  |                                       |  |  |  |  |
|                       |                                                                                                  |                                       |  |  |  |  |
|                       |                                                                                                  |                                       |  |  |  |  |
|                       |                                                                                                  |                                       |  |  |  |  |
|                       |                                                                                                  |                                       |  |  |  |  |
|                       |                                                                                                  |                                       |  |  |  |  |
|                       |                                                                                                  |                                       |  |  |  |  |
| Web Elements          |                                                                                                  |                                       |  |  |  |  |
| Mobile Elements       | Projects Tasks New Yalds                                                                         |                                       |  |  |  |  |
| App Elements          | Usuad fators                                                                                     |                                       |  |  |  |  |
| The Dashboard         |                                                                                                  | 2002                                  |  |  |  |  |
| Data Links            |                                                                                                  | Switch User                           |  |  |  |  |
| Clipboard             |                                                                                                  |                                       |  |  |  |  |

69/146

For more details see the video:

• How to sort data

#### Images

Images related to a data set can be defined as separate column in the model.

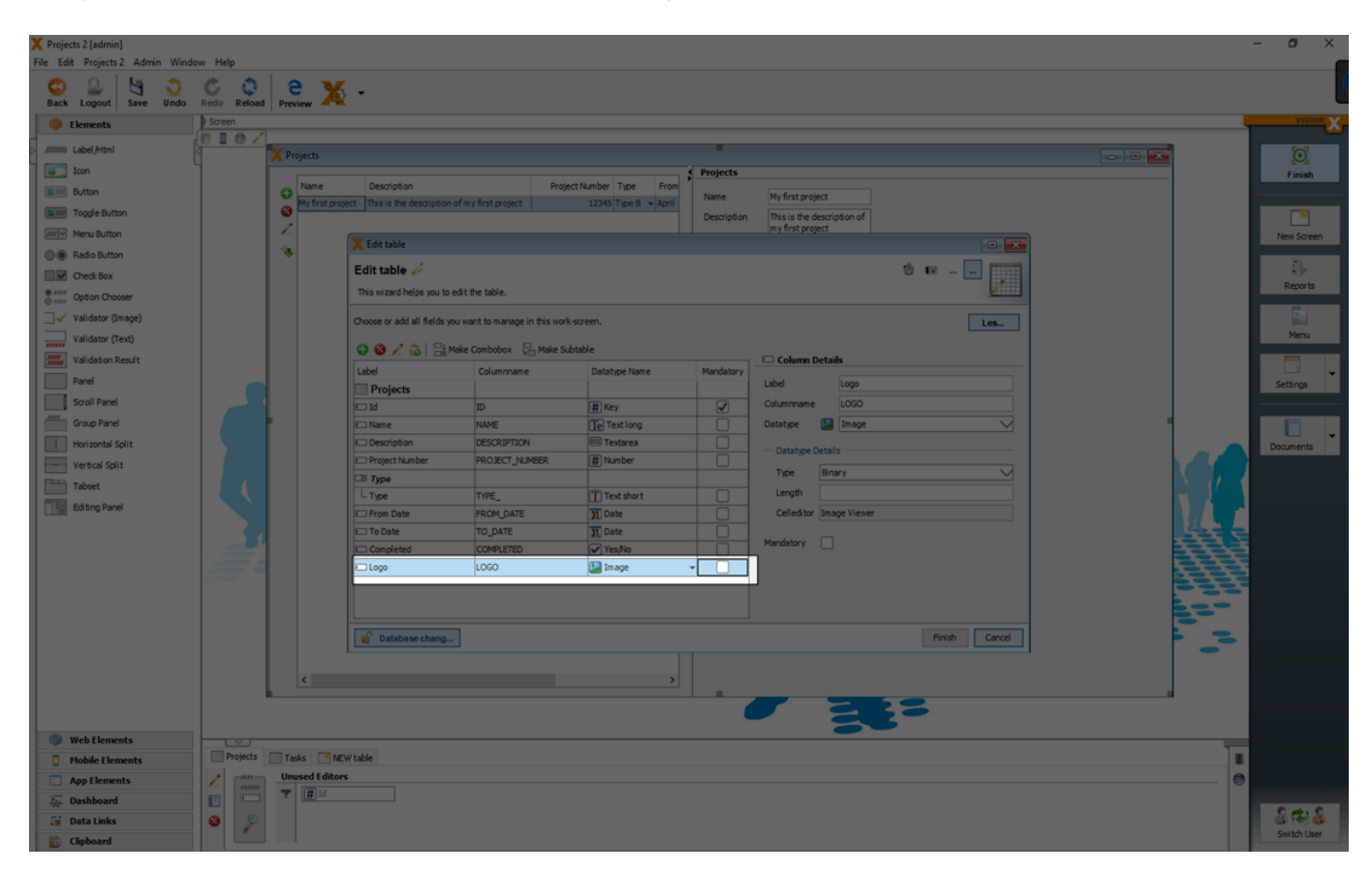

The image can be moved via drag and drop from the data model section in the bottom to the screen.
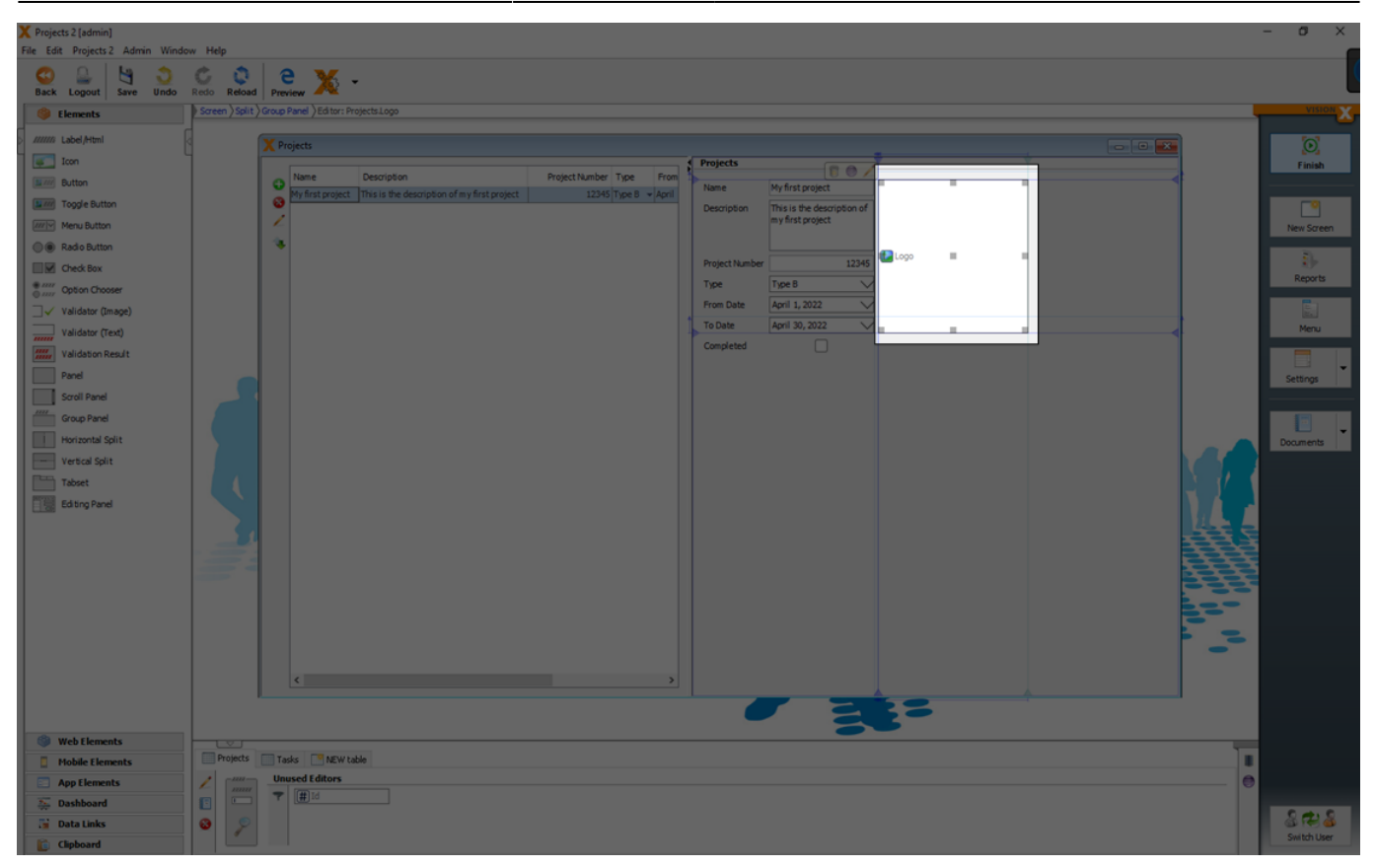

For more details see the video:

• How to Add An Image

## Layouting

Layouts are used to position UI elements on a screen. Depending on the layout, the UI elements can be arranged differently.

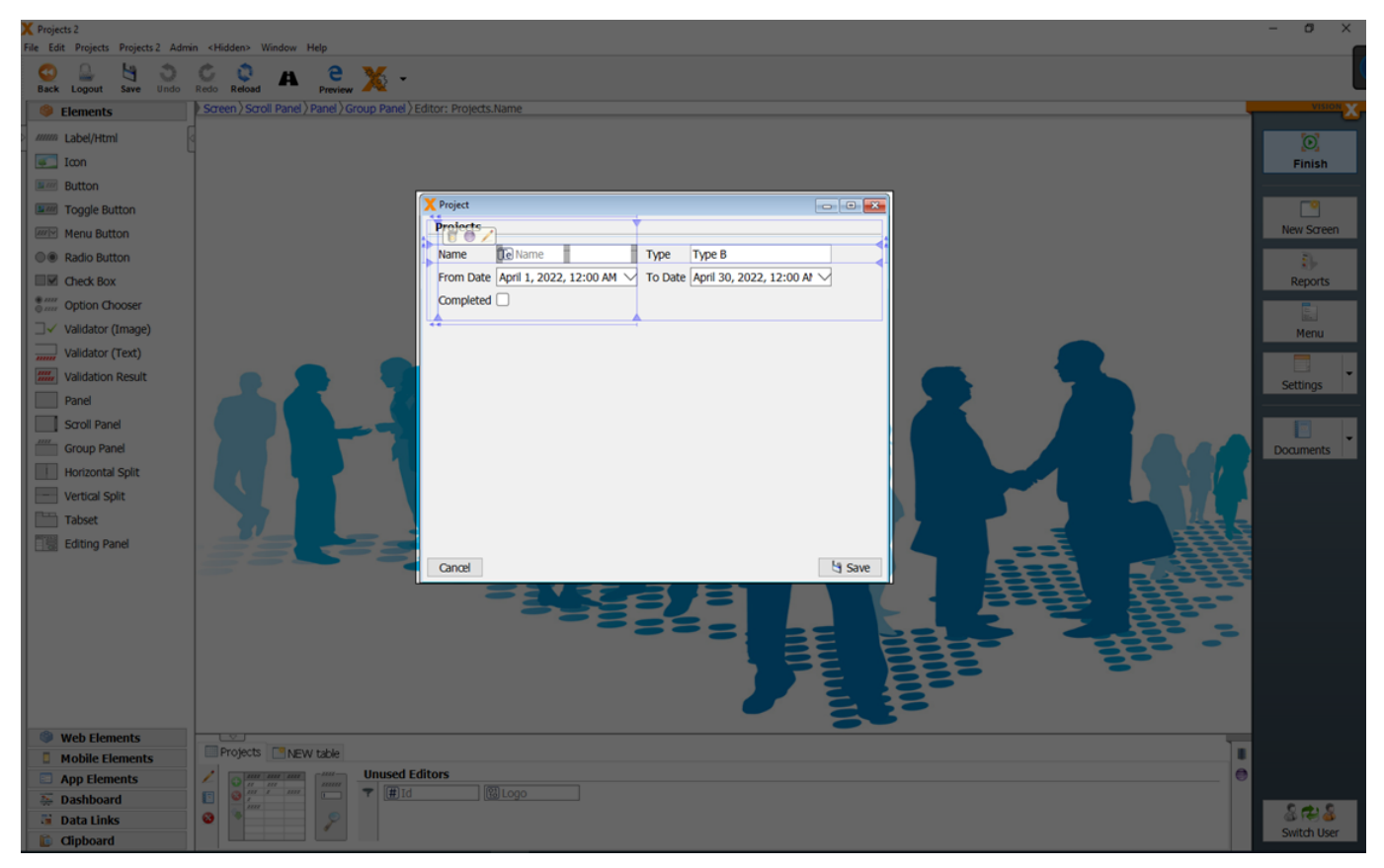

We support in VisionX three different layout types.

- Form Layout
- Grid Layout
- Border Layout

For more details see the video:

• Layout Overview

#### **Form Layout**

A form layout is the most powerful layout in VisionX to define screen layouts. All elements are positioned on a grid of rows and columns similar to an excel raster.

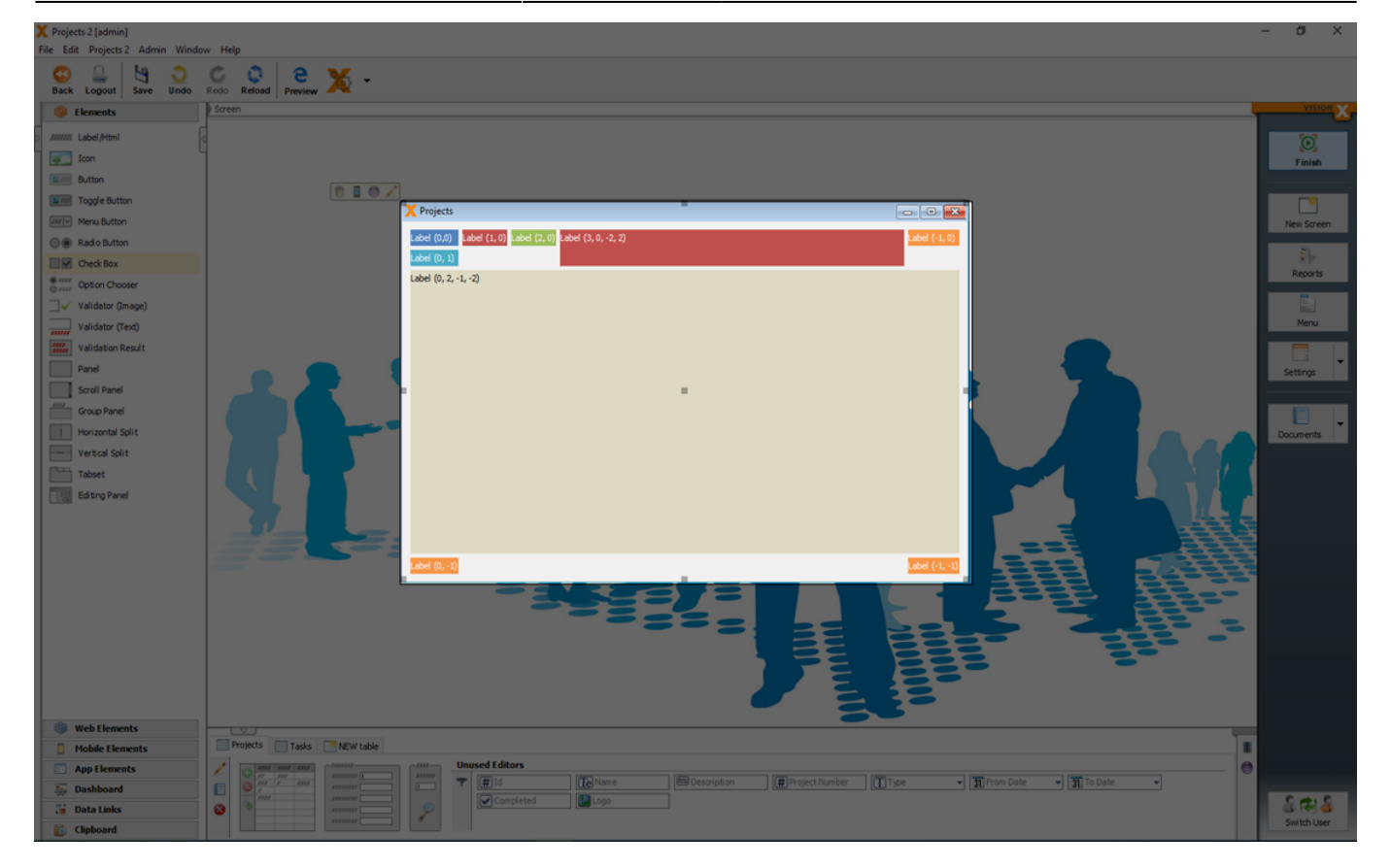

A form layout is very flexible and the UI elements can be attached in any position or to the top, bottom, left and right margins.

For more details see the video:

• How to use the form layout

#### **Insert And Stretch Elements**

Elements can be moved via drag and drop between or beside already inserted elements.

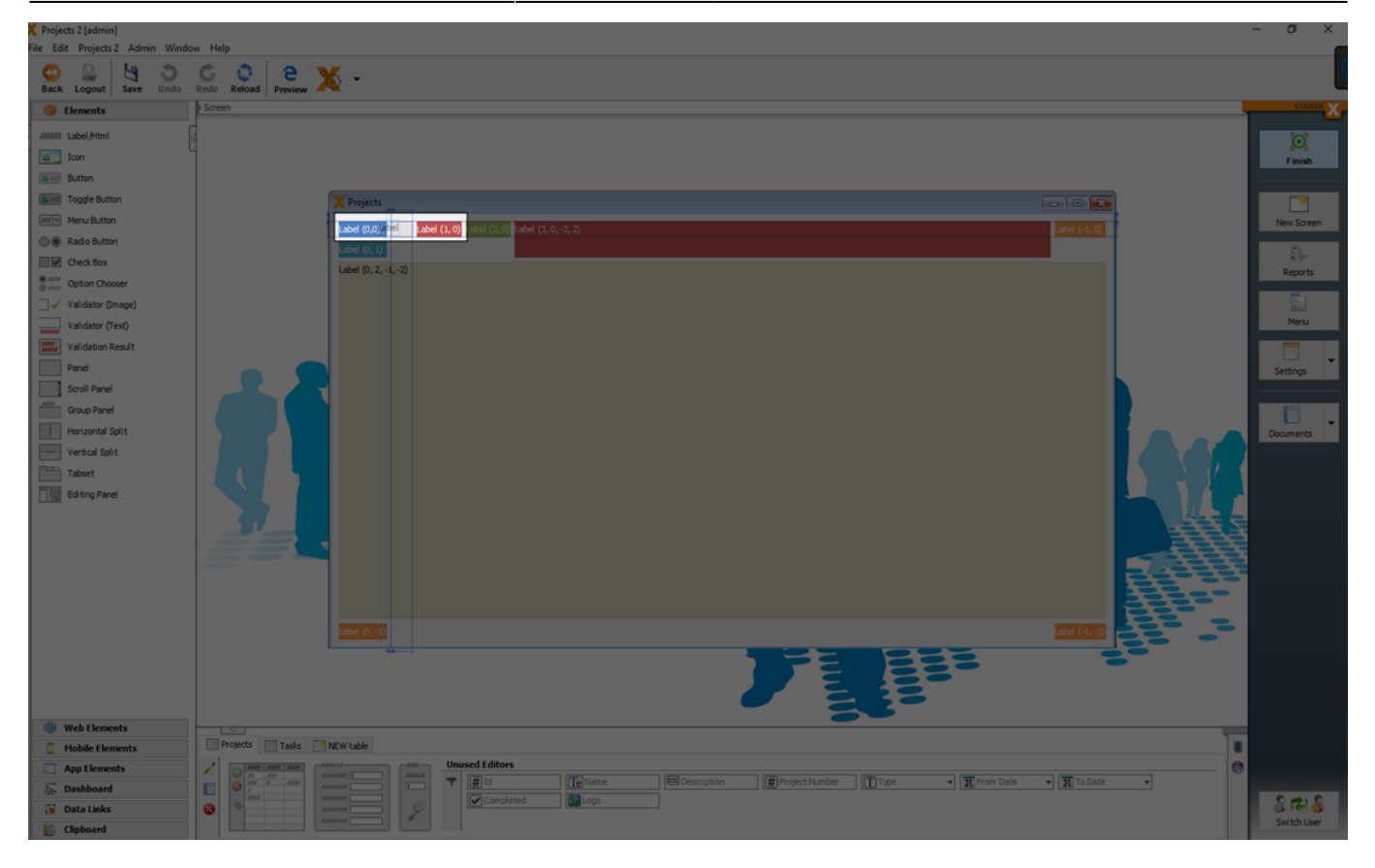

An element does not have to be placed exactly in a row or column. It can also stretch across multiple rows, columns, or both. This is done by selecting the element and pulling one of the edges until it is close to the next anchor line. After the element is released, it is spread across two or more columns.

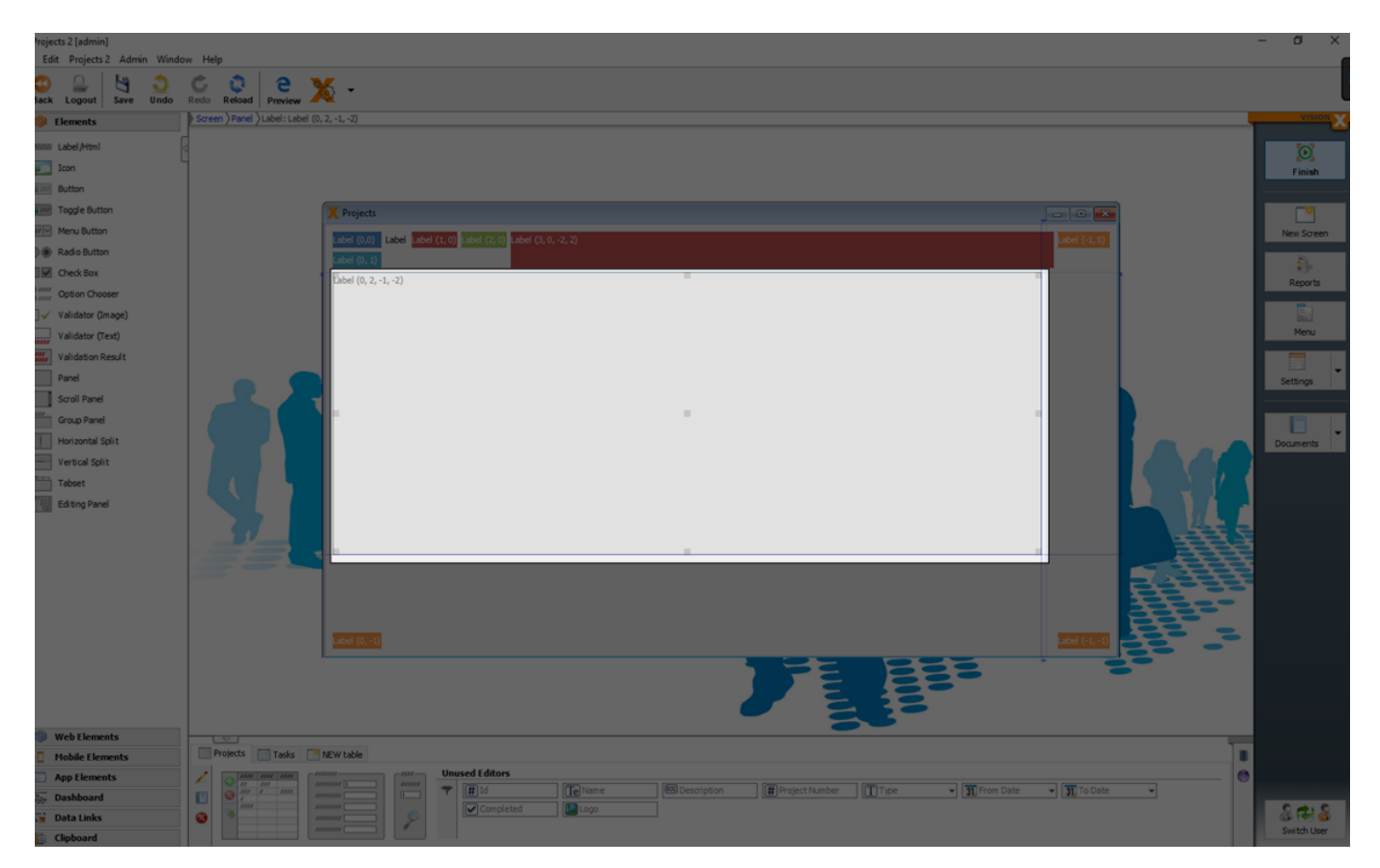

In addition, GUI elements can be attached to the edges of the screen by pulling the selected edge of the element close to the end of the screen and releasing. As a result, these elements are

automatically resized when the screen size is increased or decreased. This layout mechanism ensures that screens are adjusted to the client's resolution, which is extremely beneficial in the case of differing screen resolutions or GUI technologies (web, mobile, desktop).

#### Set Gap And Size Of Elements

If you drag the left or top triangle of a selected element the distance between the elements increases. The triangle then becomes turquoise. This means that it is no longer default, but has been changed manually. A double click on the anchor sets the default gap.

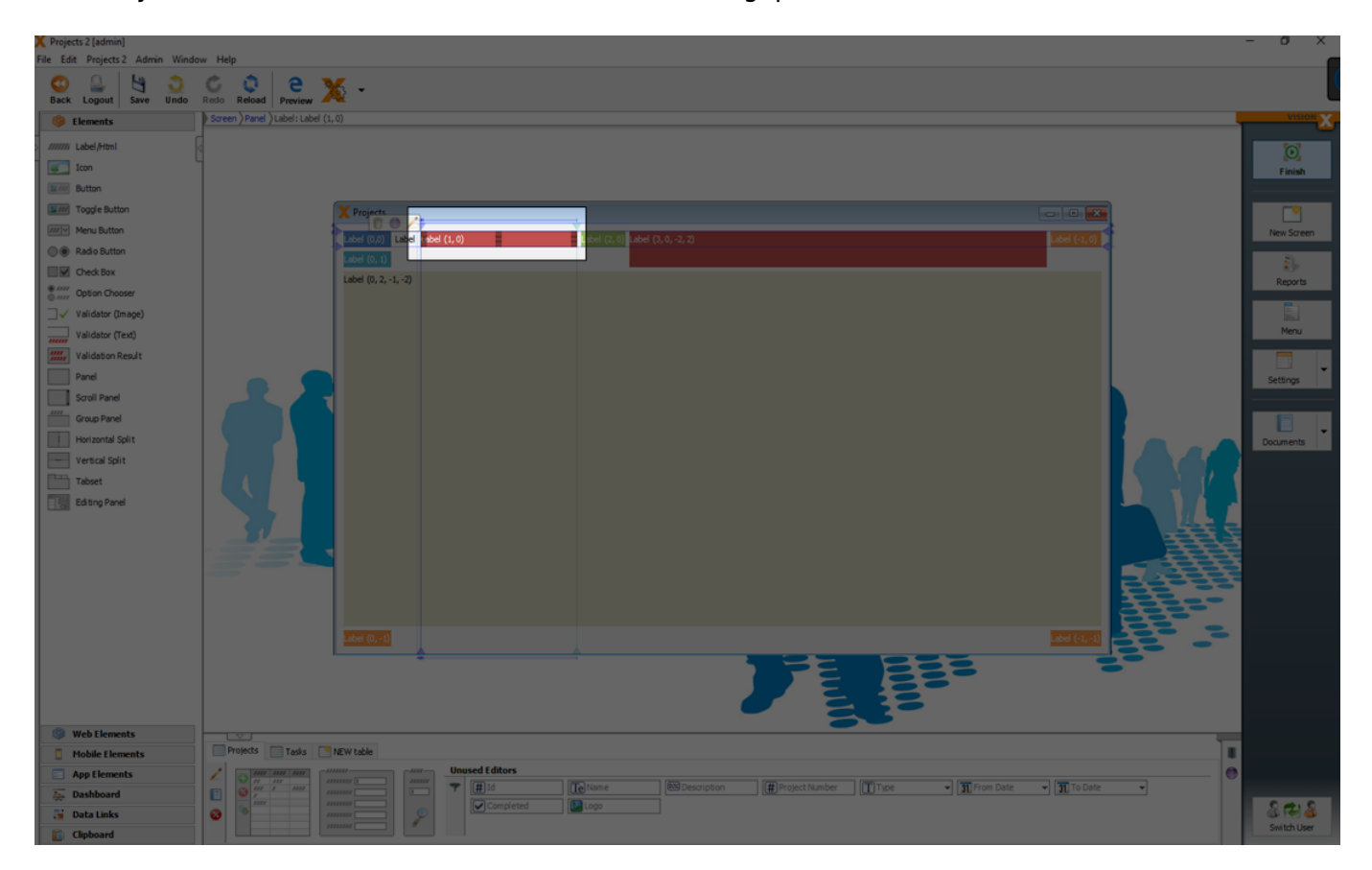

If the right or bottom triangle is drawn, the element in the columng changes its size. The triangle then becomes turquoise again. A double click on the anchor sets the default width.

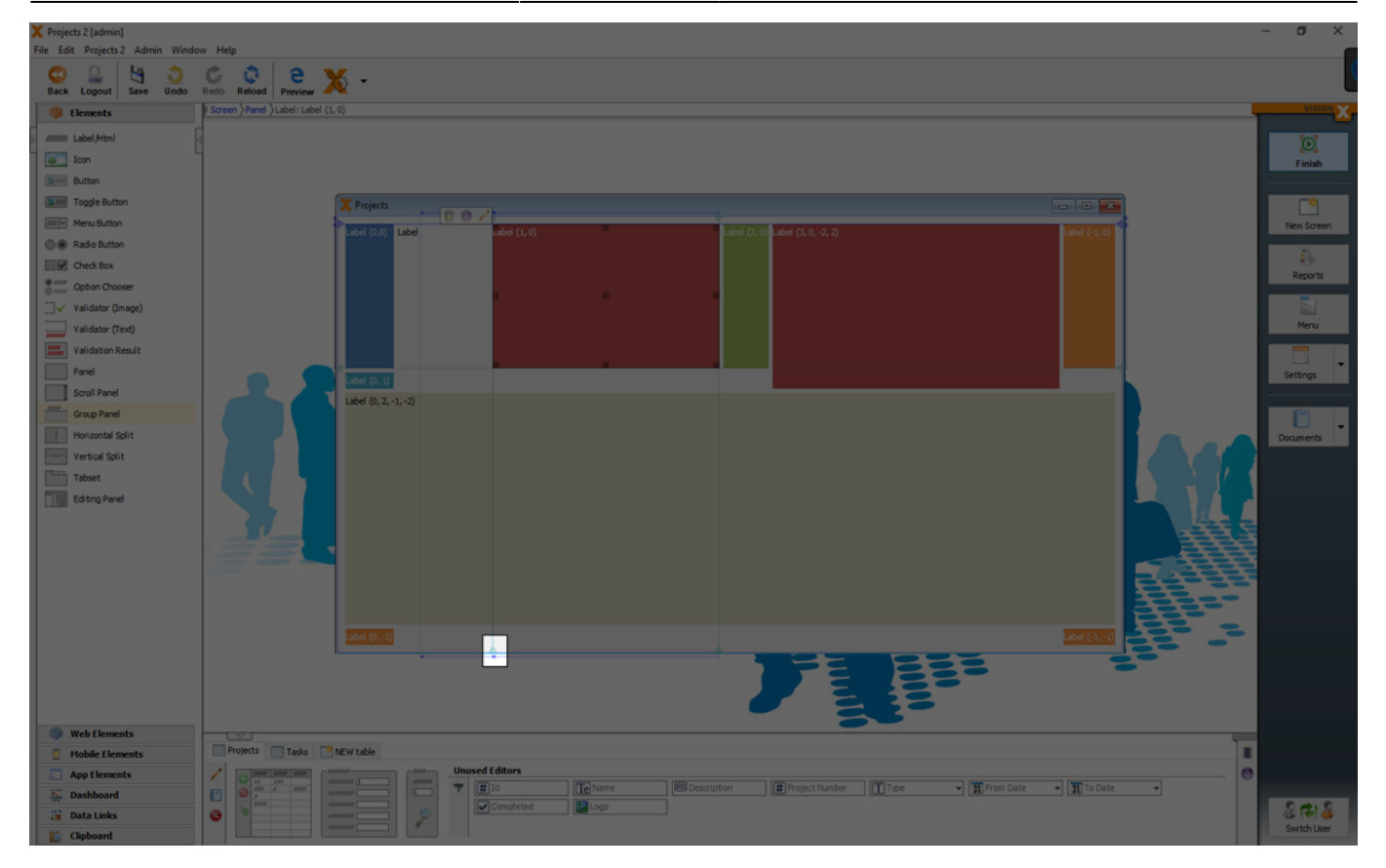

### **Grid Layout**

A GridLayout divides the area into equal sized columns and rows.

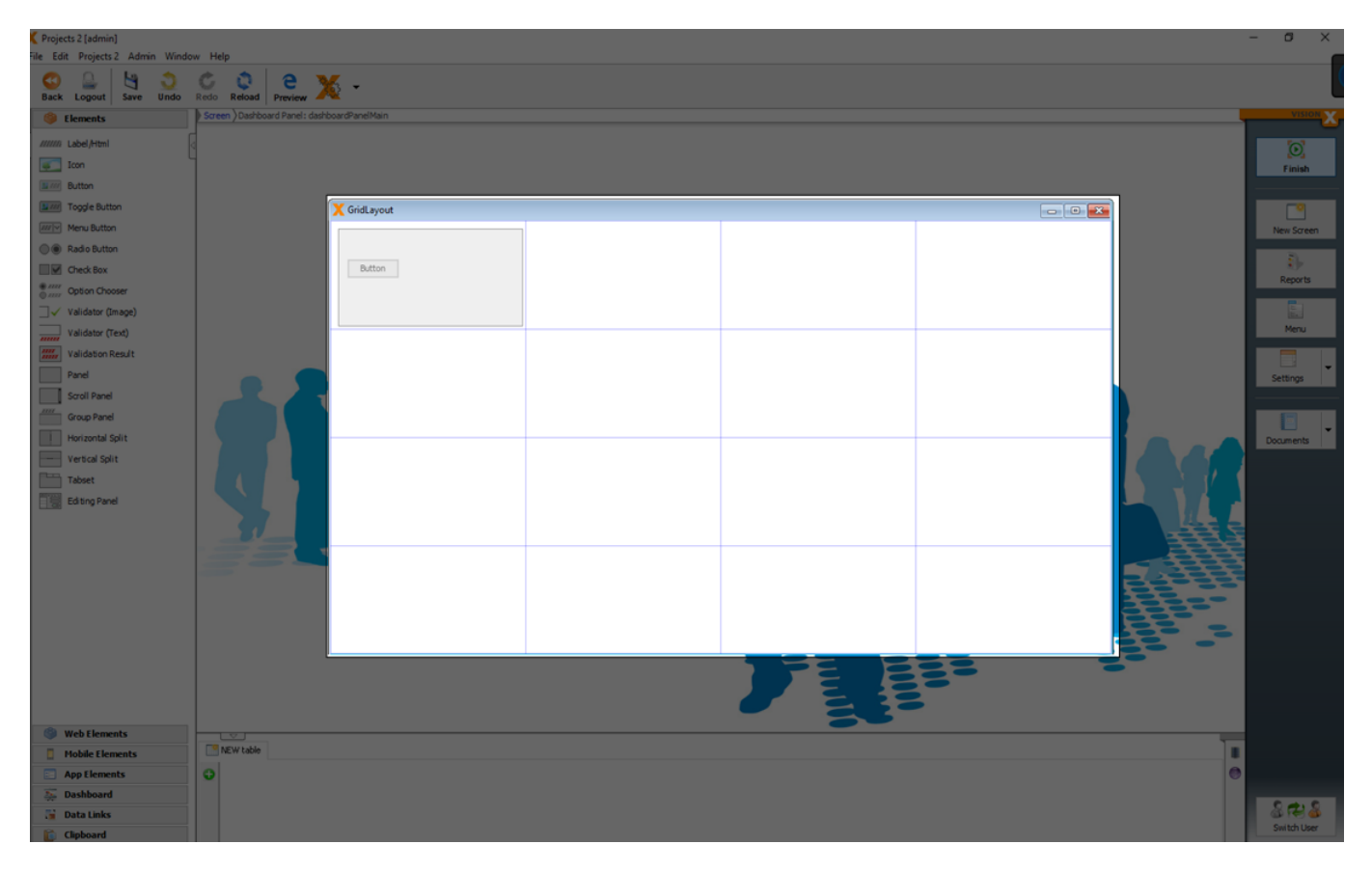

You can configure the number of columns and rows of the grid layout in the edit window of the

#### selected panel.

| X Projects 2 [admin]                                                                                                    |                                                                                                    | - 0 ×                                     |
|----------------------------------------------------------------------------------------------------|----------------------------------------------------------------------------------------------------|-------------------------------------------|
| Back Logout Save                                                                                                    | an Window Hep<br>Dindo Redo Redo Preview X -                                                                                                    |                                           |
| 6 Elements                                                                                                    | Screen ) Dashboard Panel: dashboard Panel Man                                                                                                    | VISION X                                  |
| Label/Html                                                                                                    |                                                                                                    | Finish                                    |
| Meru Button     Rado Button     Check Rox     Check Rox     Option Chooser     Vialidator (Text)     Panel     Sorell Panel     Franco Panel     Horizontal Split     Tablet     Cab trait     Check Rox     Cab trait     Check Rox     Check Rox     Vialidator (Text)     Vialidator (Text)     Vialidator (Text)     Vialidator (Text)     Vialidator (Text)     Tablet     Cab trait Roxel | Name     Name     Name     Style     Style | New Screen<br>Reports<br>Menu<br>Settings |
| <ul> <li>Web Elements</li> <li>Hoble Elements</li> <li>App Elements</li> <li>Dashboard</li> <li>Data Links</li> <li>Chpboard</li> </ul>                                                                                                    |                                                                                                    | Sin the Uper                              |

GridLayouts are often used in dashboards. You can create a 'Dashboard' screen easily in the 'New Screen Wizard' (see Creating Screens) when you select the 'Dashboard' as layout.

| Web Bennets   Web Bennets   Web Bennets   Web Bennets   Web Bennets   Web Bennets   Web Bennets   Web Bennets   Web Bennets   Web Bennets   Web Bennets   Web Bennets   Web Bennets   Web Bennets   Web Bennets   Web Bennets   Web Bennets   Web Bennets   Web Bennets   Web Bennets   Web Bennets   Oper Hearts                                                                                                    | Projects 2     File Edit Projects Projects 2 Admin <hidden> 1</hidden> | Vindow Help                                        |                        | - a ×       |
|----------------------------------------------------------------------------------------------------|------------------------------------------------------------------------|----------------------------------------------------|------------------------|-------------|
| Hendel     Hendel     How to the second     How to the second                                                                                      | CO L 19 O C Q                                                          | A e 🗙 -                                            |                        |             |
| <ul> <li>Lube/teles</li> <li>Lube/teles</li> <li>Lube/teles</li> <li>Lube/teles</li> <li>Lube/teles</li> <li>Lube/teles</li> <li>Add nee application screen</li> <li>Create Preview * It - I I I I I I I I I I I I I I I I I</li></ul>                                                                                                    | Elements     Nothing sele                                              | ded                                                |                        | VISION X    |
| Web Elevends     Web Elevends                                                                                                    |                                                                        |                                                    |                        |             |
| I toth   Button   Botton   Toggle Button   Men Button   Betton Batton   Betton Chock Bax   Chock Bax   Chock Bax <th></th> <td></td> <td></td> <td>ĮO,</td>                                                                                                    |                                                                        |                                                    |                        | ĮO,         |
| <ul> <li>Modula</li> <li>Togle Battin</li> <li>Mess Battin</li> <li>Mess Battin</li> <li>Mess Battin</li> <li>Mess Battin</li> <li>Good Chooser</li> <li>Validation (Irongo)</li> <li>Validation (Irongo)</li> <li>Validation (I</li></ul>                                                                                                    | Turne Durthan                                                          | X Add new application screen                       |                        | Finish      |
| Mexa Bathan Mexa Bathan Rada Bathan Check Box Check Box                                                                                                    | Taggie Dutton                                                          | Add new application screen 🌽                       | Create Preview - 🕲 💷 🛄 | -0          |
| <ul> <li>Web Elements</li> <li>Web Elements</li> <li>Meble Suiton</li> <li>Web Elements</li> <li>Applements</li> </ul>                                                                                                    | Toggle Button                                                          | This wizard helps you to create a new screen.      |                        | New Screen  |
| Checke layout     Checke layout     Checke                                                                                       | Menu Button                                                            | Queniew et al. al. al. al. al. al. al. al. al. al. |                        | nen buten   |
| Web Elements     Web Elements     Web Elements     Mobile Elements     Mobile Elements </td <th>Radio Button</th> <td>Choose one of the following layouts for your ap</td> <td>pication screen.</td> <td>2)+</td>                                                                                                    | Radio Button                                                           | Choose one of the following layouts for your ap    | pication screen.       | 2)+         |
| Widdard (Text)   Valdadr (Text)   Valdadr (Text)                                                                                                    | Check Box                                                              | · Choose layout                                    |                        | Reports     |
| Web Elements     Web Elements     Mobile Elements     Applements     Web Elements     Applements     Medual and and and and and and and and and and                                                                                                    | Option Chooser                                                         |                                                    |                        | i.          |
| Weddation Result<br>Parel<br>Scroll Panel<br>Hotzontal Spit<br>Vertical Spit<br>Editing Panel<br>Web Elements<br>App Elements<br>App Elements<br>Pashboard                                                                                                    | validator (Image)                                                      |                                                    | Use Data Source        | Menu        |
| Panel   Socil Panel   Group Panel   Hottonial Spit   Vertical Spit   Tabset   Editing Panel     Web Elements   Apple Elements   Apple Elements   Apple Elements                                                                                                    | validator (Text)                                                       | Table                                              |                        |             |
| <ul> <li>Scrol Panel</li> <li>Group Panel</li> <li>Horizontal Spit</li> <li>Vetical Spit</li> <li>Chter</li> <li>Chter</li> <li>Chter</li> <li>Preview</li> <li>Preview</li> <li< td=""><th>Validation Result</th><td></td><td></td><td>Settings</td></li<></ul> | Validation Result                                                      |                                                    |                        | Settings    |
| Scol Panel<br>Group Panel<br>Vertical Split<br>Tabset<br>Editing Panel<br>Web Elements<br>App Elements<br>App Elements<br>Dashboard                                                                                                    | Panel                                                                  | Form                                               |                        |             |
| Croup Panel  Hortzontal Spit  Vertical Spit  Couments  Documents  Documents                                                                                   | Scroll Panel                                                           |                                                    |                        |             |
| <ul> <li>Hortzontal Spit</li> <li>Vertical Spit</li> <li>Tabset</li> <li>Editing Panel</li> <li>Web Elements</li> <li>Apple Elements</li> <li>Apple Elements</li> <li>Dashboard</li> </ul>                                                                                                    | Group Panel                                                            | Dashboard                                          |                        | Documents   |
| Vetral Spit   Tabset   Editing Panel     Web Elements   Mobile Elements   App Elements   App Elements   Dashboard                                                                                                    | Horizontal Split                                                       |                                                    |                        |             |
| Tablet                                                                                                    | Vertical Split                                                         | Other                                              |                        |             |
| Web Elements Mobile Elements Dashboard                                                                                                    | Tabset                                                                 |                                                    |                        |             |
| Web Elements Mobile Elements App Elements Dashbard                                                                                                    | Editing Panel                                                          |                                                    |                        |             |
| Web Elements Nobile Elements Dashboard                                                                                                    |                                                                        |                                                    |                        |             |
| Web Elements       Mobile Elements       App Elements       Dashboard                                                                                                    |                                                                        |                                                    |                        |             |
| Web Elements       Mobile Elements       App Elements       Solution                                                                                                    |                                                                        |                                                    |                        | 5           |
| Web Elements       Mobile Elements       App Elements       Dashboard                                                                                                    |                                                                        |                                                    |                        | 5           |
| Web Elements       Mobile Elements       App Elements       Solution                                                                                                    |                                                                        |                                                    | Prewew                 |             |
| Web Elements Mobile Elements DaphElements Dashboard                                                                                                    |                                                                        | < Previous Next >                                  | Finish Cancel          |             |
| Web Elements     Mobile Elements     App Elements     Dashboard                                                                                                    |                                                                        |                                                    |                        |             |
| Mobile Elements  Dashboard                                                                                                    | Web Elements                                                           |                                                    |                        |             |
| App Elements       So Dashboard                                                                                                    | Mobile Elements                                                        |                                                    |                        |             |
| Sector Sector Se                                                                                 | App Elements                                                           |                                                    |                        |             |
| The Data Links                                                                                                    | - Data Links                                                           |                                                    | - 34 S                 | 200         |
| in Universities Switch User                                                                                                    |                                                                        |                                                    |                        | Switch User |

| X Projects 2 [admin]             |                          |         |         | – o ×          |
|----------------------------------|--------------------------|---------|---------|----------------|
| File Edit Projects 2 Admin Winde | w Help                   |         |         |                |
| Back Logout Save Undo            | C O Reload C Preview X - |         |         | l              |
| Ø Elements                       | Screen                   |         |         | VISION         |
| MIMI Label/Html                  |                          |         |         |                |
| Icon                             |                          |         |         | , Cj<br>Finish |
| Button                           | ∧ Dashboard              |         |         |                |
| Toggle Button                    | Title                    | Title   |         |                |
| Menu Button                      | N/alesa wa               | A       | вс      | New Screen     |
| Radio Button                     | Value Unit               | Test 1  | 4 1     |                |
| Check Box                        |                          | Test 3  | 2 3     | 8)-            |
| Option Chooser                   | Description              | Test 4  | 1 4     | Reports        |
| □√ Validator (Image)             | Talla                    | 4.4     |         |                |
| Validator (Text)                 | - nde                    |         |         | Menu           |
| Validation Result                |                          |         |         |                |
| Panel                            |                          |         |         | Settings       |
| Scroll Panel                     |                          |         |         |                |
| Group Panel                      | Description              |         |         |                |
| Horizontal Split                 | Title                    | Title   |         | Documents      |
| Vertical Split                   |                          |         |         |                |
| Tabset                           | 4.0                      | 4.0     |         |                |
| Editing Panel                    | 30                       | 3.0     |         |                |
|                                  | 25                       | 2.5     |         |                |
|                                  | 2.0                      | 2.0     |         |                |
|                                  | 1.5                      | 1.5     |         |                |
|                                  | 1.0                      | 1.0     |         |                |
|                                  | 0.5                      | 0.5     |         |                |
|                                  | 0.0                      | 0.0     | A B C D |                |
|                                  |                          | B       |         |                |
|                                  |                          |         |         |                |
|                                  |                          | · · · · |         |                |
| (B) Web Elements                 |                          |         |         |                |
| Mobile Elements                  | NEW table                |         |         |                |
| App Elements                     | 0                        |         |         | e              |
| 5 Dashboard                      |                          |         |         |                |
| 📔 Data Links                     |                          |         |         | 8 (F) 8        |
| Clipboard                        |                          |         |         | Switch User    |

#### **Insert And Stretch Elements**

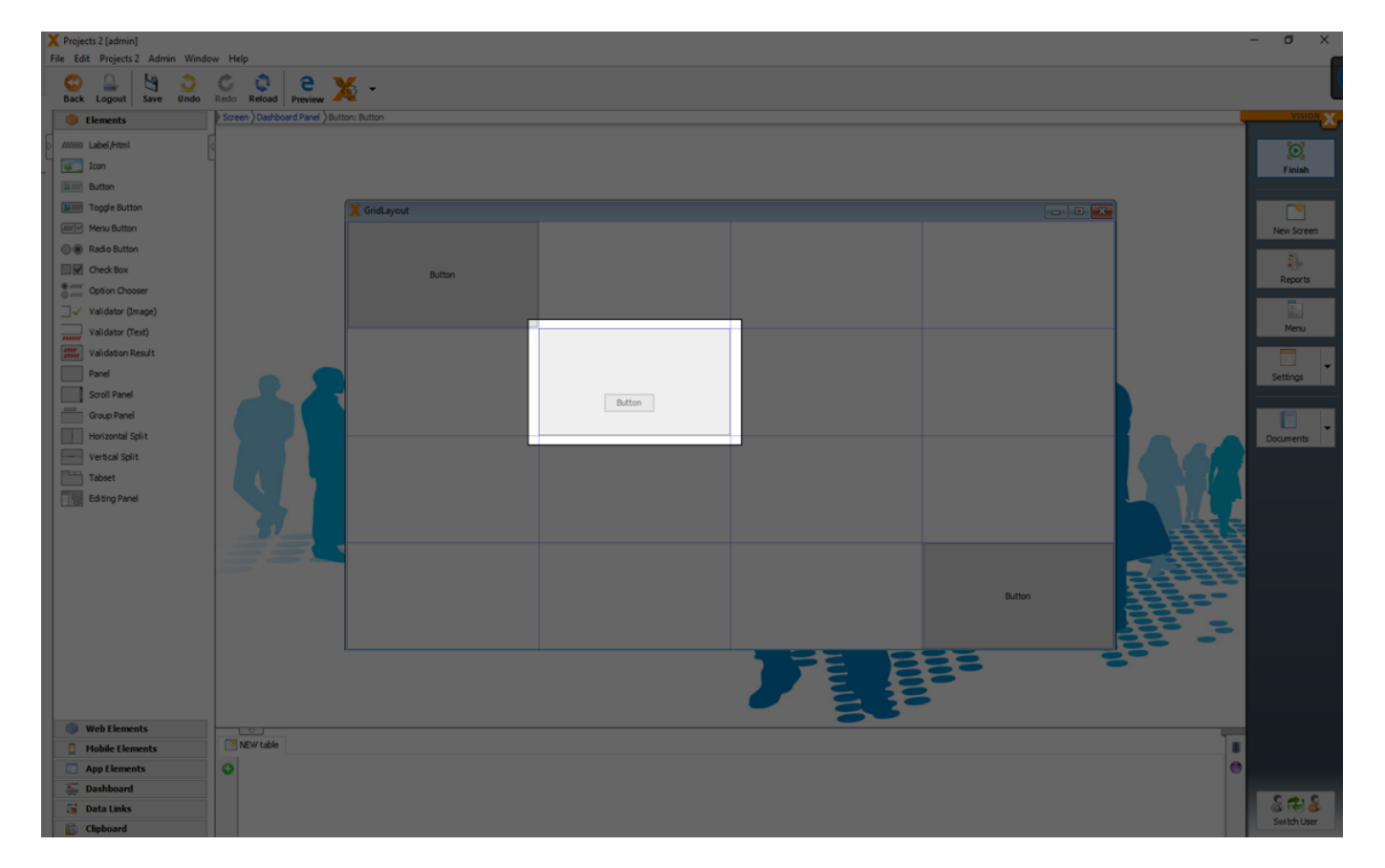

Elements can be added via drag and drop to the right row and column of the grid layout.

With the black indvaders of an element it can be horizontally or vertically stretched to a specific

#### column or row in the layout.

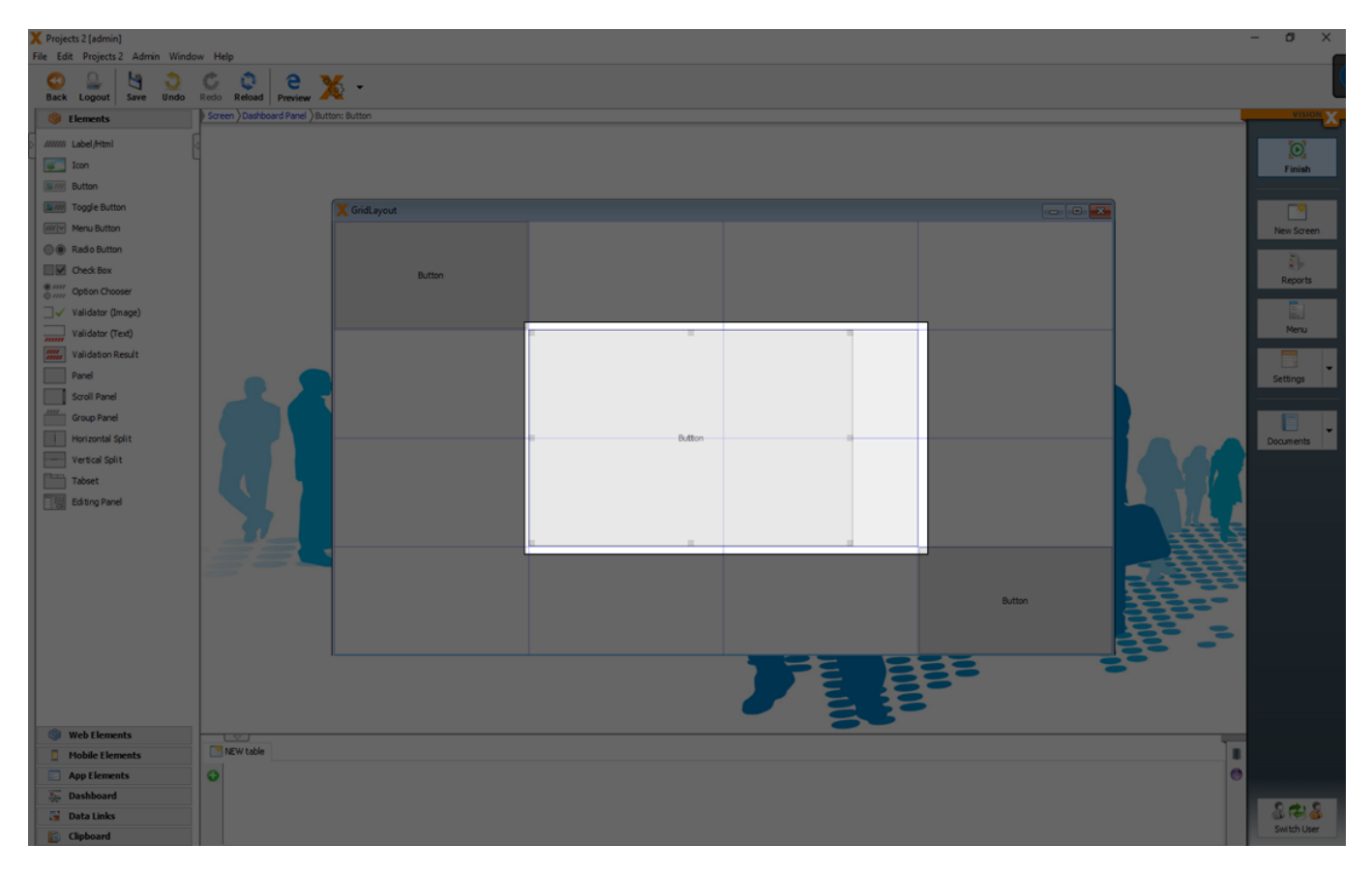

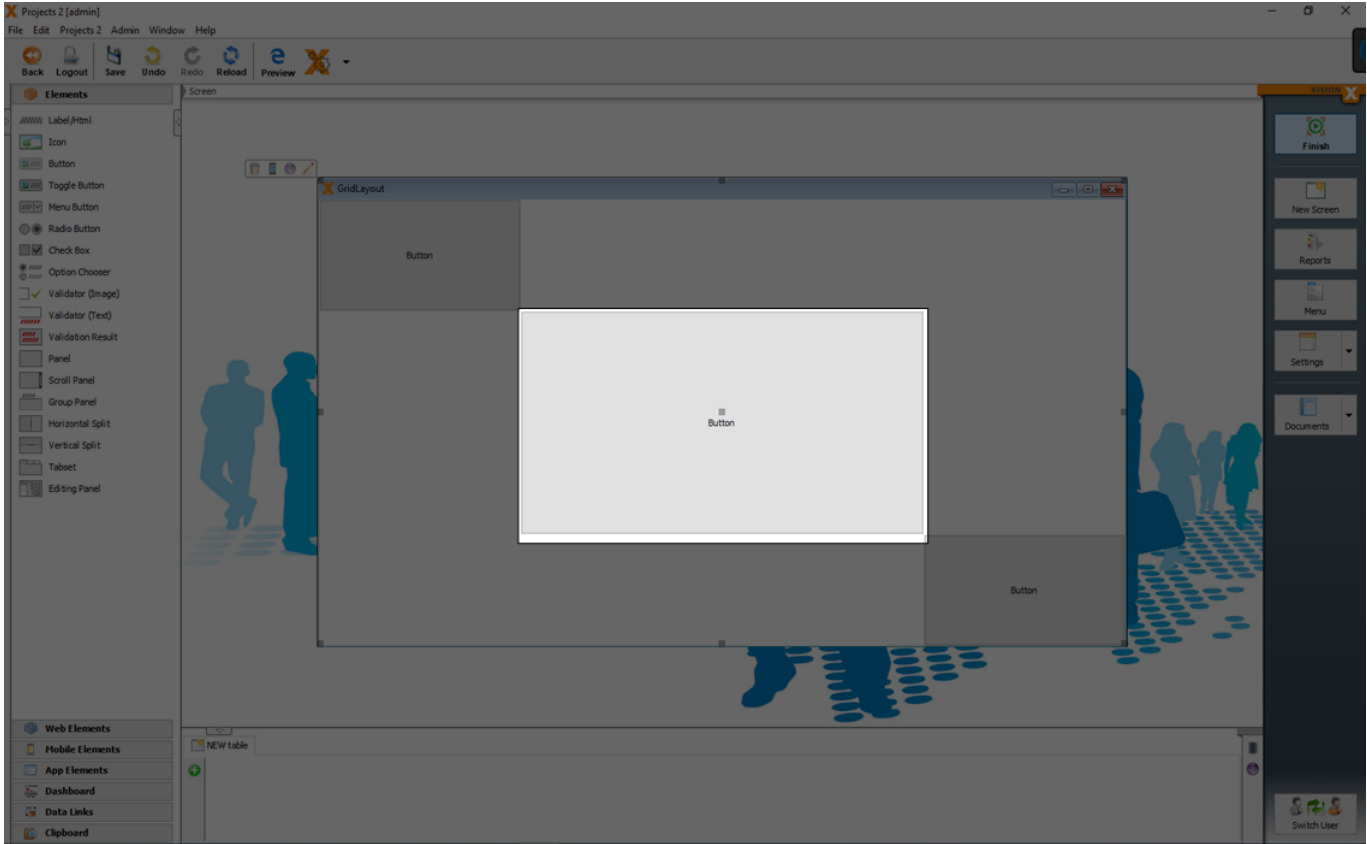

### **Border Layout**

A BorderLayout is a very simple layout and the base of every screen and panel. A BorderLayout has

#### the areas North, West, South, East and Center.

| X Projecte 2 (admin)                                                                                                    | -        | a ×            |
|----------------------------------------------------------------------------------------------------|----------|----------------|
| Ne Ed Projetiz Admin Window Hep                                                                                                    |          |                |
| Set Logo Redo Redo Preise                                                                                                    |          |                |
| tements Screen                                                                                                    |          | VISION X       |
|                                                                                                    |          |                |
| Notes Con                                                                                                    | <u> </u> | Einish         |
| Button                                                                                                    |          |                |
| Toggle Button                                                                                                    |          |                |
| Meru Button                                                                                                    |          | New Screen     |
| Rado Button                                                                                                    |          |                |
| Deck Box                                                                                                    |          | 2)><br>Records |
| **** Option Chooser                                                                                                    |          | Reports        |
| □ ✓ Validator (mage)                                                                                                    |          |                |
| windstor (Text)                                                                                                    |          | Menu           |
| Validation Result                                                                                                    |          |                |
| Pand Control Control C |          | Settings       |
| Soul Panel                                                                                                    |          |                |
| Grap Pand                                                                                                    |          | •              |
|                                                                                                    |          | locuments      |
| Terus april                                                                                                    |          |                |
|                                                                                                    |          |                |
|                                                                                                    |          |                |
|                                                                                                    |          |                |
|                                                                                                    |          |                |
|                                                                                                    | 1        |                |
|                                                                                                    | 22-      |                |
|                                                                                                    |          |                |
|                                                                                                    |          |                |
|                                                                                                    |          |                |
|                                                                                                    |          |                |
|                                                                                                    |          |                |
| Web licensis                                                                                                    |          |                |
| Phobe Cements Product and Arrow table and the second dataset                                                                                                    |          |                |
|                                                                                                    |          |                |
| Considered Loop                                                                                                    |          | 822            |
|                                                                                                    |          | Switch User    |

The advantage of a BorderLayout is that:

- Everything is adjusted to the current size in the center.
- You can simply add a search above, in the north, for example, or display a summary or total in the south.

The size of the elements (north, south, west and east) depends on the preferred size of the element.

With VisionX, the preferred size can be changed manually. Select the element. A number of black invaders appear. The invader down/center can now be dragged as the panel is in the north. (In the south, the attacker is the top/middle, the West right/middle and the East left/middle).

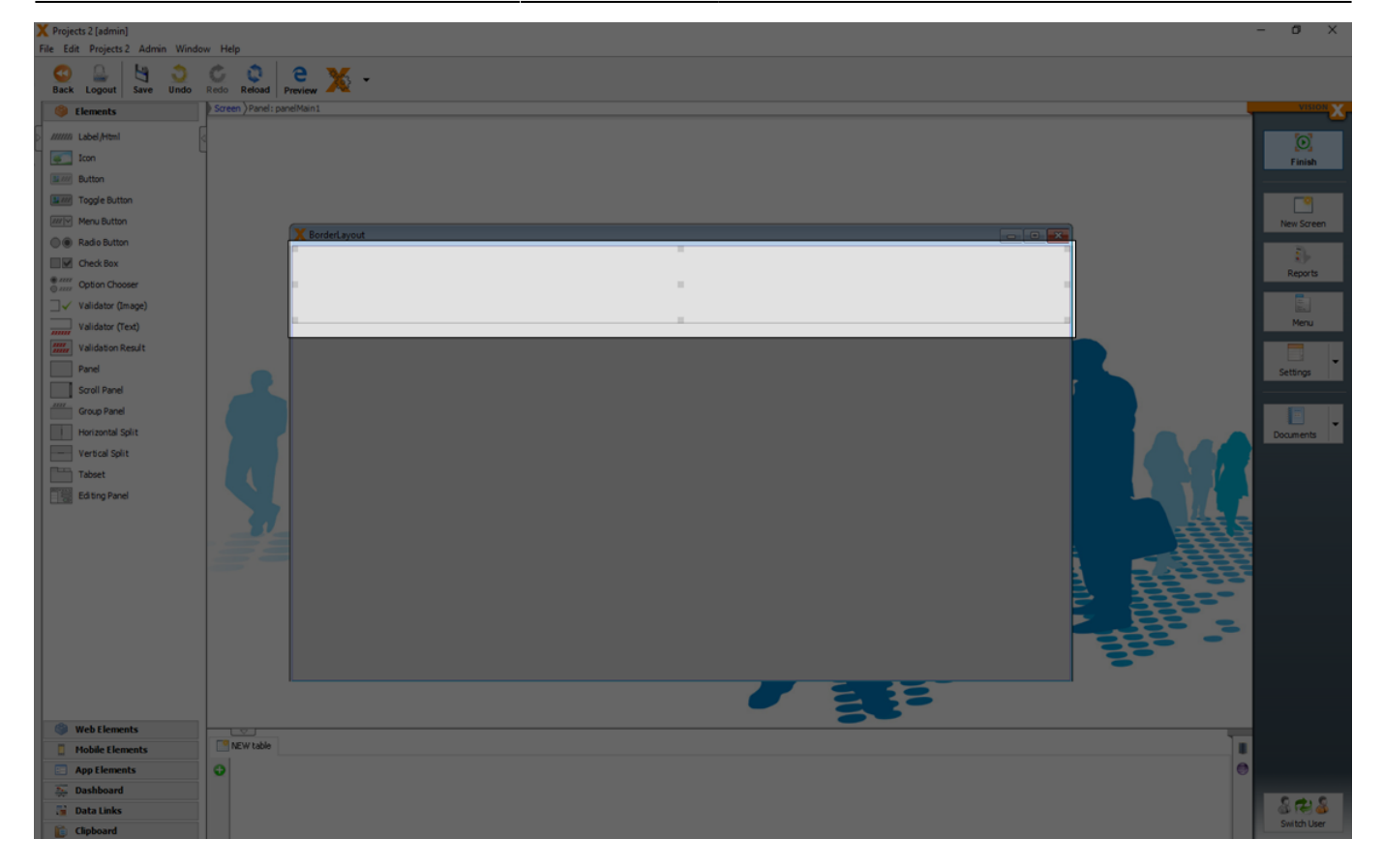

A double-click on the respective invader deletes this manual preferred size and this will automatically be calculated again.

For more details see the video:

• How To Use A Border Layout

## Clipboard

A clipboard is located in the lower left corner of the screen.

The clipboard can be used to cache UI elements. This is useful when you have to redesign a screen or if you want to move already designed elements to an other screen. For example, in the first step all elements are deleted panel by panel to create space. Then the new group elements (e.g., tab sets) are placed on the screen, and the original panels are replaced step by step.

All elements which are deleted in a screen are automatically moved to the clipboard.

It is also possible to move elements (with all child elements) via drag and drop to the clipboard.

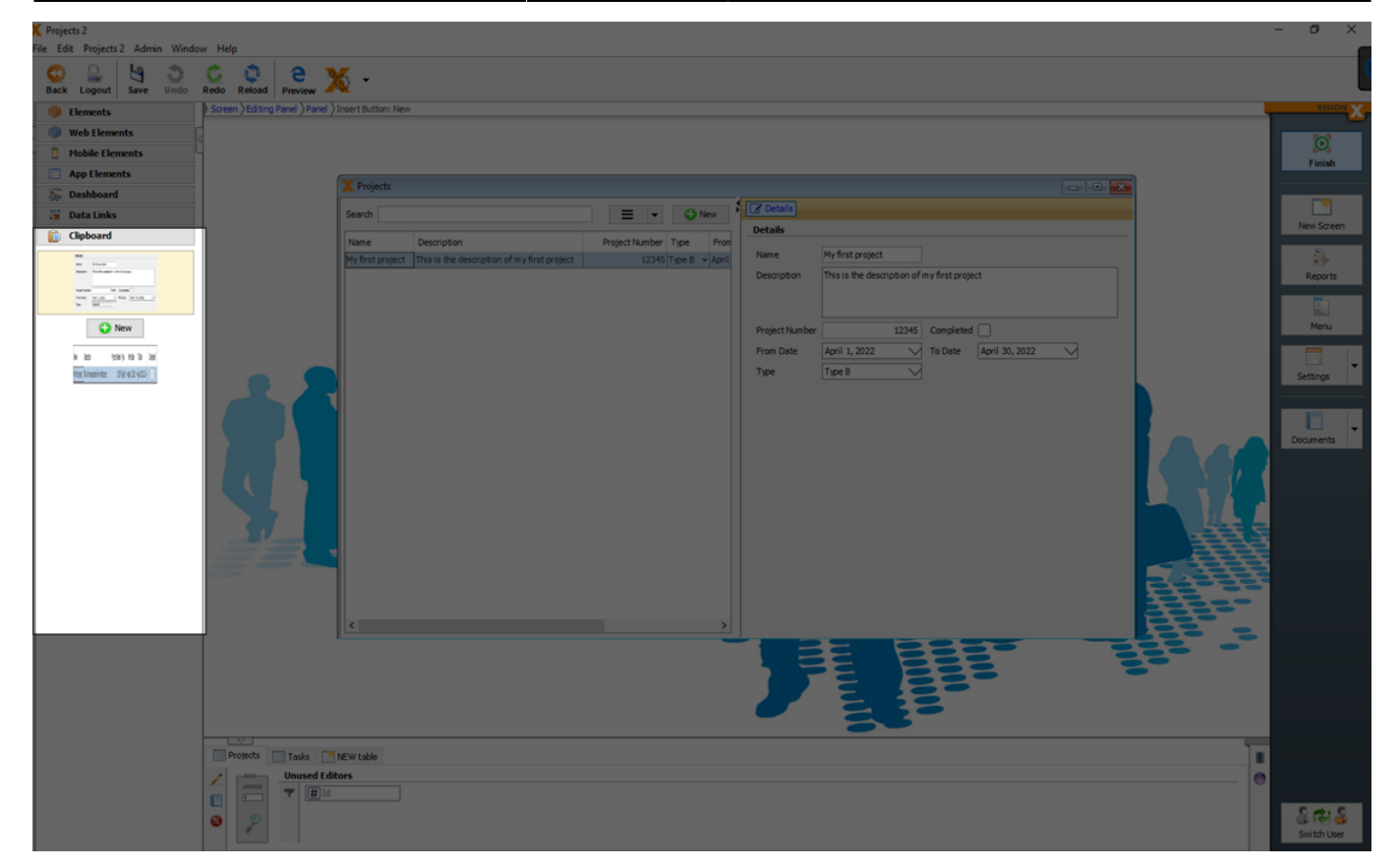

### **Responsive Layout**

Based on the current browser or device size the position of the elements and menu is dynamically changed.

For more details see Responsive Design.

It is possible to deactivate the 'Responsive Layout' for each panel separately in the edit window of the panel.

The default setting for the 'Responsive Layout' is active.

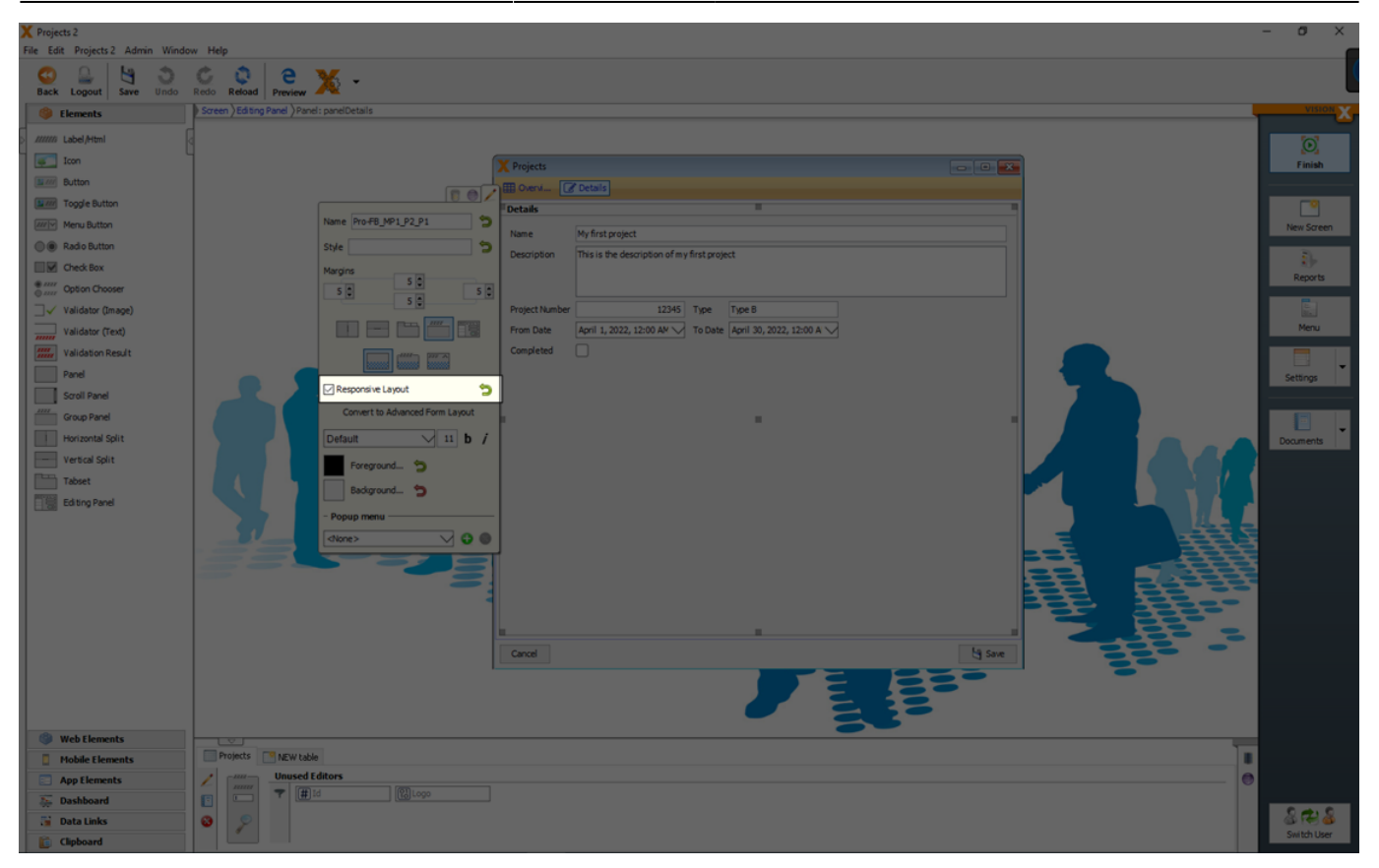

If 'Responsive Layout' is activated, the elements switch to a single column view when a defined screen size is reached.

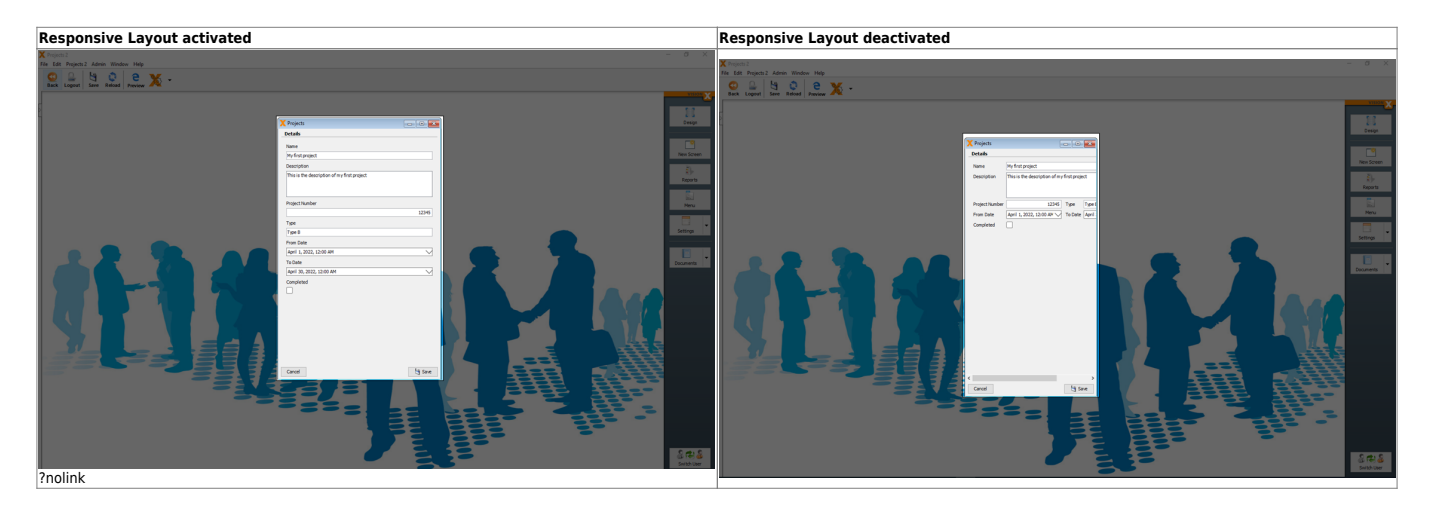

### **Screen properties**

Screen properties can be set when you select the window and click the edit button.

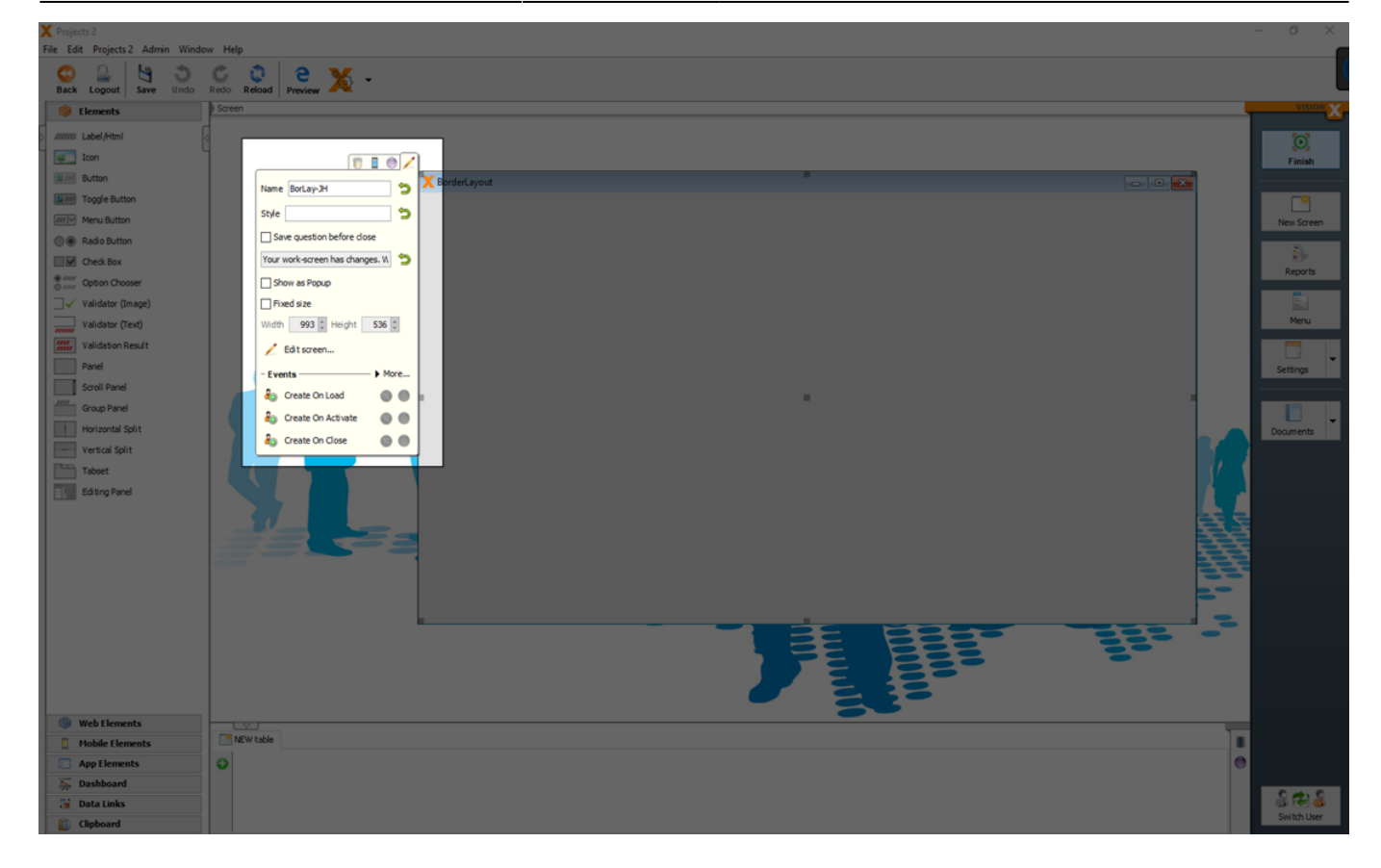

| Setting                             | Description                                                                                                    |
|-------------------------------------|----------------------------------------------------------------------------------------------------|
| Save<br>question<br>before<br>close | A question dialog 'Your work-screen has changes. Would you save all changes' will be displayed, if the screen with data changes is closed. |
| Show as<br>Popup                    | Screen is opened as popup window.                                                                                                    |
| Fixed<br>size                       | A fixed window size can be set over Width and Height.                                                                                      |
| Width<br>and<br>Height              | The window size if you set the 'fixed size' property.                                                                                      |

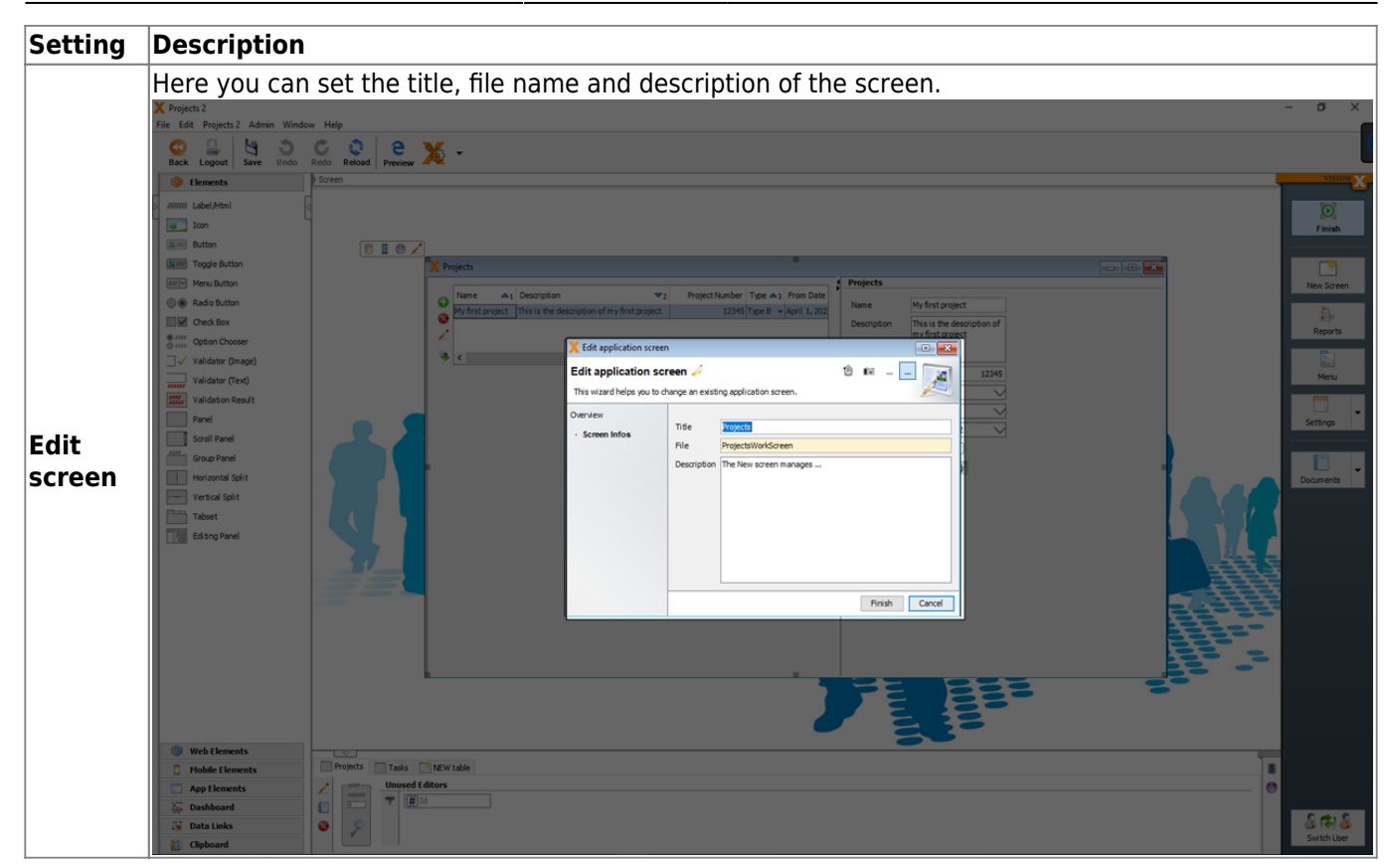

### **Delete A Screen**

You can delete a screen when you select the window and click the delete icon.

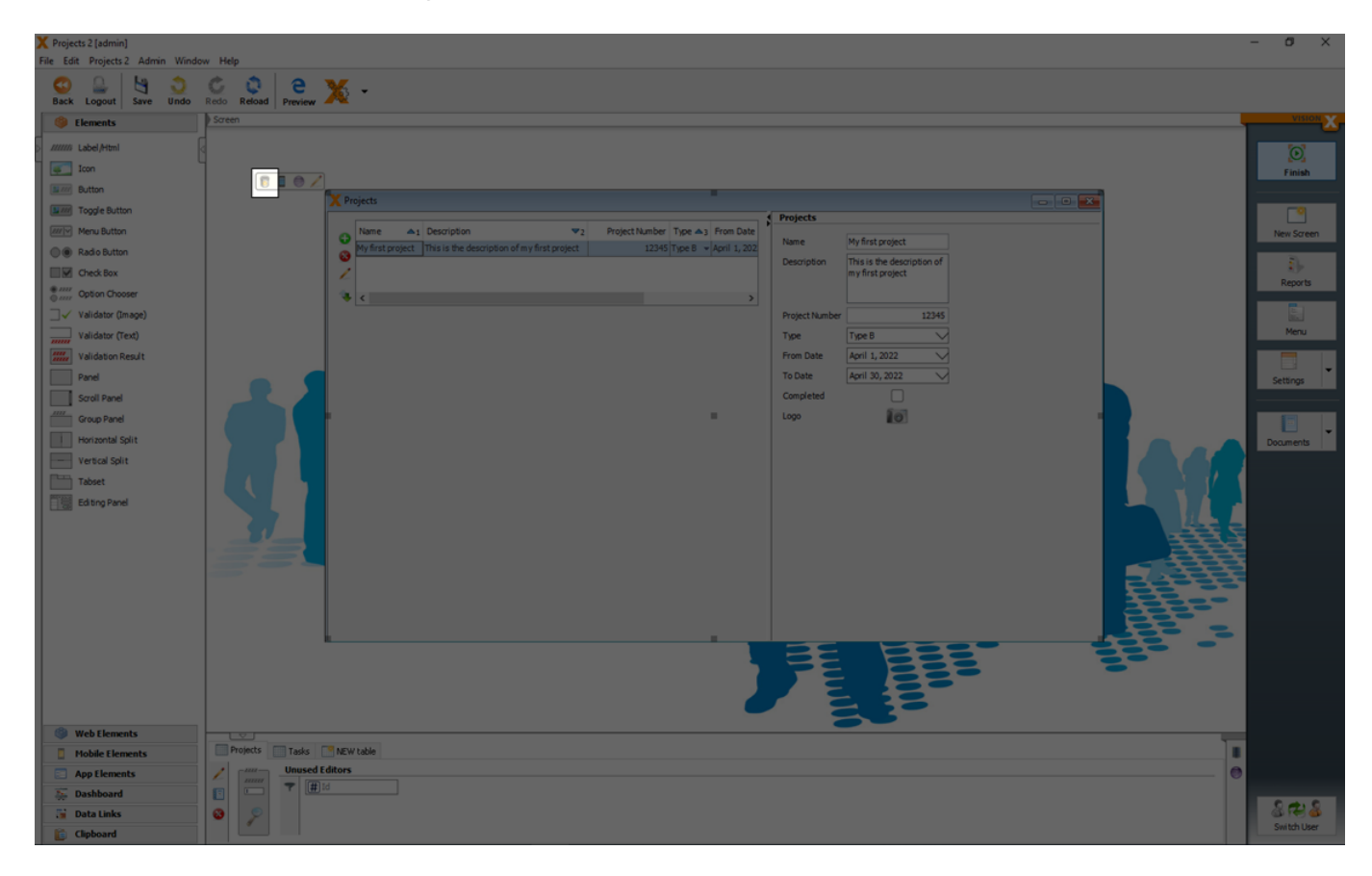

Just the screen or the screen with database tables can be selected to delete.

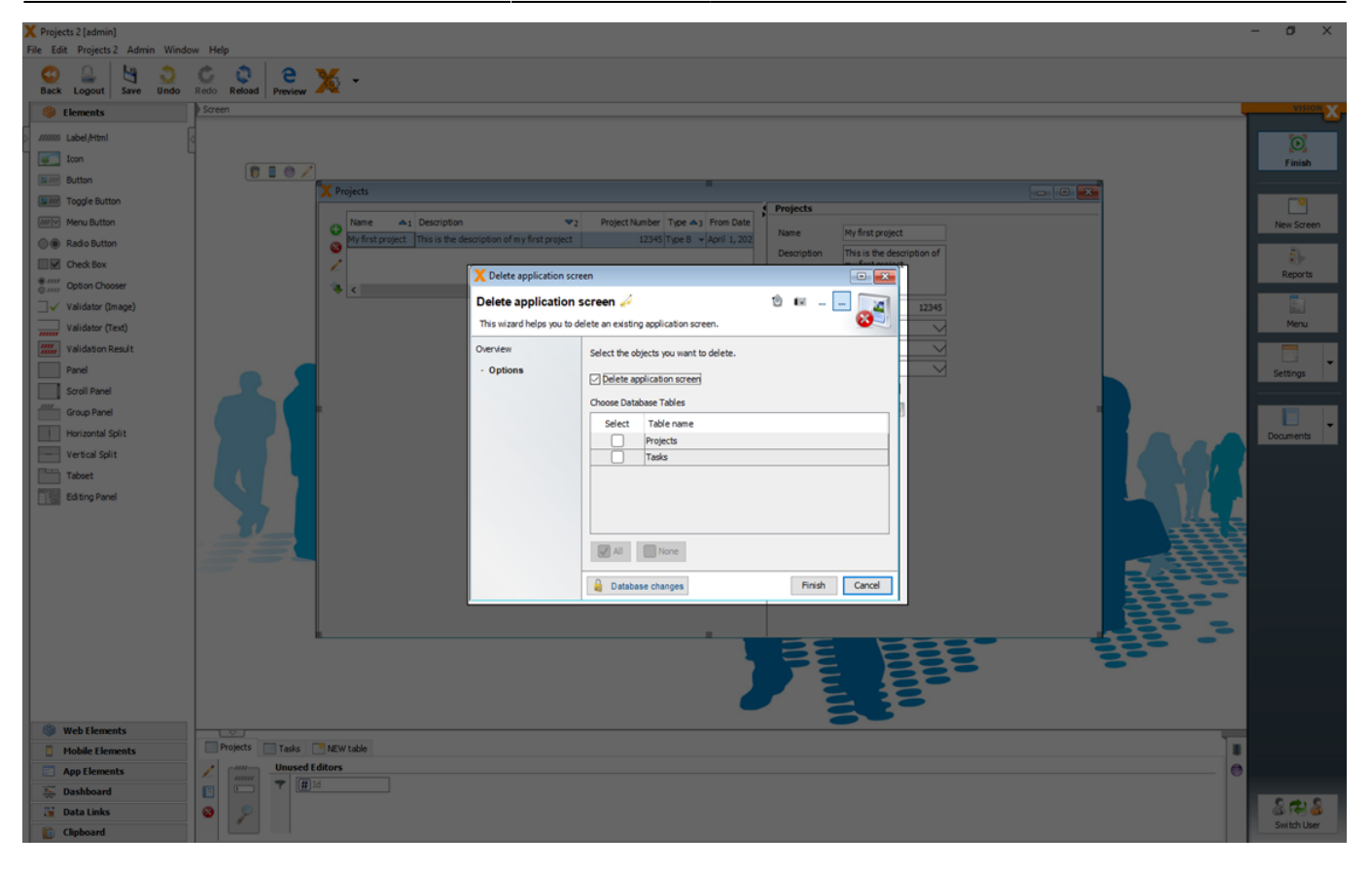

If you want to delete also the database tables, you have to click the button 'Database changes' before you select the tables you want to delete.

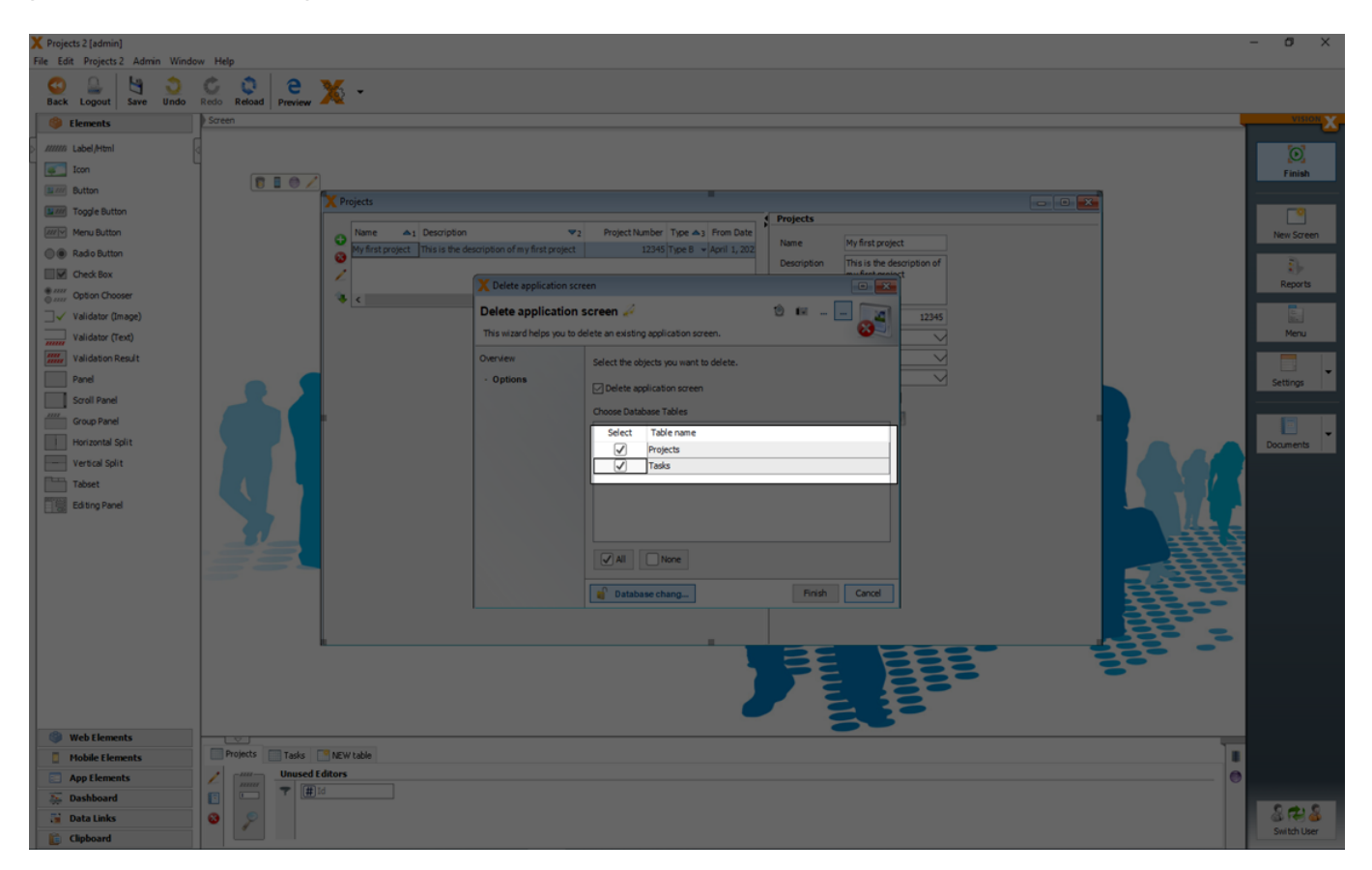

For more details see the video:

• How To Delete A Screen

### More

### **Copy An Element**

If you need a copy of your already added UI element (editor, panel, label,...) you can click 'Ctrl' + 'Drag the UI element'.

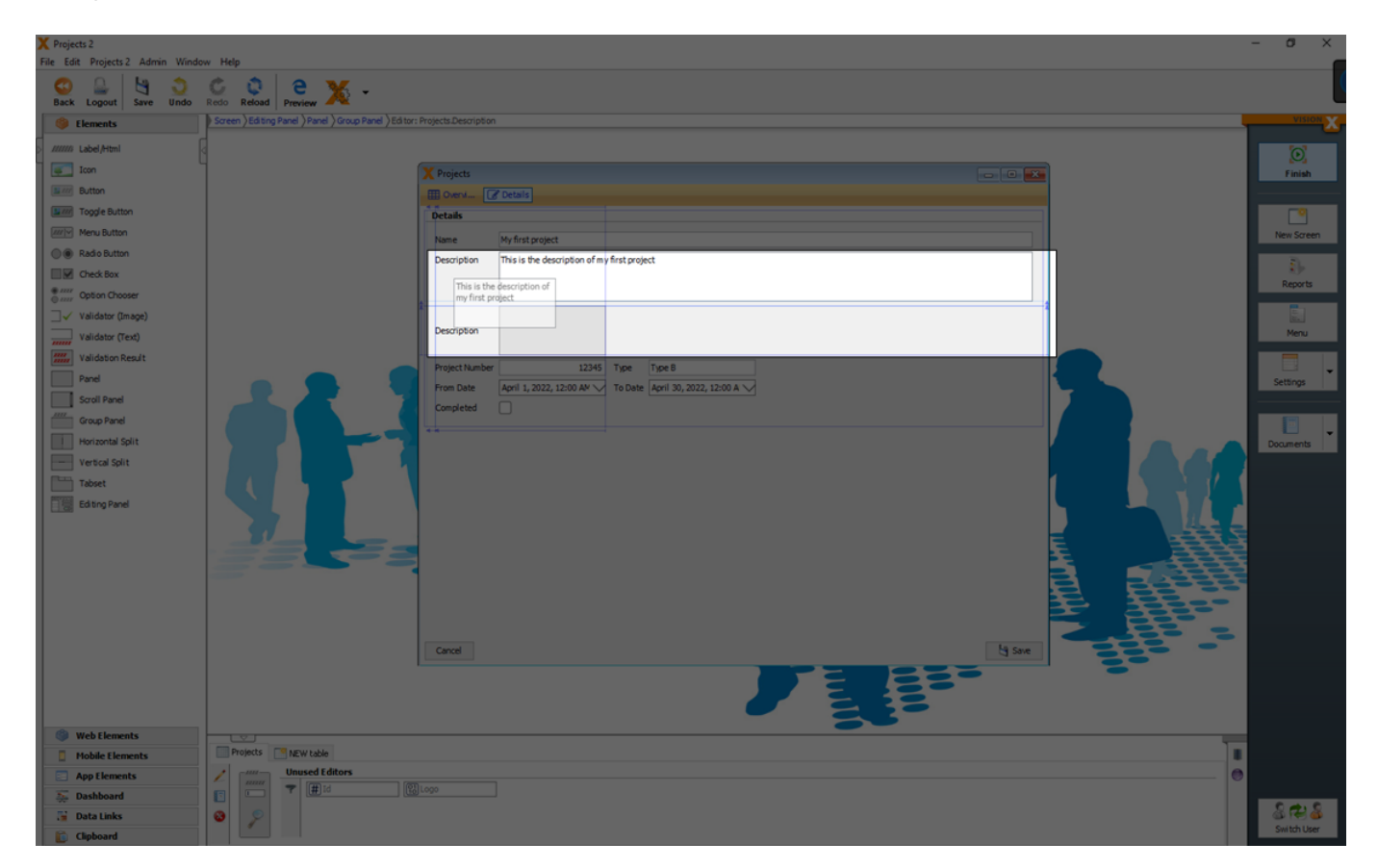

# Live Preview - Web, Mobile Desktop Apps

VisionX applications run on all devices and UI platforms (Desktop, Web, Mobile). Therefore, you can easily launch your first app as web or a native mobile app without any changes. To do this, click on the Preview button in the VisionX menu in the toolbar.

| 2025/08/15 03:42 |
|------------------|
|------------------|

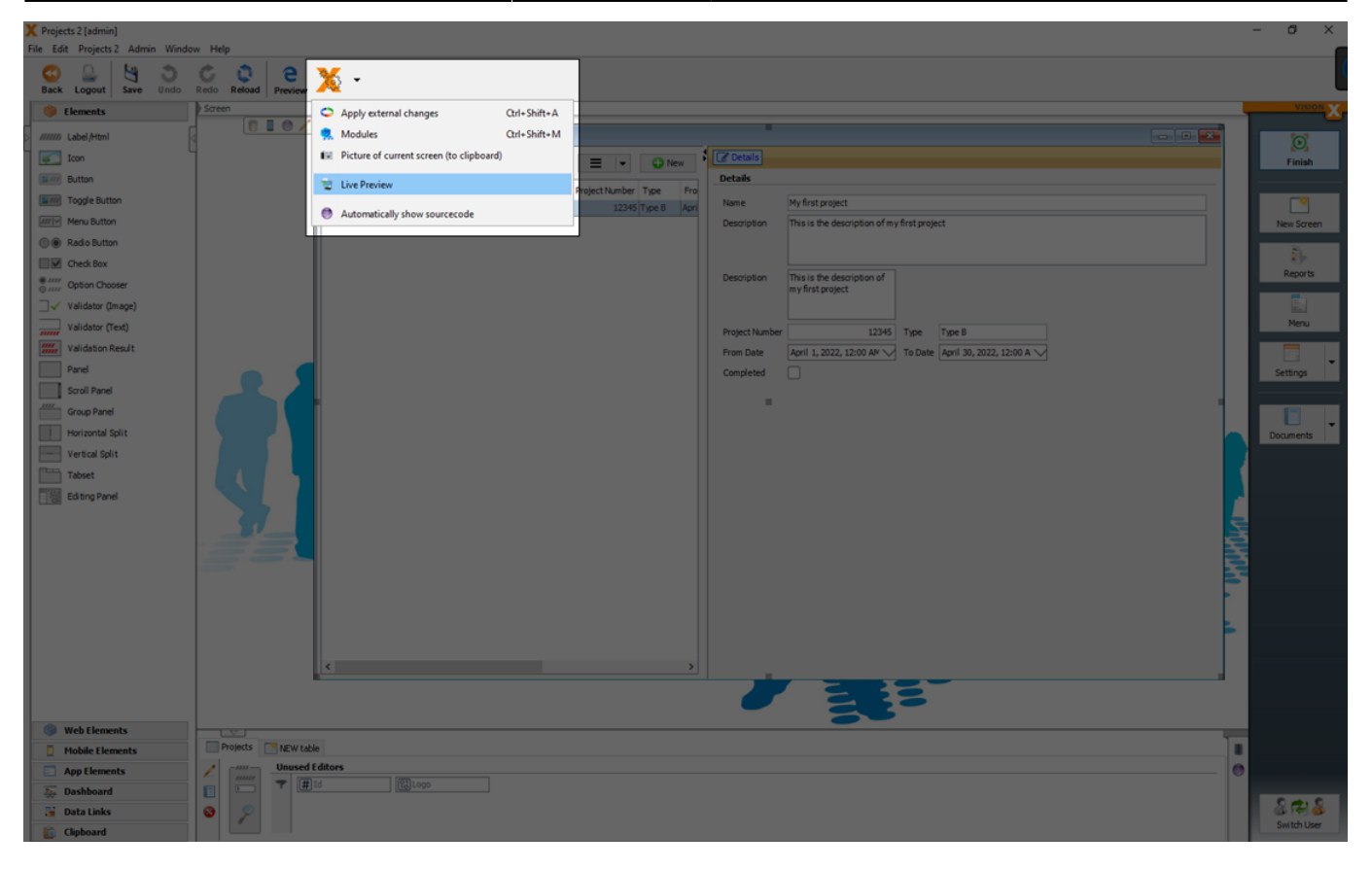

You can choose now between a live preview as 'Desktop application', 'Web application' or 'Mobile App'.

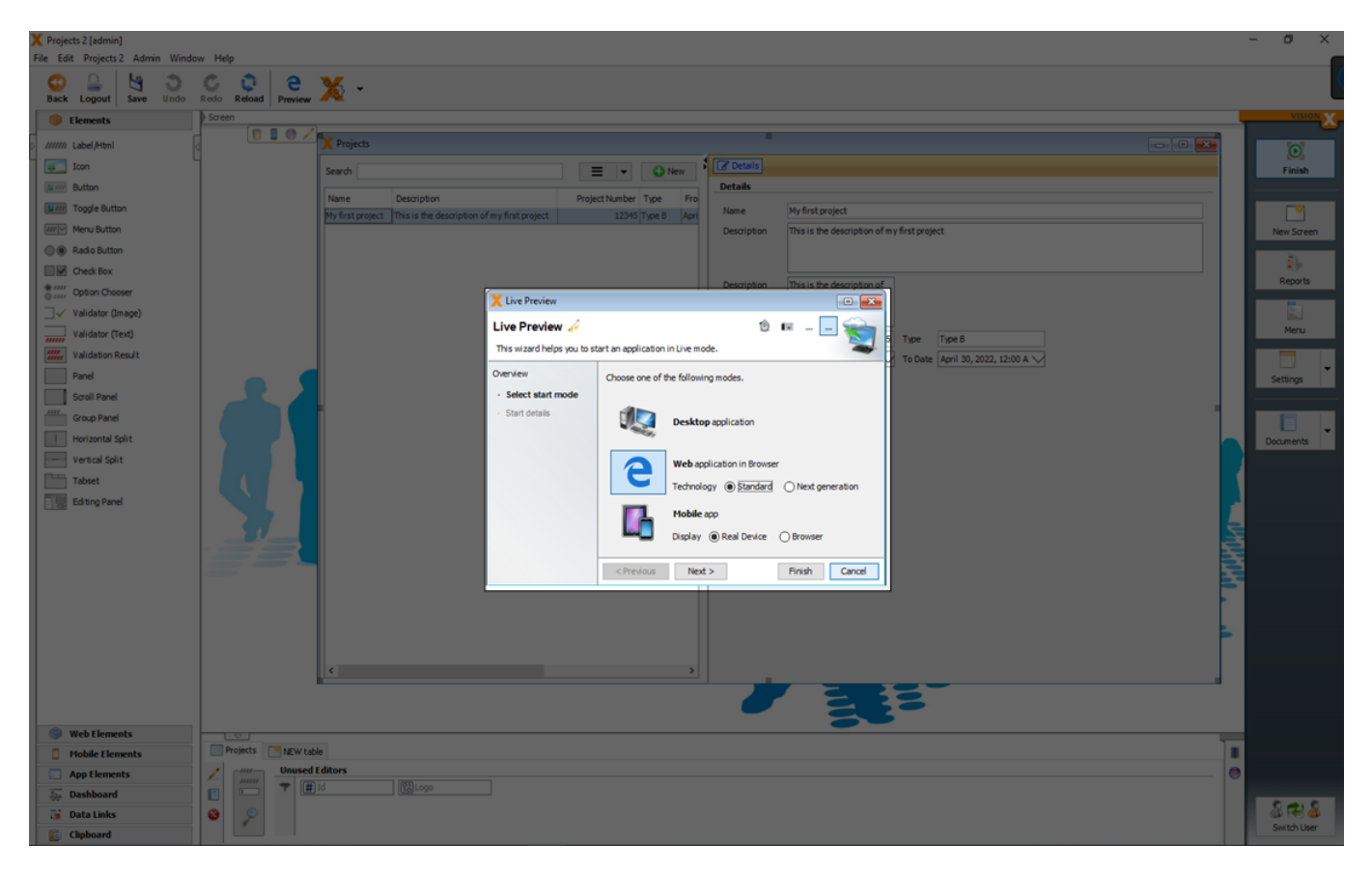

### **One App For All**

It is not necessary to create for each technology (Desktop, Web or Mobile) different applications. You can use one application with different technologies.

See also the video:

• How To Create A Native Mobile, Web And Desktop App In One Step

#### Desktop

To preview the application as 'Desktop' you have to select 'Desktop application' and click 'Finish'.

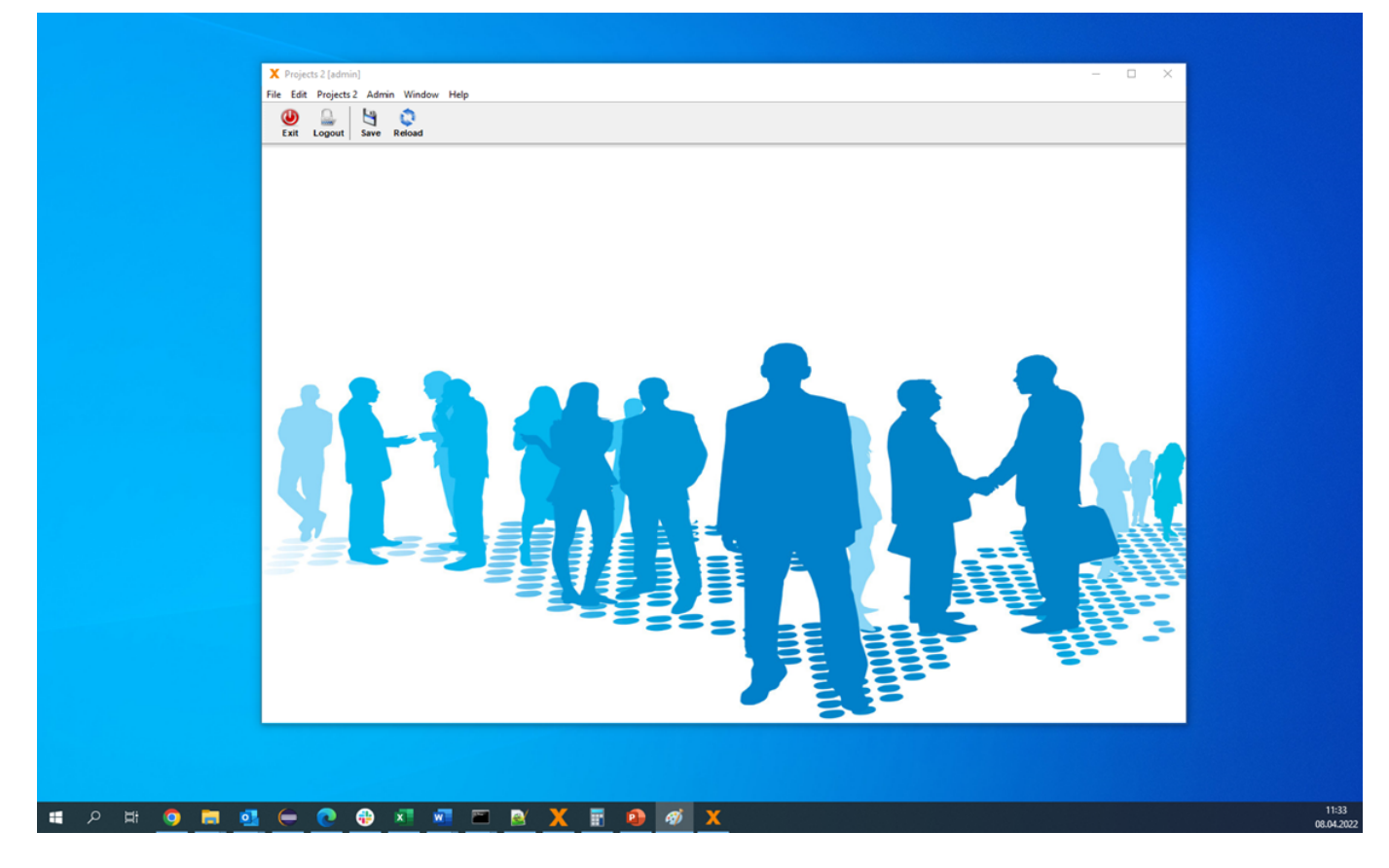

The UI technology behind a 'Desktop' application is 'Swing (Java)'

#### Web

If you start the preview as 'Web application in Browser' you can choose between 'Standard' and 'Next generation'.

#### Standard

A preview as 'Web application in Browser' in the standard technology (Vaadin) will start the application in the browser.

× + X Projects 2 [admin] 0  $\leftrightarrow$   $\rightarrow$  C (A Nicht sicher | sibnb4/app/web/ui/Projects2/?language=en&liveReload=true#Users • 🖻 🖈 🗖 🚳 🗄 User Management 🗎 🎯 🏫 Search User details OUse adn Username admin Active  $\checkmark$ 8 Password expired 🗌 Password .... USER MANAGEMENT Email First name Last name Fax Phone 0 • Roles 1 Administrator ۵

89/146

VisionX Documentation

#### **Next Generation**

2025/08/15 03:42

A preview as 'Web application in Browser' in the next generation technology (React) will start the application in the browser.

| X Projects        | ×         | +        |                                                    |   |               |            |       |     |   |   |   |        | ~     | - 0      | 5 ×     |
|-------------------|-----------|----------|----------------------------------------------------|---|---------------|------------|-------|-----|---|---|---|--------|-------|----------|---------|
|                   | r   172.2 | <        | /app/ui/Projects/?language=en#/home/Users Projects |   |               |            |       |     |   | * | • | 5<br>2 |       | adr      | min v   |
| Projects          | > s       | earch    |                                                    | U | ser details   |            |       |     |   |   |   |        |       |          |         |
| Admin             | ~         | 0        | Username *                                         |   |               | Username   | admin |     |   |   |   |        | Activ | e        | V       |
| 💄 User Management |           | <b>?</b> | admin                                              |   |               | Password   |       |     |   |   |   |        | Pass  | word exp | bired 🗌 |
|                   |           | 1 "      | user1                                              |   |               | Email      |       |     |   |   |   |        |       |          |         |
|                   |           |          |                                                    |   |               | First name |       |     |   |   |   |        |       |          |         |
|                   |           |          |                                                    |   | o o           | Last name  |       |     |   |   |   |        |       |          |         |
|                   |           |          |                                                    |   |               | Phone      |       | Fax |   |   |   |        |       |          |         |
|                   |           |          |                                                    | R | oles          |            |       |     | 1 |   | - |        |       |          | _       |
|                   |           |          |                                                    |   | Administrator |            |       |     |   |   |   |        |       |          |         |
|                   |           |          |                                                    | Ľ |               |            |       |     |   |   | 0 |        |       |          |         |
|                   |           |          |                                                    |   |               |            |       |     |   |   |   |        |       |          |         |
|                   |           |          |                                                    | 1 |               |            |       |     |   |   |   |        |       |          |         |
|                   |           |          |                                                    |   |               |            |       |     |   |   |   |        |       |          |         |
|                   |           |          |                                                    |   |               |            |       |     |   |   |   |        |       |          |         |
|                   |           |          |                                                    |   |               |            |       |     |   |   |   |        |       |          |         |
|                   |           |          |                                                    |   |               |            |       |     |   |   |   |        |       |          |         |
|                   |           |          |                                                    |   |               |            |       |     |   |   |   |        |       |          |         |
|                   |           |          |                                                    |   |               |            |       |     |   |   |   |        |       |          |         |
|                   |           |          |                                                    |   |               |            |       |     |   |   |   |        |       |          |         |

#### Mobile

VisionX applications run on all devices and UI platforms. **Therefore, you can easily launch your app as a native mobile app without any changes.** 

You can open the app for a app simulation in the browser or on a real mobile device as native app.

#### Browser

To open the app in the browser, click on the Preview button in the VisionX menu in the toolbar.

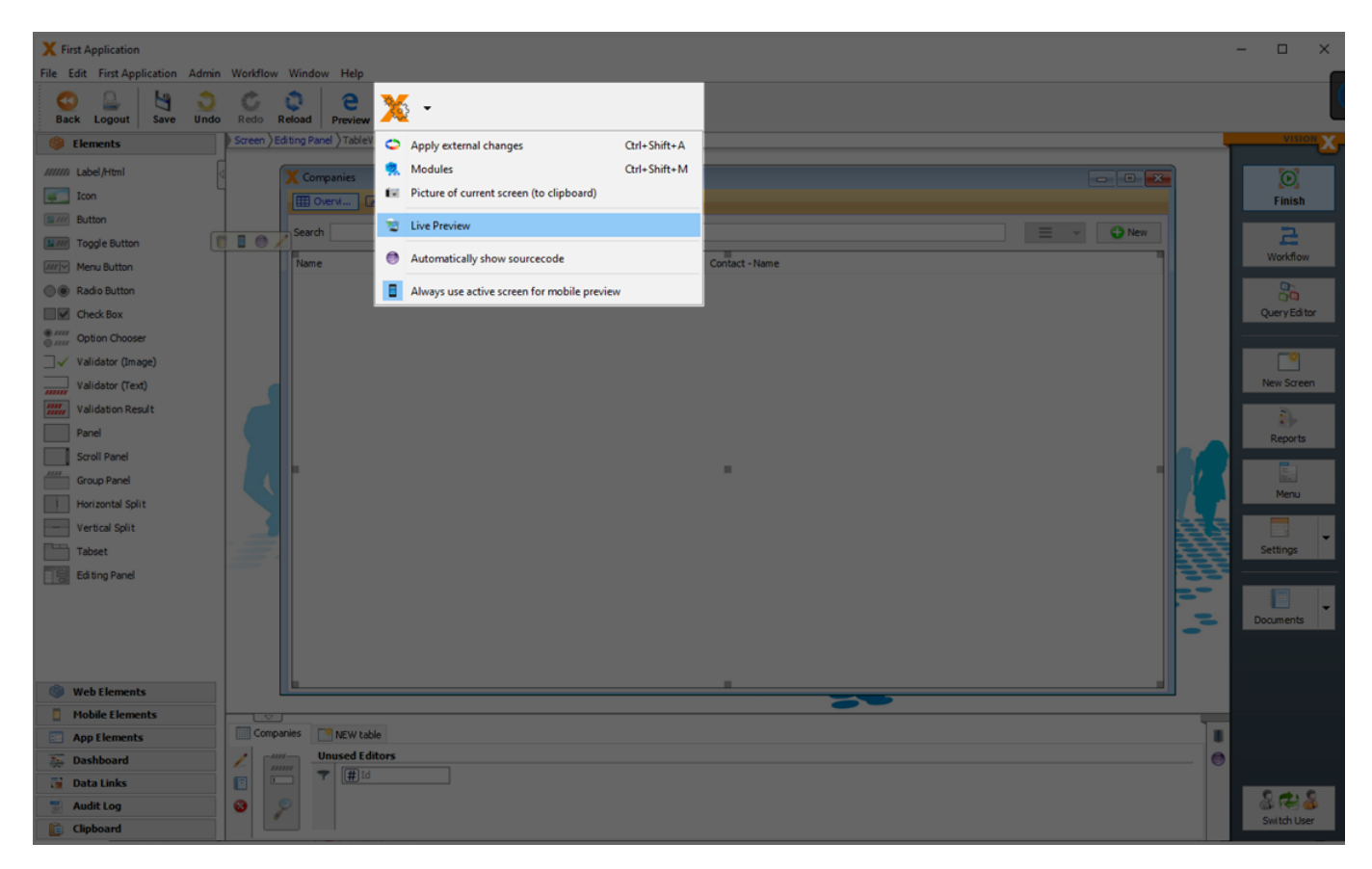

Then select Mobile App in the browser. This is our mobile app previewer in the browser. This is the easiest way to view and test the app.

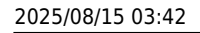

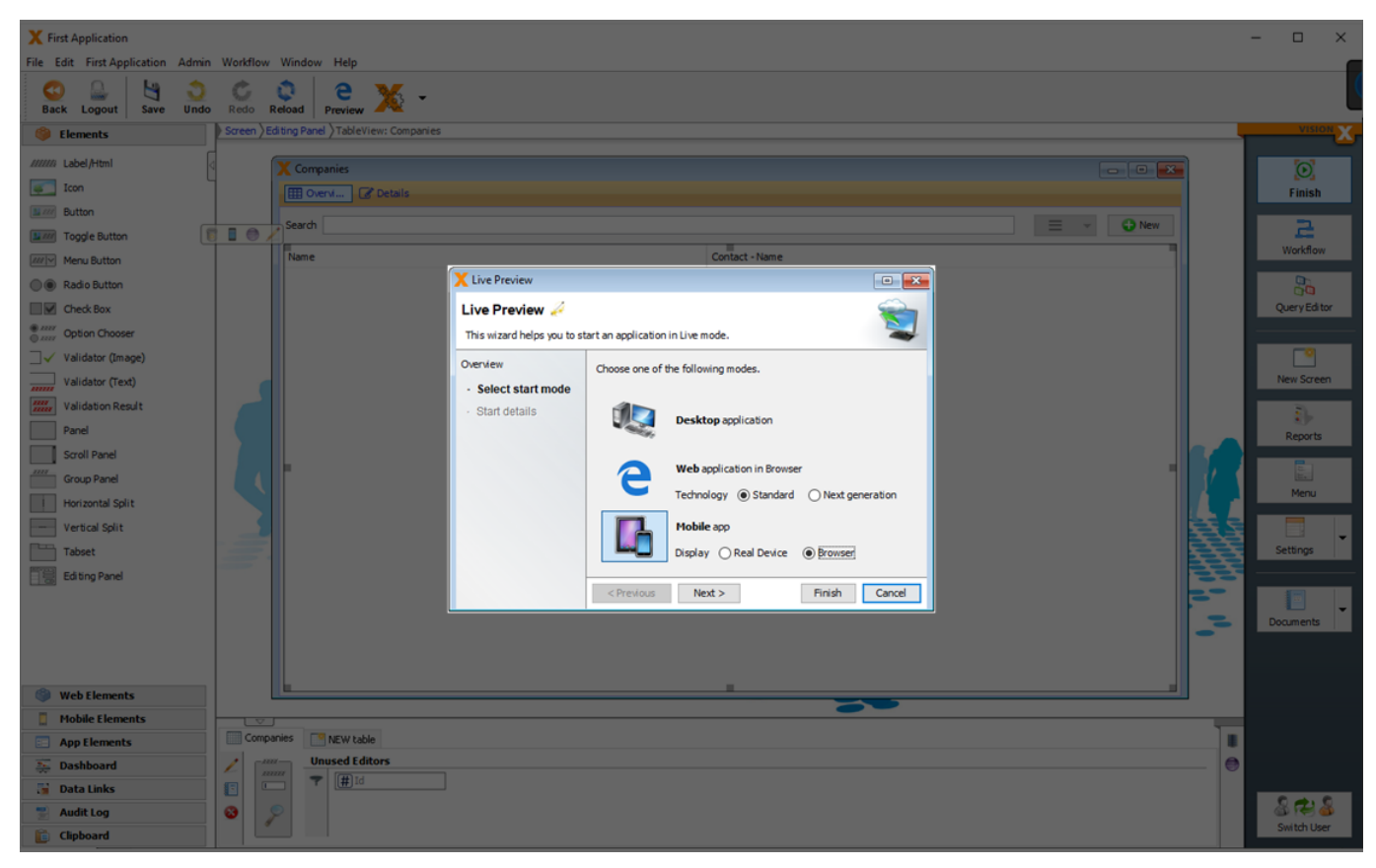

After the browser window opens, resize to the size of a smartphone.

|              | X Vision        | Previewer  | × +              | -    |         | × |
|--------------|-----------------|------------|------------------|------|---------|---|
| $\leftarrow$ | $\rightarrow$ C | 0 8 ==     | ct/mobile/#/logi | ា ជ  | · »     | = |
|              |                 |            |                  |      |         |   |
|              |                 |            |                  |      |         |   |
|              |                 |            |                  | אר   | IC      |   |
|              |                 | B          | implify IT       | busi |         |   |
|              |                 |            | inipiny n        | 0031 | 1033    |   |
|              |                 | First      | Application      |      |         |   |
|              | Usernar         | ne:        |                  |      |         |   |
|              |                 |            |                  |      |         |   |
|              | Passwo          | rd:        |                  |      |         |   |
|              | D Dem           | ombor mo?  |                  |      |         |   |
|              |                 | ember me : |                  |      | _       |   |
|              |                 |            | Login            |      |         |   |
|              | _               |            |                  | n s  | ettinas |   |
|              |                 |            |                  | -    |         |   |
|              |                 |            |                  |      |         |   |
|              |                 |            |                  |      |         |   |

#### Real Device (Native Mobile App)

Alternatively, you can also start the app in the VisionX Previewer app. To do this, search for VisionX

Previewer App in the App Store on your smartphone and install it.

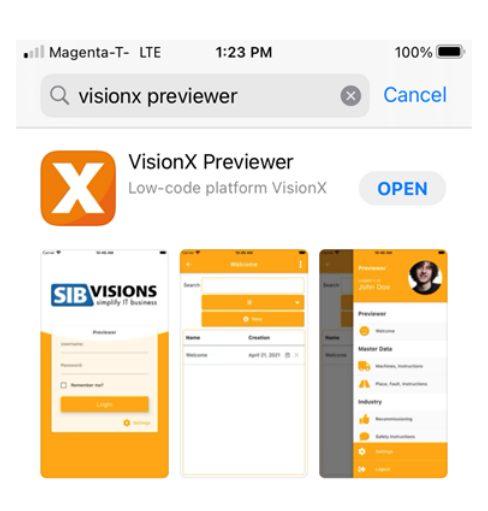

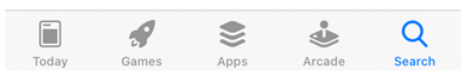

# Note - Make sure that your PC is in the same wireless network (WLAN) as your smartphone.

This time, select the 'Real Device' option for the mobile preview and click 'Next'.

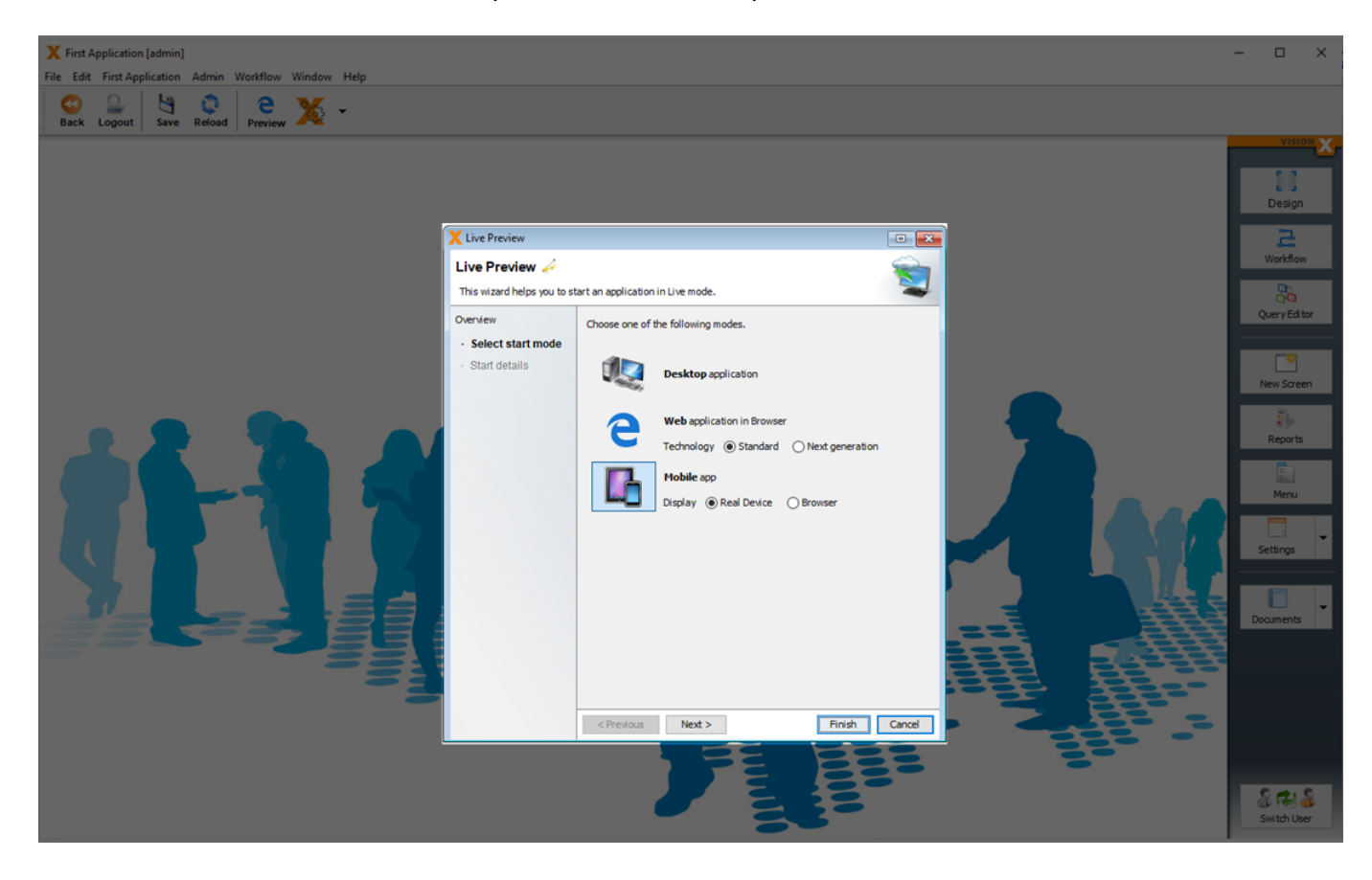

Then open the VisionX Preview app on your smartphone click on 'Settings'.

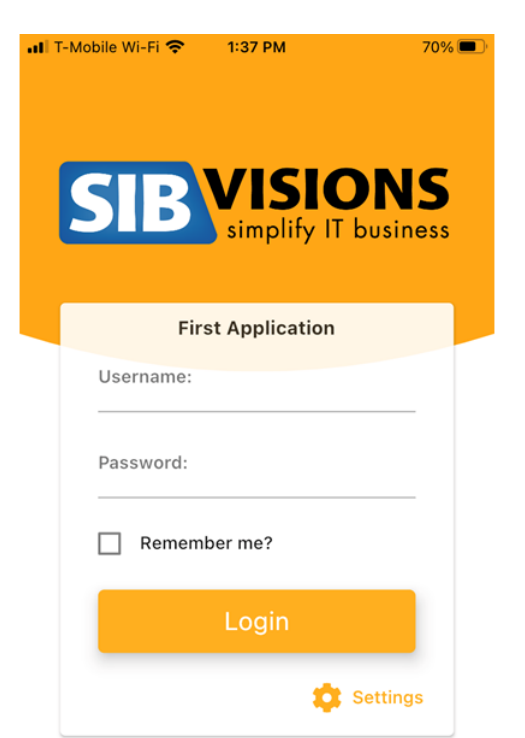

Click on the QR code scan button at the bottom of the screen.

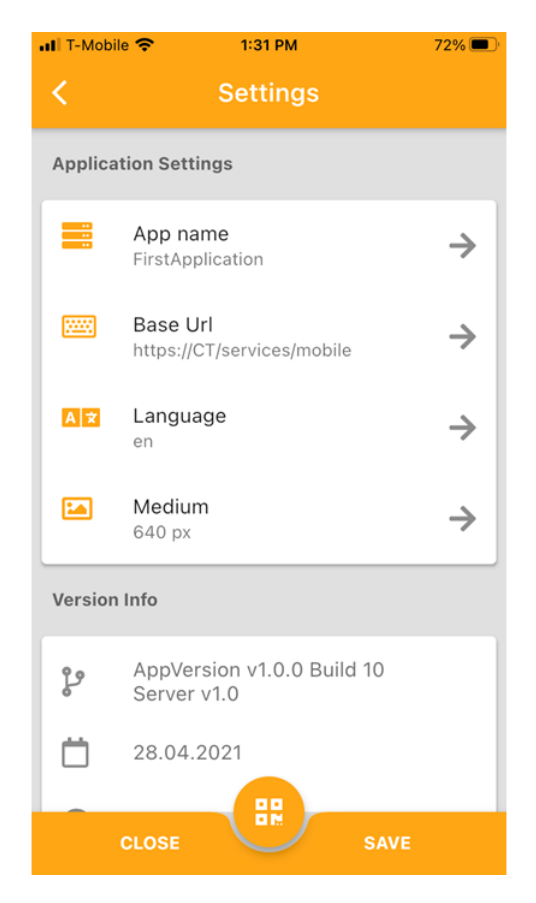

And scan the QR code in the VisionX Live Preview start screen.

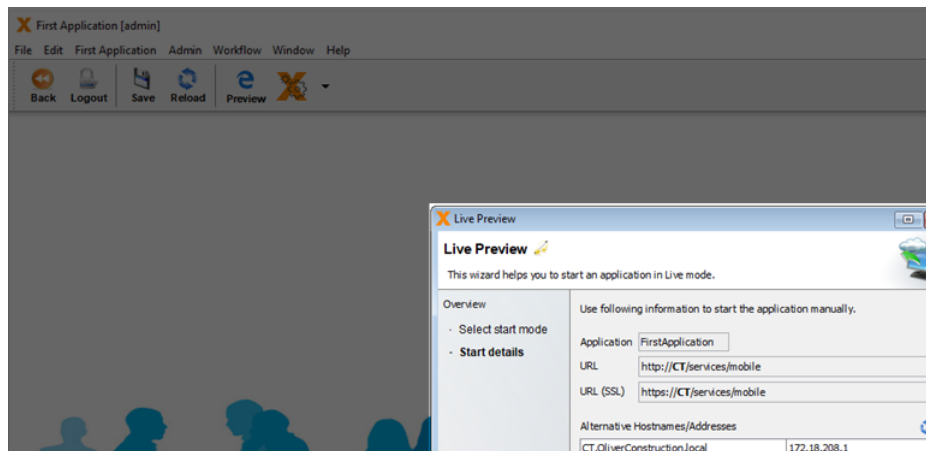

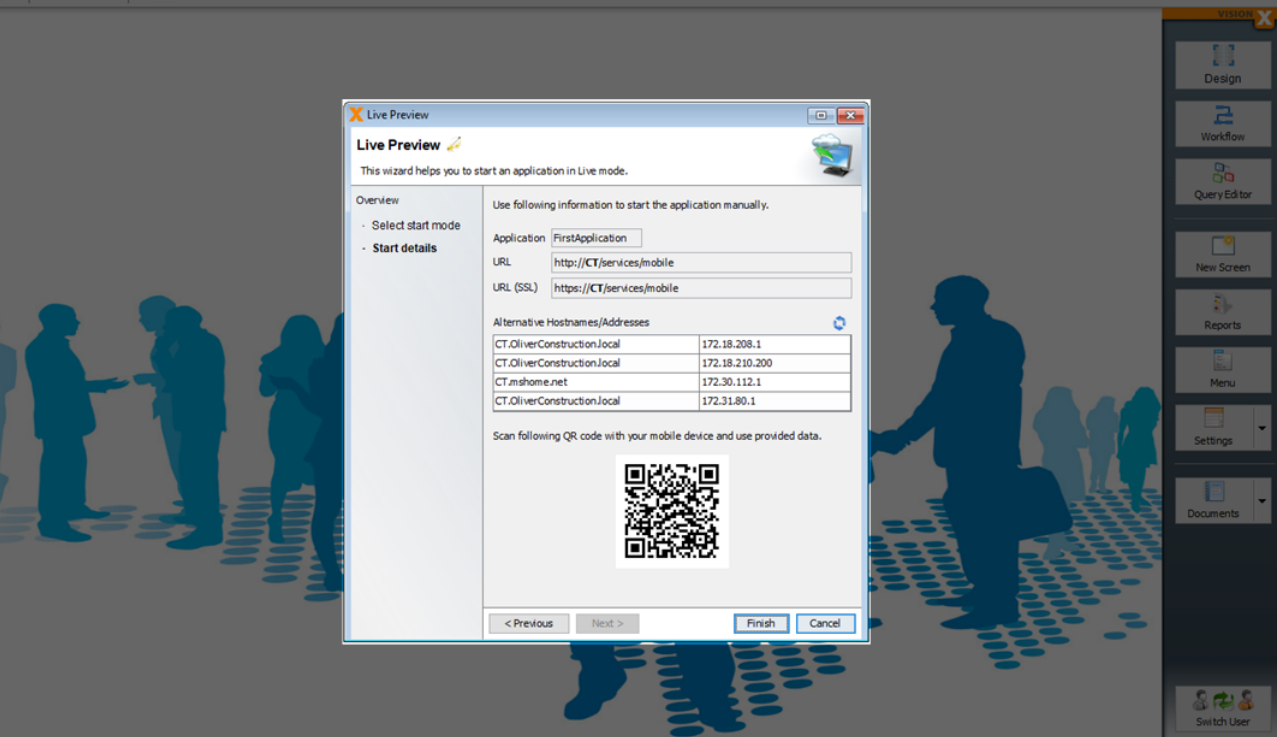

| •II T-Mobile           | Wi-Fi 奈           | 1:35 PM               |                      | • 70% 🔳 |
|------------------------|-------------------|-----------------------|----------------------|---------|
| <                      |                   | Scan Q                | R                    |         |
| to start an applicatio | on in Live mode.  |                       |                      |         |
| Use following          | information to s  | start the application | on manually.         |         |
| Application            | FirstApplication  |                       |                      |         |
| URL                    | http://CT/service | es/mobile             |                      |         |
| URL (SSL)              | https://CT/servi  | ces/mobile            |                      |         |
| Alternative H          | ostnames/Addre    | sses                  |                      | 0       |
|                        |                   |                       |                      |         |
|                        |                   |                       |                      |         |
|                        |                   |                       |                      |         |
| Scan followin          | ng QR code with   | your mobile device    | e and use provided d | lata.   |
|                        |                   |                       |                      |         |
|                        |                   |                       | ž                    |         |
|                        |                   |                       | 1                    |         |
|                        |                   | 同時間                   |                      |         |
|                        |                   |                       |                      |         |
|                        |                   |                       |                      | E       |
| < Previou              | s Next >          |                       | Finish               | Cancel  |
| 224                    |                   |                       |                      |         |
|                        |                   | EE                    | BE                   | 20      |
|                        |                   | TE                    | E                    |         |
|                        |                   | E.                    | 18                   | -       |
|                        |                   | 0                     | 3                    |         |
|                        |                   |                       |                      |         |
|                        |                   |                       |                      |         |
|                        |                   |                       |                      |         |

Click 'Save' to return to the login screen and log in to the app using the 'admin'/'admin' credentials.

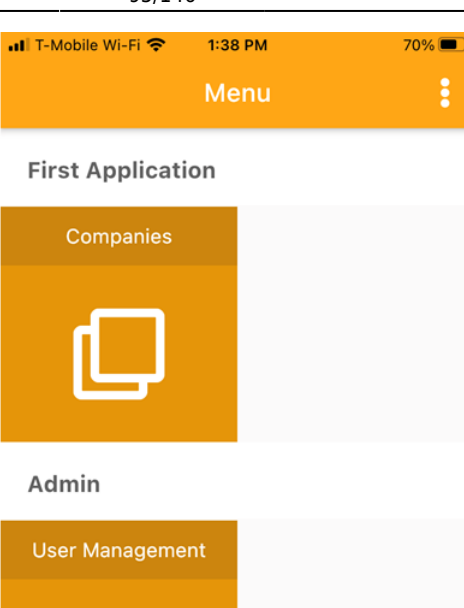

2

And open the 'Companies' screen.

| 1:38 PM | 70% 🔲                      |
|---------|----------------------------|
| Menu    | :                          |
|         | <sup>1:38 РМ</sup><br>Menu |

#### **First Application**

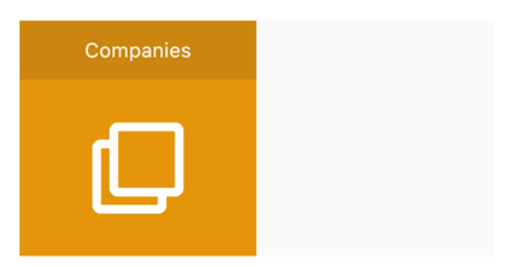

#### Admin

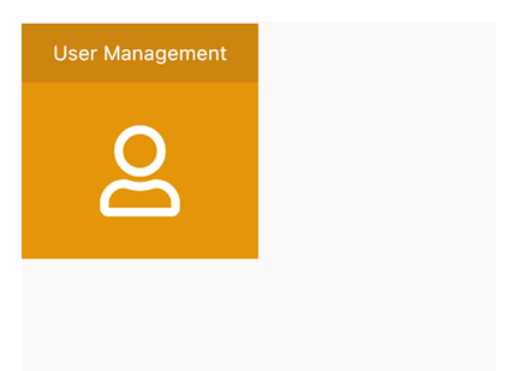

### **Responsive Design**

A responsive design is needed to create just one application for different screen sizes.

The editing panel (see Responsive Layout helps to create responsive screen designs.

Depending on the used UI elements, layouts and settings an application updates the size and positioning of the UI elements automatically.

#### See the following example:

Because of the used 'Editing Panel' with the display mode 'Horizontal Split' and the sufficient size of the screen, it is shown with a split panel.

| X Projects 2                      | 2 [admin] | × +                   |                                             |                    |        |              |            |                |                                   |            |                          | ,  | ~ -  | . 0 | ×   |
|-----------------------------------|-----------|-----------------------|---------------------------------------------|--------------------|--------|--------------|------------|----------------|-----------------------------------|------------|--------------------------|----|------|-----|-----|
| $\leftrightarrow$ $\rightarrow$ G | A Ni      | cht sicher   sibnb4/a | app/web/ui/Projects2/?language=en&liveRe    | load=true#Projects |        |              |            |                |                                   |            |                          | 0- | ê \$ |     | s : |
| NAVIGATION<br>Projects            |           | Projects              |                                             |                    |        |              |            |                |                                   |            |                          |    |      | ۲   | ñ   |
| PROJECT                           | rs        | Search                |                                             |                    |        | ≡ ~          | O New      | Details        |                                   |            |                          |    |      |     |     |
| Admin                             | _         | Active                |                                             |                    |        |              |            | Name           | My first project                  |            |                          |    |      |     |     |
| <b>گ</b>                          |           | Name                  | Description                                 | Project Number 1   | Гуре   | From Date    |            | Description    | This is the description of my fir | st project |                          |    |      |     |     |
| USER MANAG                        | EMENT     | My first project      | This is the description of my first project | 12345 1            | Гуре В | April 1, 202 | 2, 12:00 A |                |                                   |            |                          |    |      |     |     |
|                                   |           |                       |                                             |                    |        |              |            |                |                                   |            |                          |    |      |     |     |
|                                   |           |                       |                                             |                    |        |              |            | Project Number | 12345                             | Туре       | Туре В                   |    |      |     | _   |
|                                   |           |                       |                                             |                    |        |              |            | From Date      | April 1, 2022, 12:00 AM           | To Date    | April 30, 2022, 12:00 AM |    |      |     | _   |
|                                   |           |                       |                                             |                    |        |              |            | Active         |                                   |            |                          |    |      |     | _   |
|                                   |           |                       |                                             |                    |        |              |            |                |                                   |            |                          |    |      |     | _   |
|                                   |           |                       |                                             |                    |        |              |            |                |                                   |            |                          |    |      |     | _   |
|                                   |           |                       |                                             |                    |        |              |            |                |                                   |            |                          |    |      |     | _   |
|                                   |           |                       |                                             |                    |        |              |            |                |                                   |            |                          |    |      |     | _   |
|                                   |           |                       |                                             |                    |        |              |            |                |                                   |            |                          |    |      |     | _   |
|                                   |           |                       |                                             |                    |        |              |            |                |                                   |            |                          |    |      |     | _   |
|                                   |           |                       |                                             |                    |        |              |            |                |                                   |            |                          |    |      |     | _   |
|                                   |           |                       |                                             |                    |        |              |            |                |                                   |            |                          |    |      |     | _   |
|                                   |           |                       |                                             |                    |        |              |            |                |                                   |            |                          |    |      |     | _   |
|                                   |           |                       |                                             |                    |        |              |            |                |                                   |            |                          |    |      |     | _   |
|                                   |           |                       |                                             |                    |        |              |            |                |                                   |            |                          |    |      |     | _   |
|                                   |           |                       |                                             |                    |        |              |            |                |                                   |            |                          |    |      |     | _   |
|                                   |           |                       |                                             |                    |        |              |            |                |                                   |            |                          |    |      |     | _   |
|                                   |           |                       |                                             |                    |        |              |            |                |                                   |            |                          |    |      |     |     |
| *                                 | ą.        | •                     |                                             |                    |        |              | +          |                |                                   |            |                          |    |      |     |     |

Depending on the responsive web setting (see Web Application Settings), the size of the menu and the display mode changed automatically.

2025/08/15 03:42

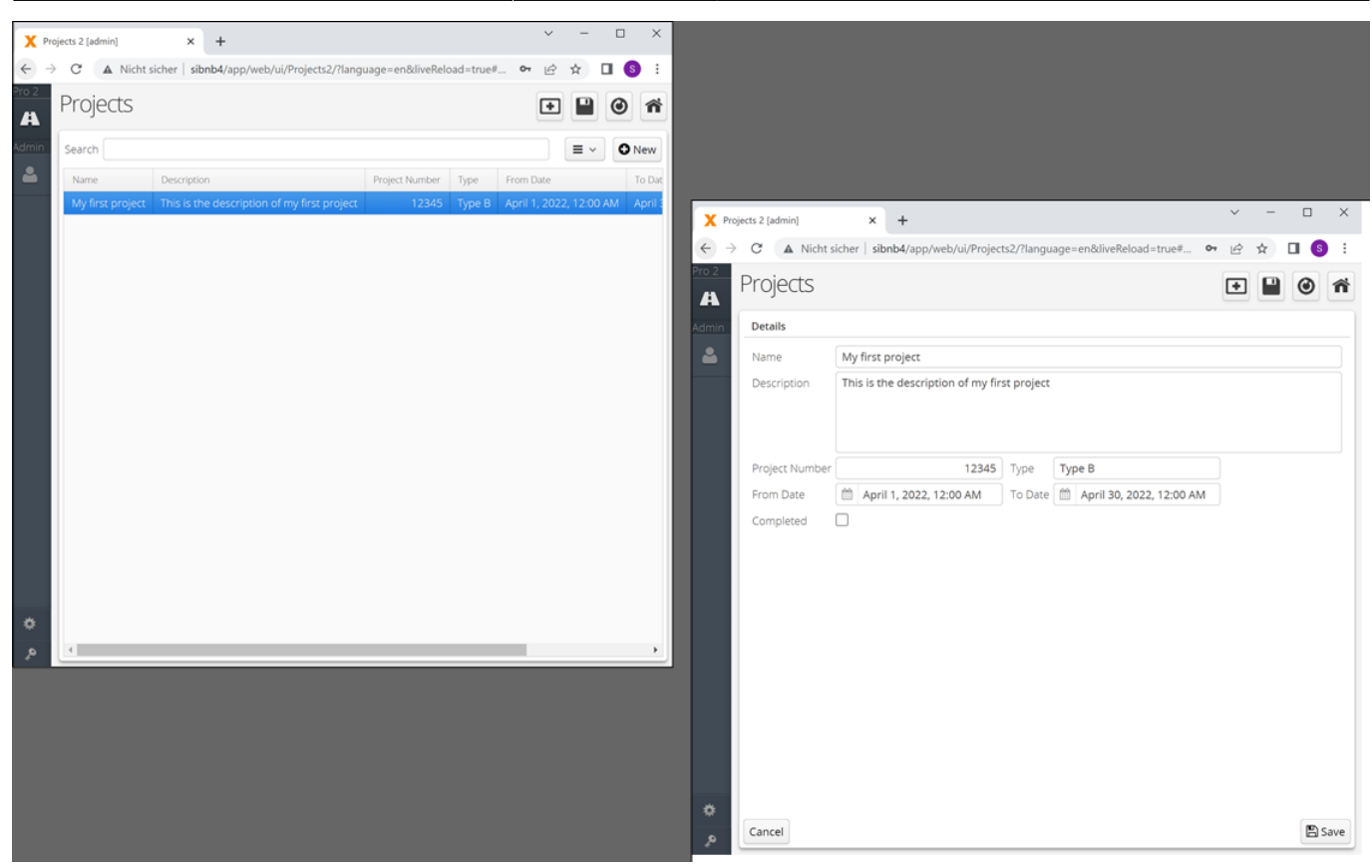

Small screen sizes have the effect that the layout changed to a one column view and all UI elements are displayed from top to down in one column.

| $\mathbf{X}$ Projects 2 [admi | in] $\times$ + $\checkmark$ -               |              | X Projects 2 (admin) X +                                                                                                    | ~ | -   |      | ×       |
|-------------------------------|---------------------------------------------|--------------|----------------------------------------------------------------------------------------------------|---|-----|------|---------|
| =                             |                                             | ب <b>ن</b> ا |                                                                                                    | E | ਮ । |      | :<br>ور |
| Projects                      | •                                           | 0 ñ          | Projects                                                                                                    | • |     | 0    | ñ       |
| Search                        |                                             |              | Details                                                                                                    |   |     |      |         |
|                               |                                             | ≡ ~          | Name                                                                                                    |   |     |      |         |
|                               | New                                         |              | My first project                                                                                                    |   |     |      |         |
| Name                          | Description                                 | Project Numb | Туре                                                                                                    |   |     |      |         |
| My first project              | This is the description of my first project | 1234         | Туре В                                                                                                    |   |     |      |         |
|                               |                                             |              | April 1, 2022, 12:00 AM     To Date     April 30, 2022, 12:00 AM     Completed     Project Number     Description     This is the description of my first project |   |     | 1234 | 15      |
| 4                             |                                             | •            | Cancel                                                                                                    |   |     | 🖺 s  | ave     |

# **Actions And Events**

This chapter is about adding functionality and features to a screen.

For example, open a document on button click or calculate values after user input.

VisionX allows this very easily via **Events And Actions**.

## **Action Examples**

You will find some tutorials on your VisionX website

See also the following videos:

- VisionX Actions Overview
- How To Change A Label On Button Click
- How To set A Default Value After Insert
- How To Change The Color Depending On Data
- How To Calculate A Sum
- How To Duplicate A Record
- How To Open A Screen With A Parameter

# **User And Role Management**

Every application created with VisionX comes with a standard user management tool, which can be edited using the VisionX functions to meet specific requirements. It can also be used to manage the application's users. The user management tool is part of the application and can be used without VisionX.

By default, the user management tool is located in the 'Admin' menu.

In addition to user name and password, additional information can be recorded for each user. The 'Active' checkbox determines whether the user is currently active and is able to log in to the application. Checking the box 'Password expired' forces the user to change passwords at the next login.

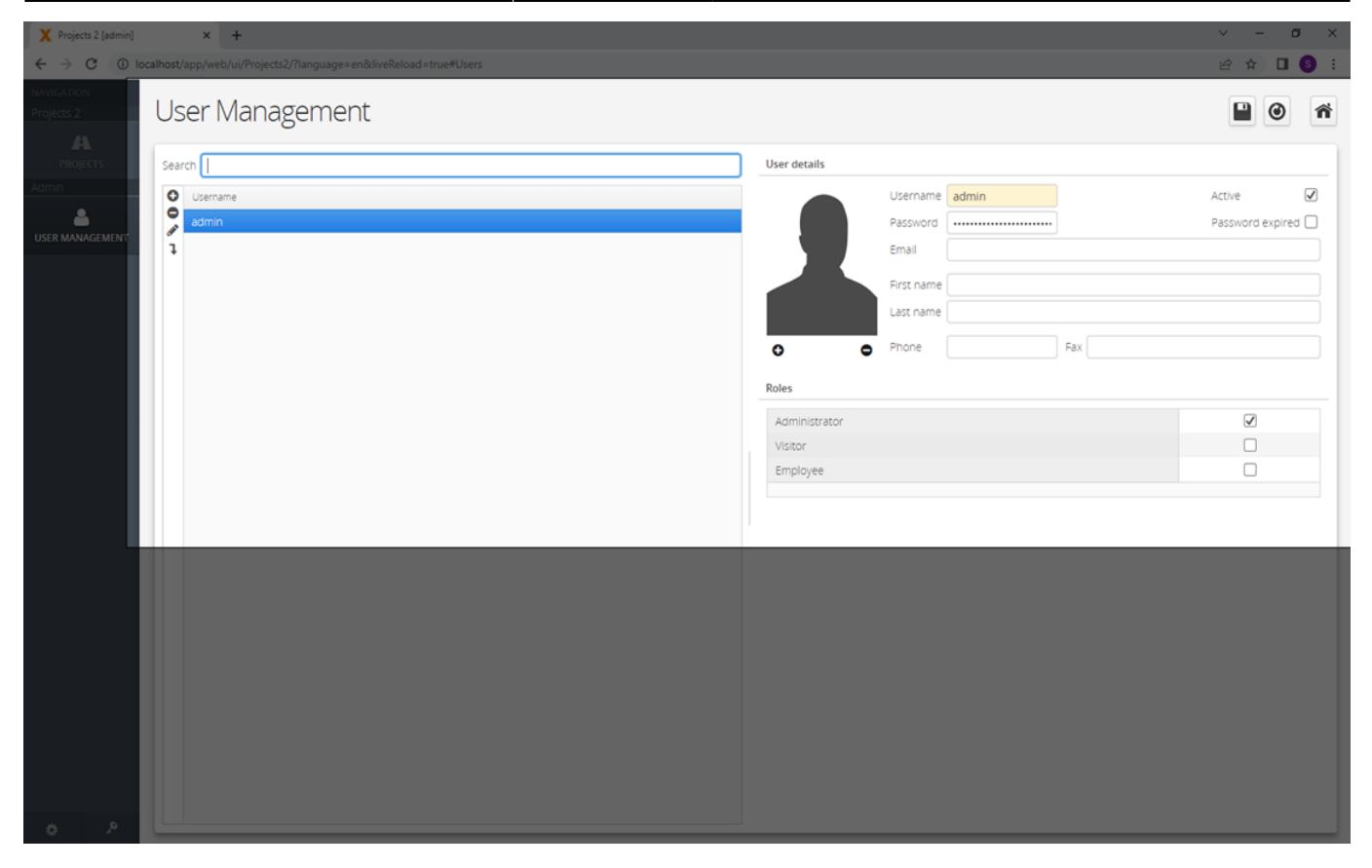

Roles can be defined for each user by checking the respective boxes in the 'Roles' table. The roles itself are managed using the application's menu. (See tab roles in Application Settings)

| X Projects 2 [admin]     | × +                                                             |               |            | ~ - ø ×          |
|--------------------------|-----------------------------------------------------------------|---------------|------------|------------------|
| ← → C () k               | calhost/app/web/ui/Projects2/?language=en&liveReload=true#Users |               |            | ie ☆ 🗆 🌀 🗄       |
| NAVIGATION<br>Projects 2 | User Management                                                 |               |            |                  |
| PROJECTS                 | Search                                                          | User details  |            |                  |
| Admin                    | Username                                                        |               | Username   | Active 🗹         |
| USER MANAGEMENT          | admin                                                           |               | Password   | Password expired |
|                          | 1                                                               |               |            |                  |
|                          |                                                                 |               | First name |                  |
|                          |                                                                 |               | Last name  |                  |
|                          |                                                                 | 0 C           | Phone Fax  |                  |
|                          |                                                                 | Roles         |            |                  |
|                          |                                                                 | Administrator |            | V                |
|                          |                                                                 | Visitor       |            |                  |
|                          |                                                                 | Employee      |            |                  |
|                          |                                                                 | _             |            |                  |
|                          |                                                                 |               |            |                  |
|                          |                                                                 |               |            |                  |
|                          |                                                                 |               |            |                  |
|                          |                                                                 |               |            |                  |
|                          |                                                                 |               |            |                  |
|                          |                                                                 |               |            |                  |
|                          |                                                                 |               |            |                  |
|                          |                                                                 |               |            |                  |
|                          |                                                                 |               |            |                  |
| a 2                      |                                                                 |               |            |                  |

For more details see the video:

• User / Role Management - Overview

### **Change The User Management Screen**

The 'User Management' screen is a standard VisionX screen and can be changed in the design mode of VisionX like a normal screen.

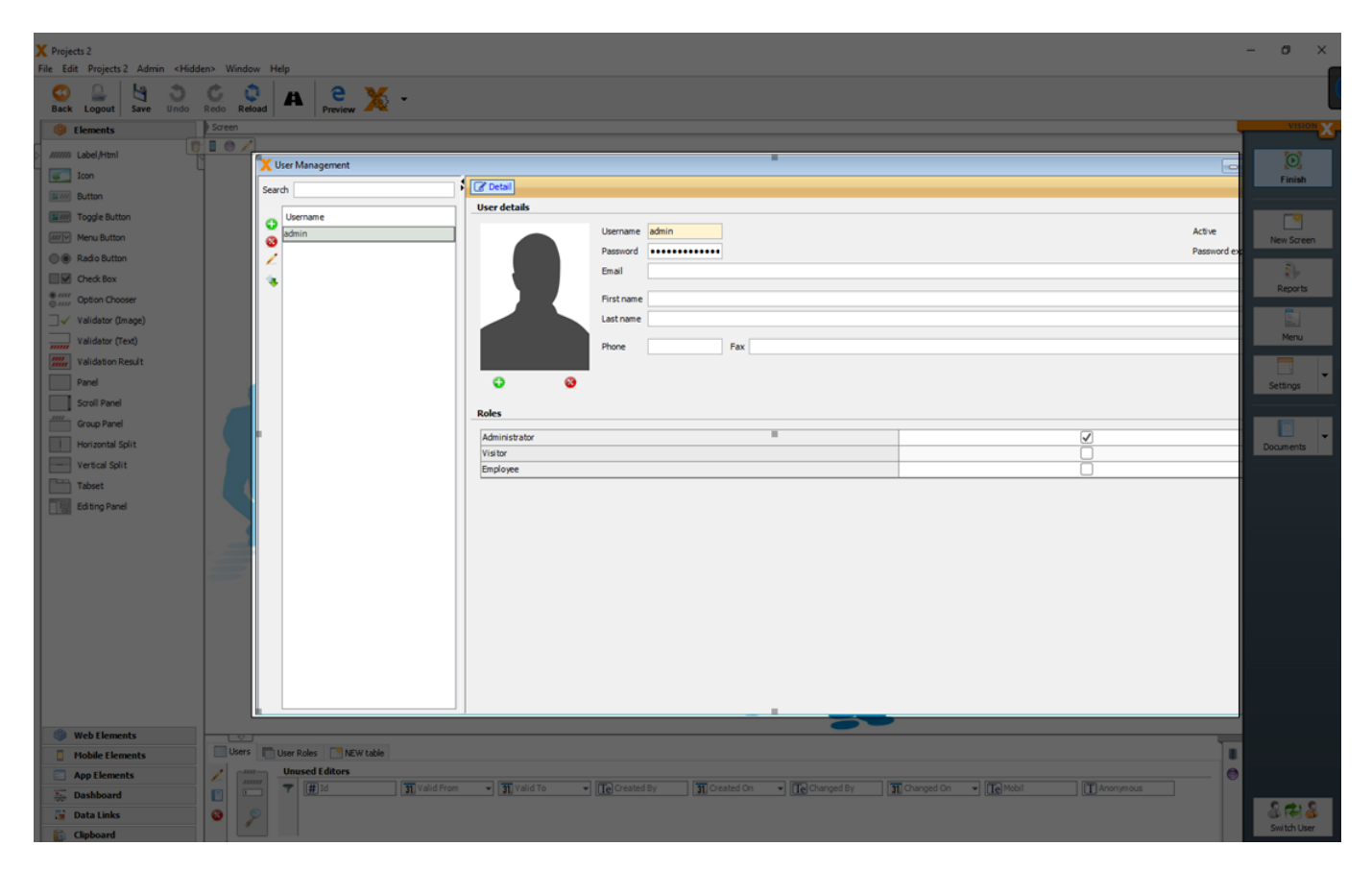

For more details see the video:

• Change the user management screen

### **Hide/Show Elements Regading The Role**

In the event and action configuration (see Actions and Events) of a screen, you can add role specific conditions ('Has role assigned' or 'Not has role assigned') and actions ('Hide element', 'Set column read only', ...).

For more details see the video:

• Hide Element Depending On A Role

## **Hide Data For Curtain Roles**

If you want to hide data for curtain roles, you have to use filters (see Filter) and set the search value for the filters depending on the role.

For more details see the video:

• Show Data Depending On a Role

## Menu

The 'Menu Management' dialog is used to manage the application's menu. You can open it by clicking on the 'Menu' button.

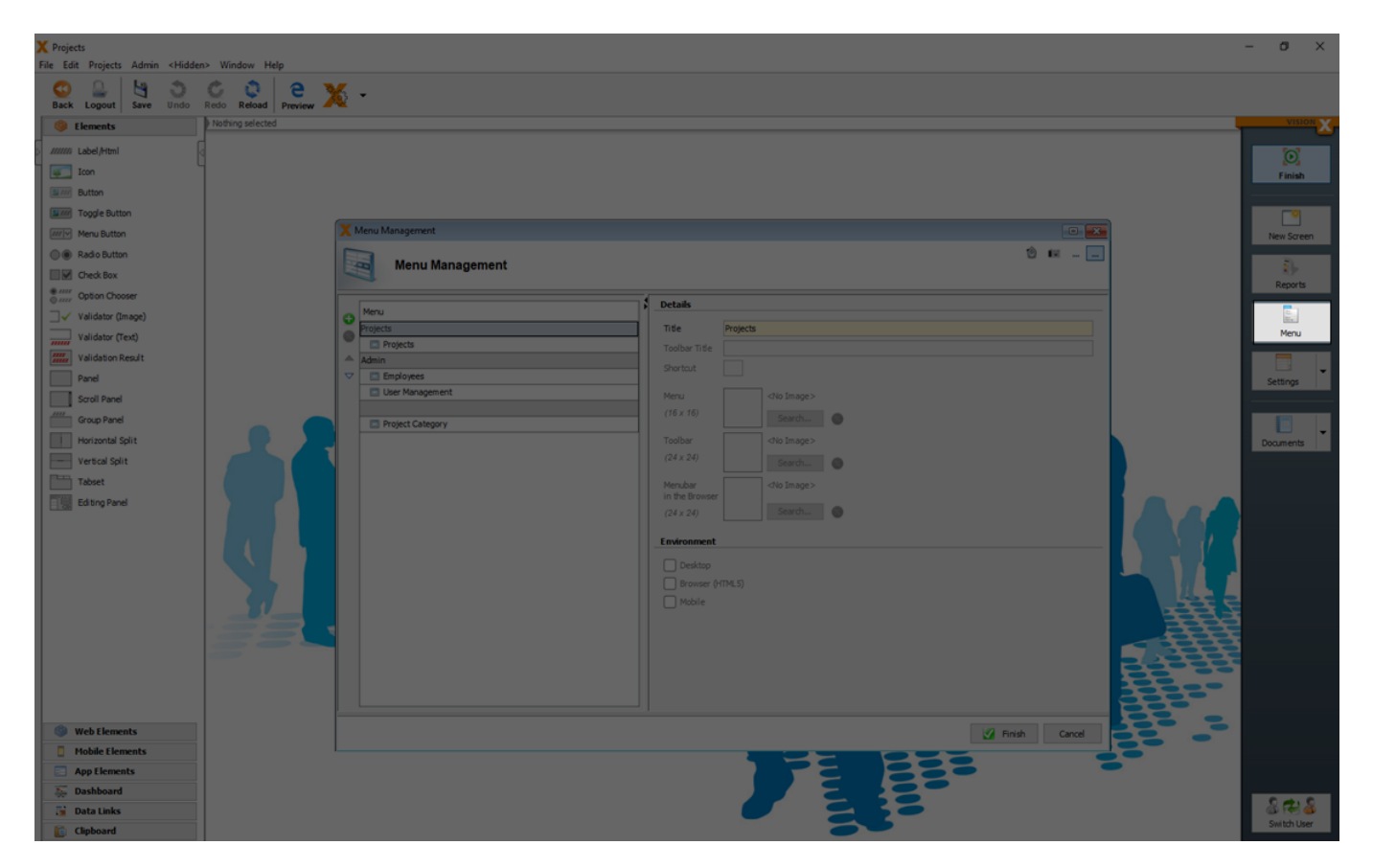

The menu management dialog is used to create new menus or sub menus and to edit existing menus. Menu entries (screens) can be sorted or moved to different menus using the arrow buttons. 2025/08/15 03:42

| X Projects                                                                                                    | -                                                                                                    | σ×             |
|----------------------------------------------------------------------------------------------------|----------------------------------------------------------------------------------------------------|----------------|
| Projects     File Edd Projects Admin <hidde @@@="" box="" button="" check="" cogle="" each="" econ="" elements="" euton="" euton<="" legout="" radio="" seve="" th="" undo=""><th>Window Help<br/>Proview X -<br/>Nothing selected<br/>Menu Management<br/>Menu Management<br/>Menu Management<br/>Menu Management<br/>Menu Management<br/>Menu Management<br/>Menu Management<br/>Menu Management<br/>Menu Management<br/>Menu Management<br/>Menu Management<br/>Menu Management</th><th>C X</th></hidde> | Window Help<br>Proview X -<br>Nothing selected<br>Menu Management<br>Menu Management<br>Menu Management<br>Menu Management<br>Menu Management<br>Menu Management<br>Menu Management<br>Menu Management<br>Menu Management<br>Menu Management<br>Menu Management<br>Menu Management                                                                                                    | C X            |
| Validator (Integ)                                                                                                    | Projects     Project Category     Title     Project Category     Title     Project Category     Title     Project Category     Title     Project Category     Title     Project Category     Title     Project Category     Title     Project Category     Title     Project Category     Title     Project Category     Tobbr Title     Project Category     Tobbr Title     Project Category     Tobbr Title     Project Category     Tobbr Title     Project Category     Tobbr Title     Project Category     Tobbr Title     Project Category     Tobbr Title     Project Category     Tobbr Title     Project Category     Tobbr Title     Project Category     Tobbr Title     Project Category     Tobbr Title     Project Category     Tobbr Title     Project Category     Tobre     Project Category     Tobre | Mnu<br>actings |
| Web Elements     Mobile Elements                                                                                                    | Prish Carcel                                                                                                    |                |
| Dashboard                                                                                                    |                                                                                                    |                |
| Clipboard                                                                                                    |                                                                                                    | switch User    |

The menu title, and with it the name of the screen, can be changed in the panel on the right. If a toolbar title and icon are added, the menu entry is also displayed in the application's toolbar. A shortcut key can be defined to quickly open the menu items.

To categorize screens which should be not visible in the menu, a menu entry with an empty name can be created. Move all screens which should be not visible in the menu to the empty entry.

| X Projects<br>File Edit Projects Admin <hidde< th=""><th>den&gt; Window Help</th><th>σ×</th></hidde<>         | den> Window Help                                                                                                    | σ×                             |
|----------------------------------------------------------------------------------------------------|----------------------------------------------------------------------------------------------------|--------------------------------|
| 🚱 🚨 🔄 🖏                                                                                                    | C C Reised Preview X -                                                                                                    |                                |
| Back Logout Save Undo                                                                                         | Reference         Volume selected             Image: Image:                                                                                                    | Reports<br>Reports<br>Settings |
| Web Elements         Hoble Elements         App Elements         Boblead         Data Links         Clapboard | Internerative Conception of the second second secon | Satish User                    |

For more details see the video:

• How To Change Your Menu

# Settings

A number of application settings (like 'Automatic Login', 'Welcome Screen', 'Background Images', 'Roles', ...) can be edited in the Application Settings menu.

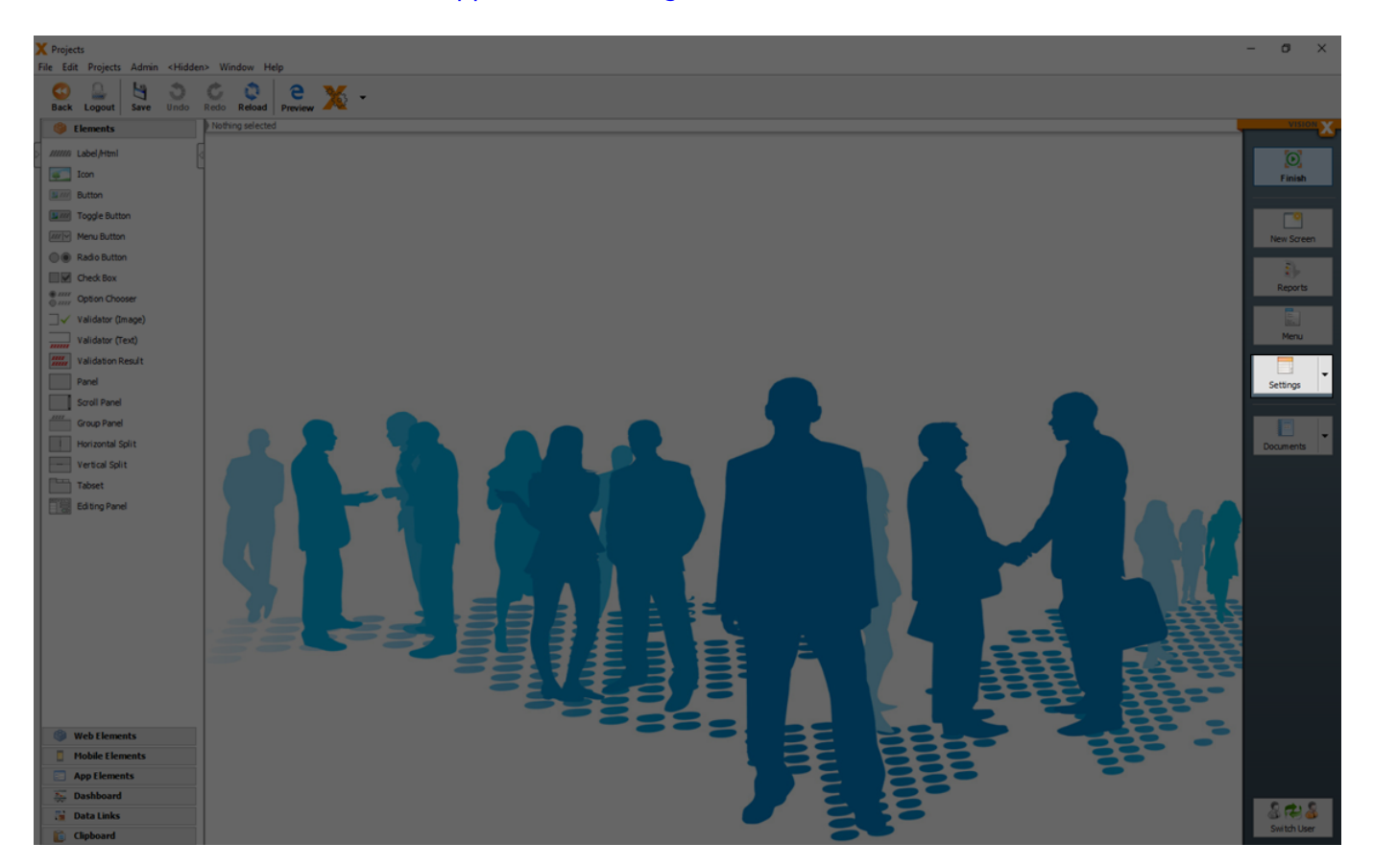

To open the technology specific (Web, Mobile and Rest) settings you have to click the arrow in the settings menu.

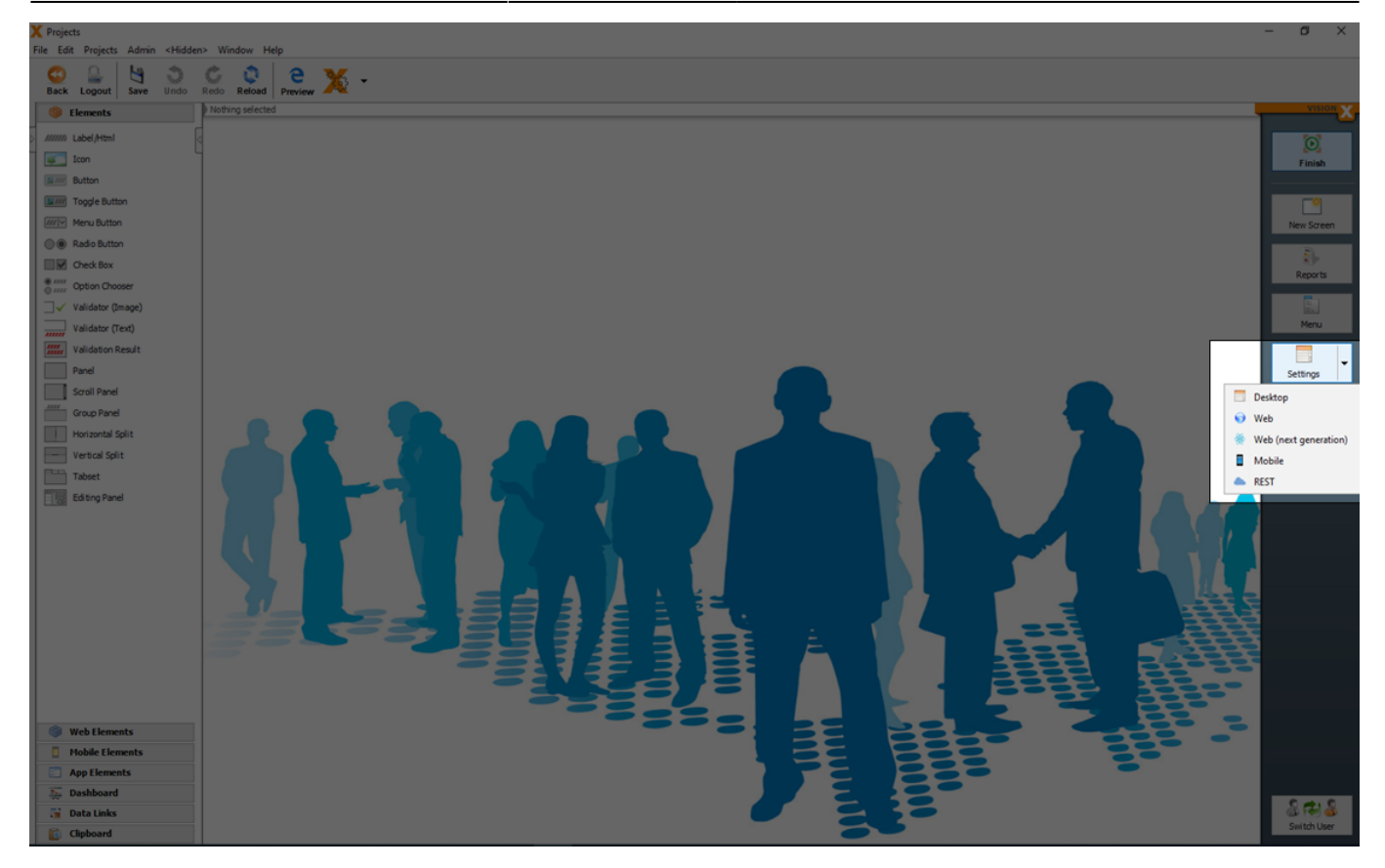

### **Application Settings**

In the 'Application Settings' dialog specific preferences for the application can be configured.

On the 'Details' tab, the application's title, version, language, and additional information can be entered and edited. The default setting for the language is 'Automatic'. This means that the application is opened using the client PC's language. If desired, a specific language can be selected in which the application is to run (e.g., English). If no translation is available for the selected/determined language, the respective text is not translated and remains unchanged.

| A riojecto                                                                                                    |                     |                                                       |
|----------------------------------------------------------------------------------------------------|---------------------|-------------------------------------------------------|
| File Edit Projects Admin <hidde< th=""><th>er&gt; Window Help</th><th></th></hidde<>                                                                                                    | er> Window Help     |                                                       |
| Back Logout Save Undo                                                                                                    | Redox Redox Preview |                                                       |
| 6 Elements                                                                                                    | Phothing selected   | VISION X                                              |
| Elements     Elements     Elements     Encents     Encents     Encents     Encents     Encents     Encents     Encents     Encents     Encents     Encents     Encents     Encents     Encents     Encents     Encents     Encents     Encents     Encents |                     | Vision<br>Finish<br>New Screen<br>Reports<br>Settings |
|                                                                                                    | Vi Frith Carcel     |                                                       |
| (B) Web Elements                                                                                                    |                     |                                                       |
| Mobile Elements                                                                                                    |                     |                                                       |
| App Elements                                                                                                    |                     |                                                       |
| >>> Dashboard                                                                                                    |                     |                                                       |
| Data Links                                                                                                    |                     | 8 12 8                                                |
| Cinboard                                                                                                    |                     | Switch User                                           |
| Capboard                                                                                                    |                     |                                                       |

On the 'Start' tab, a standard user can be defined for automatic authentication. This can be used for public applications without registered users. In addition, a welcome screen can be selected that is displayed automatically when the application is opened.

| X Projects<br>File File Divierts Admin children: Window Help                        | - 0 X             |
|-------------------------------------------------------------------------------------|-------------------|
|                                                                                     |                   |
| Back Logout Save Undo Redo Redoat Preview A                                         |                   |
| Idements     Noting selected                                                        | Vision X          |
| Attent Label Attent                                                                 |                   |
| i san                                                                               | Finish            |
| Series Button                                                                       |                   |
| I Toggle Button                                                                     |                   |
| Meru Button                                                                         | New Screen        |
| Ado Button     Ado Button                                                           |                   |
| Cred Box                                                                            | Reports           |
| Control Option Observer                                                             |                   |
| □ ✓ Validator (Image)                                                               |                   |
| Validator (Text) Details Start Design Roles Datasources Translation Keystore E-Mail | Menu              |
| Vaideson Result Automatic login                                                     |                   |
| Panel Usernane                                                                      | Settings          |
| Password  Password                                                                  |                   |
| Crup Panel Ø Reset                                                                  |                   |
| Personal Spit                                                                       | Documents         |
| Wekone workscreen                                                                   |                   |
| Cpens automatically after login                                                     |                   |
| Worksreen V                                                                         |                   |
| ⊘ Reset                                                                             |                   |
|                                                                                     |                   |
|                                                                                     |                   |
|                                                                                     |                   |
|                                                                                     |                   |
|                                                                                     | - <del>1999</del> |
|                                                                                     |                   |
|                                                                                     |                   |
| Z Finish Cancel                                                                     |                   |
| Web lienents                                                                        |                   |
| I Holde Lements                                                                     |                   |
| Ap tensets                                                                          |                   |
| Dashbard                                                                            | 0.0010            |
| as Databas                                                                          | Switch User       |

On the 'Design' tab, the background, application icon (the icon on the top left of the screen), as well as the preview image for the VisionX application overview can be selected.
Additional options for the design are:

| Setting             | Description                                                                        |
|---------------------|------------------------------------------------------------------------------------|
| Show menu           | If this option is deactivated, no menu is displayed in the application.            |
| Show toolbar        | If this option is deactivated, no toolbar is displayed in the application.         |
| Small toolbar icons | If this option is selected, the toolbar title is not displayed additionally to the |
|                     | licon.                                                                             |
| Show Rollback       | If this option is selected, the rollback button is displayed.                      |
| Responsive mode     | If the responsive mode (see Responsive Design) is active or not.                   |

| X Projects<br>File Edit Projects Admin <hidde< th=""><th>n&gt; Window Help</th><th></th><th></th><th></th><th></th><th>- 0 ×</th></hidde<> | n> Window Help      |                                                    |                                  |              |        | - 0 ×        |
|----------------------------------------------------------------------------------------------------|---------------------|----------------------------------------------------|----------------------------------|--------------|--------|--------------|
| 🙂 🚨 🔄 🔿                                                                                                    | c c e 🗙 .           |                                                    |                                  |              |        |              |
| Back Logout Save Undo                                                                                                    | Redo Reload Preview |                                                    |                                  |              |        |              |
| Elements                                                                                                    | Nothing selected    |                                                    |                                  |              |        | VISION X     |
| > ////// Label/Html                                                                                                    |                     |                                                    |                                  |              |        |              |
| Icon                                                                                                    |                     |                                                    |                                  |              |        | Finish       |
| Button                                                                                                    |                     |                                                    |                                  |              |        |              |
| Toggle Button                                                                                                    |                     |                                                    |                                  |              |        |              |
| Menu Button                                                                                                    |                     |                                                    |                                  |              |        | New Screen   |
| Radio Button                                                                                                    |                     | X Application Settings                             |                                  |              |        |              |
| Check Box                                                                                                    |                     |                                                    |                                  | 12 fm        |        | Reports      |
| Option Chooser                                                                                                    |                     | Application Settings                               |                                  |              |        |              |
| □ ✓ Validator (Image)                                                                                                    |                     |                                                    |                                  |              |        | line .       |
| Validator (Text)                                                                                                    |                     | Details Start Design Roles Datasources Translation | Keystore E-Mail                  |              |        | Menu         |
| Validation Result                                                                                                    |                     | background                                         | Preview image                    |              |        |              |
| Panel Panel                                                                                                    |                     | background.jpg                                     | thumbnail.png (128 x 128)        |              |        | Settings     |
| Scroll Panel                                                                                                    |                     | (1224 X 964)                                       | Search                           |              |        |              |
| Horizontal Solit                                                                                                    |                     | Searchar &                                         | Screenshot                       |              |        |              |
| Vertical Solit                                                                                                    |                     | 臣王王曰曰:"十二曰                                         |                                  |              |        | Documents    |
| Tablet                                                                                                    |                     | Fill color 5                                       |                                  |              |        |              |
| Editor Panel                                                                                                    |                     |                                                    |                                  |              |        |              |
|                                                                                                    |                     | Application icon                                   | Options                          |              |        |              |
|                                                                                                    |                     | frame.ong                                          | Show menu                        |              |        |              |
|                                                                                                    |                     | Search 🥱                                           | Show toolbar Small toolbar icons |              |        |              |
|                                                                                                    |                     |                                                    | Show Rollback                    |              |        |              |
|                                                                                                    |                     |                                                    | Responsive mode                  |              | 43.5   |              |
|                                                                                                    |                     |                                                    |                                  |              |        |              |
|                                                                                                    | 380 8               |                                                    |                                  |              |        |              |
|                                                                                                    |                     |                                                    |                                  |              | 232333 |              |
|                                                                                                    |                     |                                                    |                                  | 28           | 22200  |              |
|                                                                                                    |                     |                                                    | S Fi                             | inish Cancel |        |              |
| Web Elements                                                                                                    |                     |                                                    |                                  |              |        |              |
| Mobile Elements                                                                                                    |                     |                                                    |                                  |              |        |              |
| App Elements                                                                                                    |                     |                                                    |                                  |              | -      |              |
| The Dashboard                                                                                                    |                     |                                                    |                                  |              |        | 0.00         |
| Data Links                                                                                                    |                     |                                                    |                                  |              |        | Switch Liser |
| 🚺 Clipboard                                                                                                    |                     |                                                    |                                  |              |        | Januaroser   |

On the 'Roles' tab, new roles can be created, and assigned to the available screens.

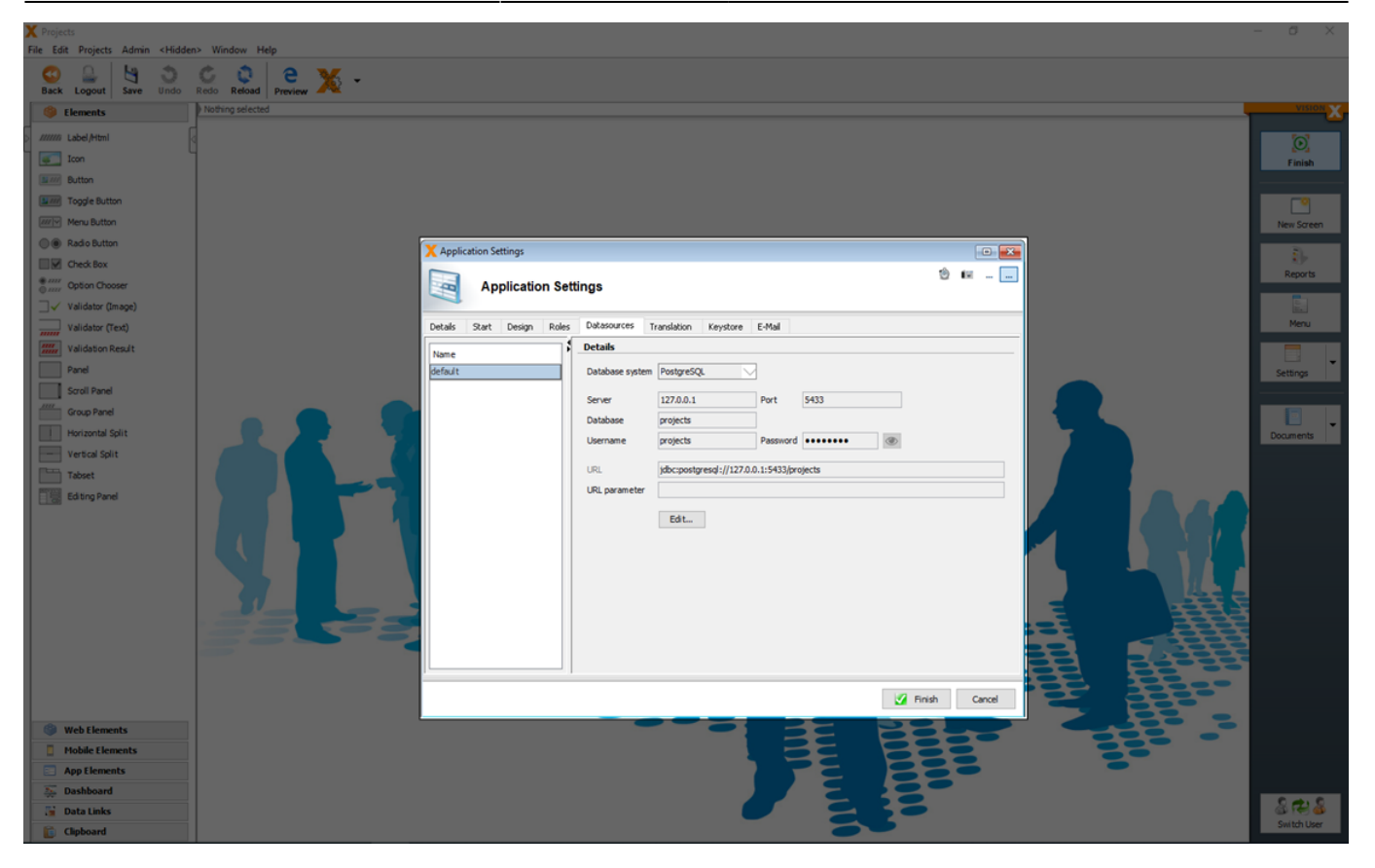

Role-specific functionality can also be managed on the screens directly, e.g., actions can be used to show/hide certain fields or buttons. For details see User and role management.

The 'Datasources' tab shows all data sources that are used in the application. They can be edited on this tab if a database/database user was changed or moved to a different server. 'Default' refers to the main database connection, which also contains the users, roles, screens, etc. that are required by VisionX. For details about datasources see Administration.

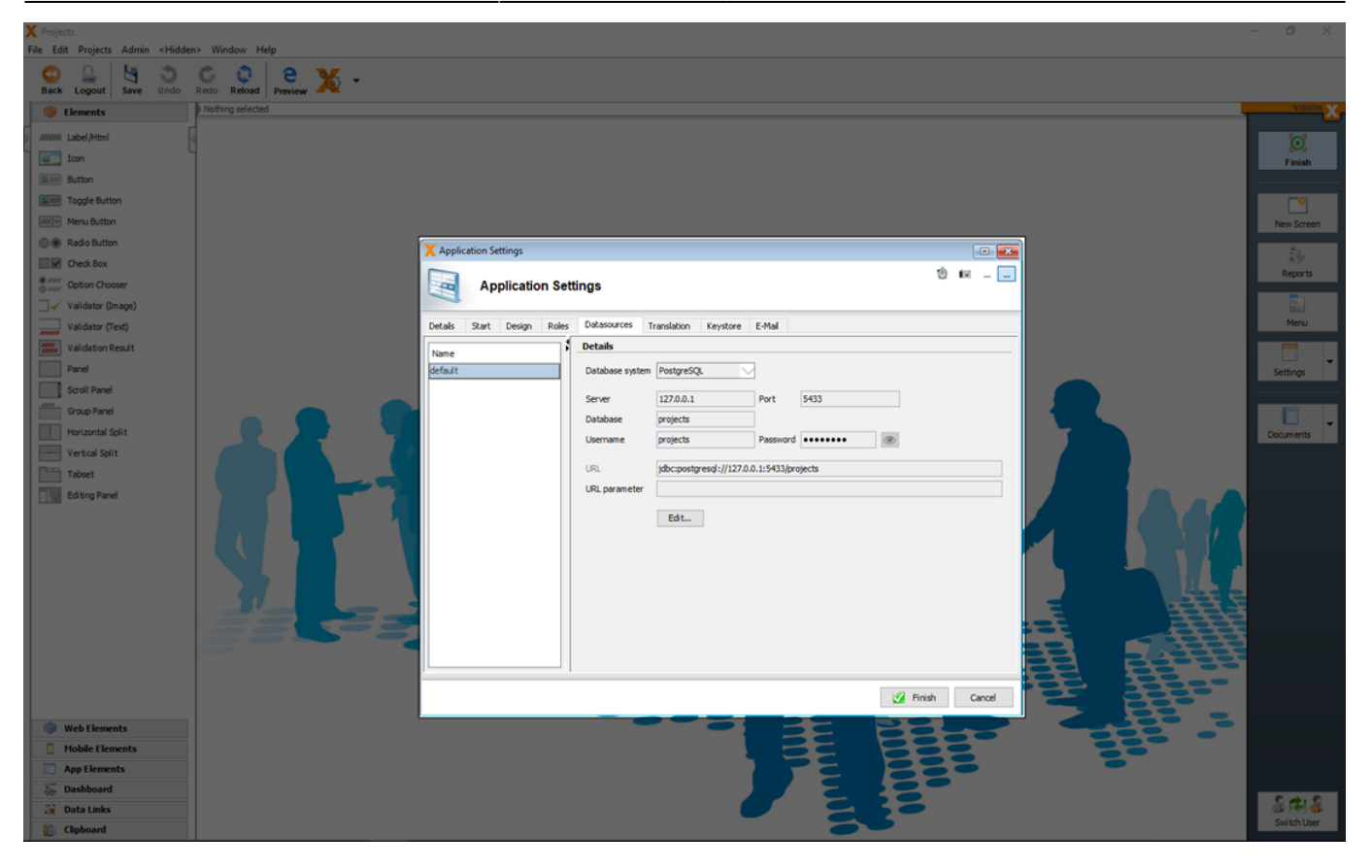

On the 'Translation' tab, the application's languages and the corresponding translations are edited.

For more details see Multiple Languages

| X Projects<br>File Edit Projects Admin <hidde< th=""><th>n&gt; Window Help</th><th>- ø ×</th></hidde<> | n> Window Help                                                                                                    | - ø ×       |
|----------------------------------------------------------------------------------------------------|----------------------------------------------------------------------------------------------------|-------------|
| 0 0 4 3                                                                                                | ¢ðlew.                                                                                                    |             |
| Back Logout Save Undo                                                                                  | Tello Relada Projew AV                                                                                                    |             |
| © Elements                                                                                             | n verni şi ek udu                                                                                                    | X           |
| > ////// Label/Html                                                                                    |                                                                                                    | (O)         |
| icon                                                                                                   |                                                                                                    | Finish      |
| Toode Button                                                                                           |                                                                                                    | -0          |
| Menu Button                                                                                            |                                                                                                    | New Screen  |
| Radio Button                                                                                           |                                                                                                    |             |
| Check Box                                                                                              |                                                                                                    | Reports     |
| Option Chooser                                                                                         | Application Settings                                                                                                    | Reports     |
| □√ Validator (Image)                                                                                   |                                                                                                    |             |
| Validator (Text)                                                                                       | Detals Start Design Roles Datassurces Translation Keystore E-Mail                                                                        | Menu        |
| Validation Result                                                                                      | O Legan                                                                                                    |             |
| Scroll Panel                                                                                           | Cernan Stow only unit and ated texts                                                                                                    | Settings    |
| Group Panel                                                                                            | Tert                                                                                                    |             |
| Horizontal Split                                                                                       | Team *****CCCCCCE-#03* Uniqueness violation (*3) Duplicate key not be inserted i A                                                       | Documents   |
| Vertical Split                                                                                         | Peter or possible: One or more rows still exists in a de                                                                                 |             |
| Tabset                                                                                                 | Automation for user "" and application"     The security spit automation in all measurements     Automation for user "" and application" |             |
| Editing Panel                                                                                          | Call back is not allowed!                                                                                                    |             |
|                                                                                                    | Can not open diatabase connection with " 1. [The diatabase connection can not be established] V                                          |             |
|                                                                                                    | Transition                                                                                                    |             |
|                                                                                                    |                                                                                                    |             |
|                                                                                                    |                                                                                                    |             |
|                                                                                                    | Transfation Uvigueness violation (*3) Duplicate key not be inserted into table *3.*4.                                                    |             |
|                                                                                                    |                                                                                                    |             |
|                                                                                                    | Y Not translated                                                                                                    |             |
|                                                                                                    | V Rith Card                                                                                                    |             |
| 0                                                                                                    |                                                                                                    |             |
| Web Elements                                                                                           |                                                                                                    |             |
| App Elements                                                                                           |                                                                                                    |             |
| See Dashboard                                                                                          |                                                                                                    |             |
| 🛗 Data Links                                                                                           |                                                                                                    | 8 R 8       |
| Clipboard                                                                                              |                                                                                                    | Switch User |

On the 'E-Mail' tab, the mail server configuration can be added which should be used when e-mails are sent.

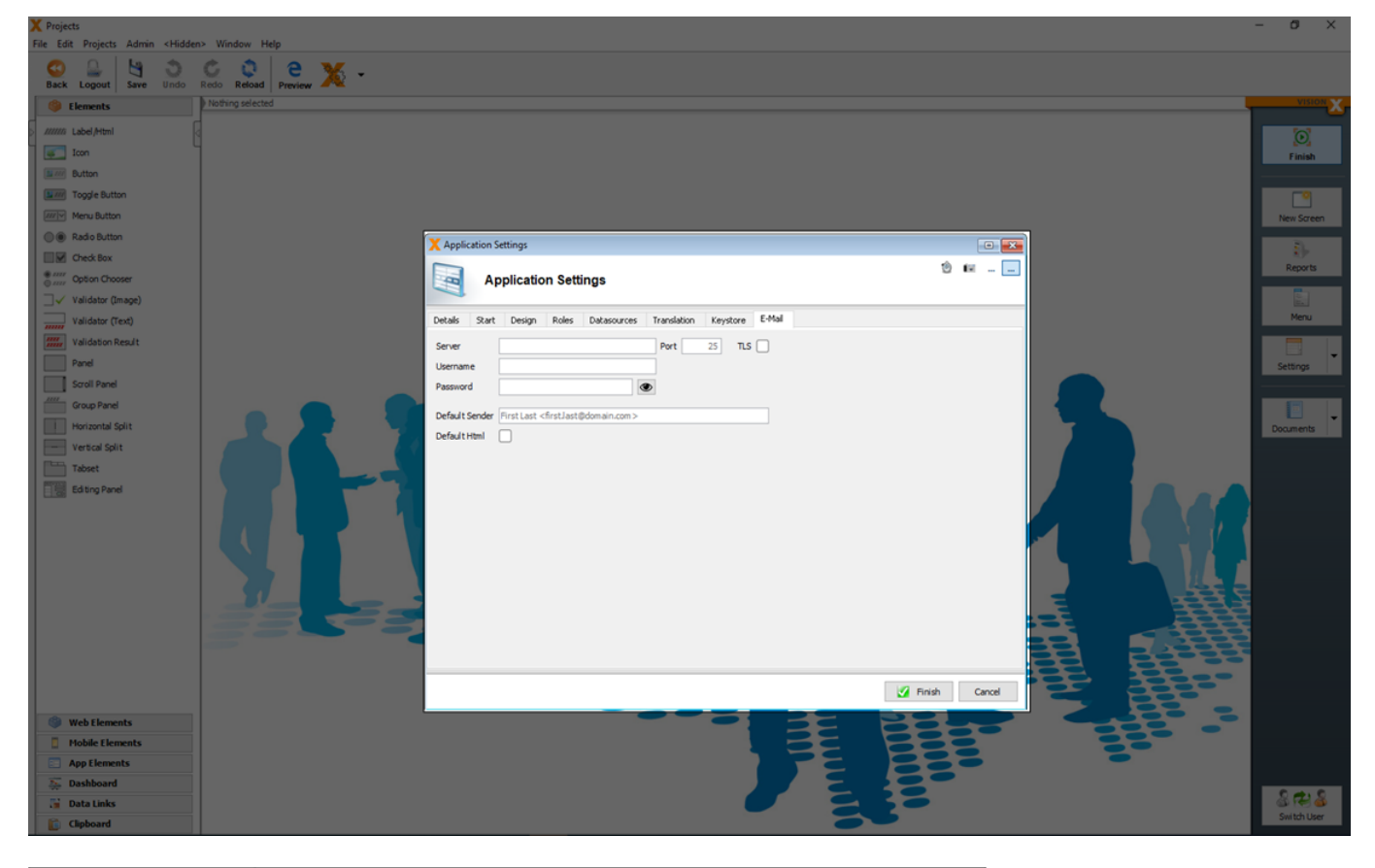

| Setting        | Description                                               |
|----------------|-----------------------------------------------------------|
| Server         | The IP address or domain name of the mail server.         |
| Port           | The http / https port which should be used.               |
| TLS            | If TLS for encryption of the e-mail is active.            |
| Username       | The username to access the mail server.                   |
| Password       | The password to access the mail server.                   |
| Default Sender | E-Mail address which is the default sender of the e-mail. |
| Default Html   | If the e-mail body is default HTML formatted.             |

For more details see the video:

• How To Change Your Application Settings

#### **Multiple Languages**

When the application is created, all screens, menus, labels, etc. should be in the same language (default language). This can be English, German, etc.. Additional languages and their translations can be created and managed on this tab.

All possible text elements are listed and can be translated directly in this tab. The 'Not translated' button is used to transfer all recognized text for which no translation exists to the translation list. On this list, a translation can be entered for each message. This allows the user to add missing translations for new screens or functions at any time.

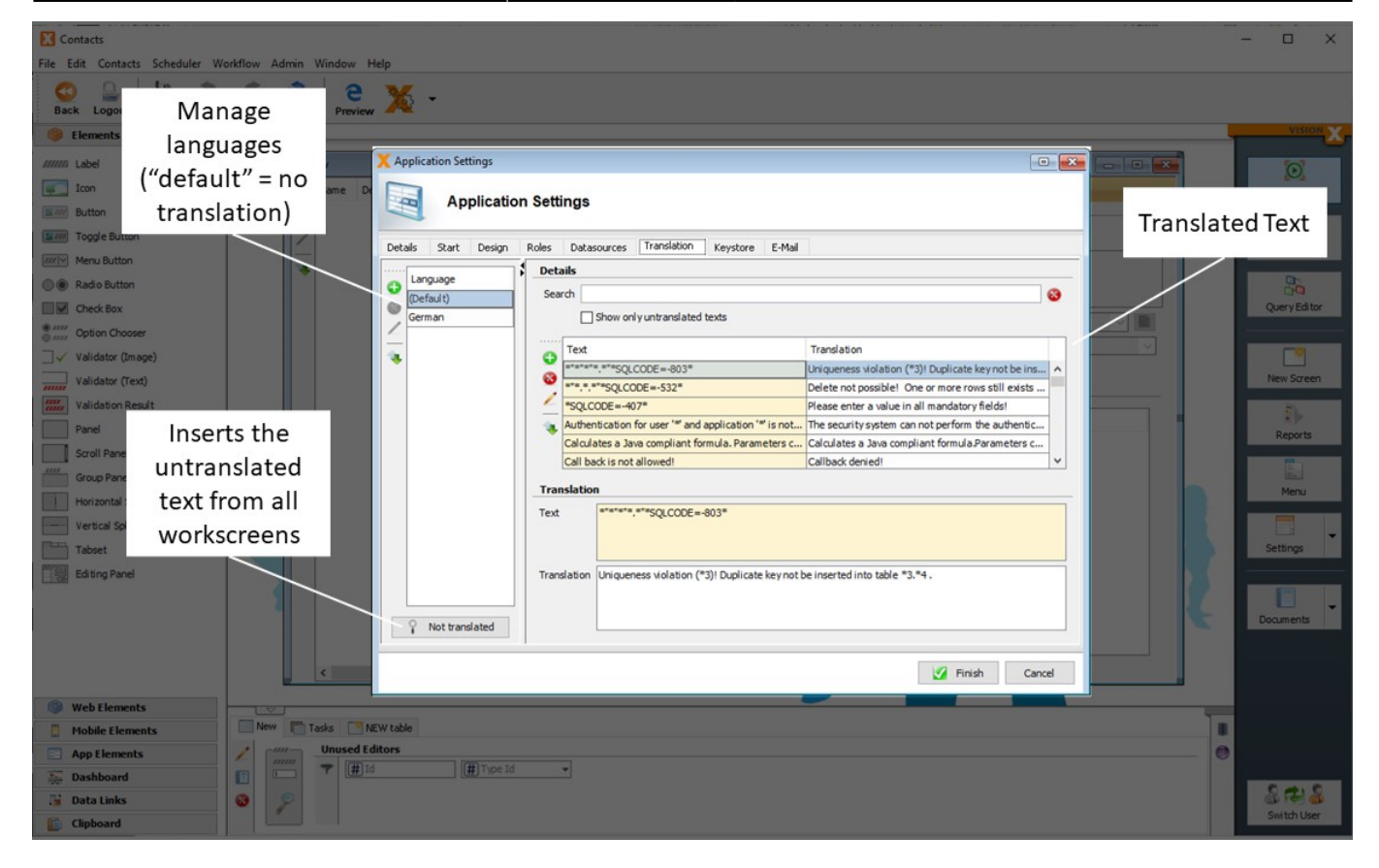

For each language a separate translation\_[ISO\_CODE].xml is created in the folder

# [VisionX-Installation-Folder]/rad/apps/[Application-Folder]/src.client/app/visionx/apps/[application-name]/.

You can also translate the text elements directly in the xml files.

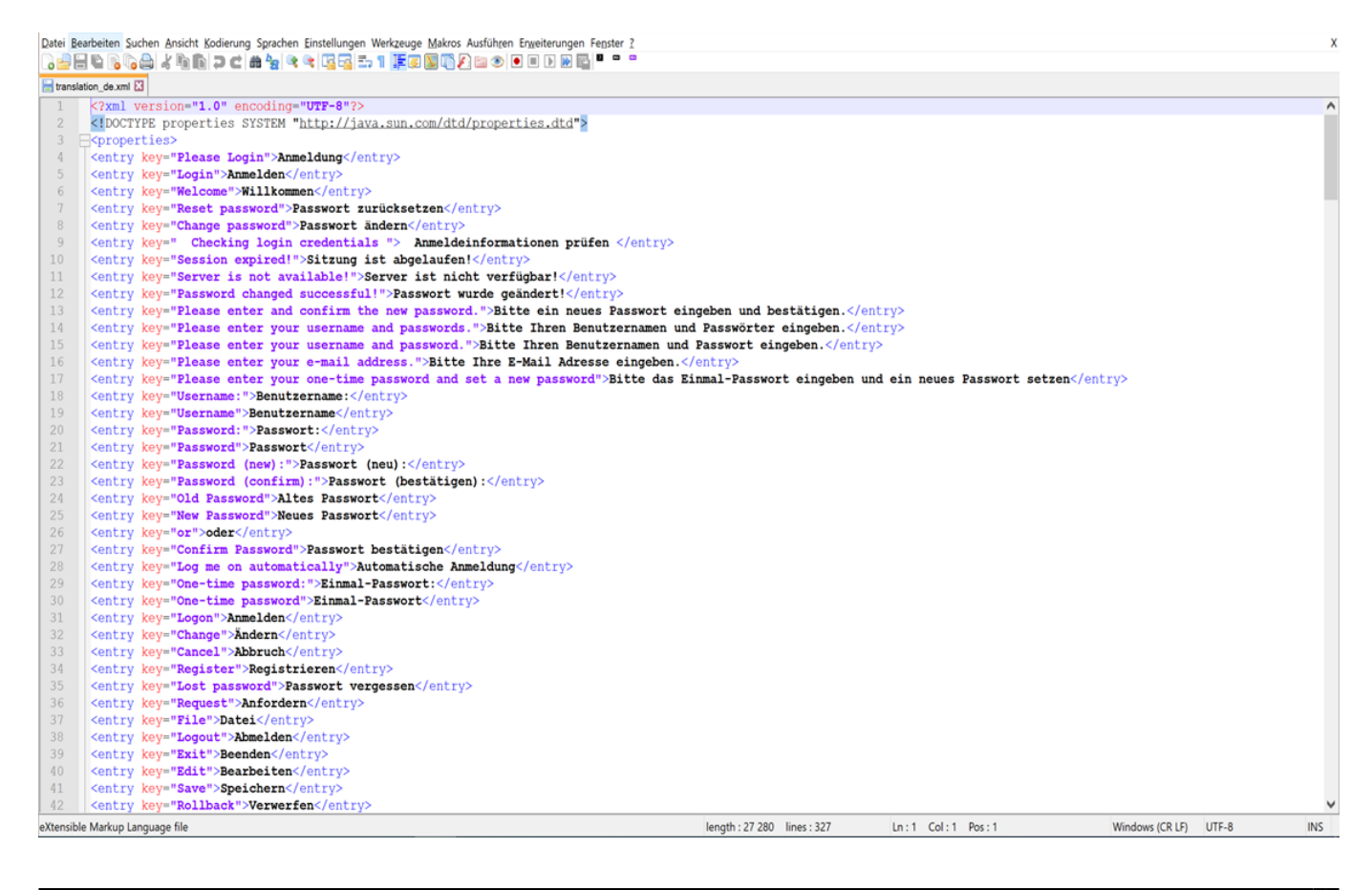

For more details see the video:

• How To Use Multiple Languages

#### **Place Holders**

In addition to simple text, placeholders can be used for error messages.

Text | ORA-01400: \*("\*".\*."\*")\* | Translation | Please enter a value in field '\*3' (\*1.\*2)! |

\* can be used to define placeholders.

The translation can include a reference to the placeholder themselves. This is done with the \* followed by a number,. e.g., \*1 for the first placeholder.

## Web Application Settings

You can open the 'Web Application Settings' dialog in the sub menu of Settings.

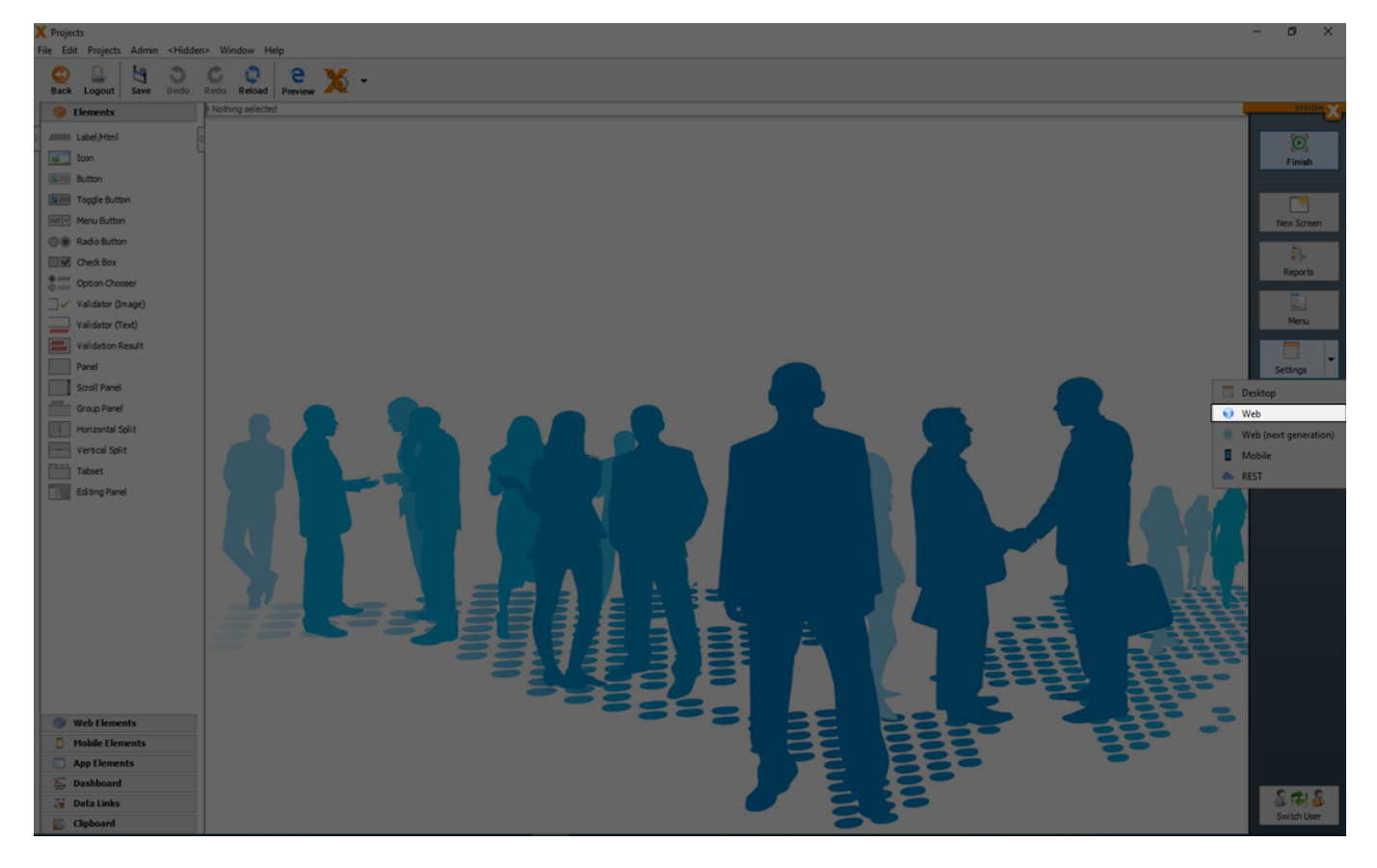

In the 'Web Application Settings' dialog specific web preferences for the design and behaviour can be configured.

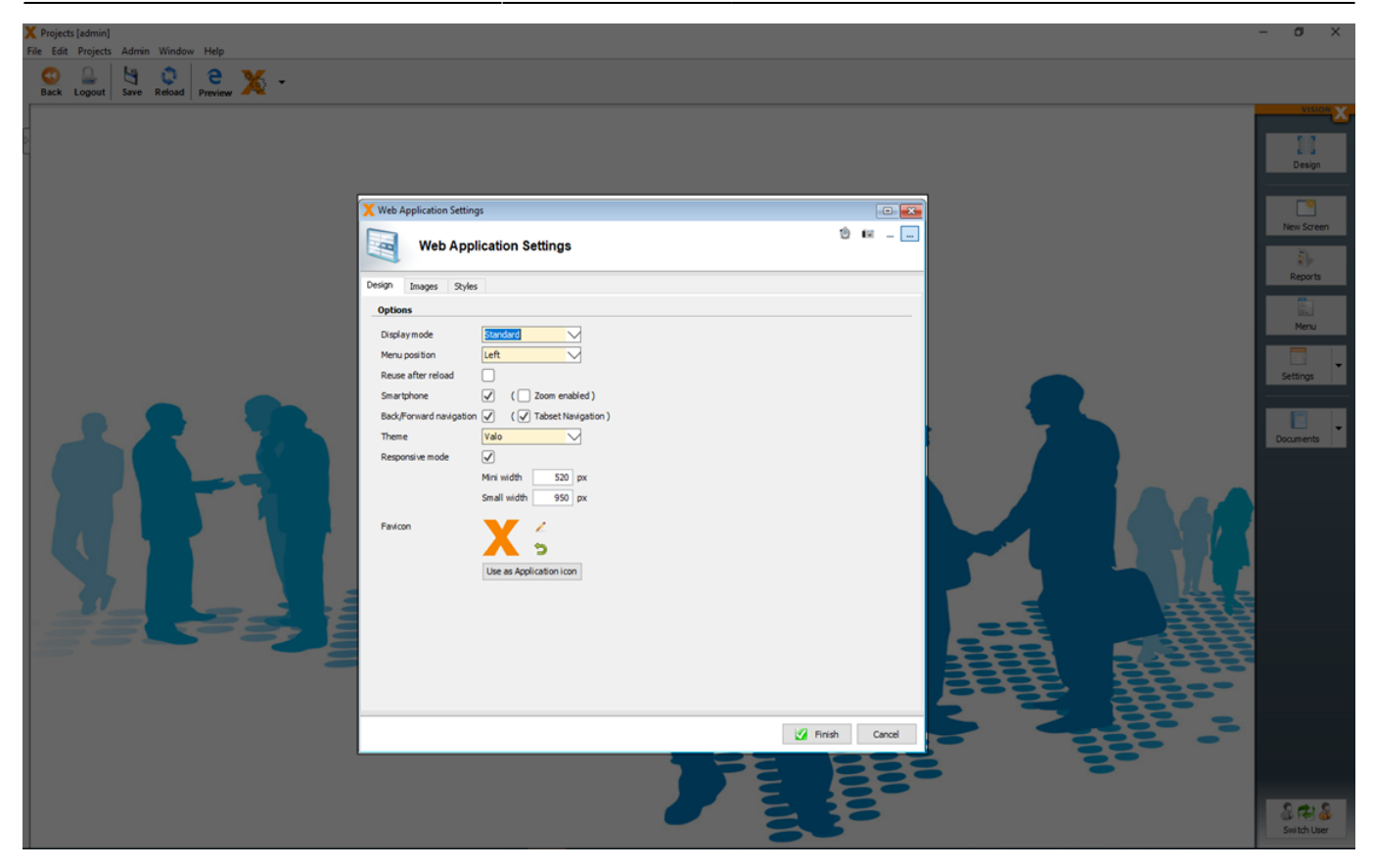

In the 'Design' tab you can set the following options.

| Setting                         | Description                                                                                                    |
|---------------------------------|----------------------------------------------------------------------------------------------------|
| Display mode                    | The display mode defines the behavior of the surrounding environment and how the menu and the screens are displayed.                                                                                 |
| Menu position                   | If the menu is displayed on the right or left side.                                                                                                    |
| Reuse after reload              | If this setting is activated, the client state is not new initialized, if reload<br>in the browser is clicked. This is useful if you redirect to the application<br>after a call of a other service. |
| Back/Forward navigation         | If this setting is activated, you can use the back and forward buttons of the browser to navigate between the last opened screens.                                                                   |
| Theme                           | The theme option has impact to the design of the application and the UI elements.                                                                                                    |
| Responsive mode                 | If this setting is activated, responsive design (Responsive Design) is supported.                                                                                                    |
| Responsive mode (Mini<br>width) | If the screen size is smaller than this setting, the responsive design is optimized to a smaller screen size (e.g. for Tablets)                                                                      |
| Responsive mode (Small width)   | If the screen size is smaller than this setting, the responsive design is optimized to mobile screen.                                                                                                |
| Favicon                         | The icon which is used in the browser tab of the application.                                                                                                    |

In the 'Styles' tab you can add specific web CSS styles. For more details see: Style your application

## Web Application (next generation) Settings

You can open the 'Web Application (next generation) Settings' dialog in the sub menu of Settings.

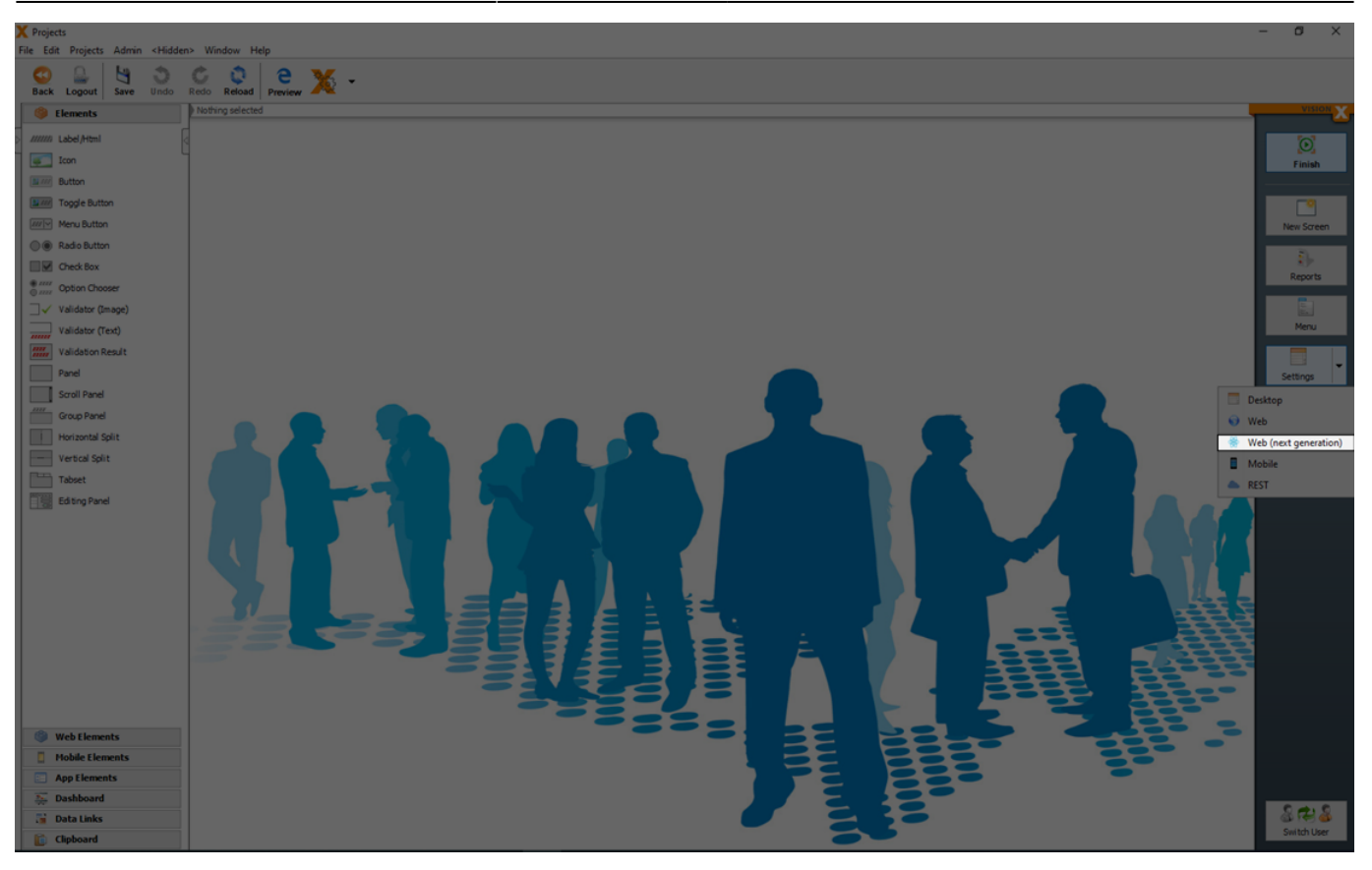

In the 'Web Application (next generation) Settings' dialog specific web preferences for the design and behavior can be configured.

| X Projects [admin] −<br>File Edit Projects Admin Window Help | a ×                                                                    |
|--------------------------------------------------------------|------------------------------------------------------------------------|
| 💁 🕒 🔄 e 💥 -                                                  |                                                                        |
|                                                              | Vacous<br>Design<br>Design<br>New Screen<br>Repots<br>Meru<br>Settings |
|                                                              | Switch User                                                            |

In the 'Design' tab you can set the following options.

| Setting                          | Description                                                                                                    |
|----------------------------------|----------------------------------------------------------------------------------------------------|
| Display mode                     | The display mode defines the behavior of the surrounding environment and how the menu and the screens are displayed.                                                                                 |
| Reuse after reload               | If this setting is activated, the client state is not new initialized, if reload in<br>the browser is clicked. This is useful if you redirect to the application after<br>a call of a other service. |
| Theme                            | The theme option has impact to the design of the application and the UI elements.                                                                                                    |
| Color scheme                     | The color scheme has impact to the primary and secondary colors which are used.                                                                                                    |
| Responsive mode                  | If this setting is activated, responsive design (Responsive Design) is supported.                                                                                                    |
| Responsive mode<br>(Mini width)  | If the screen size is smaller than this setting, the responsive design is optimized to a smaller screen size (e.g. for Tablets)                                                                      |
| Responsive mode<br>(Small width) | If the screen size is smaller than this setting, the responsive design is optimized to mobile screen.                                                                                                |
| Favicon                          | The icon which is used in the browser tab of the application.                                                                                                    |

In the 'Styles' tab you can add specific web CSS styles. For more details see: Style Your Application

## **Mobile Settings**

You can open the 'Mobile Settings' dialog in the sub menu of Settings.

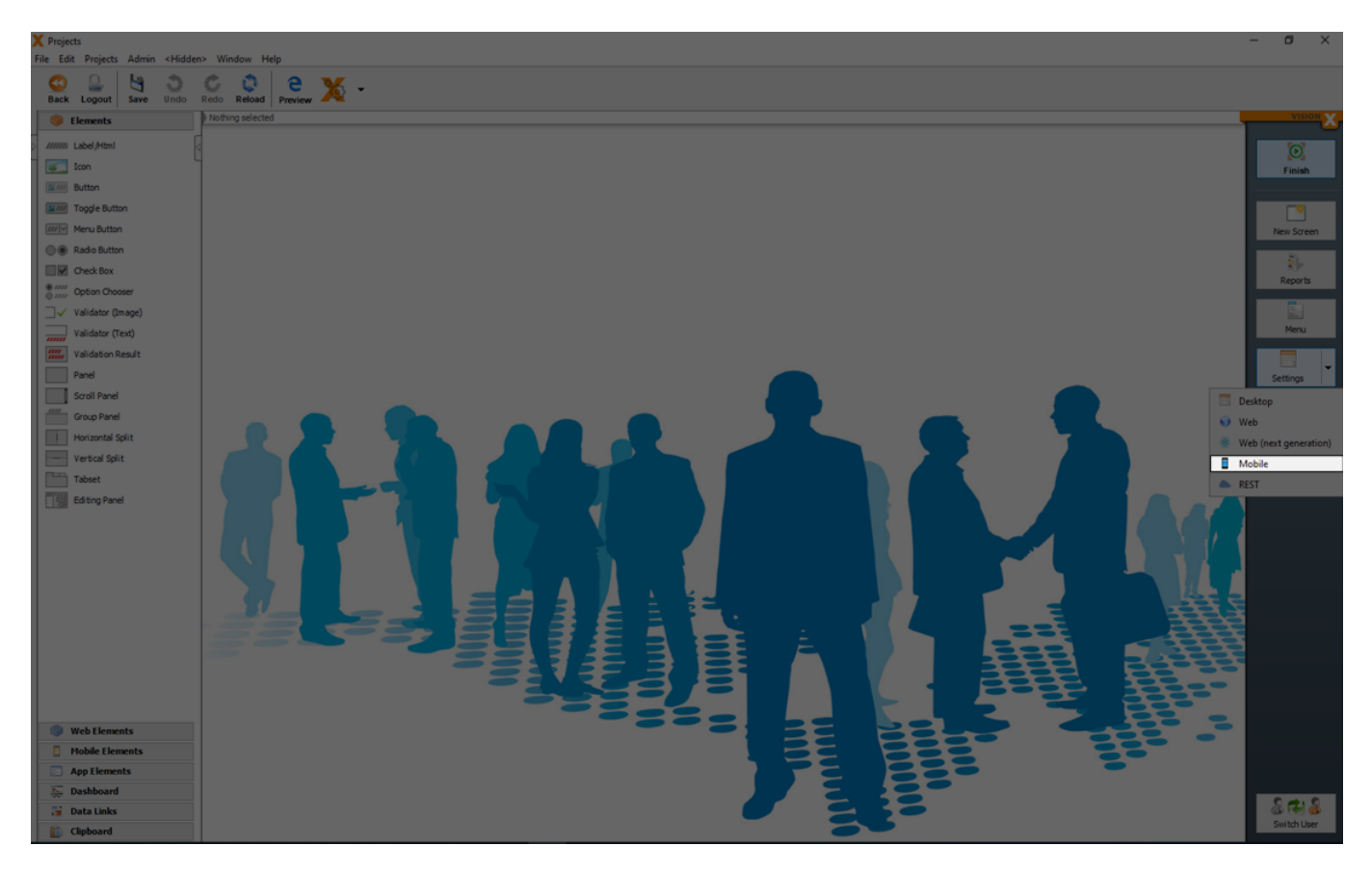

In the 'Mobile Settings' dialog specific web preferences for the design and behavior can be configured.

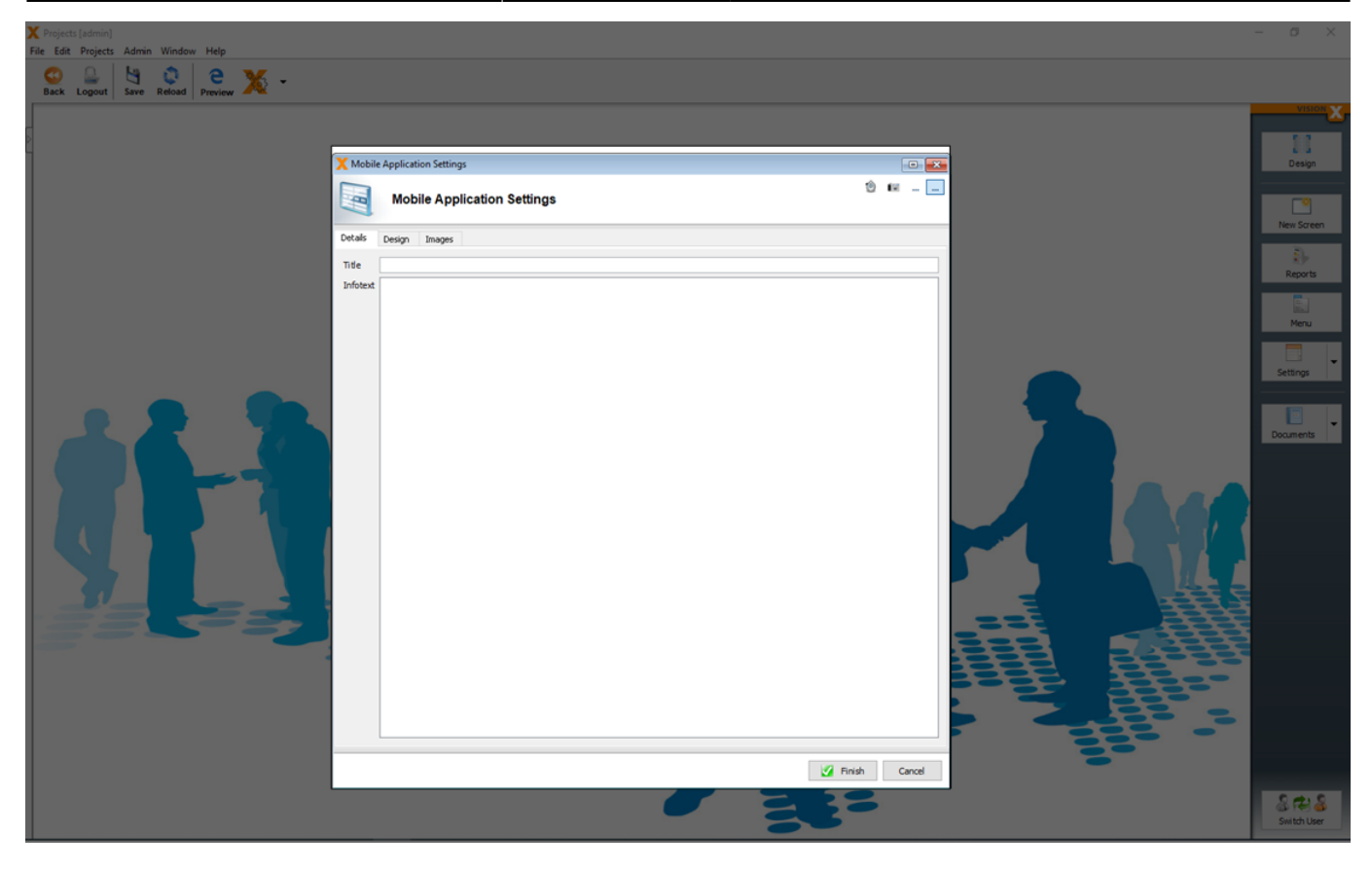

In the 'Details' tab you can and a specific 'Title' and 'Infotext' which is used in the mobile application.

In the 'Design' tab you can set the following options.

| Setting                | Description                                                                      |
|------------------------|----------------------------------------------------------------------------------|
| Menu mode              | Defines how the menu in the app is grouped.                                      |
| Theme color            | The primary color of the app.                                                    |
| Opacity (Menu)         | The opacity value of the menu.                                                   |
| Opacity (Fade-in menu) | The opacity value of the menu.                                                   |
| Opacity (Elements)     | The opacity value of the used UI elements.                                       |
| Login Logo             | The image which is used in the login screen.                                     |
| Login Background       | The image and background color which is used in the login screen.                |
| Application Background | The image and background color which is used in the application after the login. |

## **REST Settings**

You can open the 'REST Settings' dialog in the sub menu of Settings.

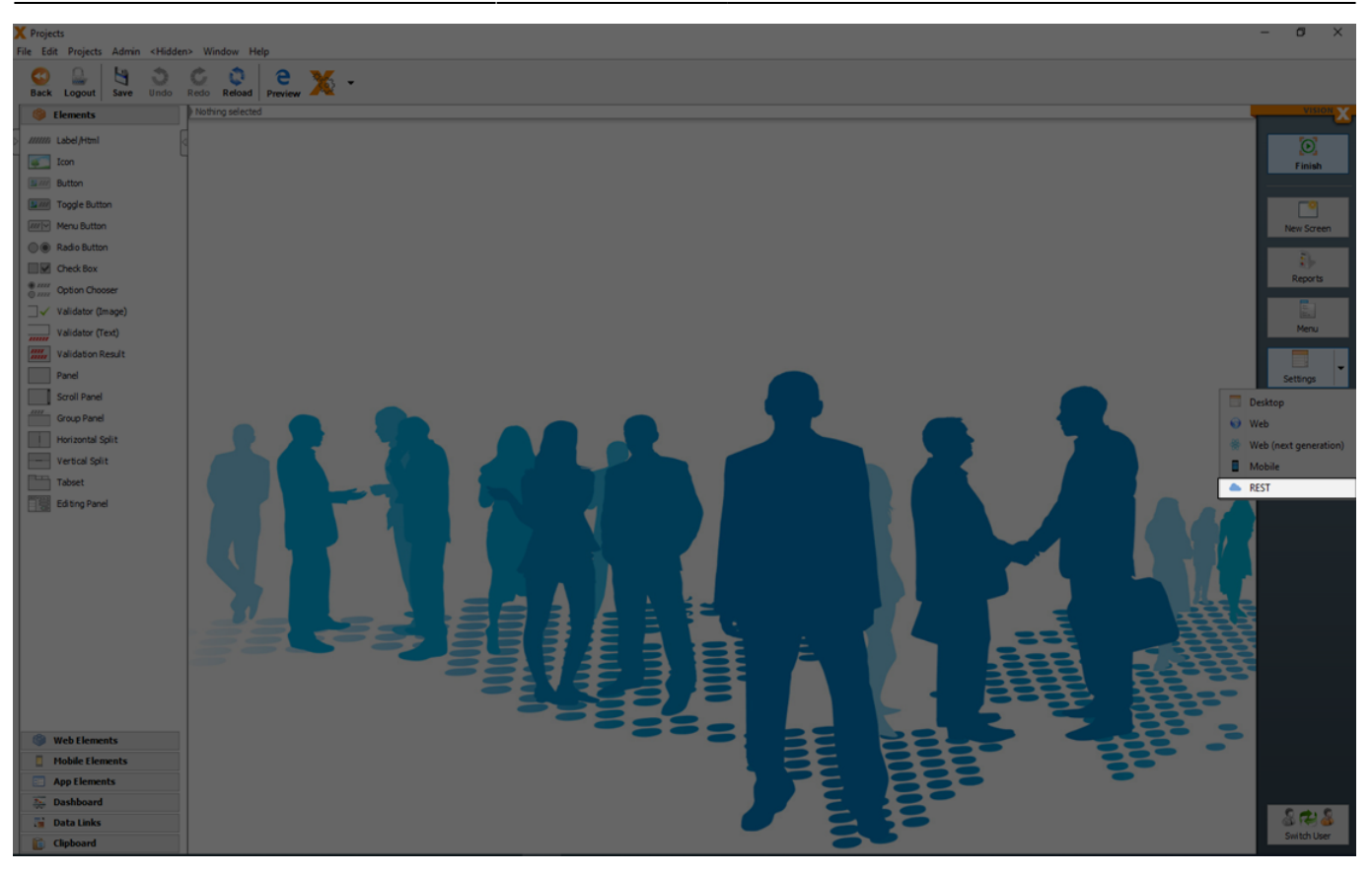

Each VisionX application can use different REST APIs as datasources. You can configure the application specific datasources when you click 'Service configuration'.

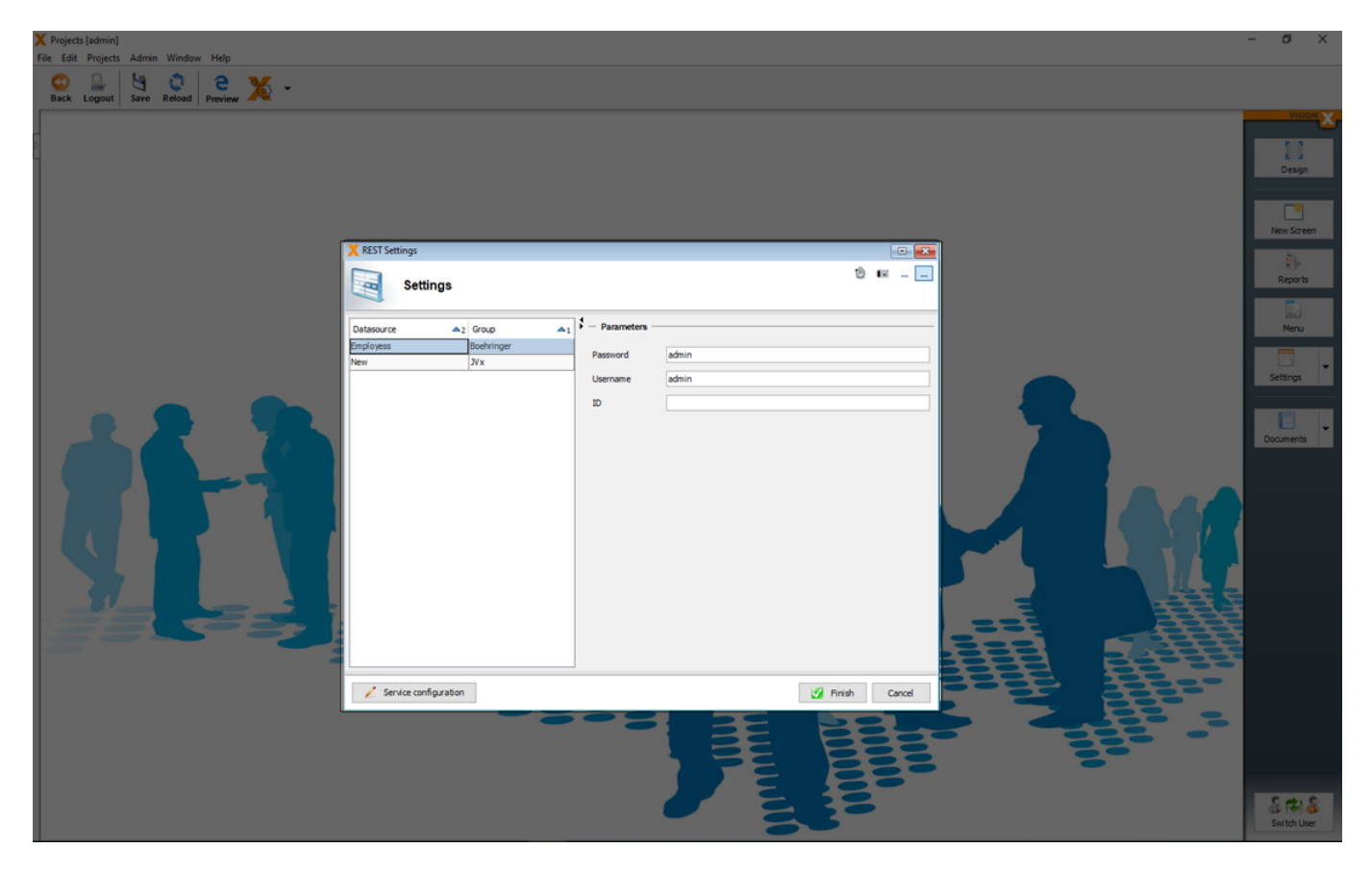

How to configure a REST service see the documentation of our [REST] module add on.

## Reports

The VisionX reports module allows the user to create reports in the following formats: Word RTF (documents), Excel (spreadsheets), XML and PDF. Reports are used to provide selected data for the user to download. For certain report types, this data can then be edited locally and uploaded back into the application.

For more details see: VisionX Reports

# **Style Your Application**

You can style your application with different design settings (see Settings) or specific CSS definitions.

## **Style A Web Application**

The standard styling of an application is timeless and looks like one of the following.

| X Projects 2 [admin] × +                                      |                          | ~ - o ×          |
|---------------------------------------------------------------|--------------------------|------------------|
| ← → C ▲ Nicht sicher   sibnb4/app/web/ui/Projects2/?language= | en&liveReload=true#Users | 🌳 🖻 🖈 🔲 🧕 i      |
| Projects User Management                                      |                          | <b>•</b> • •     |
| PROJECTS Search                                               | User details             |                  |
| Admin Username                                                | Username admin           | Active 🖌         |
|                                                               | Password                 | Password expired |
|                                                               | Email                    |                  |
| empz                                                          | First name               |                  |
|                                                               | Last name                |                  |
|                                                               | O O Phone Fax            |                  |
|                                                               | Roles                    |                  |
|                                                               | Arministrator            |                  |
|                                                               | Visitor                  |                  |
|                                                               | Employee                 |                  |
|                                                               |                          |                  |
|                                                               |                          |                  |
|                                                               |                          |                  |
|                                                               |                          |                  |
|                                                               |                          |                  |
|                                                               |                          |                  |
|                                                               |                          |                  |
|                                                               |                          |                  |
|                                                               |                          |                  |
|                                                               |                          |                  |
|                                                               |                          |                  |
| * *                                                           |                          |                  |

But the standard styling is not always what you want because you have some special colors in mind.

You can easy use one of our existing templates, or you design it on your own with pure CSS.

For more details how you can import already well prepared CSS templates see: Style Templates

2025/08/15 03:42

| X Projects 2 [admi   | n] ×                 | +                                            |                   |       |                |                                 |            |                          |    | $\sim$ | - | ٥           | × |
|----------------------|----------------------|----------------------------------------------|-------------------|-------|----------------|---------------------------------|------------|--------------------------|----|--------|---|-------------|---|
| ← → C ▲              | Nicht sicher   sibnb | 4/app/web/ui/Projects2/?language=en&liveRelo | ad=true#Projects  |       |                |                                 |            |                          | 07 | ė      | ☆ | <b>I</b> (5 | 1 |
| Navigation           | PROJE                | CTS                                          |                   |       |                |                                 |            |                          |    | 8      | C |             | * |
| Projects<br>PROJECTS | Search               |                                              | ≡ ~               | O New | Details        |                                 |            |                          |    |        |   |             |   |
| Admin                | Active 🗌             |                                              |                   |       | Name           | My first project                |            |                          |    |        |   |             |   |
| USER MANAGEMENT      | Name                 | Description                                  | Project Number Ty | pe F  | Description    | This is the description of my f | irst proje | ct                       |    |        |   |             |   |
|                      | My first project     | This is the description of my first project  | 12345 Ty          | реВА  |                |                                 |            |                          |    |        |   |             |   |
|                      |                      |                                              |                   |       |                |                                 |            |                          |    |        |   |             |   |
|                      |                      |                                              |                   |       | Project Number | 12345                           | Type       | Туре В                   |    |        |   |             |   |
|                      |                      |                                              |                   |       | From Date      | April 1, 2022, 12:00 AM         | To Date    | April 30, 2022, 12:00 AM |    |        |   |             |   |
|                      |                      |                                              |                   |       | Active         | 0                               |            |                          |    |        |   |             |   |
|                      |                      |                                              |                   |       |                |                                 |            |                          |    |        |   |             |   |
|                      |                      |                                              |                   |       |                |                                 |            |                          |    |        |   |             |   |
|                      |                      |                                              |                   |       |                |                                 |            |                          |    |        |   |             |   |
|                      |                      |                                              |                   |       |                |                                 |            |                          |    |        |   |             |   |
|                      |                      |                                              |                   |       |                |                                 |            |                          |    |        |   |             |   |
|                      |                      |                                              |                   |       |                |                                 |            |                          |    |        |   |             |   |
|                      |                      |                                              |                   |       |                |                                 |            |                          |    |        |   |             |   |
|                      |                      |                                              |                   |       |                |                                 |            |                          |    |        |   |             |   |
|                      |                      |                                              |                   |       |                |                                 |            |                          |    |        |   |             |   |
|                      |                      |                                              |                   |       |                |                                 |            |                          |    |        |   |             |   |
|                      |                      |                                              |                   |       |                |                                 |            |                          |    |        |   |             |   |
|                      |                      |                                              |                   |       |                |                                 |            |                          |    |        |   |             |   |
|                      |                      |                                              |                   |       |                |                                 |            |                          |    |        |   |             |   |
|                      |                      |                                              |                   |       |                |                                 |            |                          |    |        |   |             |   |
|                      |                      |                                              |                   |       |                |                                 |            |                          |    |        |   |             |   |
|                      |                      |                                              |                   |       |                |                                 |            |                          |    |        |   |             |   |
| ڻ 🔹                  | €                    |                                              |                   | +     |                |                                 |            |                          |    |        |   |             |   |

If you need a specific styling for UI elements, you can add a 'Style' class each element.

| Note:   Note:   Note: </th <th>X Projects 2<br/>File Edit Projects Admin <hidde< th=""><th>s Window Help</th><th></th><th>- 0 ×</th></hidde<></th>                                                                                                    | X Projects 2<br>File Edit Projects Admin <hidde< th=""><th>s Window Help</th><th></th><th>- 0 ×</th></hidde<> | s Window Help                                                                                           |        | - 0 ×       |
|----------------------------------------------------------------------------------------------------|----------------------------------------------------------------------------------------------------|----------------------------------------------------------------------------------------------------|--------|-------------|
| Weith Resettion       Weith Resettion                                                                                                    |                                                                                                    | 🔆 🔍 A 🧧 💥 -                                                                                             |        |             |
| Lidzhell   Lidzhell   Lidzhell   Lidzhell   Lidzhell   Lidzhell   Lidzhell   Lidzhell   Lidzhell   Lidzhell   Lidzhell   Lidzhell   Lidzhell   Lidzhell   Lidzhell   Lidzhell   Lidzhell   Lidzhell   Lidzen   Lidzen   L                                                                                                    | Blements                                                                                                    | Scen (Scing Paris) Paris (Core Paris ) Editor: Projects Description                                     |        | VISION X    |
| Note   Note                                                                                                    | (1000 Label Attes)                                                                                            |                                                                                                    |        |             |
| Name       Image: Addition         Market       Sector         Market       Name         Market       Name                                                                                                    |                                                                                                    |                                                                                                    |        | <u>o</u>    |
| In togle hatton   In togle hatton   In togle hatton <th>Button</th> <th>× Projects</th> <th></th> <th>Finish</th>                                                                                                    | Button                                                                                                    | × Projects                                                                                              |        | Finish      |
| Mark Matrix   Bill Mark Matrix   Bill                                                                                                    | Toggle Button                                                                                                 | Search E + Onew + Cross                                                                                 |        |             |
| Add Suffor     Add Suffor     A     | Menu Button                                                                                                   | Active Details                                                                                          |        | New Screen  |
| Web Lineards         Web Lineards                                                                                                    | Radio Button                                                                                                  | Name Description Project Number Tool From Date My first project Wy first project                        |        |             |
| Web Iterests                                                                                                    | Check Box                                                                                                    | My first project This is the description of my first project 12345 Name Pro-FB_E_projects_DESCRIPTION > |        | <u>R</u> }- |
| Visidare (hang)     Visidare (hang)     Visidare (hang                                                                                                    | Option Chooser                                                                                                | Style spec_text_area 🏷                                                                                  |        | Reports     |
| vides (fxd)     vides (fxd)     vides (fxd) <th>□√ Validator (Image)</th> <th>Label Description Html 2 12245 Type 8</th> <th></th> <th></th>                                                                                                    | □√ Validator (Image)                                                                                          | Label Description Html 2 12245 Type 8                                                                   |        |             |
| Widdlebankest   Park   Soul Pand   Soul Pand   Gouo Pand   Wood Soit   Wood Soit   Wood Soit   Pandet Elevents   Pandet Elevents   Pandet Elevents   Pandet Elevents                                                                                                    | Validator (Text)                                                                                              | L Tooltp Html S Avril 1, 2022, 12:00 Av                                                                 |        | Menu        |
| Pred   Soci find   Goog hand   Morgin   Goog hand   Morgin   Diduit   Titket   Edding Pard     Morgin   Diduit   Titket   Edding Pard     Morgin   Diduit   Titket   Edding Pard     Morgin   Diduit   Titket   Edding Pard     Morgin   Diduit   Titket   Edding Pard     Titket   Diduit   Diduit   Didu                                                                                                    | Validation Result                                                                                             |                                                                                                    |        |             |
| Soul Fand   Outschill Soit   Vertical Spit   Taket   Editor Paul     Web Litenents   Points   Points     Points     Points </th <th>Panel</th> <th>Narris</th> <th>7.0</th> <th>Settings</th>                                                                                                    | Panel                                                                                                    | Narris                                                                                                  | 7.0    | Settings    |
| Goog Bred   Weizenda Split   Tablet   Ed sing Pand     Web Elements   Ponde Elements   Ponde Elements   Ponde Elements   Ponde Elements   Ponde Elements   Ponde Elements   Ponde Elements                                                                                                    | Scroll Panel                                                                                                  |                                                                                                    |        |             |
| Vertrad spit   Totics   Totics   Editing Pand     Default     Proground.   Show Border   Biodground.   Show Border   Biodground.   Proground.   Show Border   Biodground.   Show Border   Biodground.   Proground.   Proground.   Show Border   Biodground.   Proground.   Proground.   Proground.   Show Border   Biodground.   Proground.   Proground. <t< th=""><th>Group Panel</th><th></th><th></th><th>E .</th></t<>                                                                                                    | Group Panel                                                                                                   |                                                                                                    |        | E .         |
| Veb Lienents     Web Lienents     Program     Ocalar After Row Selected     Ocale After Row Selected     Ocale After Row Selected     Ocale After Row Selected                                                                                                    | Horizontal Split                                                                                              | Default v 11 b /                                                                                        |        | Documents   |
| Note:     Edstrophold     Foreground                                                                                                    | Tabrat                                                                                                    |                                                                                                    |        |             |
| Web Lenents         Projects         Projects         Noble Lenents         Projects         Projects         Dashboard                                                                                                    | Edition Panel                                                                                                 | Foreground *                                                                                            |        |             |
| Web Ilements         Mobile Ilements         Mobile Ilements <th></th> <th>Badground 🕤</th> <th></th> <th></th>                                                                                                    |                                                                                                    | Badground 🕤                                                                                             |        |             |
| Web Ilements         Project         Project                                                                                                    |                                                                                                    | D Show Reader                                                                                           |        |             |
| Web Hements         Population         Population         Oceate After Row Selected         Oceate After Row Selected         Oceate After Row Selected         Oceate After Row Selected         Opplanemus         Oceate After Row Selected         Opplanemus         Opplanemus                                                                                                    |                                                                                                    |                                                                                                    |        |             |
| Web I lements     Image: Casta Raw Value Charged       Image: Casta Raw Value Charged                                                                                                    |                                                                                                    |                                                                                                    | 22.221 |             |
| Web Ilements     Insued Litters       Mobile Ilements     Unused Litters       Babhoard     Image Ilements                                                                                                    |                                                                                                    |                                                                                                    | 222    |             |
| Web Ilements     Image: Create After Sons Selected       Mobile Ilements     Image: Create After Sons Selected       Dashboard     Image: Create After Sons Selected                                                                                                    |                                                                                                    |                                                                                                    |        |             |
| Web flements     Project     NEW table       Image: Image: Image                                                         |                                                                                                    |                                                                                                    |        |             |
| Web Lements     Projects     Noble Lements     Doble Lements     Doble Lements     Doble Center After Row Selected     Create After Interring Row                                                                                                    |                                                                                                    | Create Saw Value Charged                                                                                |        |             |
| Web I lements  Hobiet Lements  Double All And Section  Coste All And Section  Coste All An |                                                                                                    |                                                                                                    |        |             |
| Web Ilements     Projects     NEW table       Projects     NEW table       App Liements     Image: Status and angle angle ang                                                                                                 |                                                                                                    | 2 Could She Touristic Day                                                                               |        |             |
| App Lienents Unused Editors                                                                                                    | Web Elements                                                                                                  |                                                                                                    |        |             |
|                                                                                                    | Mobile Elements                                                                                               |                                                                                                    |        |             |
| 24.5                                                                                                    | Dashboard                                                                                                    |                                                                                                    |        |             |
| The Data Links                                                                                                    | Data Links                                                                                                    |                                                                                                    |        | 888         |
| Swith User                                                                                                    | Clipboard                                                                                                    |                                                                                                    |        | Switch User |

Each web application has an 'application.css' file in the WebContent folder, which can be used to add application specific CSS classes. The 'application.css' can be updated in the web specific settings (Web Application Settings) in the tab 'Styles'.

Here you can add your css class with your specific design.

| X Projects 2<br>File Edit Projects Admi                                                                                                    | in «Hidden» Window                                                                            | Help                                                                                                    |                                                                                   |                                                                         |                                                                                                    |                                                          |                        |       |                                             |                |
|----------------------------------------------------------------------------------------------------|-----------------------------------------------------------------------------------------------|----------------------------------------------------------------------------------------------------|-----------------------------------------------------------------------------------|-------------------------------------------------------------------------|----------------------------------------------------------------------------------------------------|----------------------------------------------------------|------------------------|-------|---------------------------------------------|----------------|
| 🙂 🚨 💾                                                                                                    | 000                                                                                           | A 2 %                                                                                                    | •                                                                                 |                                                                         |                                                                                                    |                                                          |                        |       |                                             |                |
| Back Logout Save                                                                                                    | Undo Redo Rek                                                                                 | ad   Preview A                                                                                                    | Editor: Projects.Description                                                      |                                                                         |                                                                                                    |                                                          |                        |       |                                             | VISION X       |
| ////// Label/Html                                                                                                    | [                                                                                             |                                                                                                    |                                                                                   |                                                                         |                                                                                                    |                                                          |                        |       |                                             | $\odot$        |
| Icon                                                                                                    |                                                                                               | X Projects                                                                                                    | X Web Application Settings                                                        |                                                                         |                                                                                                    | 10 H                                                     |                        | - • × |                                             | Finish         |
| Toggle Button                                                                                                    |                                                                                               | Search                                                                                                    | Web Applicatio                                                                    | on Settings                                                             |                                                                                                    | U                                                        |                        | ¥1    |                                             |                |
| Menu Button                                                                                                    |                                                                                               | Name Description                                                                                                    | Design Images Styles                                                              |                                                                         |                                                                                                    |                                                          |                        |       |                                             | New Screen     |
| Check Box                                                                                                    |                                                                                               | My first project This is the descrip                                                                                                    | ption of my fir<br>1 /*                                                           |                                                                         |                                                                                                    |                                                          | ^                      |       |                                             | Reports        |
| Option Chooser                                                                                                    |                                                                                               |                                                                                                    | 2 Put your custom appli<br>3 */                                                   | cation styles in th                                                     | his file.                                                                                                    |                                                          |                        |       |                                             | 5              |
| Validator (Text)                                                                                                    |                                                                                               |                                                                                                    | 5 .spec_text_area {<br>6 background-color: #                                      | E2DCDA !important;                                                      |                                                                                                    |                                                          | A V                    |       |                                             | Menu           |
| Validation Result                                                                                                    |                                                                                               |                                                                                                    | 7 }                                                                               |                                                                         |                                                                                                    |                                                          |                        |       |                                             | E .            |
| Scroll Panel                                                                                                    |                                                                                               |                                                                                                    |                                                                                   |                                                                         |                                                                                                    |                                                          |                        |       |                                             |                |
| Group Panel<br>Horizontal Split                                                                                                    |                                                                                               |                                                                                                    |                                                                                   |                                                                         |                                                                                                    |                                                          |                        |       |                                             | Documents      |
| Vertical Split                                                                                                    |                                                                                               |                                                                                                    |                                                                                   |                                                                         |                                                                                                    |                                                          |                        |       |                                             |                |
| Tabset                                                                                                    |                                                                                               |                                                                                                    |                                                                                   |                                                                         |                                                                                                    |                                                          |                        |       | $\cdot \prime$                              |                |
|                                                                                                    |                                                                                               |                                                                                                    |                                                                                   |                                                                         |                                                                                                    |                                                          |                        |       | 44.5                                        |                |
|                                                                                                    |                                                                                               |                                                                                                    |                                                                                   |                                                                         |                                                                                                    |                                                          |                        |       |                                             |                |
|                                                                                                    |                                                                                               |                                                                                                    |                                                                                   |                                                                         |                                                                                                    |                                                          |                        | Ę     |                                             |                |
|                                                                                                    |                                                                                               |                                                                                                    |                                                                                   |                                                                         |                                                                                                    |                                                          |                        | Ę     |                                             |                |
|                                                                                                    |                                                                                               |                                                                                                    |                                                                                   |                                                                         |                                                                                                    |                                                          | v                      | -     | -                                           |                |
|                                                                                                    |                                                                                               | <                                                                                                    | La Apply                                                                          |                                                                         |                                                                                                    | 📝 Finish 🛛 C                                             | Cancel                 |       |                                             |                |
|                                                                                                    |                                                                                               |                                                                                                    |                                                                                   |                                                                         |                                                                                                    |                                                          |                        |       |                                             |                |
| Web Elements Mobile Elements                                                                                                    | Project                                                                                       |                                                                                                    |                                                                                   |                                                                         |                                                                                                    |                                                          |                        |       |                                             |                |
| Ann Flements                                                                                                    |                                                                                               | ts 📑 NEW table                                                                                                    |                                                                                   |                                                                         |                                                                                                    |                                                          |                        |       |                                             |                |
| Dashboard                                                                                                    |                                                                                               | Unused Editors                                                                                                    |                                                                                   |                                                                         |                                                                                                    |                                                          |                        |       |                                             |                |
| Dashboard                                                                                                    |                                                                                               | S INEW table                                                                                                    |                                                                                   |                                                                         |                                                                                                    |                                                          |                        |       |                                             | Switch Liser   |
| Dashboard                                                                                                    |                                                                                               | Is NEW table                                                                                                    |                                                                                   |                                                                         |                                                                                                    |                                                          |                        |       |                                             | Switch User    |
| App Cellinets     App Cellinets     Dashboard     Data Links     Clipboard     Clipboard     X Projects 2 [admin]                                                                                                    | × +                                                                                           | 23 ■ NEW table<br>Unused Editors<br>▼ (#) ⊠                                                                                                    | . Dicopo                                                                          |                                                                         |                                                                                                    |                                                          |                        |       | ~                                           | Switch User    |
| App Centers     App Centers     App Centers     Dashboard     Data Links     Clipboard     X Projects 2 [admin] $\leftarrow \rightarrow \mathbb{C}$ A N                                                                                                    | x +<br>icht sicher   sibnb4//                                                                 | pp/web/ui/Projects2/?langue                                                                                                    | මු:ාංශ<br>age=enĉi/iveReload=true#Projects                                        |                                                                         |                                                                                                    |                                                          |                        |       | <ul> <li>✓</li> <li>✓</li> <li>✓</li> </ul> | - 0 ×          |
| App centence     Dash Links     Data Links     Claboard     Claboard     Projects 2 (admin)     C    A N     MVIGATION                                                                                                    | × +                                                                                           | Projects2/?langue                                                                                                    | @logo<br>age=en&liveReload=true#Projects                                          |                                                                         | =                                                                                                    |                                                          |                        |       | · · · · · · · · · · · · · · · · · · ·       | Switch User    |
| App cellulation     App cellulation     Data Links     Data Links     Cleboard      Cleboard      Projects 2 (admin)     C    A    N     NvicotLolu     Projects                                                                                                    | × +<br>icht sicher   sibnb4/s<br>Projects                                                     | pp/web/ui/Projects2/?langu                                                                                                    | ge=en&irveReload=true#Projects                                                    |                                                                         |                                                                                                    |                                                          |                        |       | →<br>→ & ±                                  | - 0 ×<br>- 0 × |
| Avgreenkand     Avgreenkand     Dast Links     Dast Links     Chyboard     Chyboard     Avgreenkand     Avgreenkand     Avgreenkand     Avgreenkand     Avgreenkand     Avgreenkand     Avgreenkand     Avgreenkand                                                                                                    | x +<br>icht sicher   sibnb4/s<br>Projects<br>Search                                           | pp/web/ui/Projects2/?langus                                                                                                    | age=en&d/veReload=true#Projects                                                   | Details                                                                 |                                                                                                    |                                                          |                        |       | ×<br>• @ ☆                                  | - 0 ×<br>- 0 × |
| Agricelation     Agricelation     Agricelation     Agricelation     Agricelation     Agricelation     Agricelation     Agricelation     Agricelation     Agricelation                                                                                                    | × +<br>icht sicher   sibnb4/a<br>Projects<br>Search                                           | pp/web/ui/Projects2/?languz                                                                                                    | age=en&l/iveReload=true#Projects                                                  | Details                                                                 | My first project                                                                                                    |                                                          |                        |       | →<br>→ 2 ☆                                  | - Ø ×          |
| App Contents     Dashbaard     Data Links     Data Links     Cleboard     Cleboard     Cleb | x +<br>icht sicher sibnb4/a<br>Projects<br>Search _<br>Active _<br>Name                       | Proved C diors     Proved C diors     Proved C | age=en&diveReload=true#Projects                                                   | Details<br>Name<br>Description                                          | My first project<br>This is the description of rr                                                                   | ny first project                                         |                        |       | ×<br>⊷ છ \$                                 |                |
| Projects 2 (admin)     C admin)     C administration     Projects 2 (admin)     C administration     Projects     Admin     USER MANAGEMENT                                                                                                    | x +<br>icht sicher   sibnb4/s<br>Projects<br>Search<br>Active<br>Name<br>My first project     | Executable     Insect diss     The set of diss     The set of diss     The set of diss     The description of m     This is the description of m                                                                                                    | age=en&liveReload=true#Projects                                                   | Details<br>Name<br>Description                                          | My first project<br>This is the description of m                                                                    | ny first project                                         |                        |       | × ≥ ☆                                       | - O X          |
| App Colonad     Dashbard     Data Links     Cheboard     Cata Links     Cheboard     Cata Links     Cheboard     Cata Links     Cata Links     Cata Links     Cata Links     Projects     A mojects     Admin     USER MANAGEMENT                                                                                                    | x +<br>icht sicher   sibnb4/a<br>Projects<br>Search                                           |                                                                                                    | age=en&diveReload=true#Projects                                                   | Details<br>Name<br>Description                                          | My first project<br>This is the description of m                                                                    | my first project                                         |                        |       | •<br>•<br>•<br>•                            |                |
| Admin     Admin     Admin     Admin     Admin     Admin     Admin     Admin     Admin     Admin     Admin     Admin                                                                                                    | x +<br>icht sicher   sibnb4/a<br>Projects<br>Search                                           | Ency table     Impset Editors     Unused Editors     Trop/web/ui/Projects2/?langua     Description     This is the description of m                                                                                                    | age=en&liveReload=true#Projects                                                   | Details<br>Name<br>Description<br>Project Number                        | My first project<br>This is the description of m                                                                    | ny first project<br>1345 Type Type B                     |                        |       | ب<br>ب<br>ب<br>ب<br>ب<br>ب<br>ب             | - o ×          |
| App Contents     Das Contents     Das Contents     Das Links     Coppoard     Data Links     Coppoard     Coppoard     Coppoard     Coppoard     Coppoard     NAMICATION     Projects     Admin     NAMICATION     Projects     Admin     USER MANAAGEMENT                                                                                                    | × +<br>icht sicher   sibnb4/4<br>Projects<br>Search  <br>Active  <br>Name<br>My first project |                                                                                                    | age=en&liveReload=true#Projects                                                   | Details<br>Name<br>Description<br>Project Number<br>From Date<br>Active | My first project<br>This is the description of rr<br>[12] April 1, 2022, 12:00 AV                                   | ny first project<br>1345 Type Type B<br>4 To Date T Apr  | ni 30, 2022; 12:00 AM  |       |                                             | Seith User     |
| Projects 2 (admin)     C appoint     Data Links     Data Links     Clapboard     Clapboard      | × +<br>icht sicher   sibnb4/2<br>Projects<br>Search<br>Active<br>Ny first project             | Chevitable     Construction     Construction     Con | age=en&liveReload=true#Projects                                                   | Details<br>Name<br>Description<br>Project Number<br>From Date<br>Active | My first project<br>This is the description of rr<br>[ 12                                                           | ny first project<br>1345 Type Type B<br>4 To Date Apr    | ril 30, 2022, 12:00 AM |       | ✓                                           |                |
| Projects 2 (admin)     C admin)     C administration     Projects 2 (admin)     C administration     Projects     Admin     Usee MANAACEMENT                                                                                                    | x +<br>icht sicher   sibnb4/a<br>Projects<br>Search  <br>Active  <br>Name<br>My first project | Executable     Insect table     Insect table     Ins | age=en&liveReload=true#Projects                                                   | Details<br>Name<br>Description<br>Project Number<br>From Date<br>Active | My first project<br>This is the description of m<br>12<br>April 1, 2022, 12:00 AM                                   | ny first project<br>1345 Type Type B<br>A To Date Apr    | ni 30, 2022, 12:00 AM  |       |                                             |                |
| Projects 2 (admin)     C about a links     C about a links     C about a links     C about a links     C about a links     C about a links     Projects 2 (admin)     C a links     Projects     A armin     Substance Method     Substance Method                                                                                                    | x +<br>icht sicher   sibnb4/a<br>Projects<br>Search<br>Active<br>Name<br>Nfrss project        | Executable     Insect dios     Insect dios     Insect dios     Insect dios     Insect dios     Insect dios     Insect dios     Insect dios     Insect dios     Insect dios     Insect dios     Insect dios     Insect dios     Insect dios                                                                                                    | age=en&liveReload=true#Projects                                                   | Details<br>Name<br>Description<br>Project Number<br>From Date<br>Active | My first project<br>This is the description of rr<br>12<br>12<br>April 1, 2022, 12:00 AN                            | ny first project<br>1345 Type Type B<br>M To Date B Apr  | ril 30, 2022, 12:00 AM |       |                                             |                |
| Projects 2 (admin)     C abound     Data Links     C claboard     C claboard     C claboard     Projects 2 (admin)     C - > C _ A N     NAVICATION     Projects     Admin     USER MANAGEMENT                                                                                                    | x +<br>icht sicher   sibnb4/a<br>Projects<br>Search  <br>Active  <br>Name<br>My first project |                                                                                                    | age=en&liveReload=true#Projects                                                   | Details<br>Name<br>Description<br>Project Number<br>From Date<br>Active | My first project<br>This is the description of rr<br>12<br>April 1, 2022, 12:00 AU                                  | ny first project<br>1345 Type Type B<br>4 To Date Apr    | TII 30, 2022, 12:00 AM |       | ب<br>ب<br>ب<br>ب<br>ب<br>ب<br>ب<br>ب        |                |
| Projects 2 (admin)     C apportant     Data Links     Clapboard     Data Links     Clapboard     Clapboard     Clapboard     Projects 2 (admin)     C                                                                                                    | × +<br>icht sicher   sibnb4/4<br>Projects<br>Search  <br>Active  <br>Name<br>My first project |                                                                                                    | age=en&l/iveReload=true#Projects                                                  | Details<br>Name<br>Description<br>Project Number<br>From Date<br>Active | My first project<br>This is the description of rr<br>[ 12<br>[ 12 ]<br>April 1, 2022, 12:00 Av                      | ny first project<br>1245 Type Type B<br>A To Date Apr    | ni 30, 2022; 12:00 AM  |       |                                             |                |
| Projects 2 (admin)     C alphane     C alphane     C  | × +<br>icht sicher   sibhb4/2<br>Projects<br>Search _<br>Active _<br>Name<br>My first project |                                                                                                    | age=en&liveRefoad=true#Projects  Project Number Type  Y frot project 12345 Type B | Details<br>Name<br>Description<br>Project Number<br>From Date<br>Active | My first project<br>This is the description of rr<br>12<br>12<br>12<br>12<br>12<br>12<br>12<br>12<br>12<br>12       | ny first project<br>1345 Type Type B<br>4 To Date Apr    | ni 30, 2022; 12:00 AM  |       |                                             |                |
| Projects 2 (admin)     C                                                                                                    | x +<br>icht sicher   sibnb4//<br>Projects<br>Search<br>Active<br>Name<br>My first project     |                                                                                                    | age=en&liveReload=true#Projects                                                   | Details<br>Name<br>Description<br>Project Number<br>From Date<br>Active | My first project<br>This is the description of m<br>12<br>April 1, 2022, 12:00 AW                                   | ny first project<br>1345 Type Type B<br>A To Date Apr    | ni 30, 2022; 12:00 AM  |       |                                             |                |
| Projects 2 [admin]     C                                                                                                    | x +<br>icht sicher   sibnb4/4<br>Projects<br>Search<br>Active<br>Name<br>My first project     |                                                                                                    | age=en&liveReload=true#Projects                                                   | Details<br>Name<br>Description<br>Project Number<br>From Date<br>Active | My first project<br>This is the description of m<br>12<br>April 1, 2022, 12:00 Ab                                   | ny first project<br>1345 Type Type B<br>4 To Date To Apr | ni 30, 2022, 12:00 AM  |       |                                             |                |
| Projects 2 (admin)     C admin)     C admin     C admin     C | x +<br>icht sicher   sibnb4/4<br>Projects<br>Search  <br>Active  <br>Name<br>My first project | Executed in the second second se | age=en&liveReload=true#Projects                                                   | Details<br>Name<br>Description<br>Project Number<br>From Date<br>Active | My first project<br>This is the description of rr<br>12<br>12<br>April 1, 2022, 12:00 AN                            | ny first project<br>1345 Type Type B<br>14 To Date Apr   | ril 30, 2022, 12:00 AM |       |                                             |                |
| Projects 2 (admin)     C    A N     Projects 2 (admin)     C    A N     NAVICATION     Projects     Admin     USER MANAGEMENT                                                                                                    | x +<br>icht sicher   sibnb4/4<br>Projects<br>Search  <br>Active  <br>Name<br>My first project |                                                                                                    | age=en&liveReload=true#Projects                                                   | Details<br>Name<br>Description<br>Project Number<br>From Date<br>Active | My first project<br>This is the description of rr<br>2<br>2<br>2<br>2<br>2<br>2<br>2<br>2<br>2<br>2<br>2<br>0<br>Av | ny first project<br>1345 Type Type B<br>4 To Date Apr    | rii 30, 2022, 12:00 AM |       |                                             |                |
| Projects 2 (admin)     C alphand     Data Links     Clapboard     Clapboard     C | × +<br>icht sicher   sibnb4/2<br>Projects<br>Search  <br>Active  <br>Name<br>My first project |                                                                                                    | age=en&l/iveReload=true#Projects                                                  | Details<br>Name<br>Description<br>Project Number<br>From Date<br>Active | My first project<br>This is the description of rr<br>2 12<br>12 April 1, 2022, 12:00 AM                             | ny first project<br>1245 Type Type B<br>A To Date Apr    | ni 30, 2022; 12:00 AM  |       |                                             |                |
| Projects 2 (admin)     C admin     Data Links     Clapboard     C admin     Clapboard     C admin     Clapboard     C admin     Projects     Admin     USER MANAACEMENT                                                                                                    | × +<br>icht sicher   sibnb4/2<br>Projects<br>Search  <br>Active  <br>Name<br>My first project |                                                                                                    | age=en&liveReload=true#Projects                                                   | Details<br>Name<br>Description<br>Project Number<br>From Date<br>Active | My first project<br>This is the description of rr<br>12<br>12<br>12<br>12<br>12<br>12<br>12<br>12<br>12<br>12       | ny first project<br>1345 Type Type B<br>A To Date Apr    | ni 30, 2022; 12:00 AM  |       |                                             |                |
| Popietania     Popietania     Popietania     Data Links     Cheboard     C    A    N     NWIGATION     Projects 2 (admin)     C    A    N     NWIGATION     Projects     A    A     Projects     A    A     Projects     A    A     Projects     A    A                                                                                                    | x +<br>icht sicher   sibnb4//<br>Projects<br>Search  <br>Active  <br>Name<br>My first project |                                                                                                    | age=en&liveReload=true#Projects                                                   | Details<br>Name<br>Description<br>Project Number<br>From Date<br>Active | My first project<br>This is the description of m<br>12<br>12<br>12<br>12<br>12<br>12<br>12<br>12<br>12<br>12        | ny first project<br>1345 Type Type B<br>4 To Date 1 Apr  | ni 30, 2022, 12:00 AM  |       |                                             |                |
| Projects 2 (admin)     C admin)     C admin     C admin     C | x +<br>icht sicher   sibnb4/4<br>Projects<br>Search  <br>Active  <br>Name<br>My first project |                                                                                                    | age=en&liveReload=true#Projects                                                   | Details<br>Name<br>Description<br>From Date<br>Active                   | My first project<br>This is the description of rr<br>12<br>12<br>12<br>12<br>12<br>12<br>12<br>12<br>12<br>12       | ny first project<br>I345 Type Type B<br>A To Date Apr    | ril 30, 2022, 12:00 AM |       |                                             |                |

## Style A Mobile App

The styling of a mobile app is very limited. You can set some design specific options in the Mobile Settings.

# Documentation

In the 'Documents' menu a base documentation of the screens and database can be automatically generated.

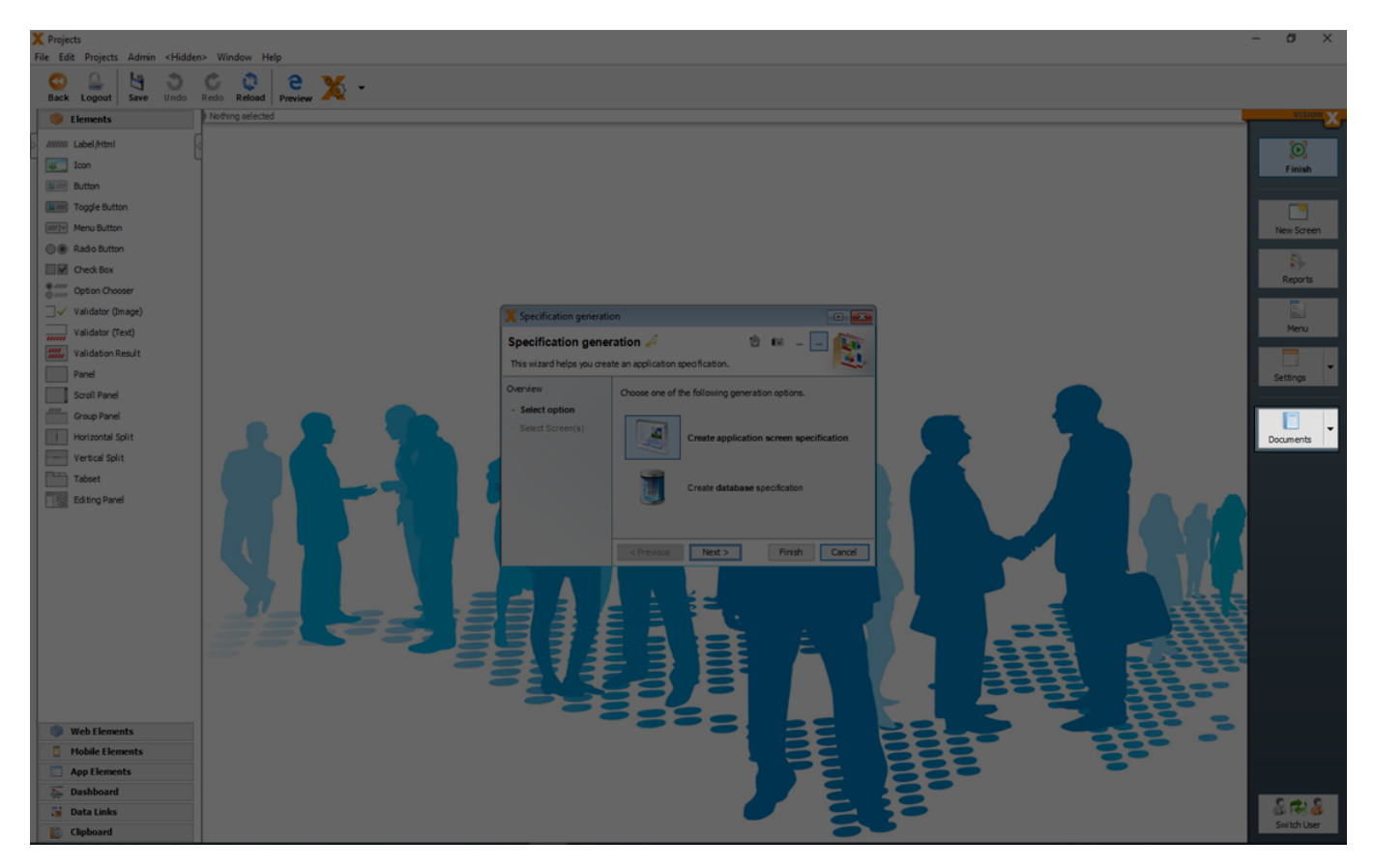

With a click on the arrow in the 'Documents' menu, additionally an online help (see Generate REST Documentation) can be generated.

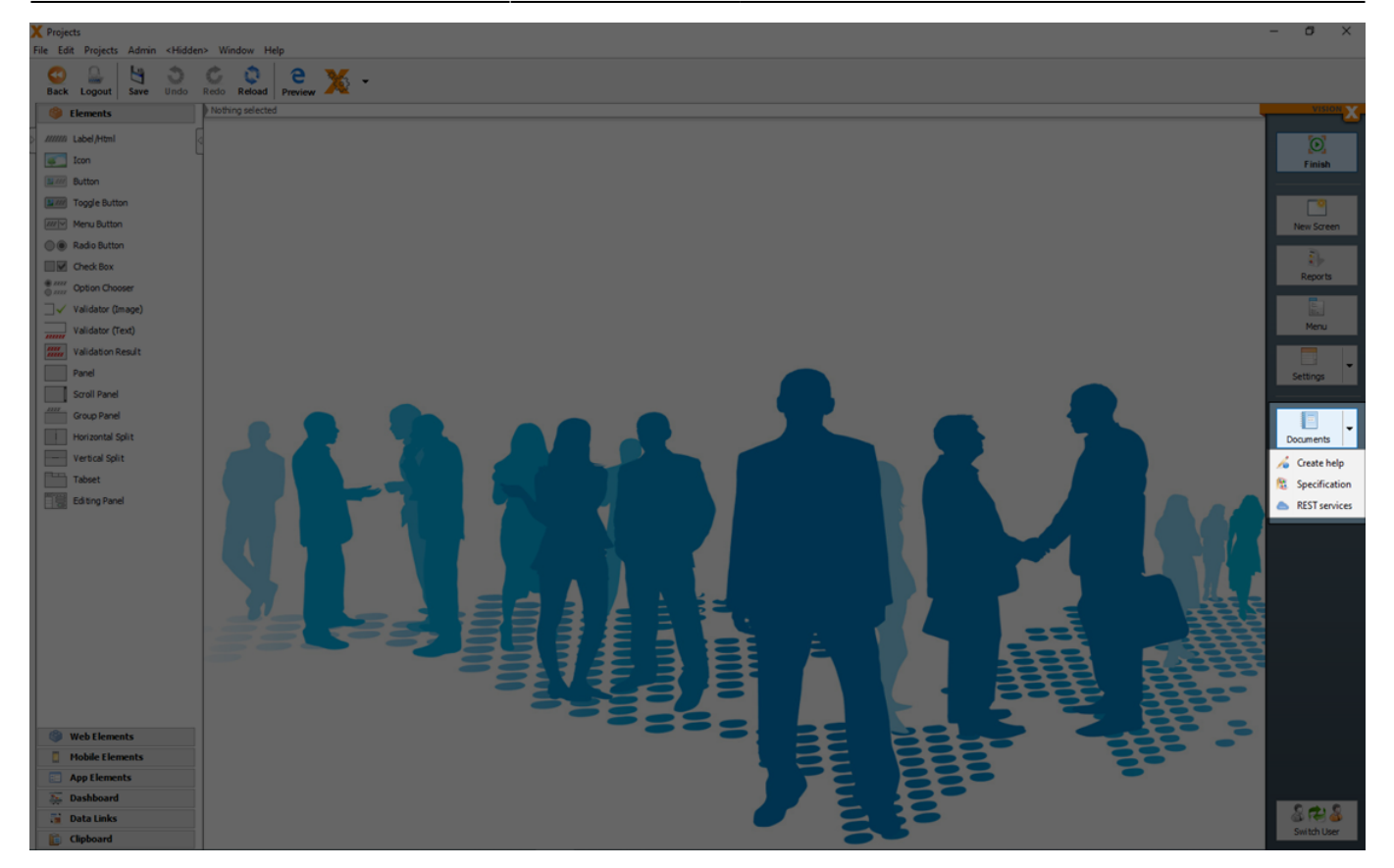

## **Generate Specification**

The 'Specification generation' dialog in the application's menu is used to create specification documents.

In the first step, the user can choose between a specification document for the application's screens or the documentation for the database.

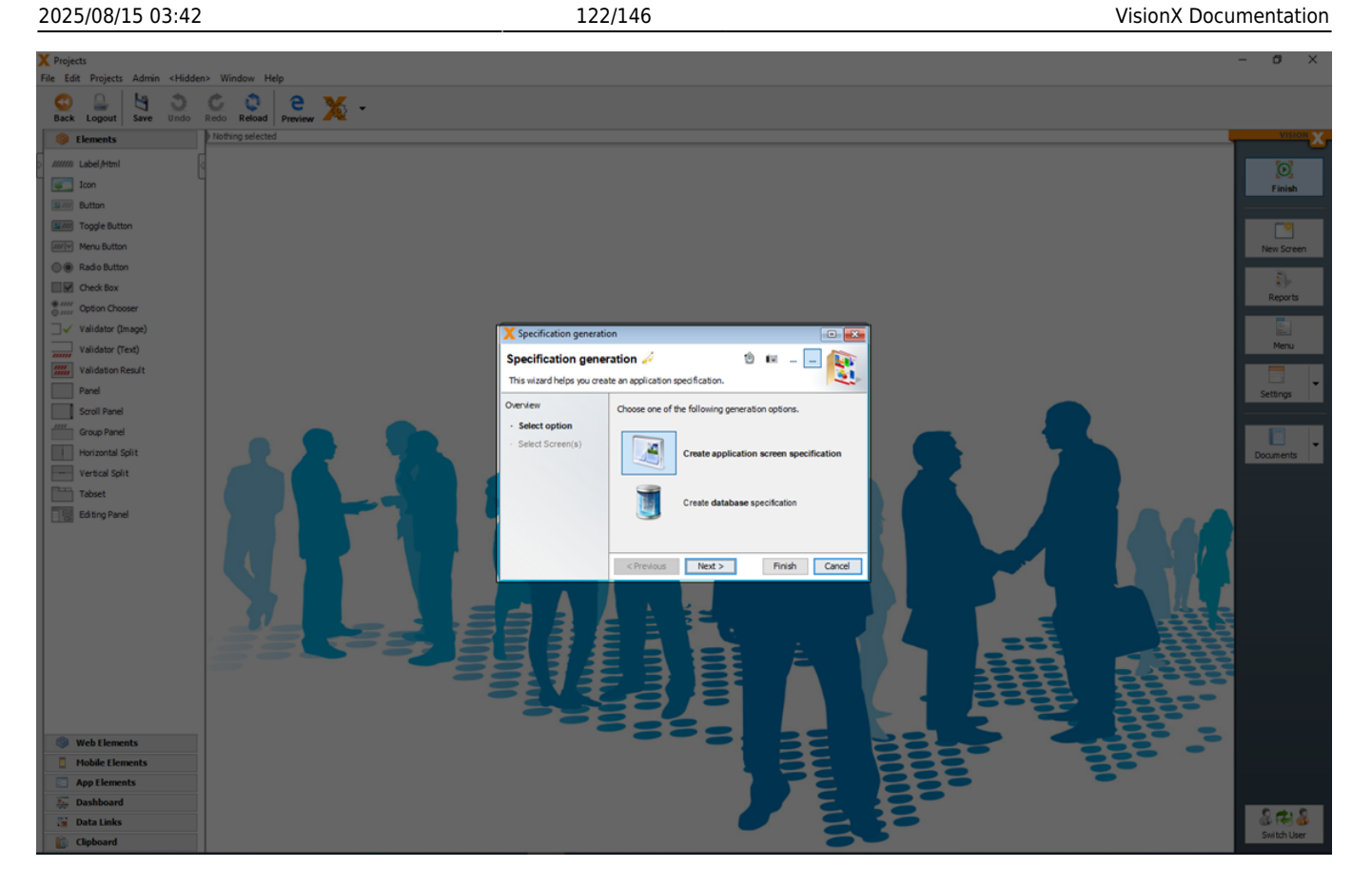

For the application screen documentation, a Word document is created containing a description of the application, screens (including a screen shot), and all fields with their respective actions.

For the database documentation, a Word document is created showing all database tables including columns, primary keys, foreign-, and unique keys.

Both options are created based on a template, which is downloaded in the next wizard step and edited using Microsoft Word. The template system is the same as the one used for the VisionX reports (see Reports).

123/146

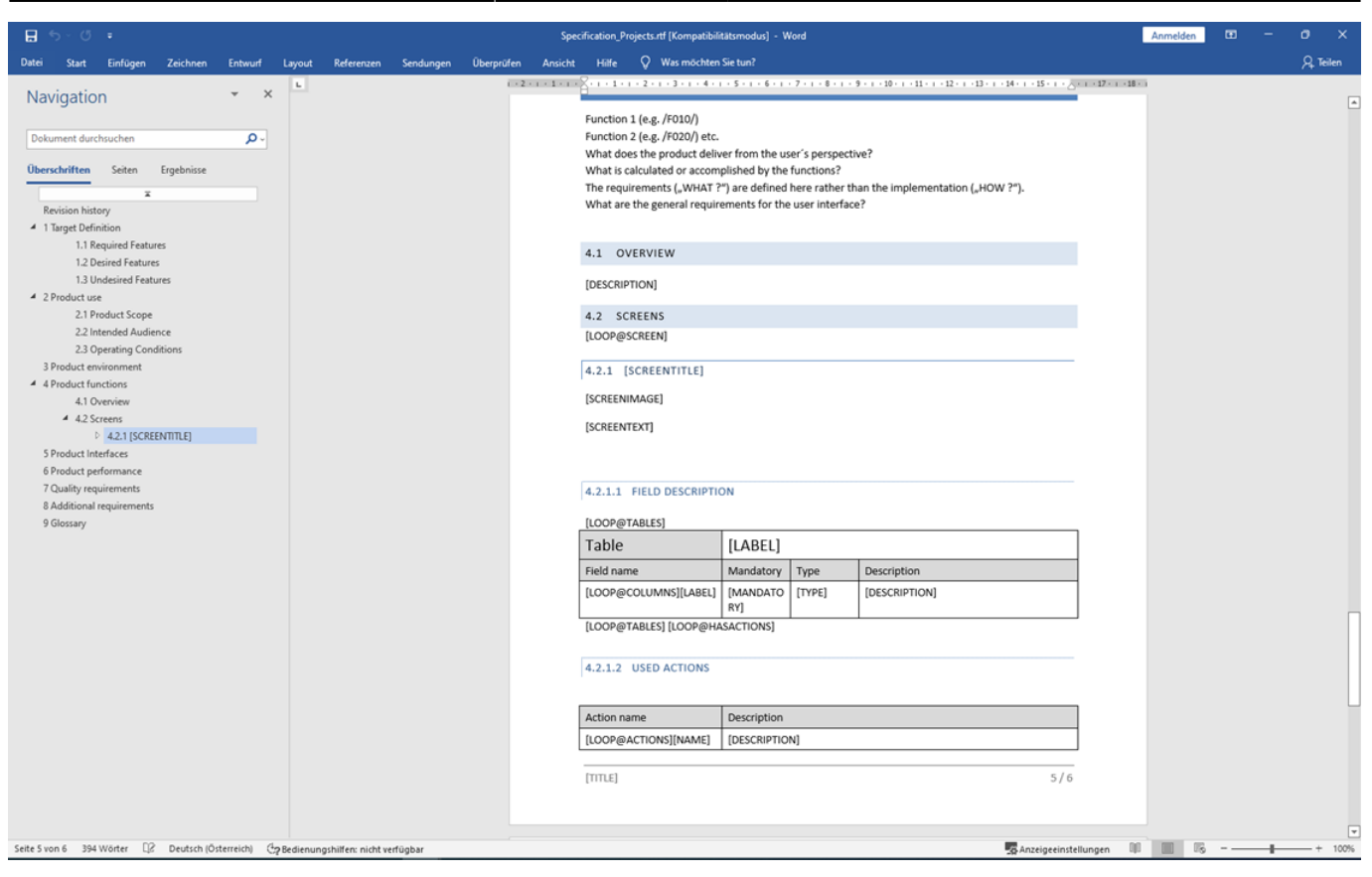

You can select the screens, which should be included in the documentation.

With 'Get Template' you can download the template and adjust the design of the template directly in Word.

| X Projects                                                                      |                                                                | - a ×       |
|---------------------------------------------------------------------------------|----------------------------------------------------------------|-------------|
| File Edit Projects Admin <hidden< th=""><th>Vindov Help</th><th></th></hidden<> | Vindov Help                                                    |             |
| Back Logout Save Undo                                                           | C Q Preview X -                                                |             |
| Elements                                                                        | Nothing selected                                               | VISION      |
| MIMIN Label/Html                                                                |                                                                |             |
| Icon                                                                            |                                                                | Einiah      |
| Button                                                                          |                                                                |             |
| Toggle Button                                                                   |                                                                |             |
| Menu Button                                                                     |                                                                | New Screen  |
| Radio Button                                                                    |                                                                |             |
| Check Box                                                                       |                                                                | <u>\$}-</u> |
| Option Chooser                                                                  | X Specification generation                                     | Reports     |
| □√ Validator (Image)                                                            | Specification generation 🥖 👘 👘 🗕 🗐 🎼                           |             |
| Validator (Text)                                                                | This wizard helps you create an application specification.     | Menu        |
| Validation Result                                                               | Overview                                                       |             |
| Panel                                                                           | - Select option                                                | Settings    |
| Scroll Panel                                                                    | Select Screen(s) Select one or more application screens.       |             |
| Group Panel                                                                     | Select Soremane                                                |             |
| Horizontal Split                                                                | C Employees                                                    | Documents   |
| Vertical Split                                                                  | V Project Category                                             |             |
| Tabset                                                                          | V project and the Management                                   |             |
| Editing Panel                                                                   |                                                                |             |
|                                                                                 |                                                                |             |
|                                                                                 | v Al _ there                                                   |             |
|                                                                                 |                                                                |             |
|                                                                                 | <pre><pre></pre> <pre>cance</pre> <pre>Findh</pre> Cance</pre> |             |
|                                                                                 |                                                                |             |
|                                                                                 |                                                                |             |
|                                                                                 |                                                                |             |
|                                                                                 |                                                                |             |
|                                                                                 |                                                                |             |
| (B) Web Elements                                                                |                                                                |             |
| Mobile Elements                                                                 |                                                                |             |
| App Elements                                                                    |                                                                |             |
| 5 Dashboard                                                                     |                                                                |             |
| 🚰 Data Links                                                                    |                                                                | 8 R 8       |
| Clipboard                                                                       |                                                                | Switch User |

With 'Change Template...' you can upload the changed template.

## **Generate Help**

The 'Help generation' dialog in the documents menu is used to create an online help as HTML.

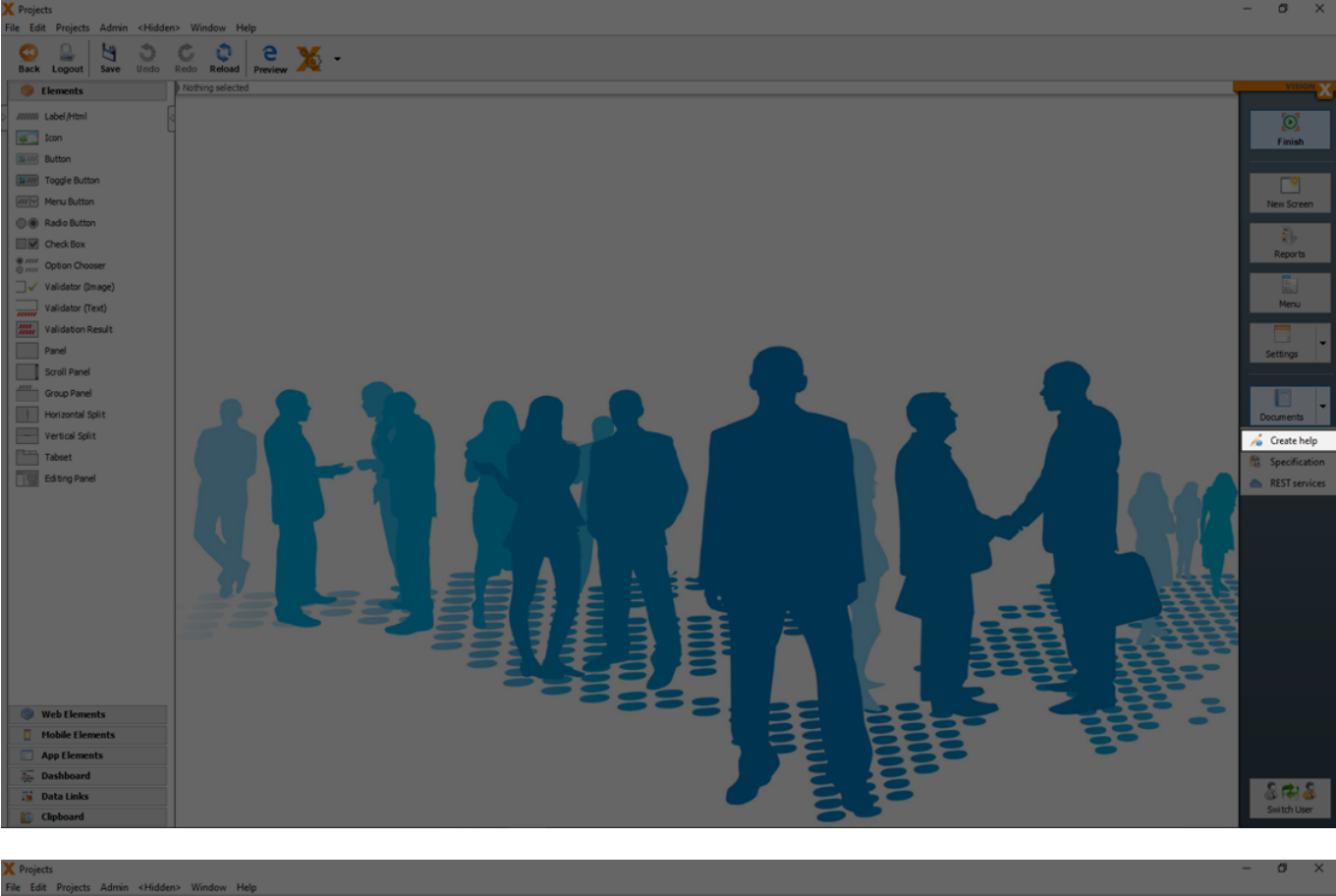

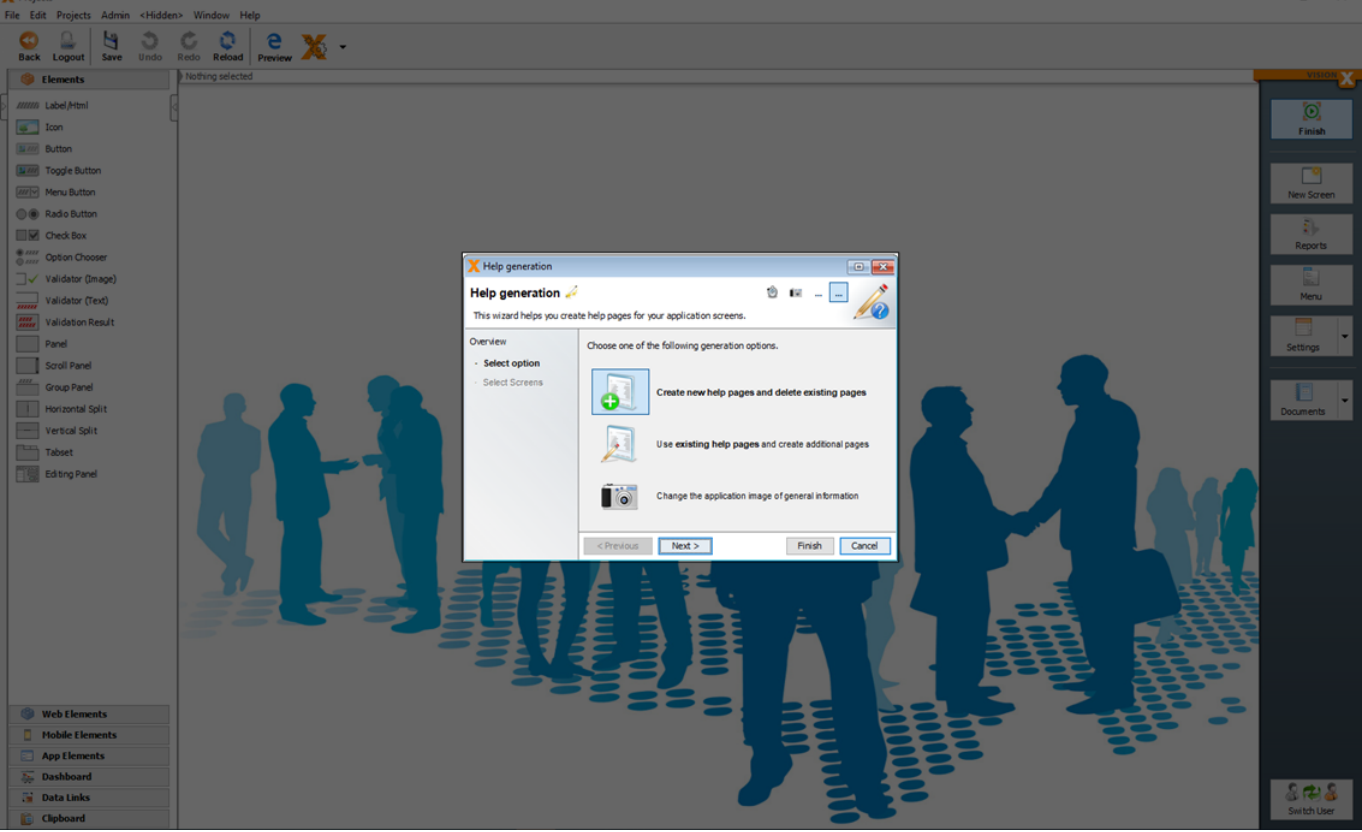

The help function in VisionX is HTML based, can be opened in the browser and including indexed full-

#### text search.

| Projects Hilfesystem X                                                                    | +                                                                                                    | ~ - ø ×   |
|-------------------------------------------------------------------------------------------|----------------------------------------------------------------------------------------------------|-----------|
| $\leftarrow$ $\rightarrow$ C A Nicht sicher   si                                          | bnb4/app/help/ui/Projects                                                                                                    | 🖻 🖈 🗖 🌖 : |
| Sie befinden sich im Hilfesystem de<br>Das Inhaltsverzeichnis liefert einen Überblick all | er Applikation.<br>ler Tiemen.                                                                                                    | VISIONX   |
| Inhalt 🛞 Suche 🕋 +                                                                        |                                                                                                    |           |
| <ul> <li>Allgemeine Funktionen</li> <li>Admin</li> </ul>                                  | User Management                                                                                                    |           |
| UsersWorkScreen                                                                           | Wanter and the second second                                                                                                    |           |
| <ul> <li>ProjectS</li> <li>ProjectCategoryWorkScreen</li> </ul>                           | A or interpreter for a second second se                                                                                                    |           |
| Projects2WorkScreen                                                                       | e werener hans de la constante de la constante |           |
|                                                                                           | A meta meta meta meta meta meta meta meta                                                                                                    |           |
|                                                                                           |                                                                                                    |           |
|                                                                                           |                                                                                                    |           |
|                                                                                           | 1.00 Lan                                                                                                    |           |
|                                                                                           |                                                                                                    |           |
|                                                                                           |                                                                                                    |           |
|                                                                                           |                                                                                                    |           |
|                                                                                           |                                                                                                    |           |
|                                                                                           |                                                                                                    |           |
|                                                                                           |                                                                                                    |           |
|                                                                                           |                                                                                                    |           |
|                                                                                           |                                                                                                    |           |
|                                                                                           |                                                                                                    |           |
|                                                                                           | The UsersWorkScreen manages annication users.                                                                                                    |           |
|                                                                                           |                                                                                                    |           |
|                                                                                           |                                                                                                    |           |
|                                                                                           |                                                                                                    |           |
|                                                                                           |                                                                                                    |           |
|                                                                                           |                                                                                                    |           |
|                                                                                           |                                                                                                    |           |
|                                                                                           |                                                                                                    |           |
|                                                                                           |                                                                                                    |           |

#### **Create New Help Pages And Delete Existing Pages**

With the option 'Create new help pages and delete existing pages' a online help as HTML can be generated.

In the second step you can select the screens which should be part of the help.

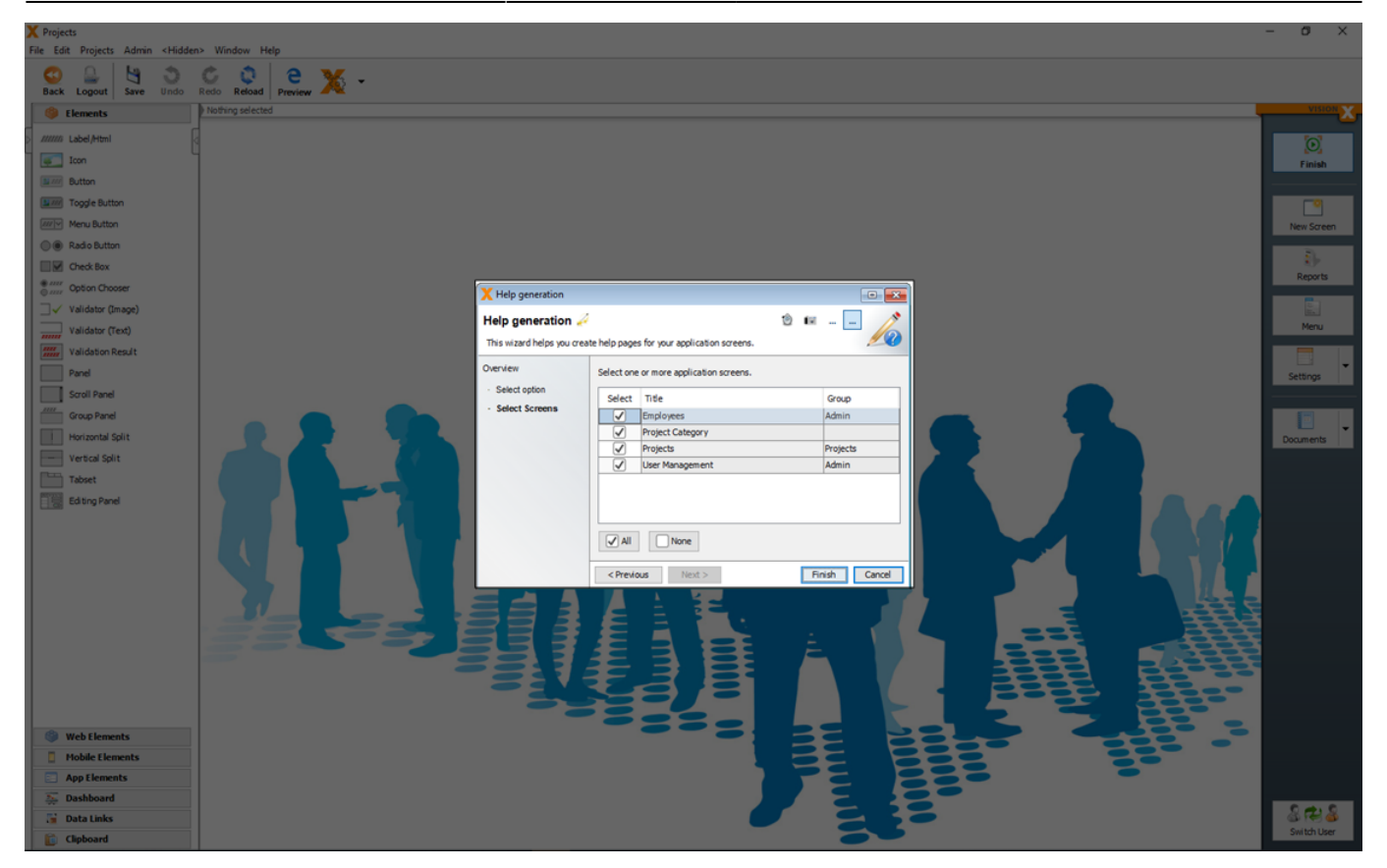

You will find the generated HTML files and images in your projects directory in your VisionX installation folder:

#### [VisionX-Installation-Folder]/rad/apps/[Application-Folder]/WebContent/help

#### **Use Existing Help Pages And Create Additional Pages**

With the option 'Use existing help pages and create additional pages' additional screens to existing sections can be added.

In the second step you can select the screens which should be part of the help.

127/146

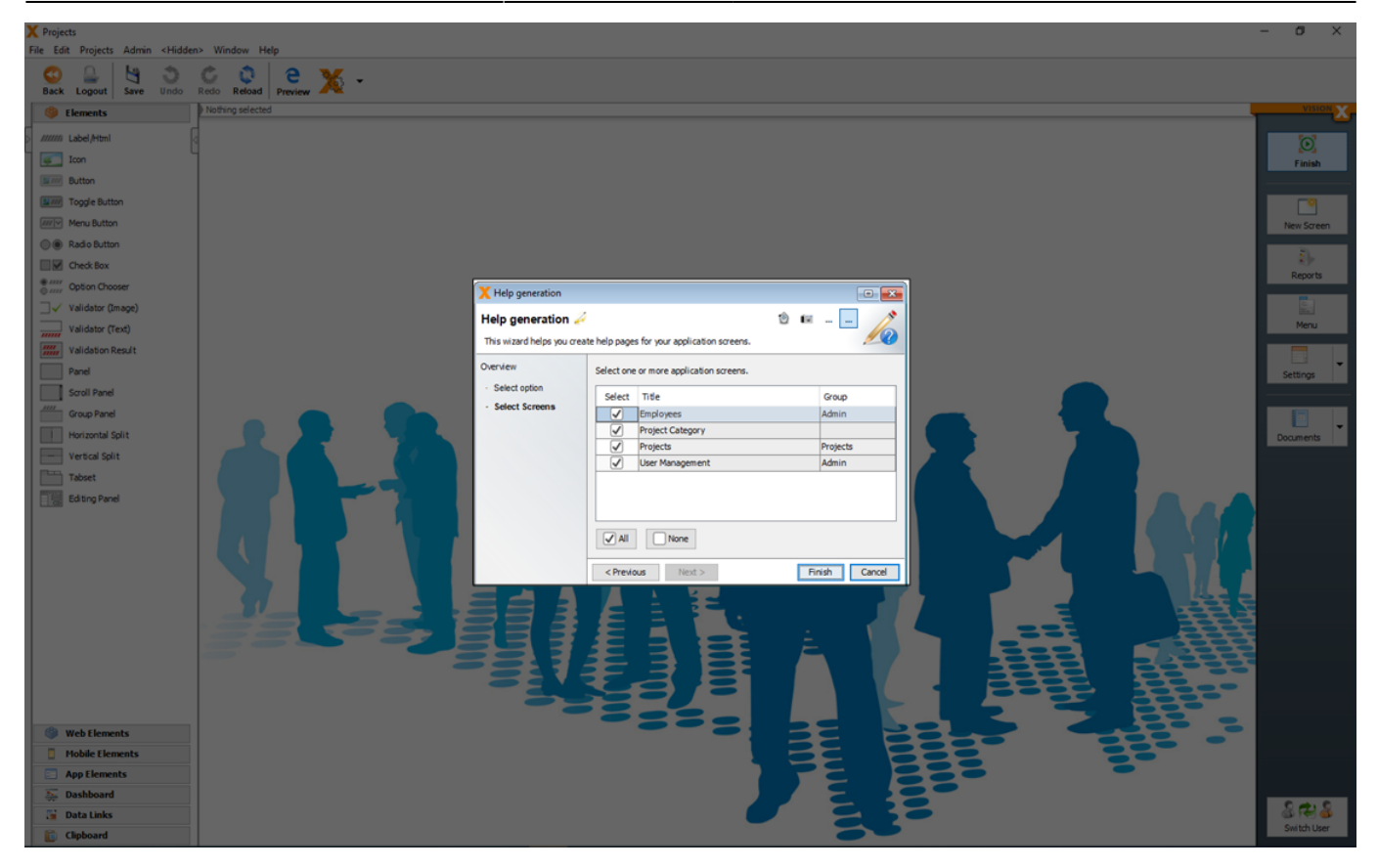

#### **Change The Application Image Of General Information**

With the option 'Change the application image of general information' images can be added to the help.

With 'Use an existing image' an image from the file system can be added.

With 'Make a Screenshot' a screen shot can be created and added to the help.

With 'Use application login image' the login screen can be added to the help as image.

You will find the images of the help in:

[VisionX-Installation-Folder]/rad/apps/[Application-Folder]/WebContent/help/structure/.images

### **Generate REST Documentation**

The 'REST service' dialog in the application's menu is used to create a documentation for the application specific REST services. All data endpoints of the VisionX application are exposed as REST JSON services and can be used from other applications to read, update ore delete date if they have access.

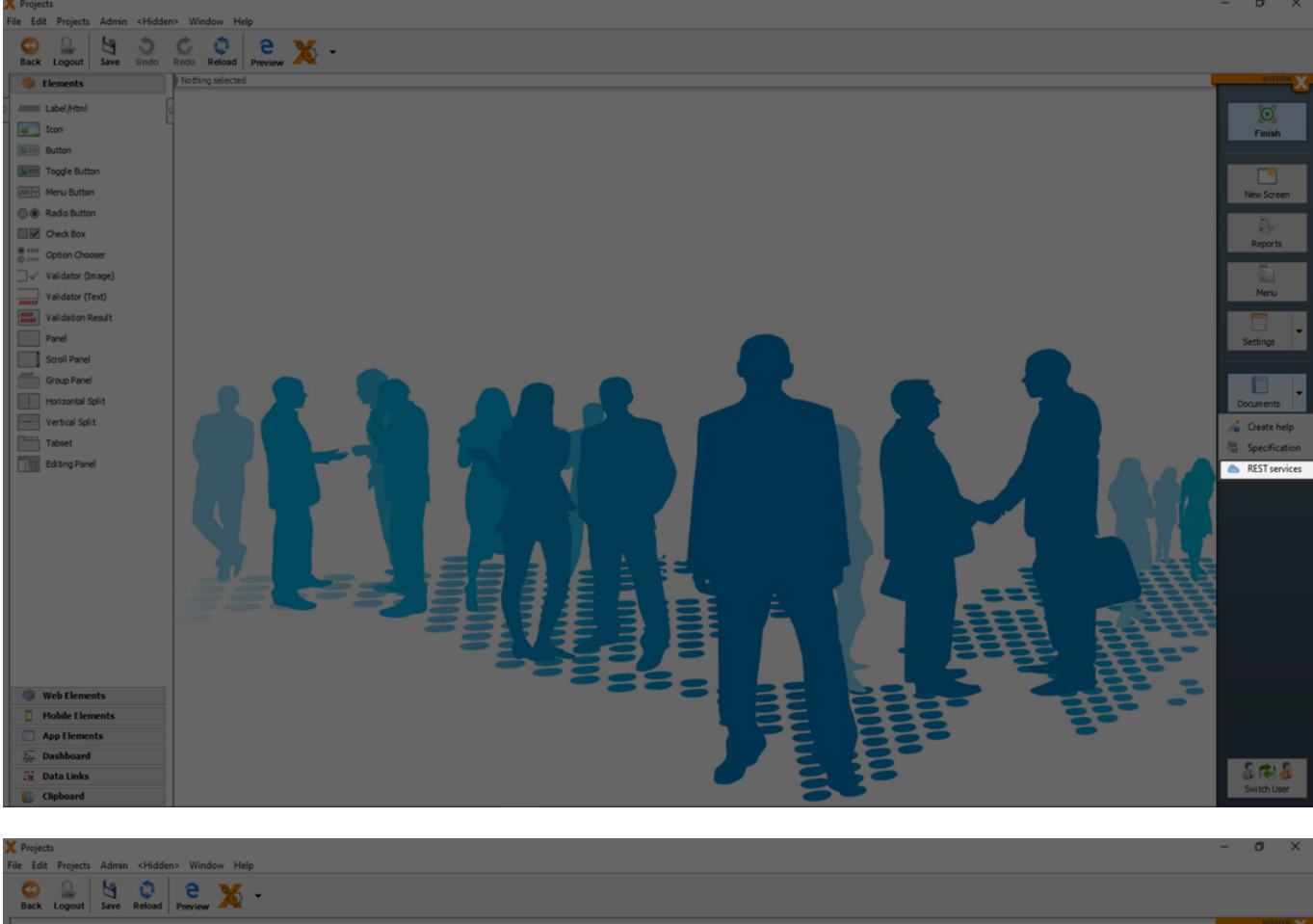

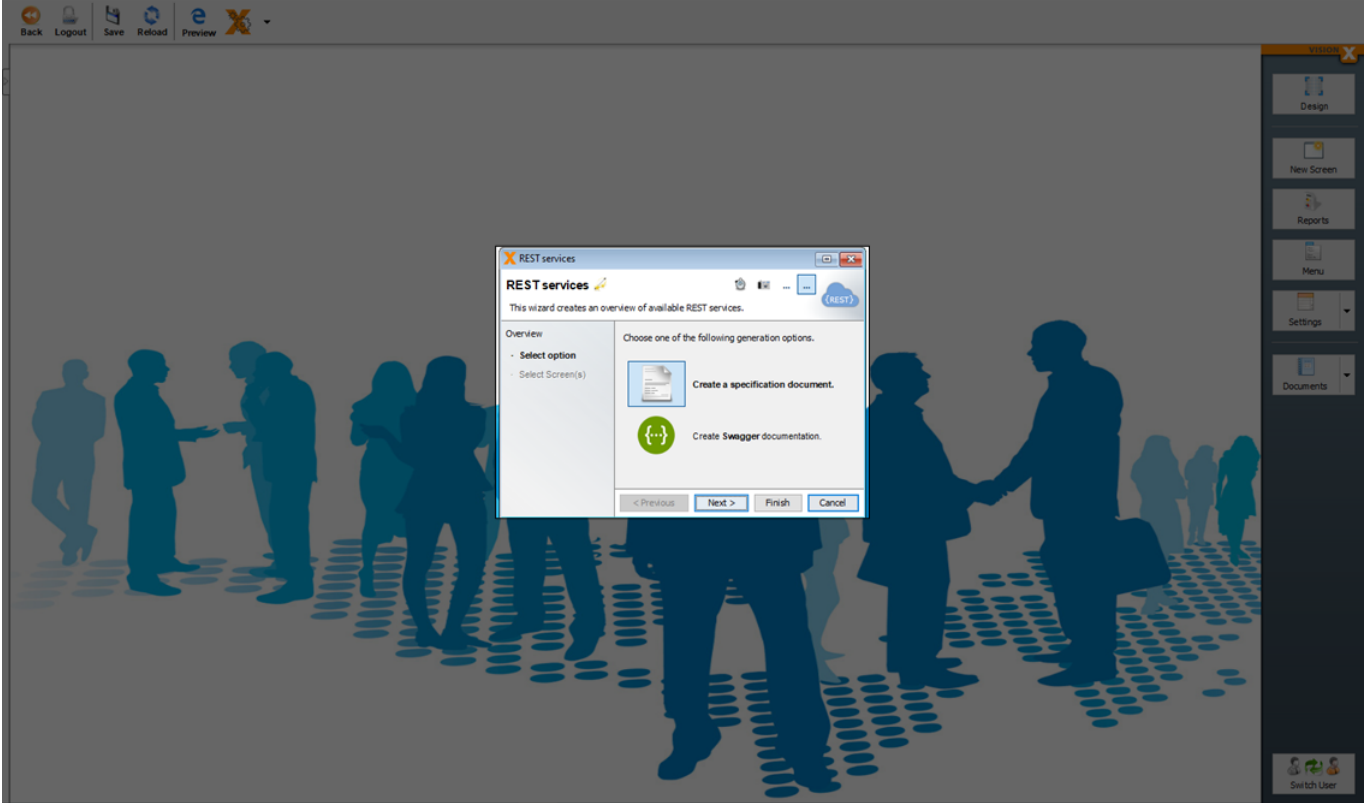

#### **Create A Specification Document**

With the option 'Create a specification document' all URL data endpoints, possible methodes and field names are generated in a Word document.

#### In the second step you can select the screens which should be part of REST specification

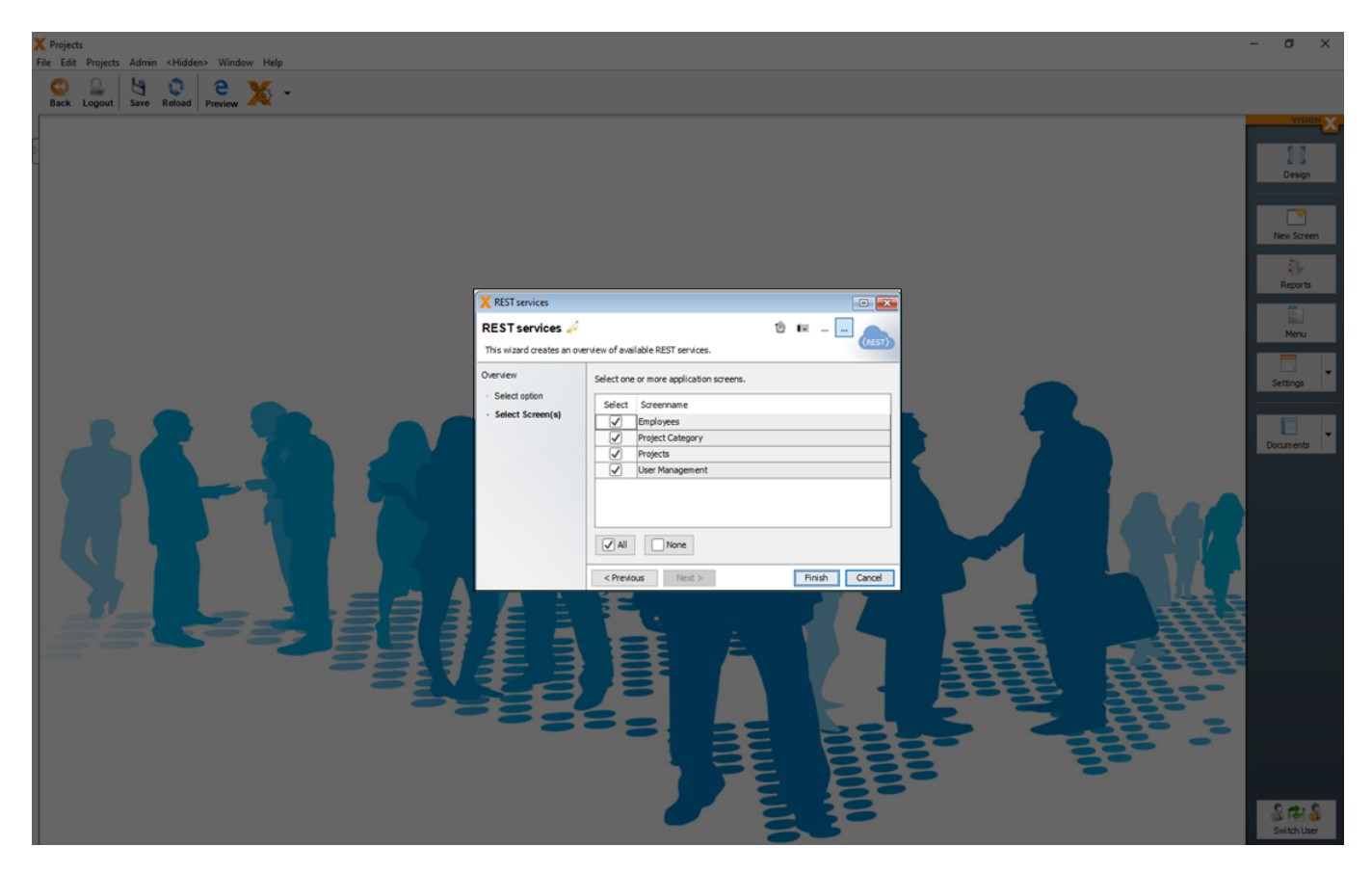

#### **Create Swagger Documentation**

With the option 'Create Swagger documentation' an API developer Swagger (swagger.io) documentation can be generated.

In the second step you can select the screens which should be part of REST specification.

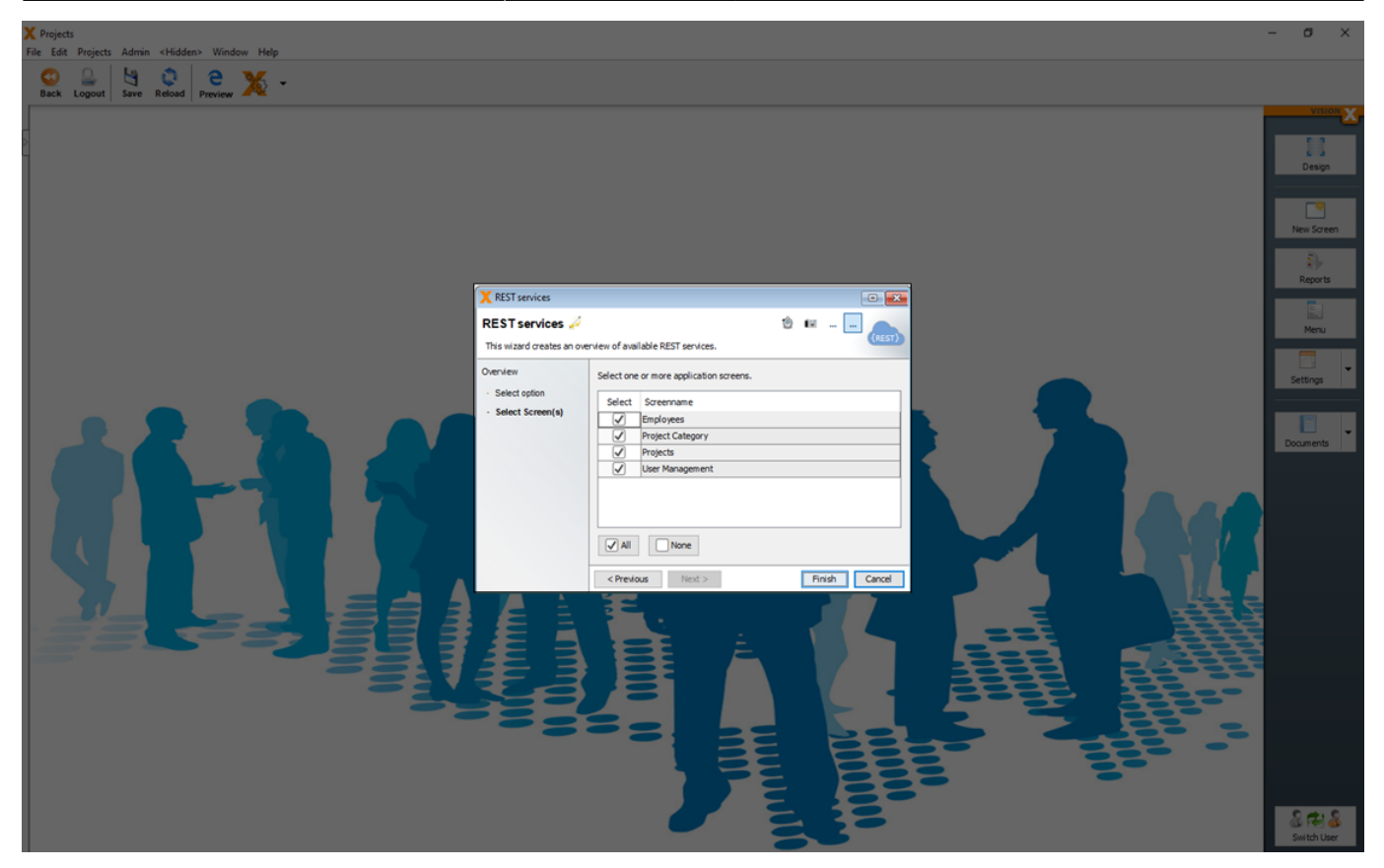

Swagger is an interactive developer REST documentation which can be used from developers to test the available services.

| Swagger UI × +                                              |                                                                                                    |                                                       |             | ∨ – Ø ×       |
|-------------------------------------------------------------|----------------------------------------------------------------------------------------------------|-------------------------------------------------------|-------------|---------------|
| $\leftrightarrow$ $\rightarrow$ C (i) localhost/swagger/?ur | I=http://localhost/app/webcontent/P                                                                                                    | Projects/restapi.json                                 |             | 🕸 Q 🖻 🖈 🔲 🌖 : |
|                                                             | 🕀 swagger                                                                                                    | http://localhost/app/webcontent/Projects/restapi.json | Explore     | î.            |
|                                                             | Projects  C Lass us, for the first of the first of the fi | upertar ]<br>Jam                                      |             |               |
|                                                             | Schemes<br>HTTP v                                                                                                    |                                                       | Authorize 🚔 |               |
|                                                             | _admin Administrative services.                                                                                                    |                                                       | ~           |               |
|                                                             | POST /_admin/changePassw                                                                                                    | word Change password.                                 |             |               |
|                                                             | POST /_admin/testAuthent                                                                                                    | tication Authentication test.                         |             |               |
|                                                             | Session The Session management f                                                                                                    | for Projects.                                         | ~           |               |
|                                                             | GET /Session/action/doC                                                                                                    | Commit Action call                                    | â           |               |
|                                                             | GET /Session/action/doR                                                                                                    | Rollback Action call                                  | â           |               |
|                                                             | POST /Session/action/set                                                                                                    | tAutoCommit Action call                               | â           |               |
|                                                             | Employees The New screen mana                                                                                                    | Nges                                                  | ~           |               |
|                                                             | GET /Employees/data/edu                                                                                                    | ucations/(primaryKey) GetsEducations                  | â           |               |
|                                                             | OPTIONS /Employees/data/edu                                                                                                    | ucations Gets metadeta of Educations                  | â           |               |
|                                                             | GET /Employees/data/emp                                                                                                    | loyees/{primaryKey} Gets Employees                    | <u> </u>    |               |
|                                                             | OPTIONS /Employees/data/em                                                                                                    | ployees Gets metadata of Employees                    | â           |               |
|                                                             | ProjectCategory The New scree                                                                                                    | en manages                                            | ~           |               |
|                                                             | ProjectCategory/da                                                                                                    | ata/oroiectcategory/IorimaryKey) GetsProjectategory   | <u> </u>    | *             |

For more details about REST Services see: REST Services

#### 131/146

## Installation

To install the application on an application server, the 'Installation' button on the 'Tools' menu is used.

In the first step, you can chose whether to install the application on-premise/in your own cloud or in the VisionX Cloud. The VisionX Cloud is a fully hosted solution that allows for one-click installation of an application. You can find more details in the VisionX Cloud documentation.

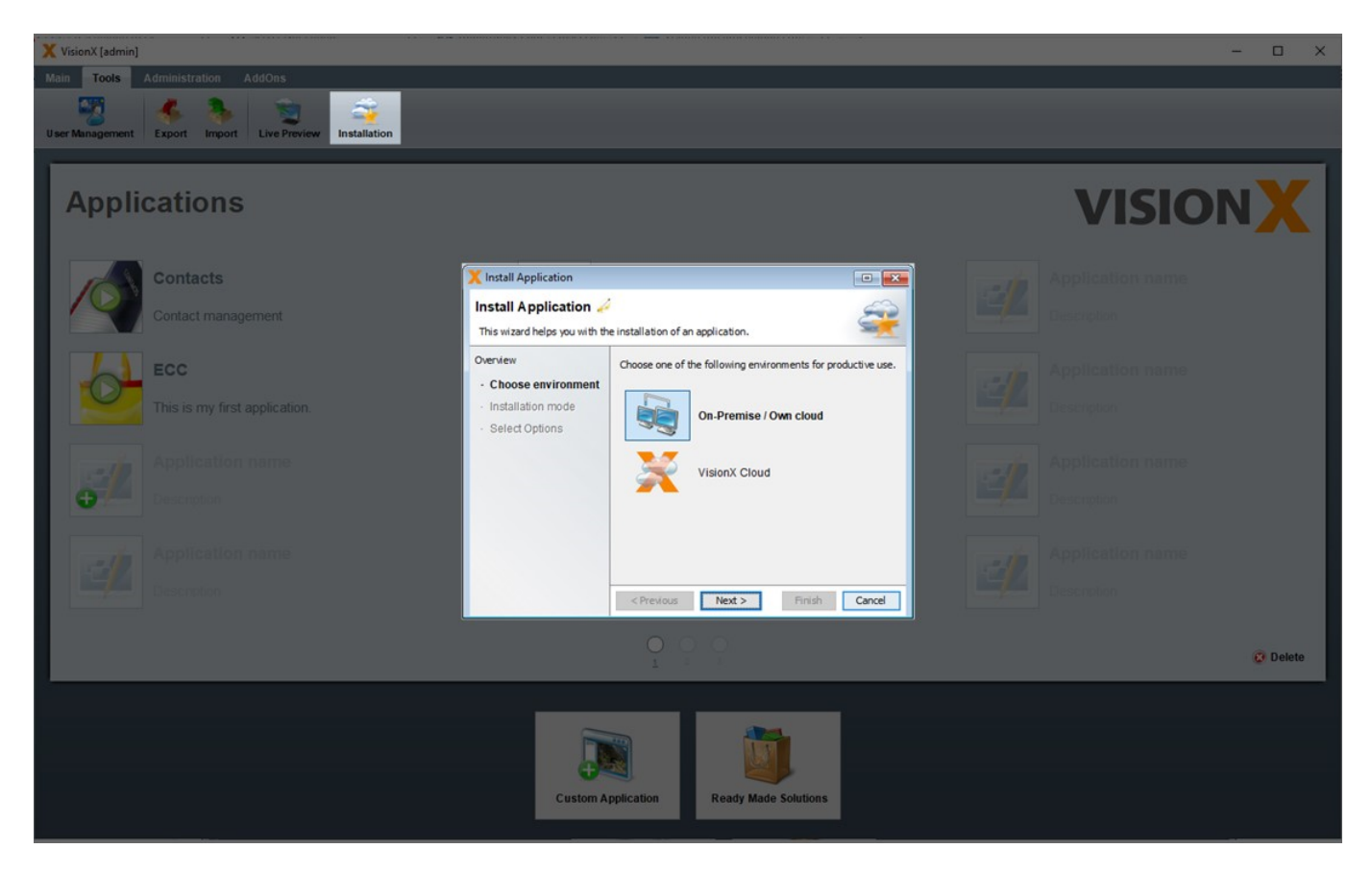

## **Own Infrastructure**

After selecting the 'On-Premise/Own Cloud' option in the first step and clicking 'Next', we then make a selection whether only the application, the database, or both should be installed.

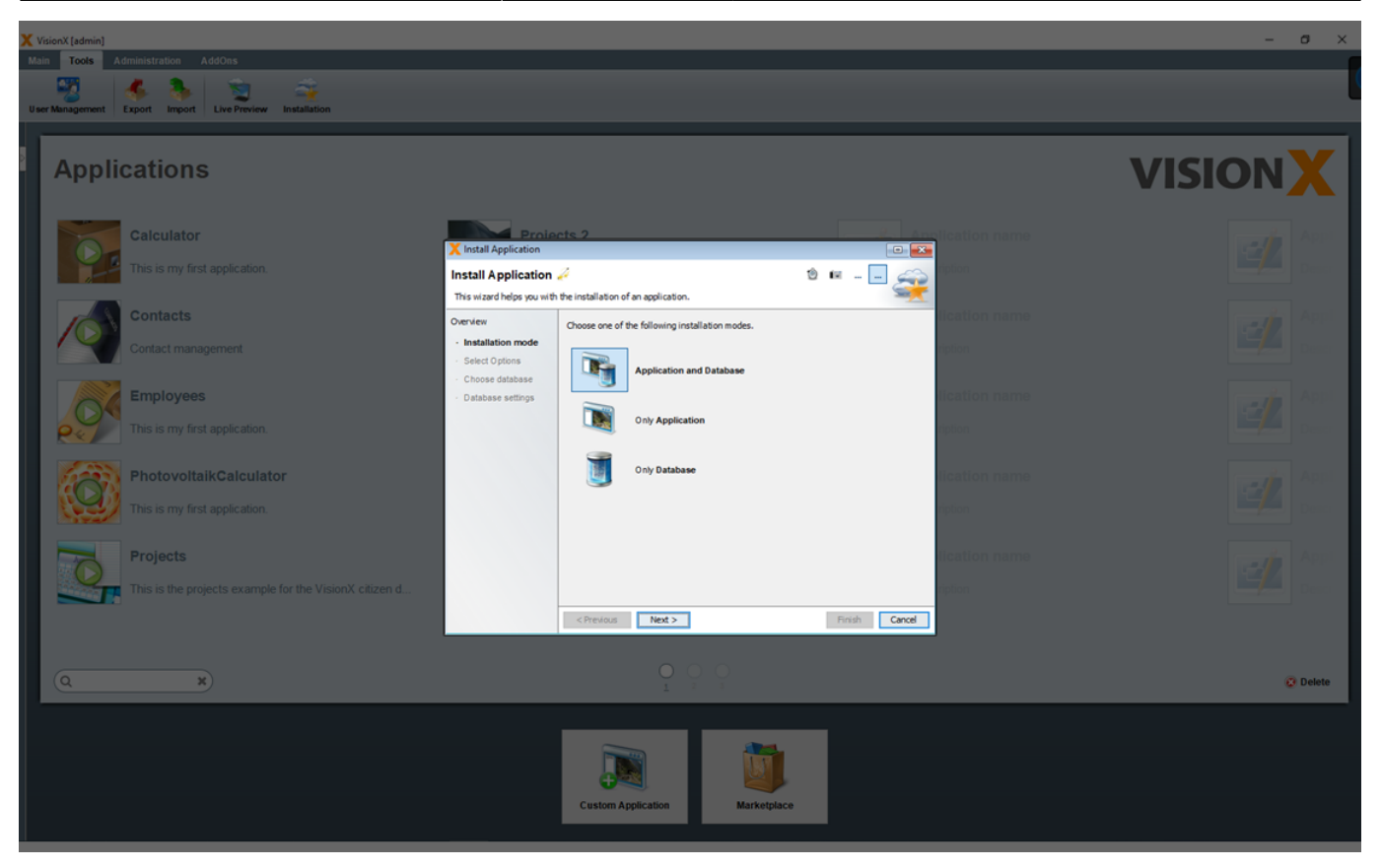

Each VisionX application consists of an application and a database. The application contains screens, actions, reports, and functions. The database contains the tables, views, and data.

The application is installed on an application server, while the database is installed on a database server.

In the following step, the application server for the installation of the application is selected.

The following figure shows an overview of the application's system architecture.

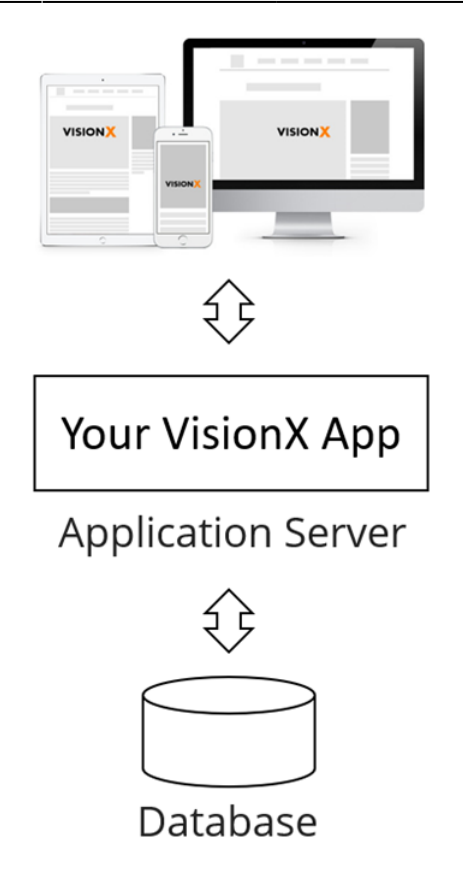

#### **Requirements for the application server:**

- OpenJDK / OracleJDK 8 >=
- Any Java Application server / Servlet Container (e.g. Apache Tomcat 8 > 😃
- Any 64bit Linux or Windows >=7
- Any VM / Container Docker/Kubernetes

#### Database

• Oracle, PostgreSQL / EDB, MS SQL, DB2, My SQL, Informix

You can select one of the application server or you create a 'Web Application Archive' (WAR file) instead. This file can then be installed manually via the application server's configuration interface.

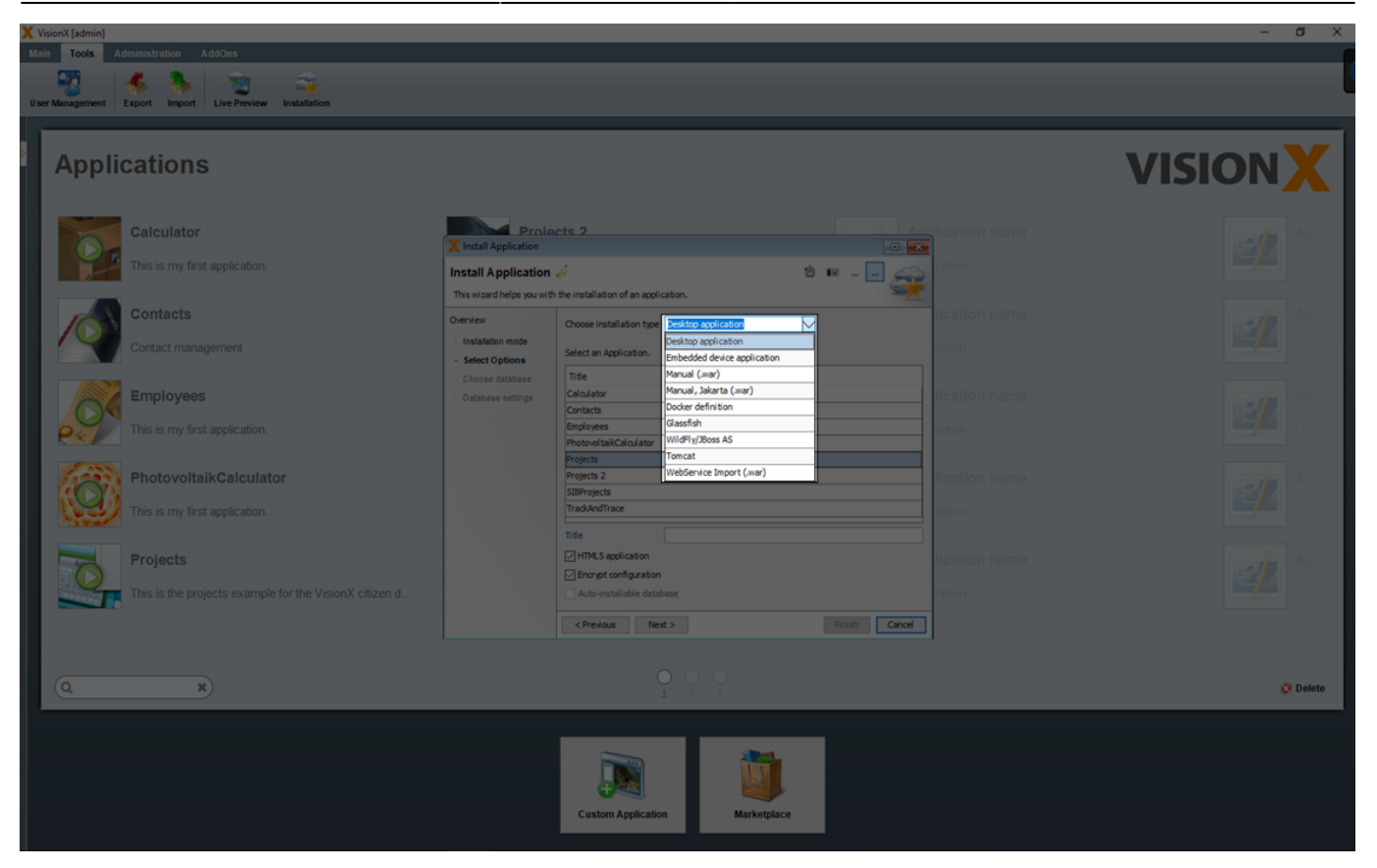

You can select one of the listed application servers and deploy the application directly via VisionX.

| <b>Application Server</b> | Description                                                    |
|---------------------------|----------------------------------------------------------------|
| Tomcat                    | Apache Tomcat Application Server: (https://tomcat.apache.org/) |
| Glassfish                 | Glassfish Application Server: (https://glassfish.org/)         |
| WildFly/JBoss AS          | WildFly Application ServeR: (https://www.wildfly.org/)         |

If one of the possible application server is selected, the relevant parameters are entered in the next step. In addition to a name, the version, server (name/IP), port, user name, password, and manager path need to be entered. The application path can also be edited.

| X VisionX [admin]                                                  |                                                                                                    |                            | – o ×     |
|--------------------------------------------------------------------|----------------------------------------------------------------------------------------------------|----------------------------|-----------|
| Main Tools Administration AddOns                                   |                                                                                                    |                            |           |
| User Management Export Import Live Preview Installation            |                                                                                                    |                            | l l       |
| Applications                                                       |                                                                                                    |                            | VISIONX   |
| Calculator                                                         | X Install Application                                                                                                    | 💿 🎫 lication name          | April     |
| This is my first application.                                      | Install Application A<br>Semame" may not be emptyle                                                                            | 9 🖬 – 🖃 🕰 com              |           |
| Contacts<br>Contact management                                     | Overview Existing settings New Installation mode Select Options Torncat settings Version                                       | New                        |           |
| Employees<br>This is my first application.                         | Choose database     Protocol     Manager Path     Manager Path     Username     Password     @@@@@@@@@@@@@@@@@@@@@@@@@@@@@@@@@ | ener Port 80 lication name |           |
| PhotovoltaikCalculator<br>This is my first application.            | Application Path projects                                                                                                    | lication name              | 400 and 1 |
| Projects<br>This is the projects example for the VisionX citizen d | Testren/t                                                                                                    | lication name              |           |
|                                                                    | < Previous Next >                                                                                                    | Finish Cancel              |           |
| (QX)                                                               |                                                                                                    | ,                          | 🖉 Delete  |
|                                                                    | Custom Application                                                                                                    | Aarketplace                |           |

The application can only be deployed, if you have install/activate the Tomcat Management Console

The database is installed in the next step, where either a new or existing database user is selected.

| Applications                                                    |                                                                                                    | VISIONX  |
|-----------------------------------------------------------------|----------------------------------------------------------------------------------------------------|----------|
| Calculator<br>This is my first application.                     | Install Application     Image: Control of the second second | Appl.    |
| Contacts<br>Contact management                                  | Overview         Define which database is to be used for the installation.         Control of the installation.           Installation mode <ul></ul>                                                                                                    |          |
| Employees<br>This is my first application.                      | Database settings     Password     Password     Reuse an existing Database User     Database     VisionX     New                                                                                                    | Appl     |
| PhotovoltaikCalculator<br>This is my first application.         | User Password   User-defined Database connection  Connection   New                                                                                                    | Angel    |
| Projects This is the projects example for the VisionX citizen d | Test result ication name                                                                                                    |          |
| Q ×                                                             | <previous next=""> Finish Cancel</previous>                                                                                                    | 🕃 Delete |
|                                                                 | Custom Application Marketplace                                                                                                    |          |

In the 4th step you can specify how the database will be imported. (See Choose Database).

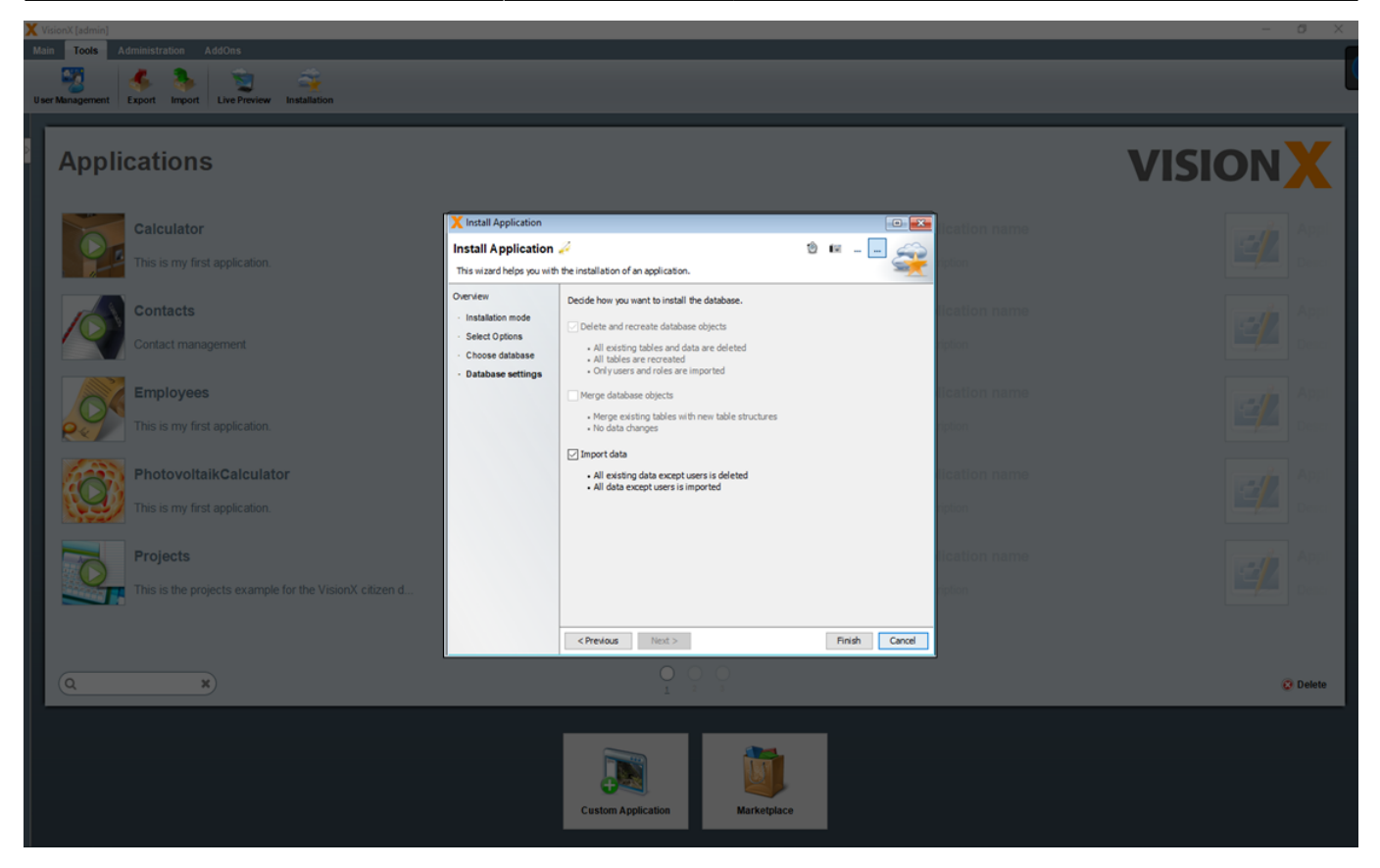

If you selected an existing database user during import, the following options are available.

The checked **'Delete and recreate database objects'** option performs the following steps. - All existing tables and data are deleted - All tables are recreated - Only users and roles are imported

# Note - This option is not checked for existing database users and should be checked only if you are sure that you want to delete the existing tables with all their data.

The checked '**Merge database objects**' option performs the following steps. - Merge existing tables with new tables structure - No data changes are performed in this step

# Note - This option merges the table structure from the export with the table structure of the existing data user. Therefore, this is very useful especially when installing/importing a new version of your application.

The checked '**Import data**' option performs the following steps. - All existing data except users is deleted - All data except users is imported

# Note - This option is not checked for existing database users and should be checked only if you are sure that you want to delete all existing data and import then the data from the export.

If 'New Database User' was selected during import, then only the option 'Import data' is available, because the database objects are newly created and therefore cannot be merged. If in this case the option 'Import data' is unchecked, then only the table structures without data will be taken over. In addition, the users and roles are taken over from the export.

## **VisionX** Cloud

VisionX Cloud provides a simple and convenient way to deploy your applications in an external runtime environment. The application can be up and running in just a few minutes.

### Installing The VisionX Cloud Add-On

Before we can install an application in the VisionX Cloud, we first have to install the add-on in VisionX. Open the solutions store on the VisionX main menu.

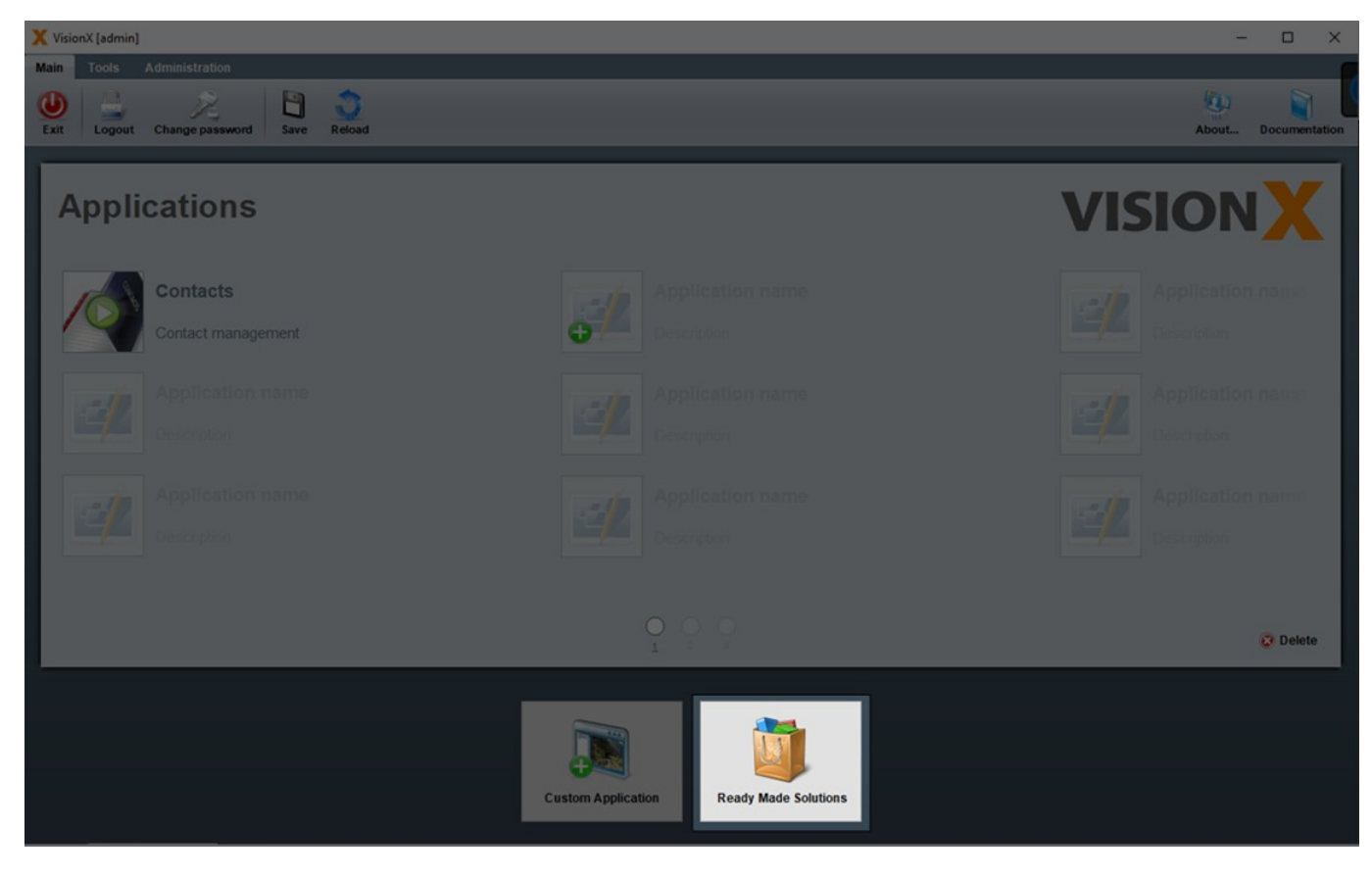

Select 'Add-ons' on the left side.

2025/08/15 03:42

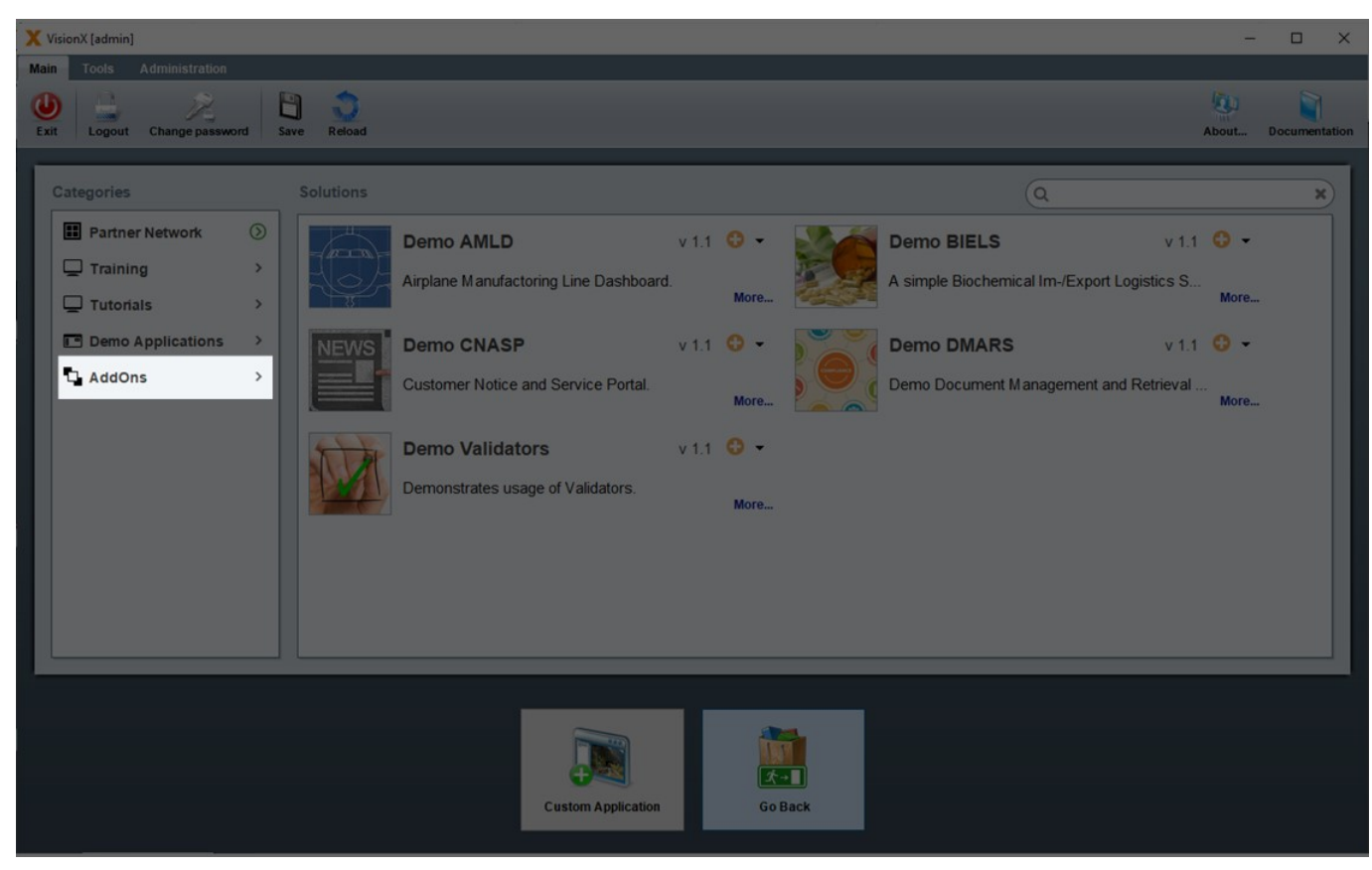

And click the '+' icon next to the VisionX Cloud menu item.

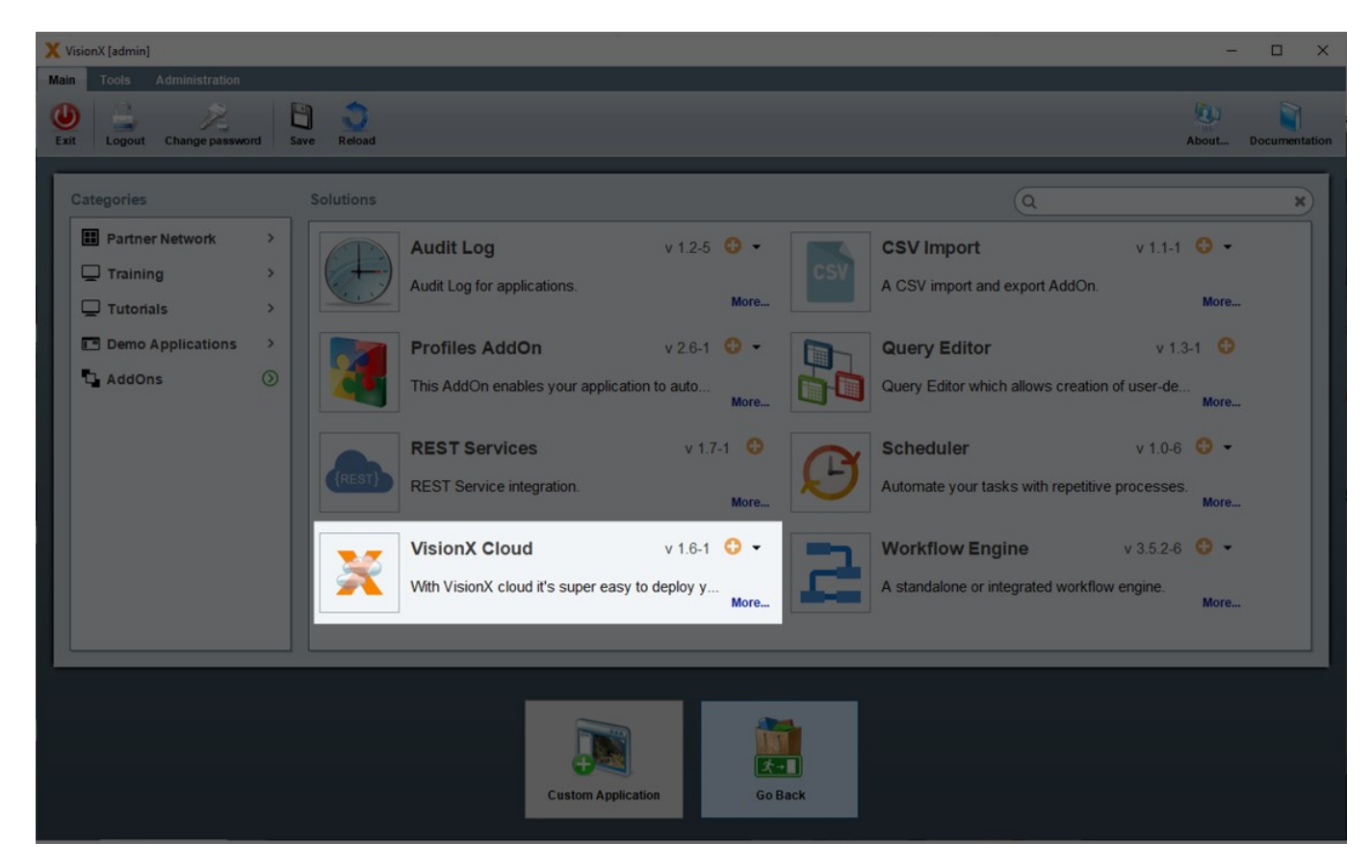

The Add-on will now be installed. Please restart VisionX after the installation is complete.

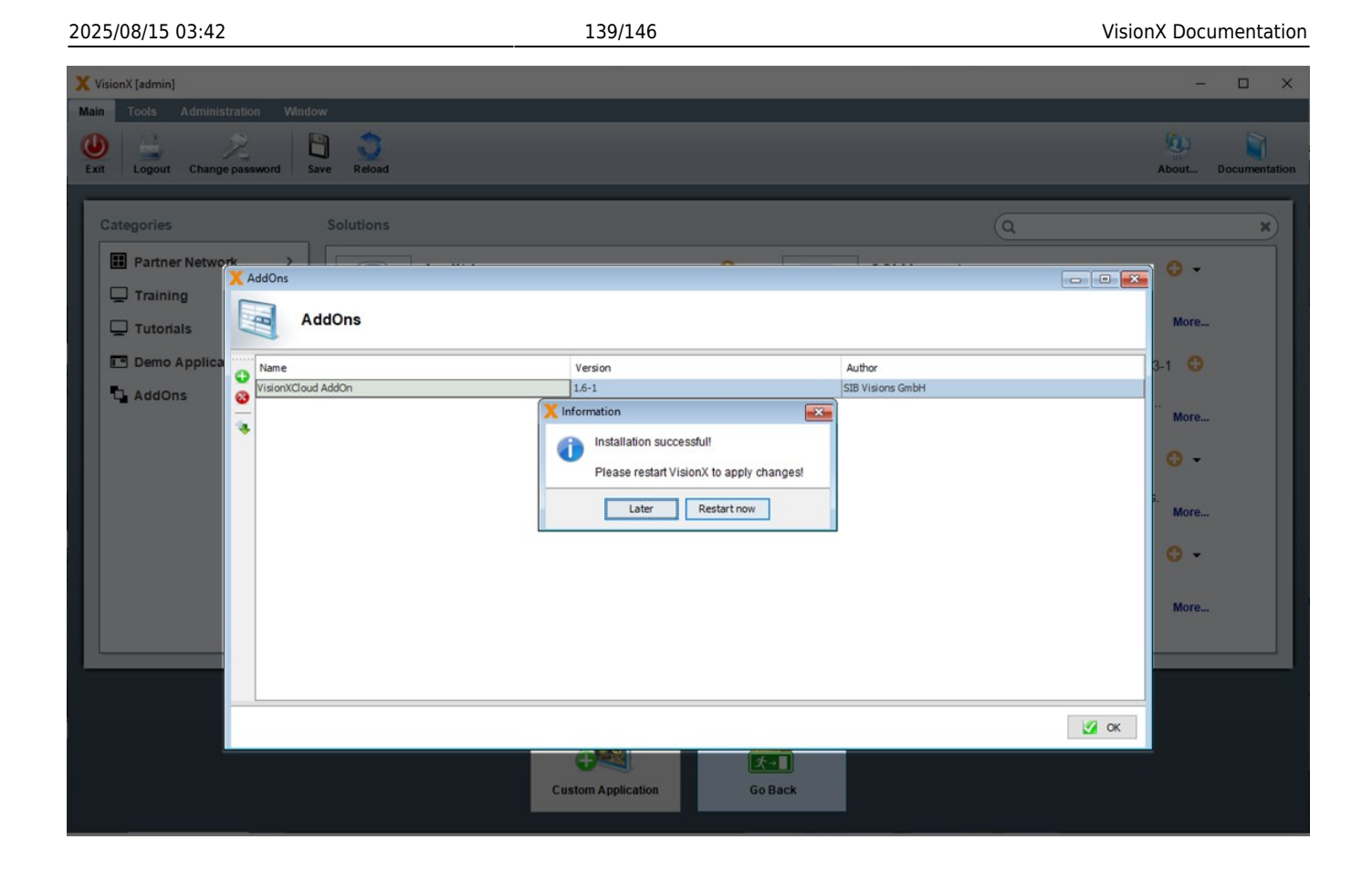

#### Installing An Application In The VisionX Cloud

After the VisionX Cloud add-on has been installed, we can select it as an option during the installation process. Let's install the VisionX 'Contacts' demo application. Click on 'Installation' in the main VisionX menu.

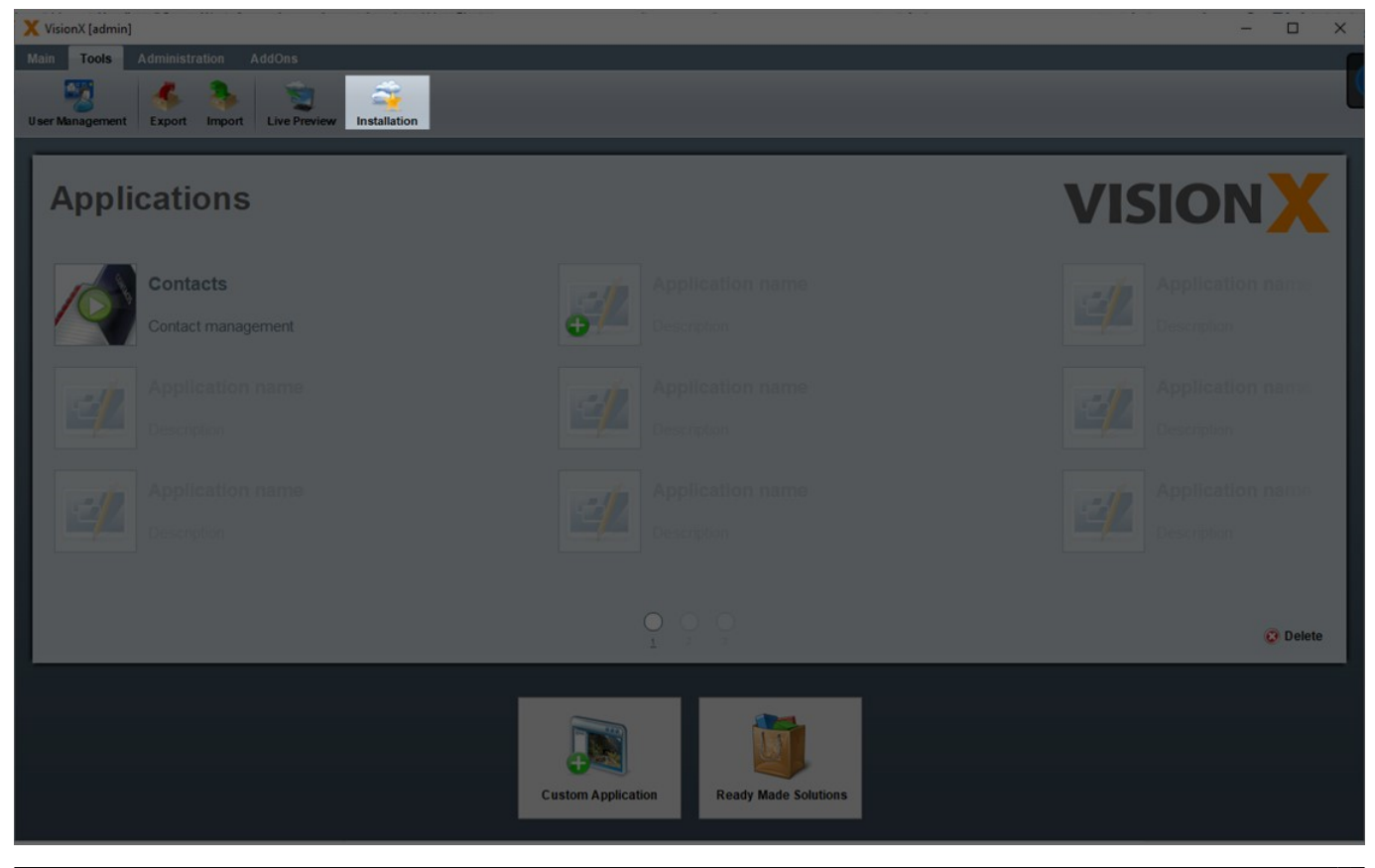

Documentation - http://doc.sibvisions.com/

Select the 'VisionX Cloud' option and click 'Next.

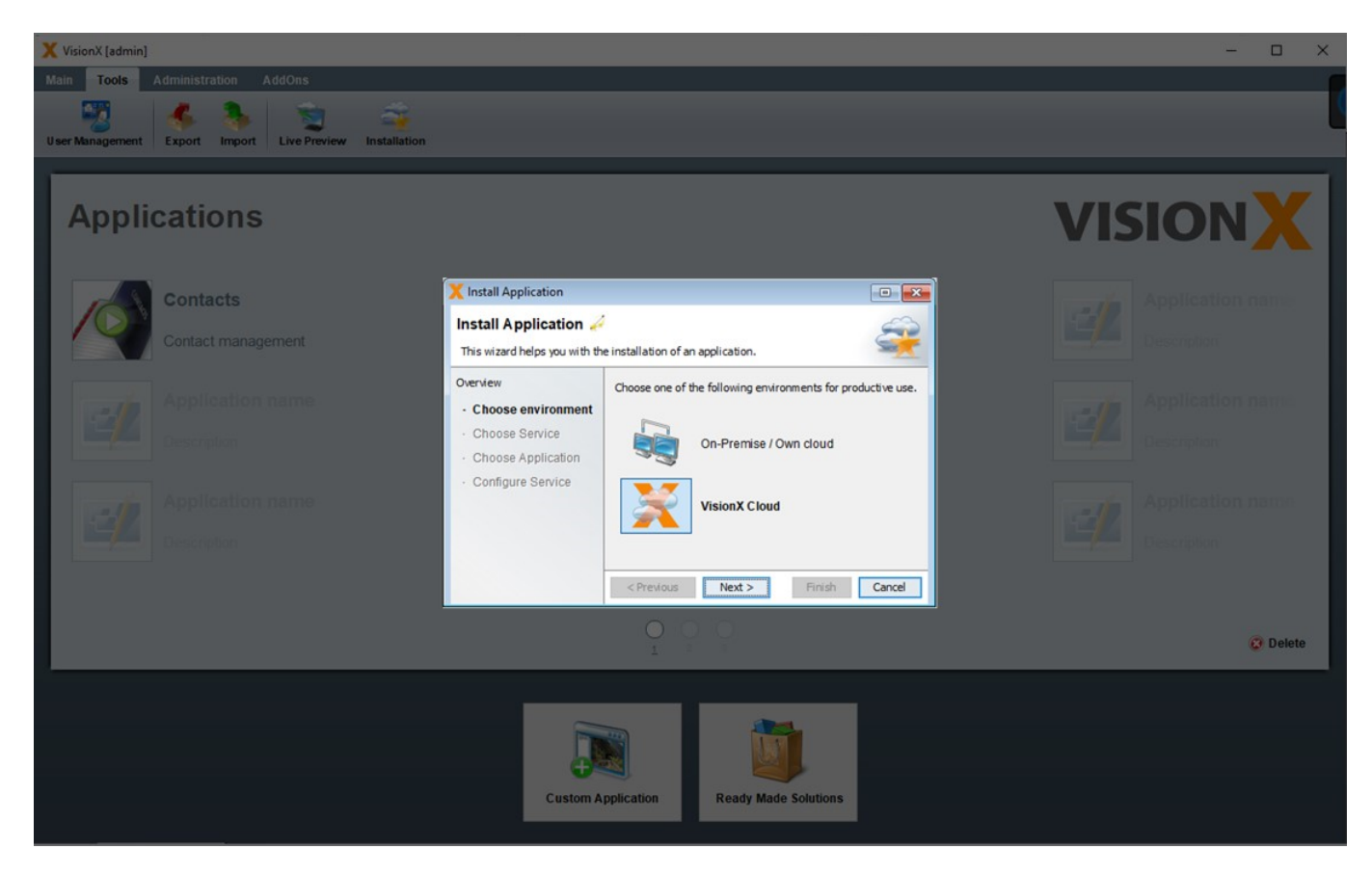

Select 'New Service' and click 'Next'.

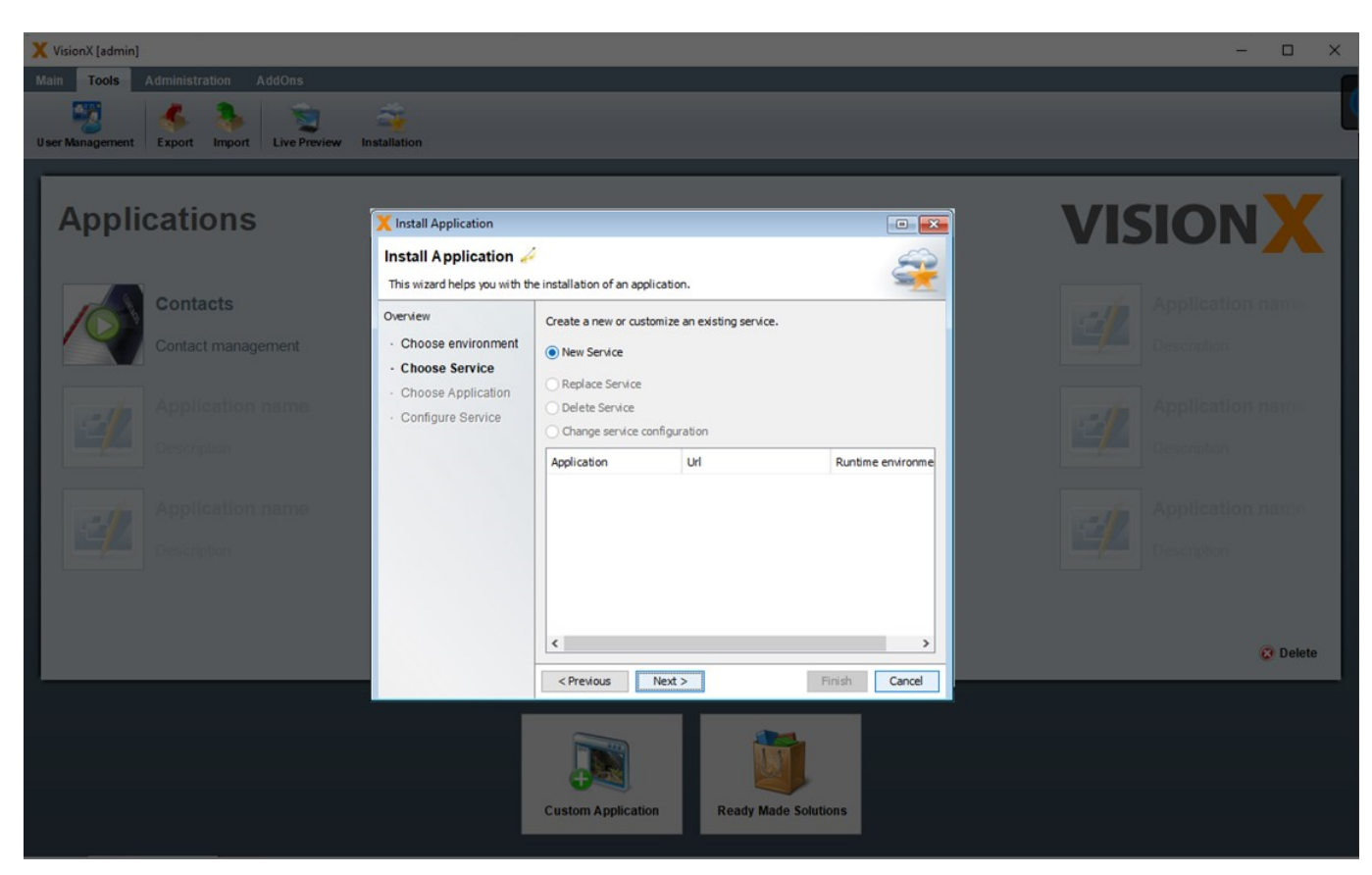

Select the 'Contacts' application and click 'Next'.

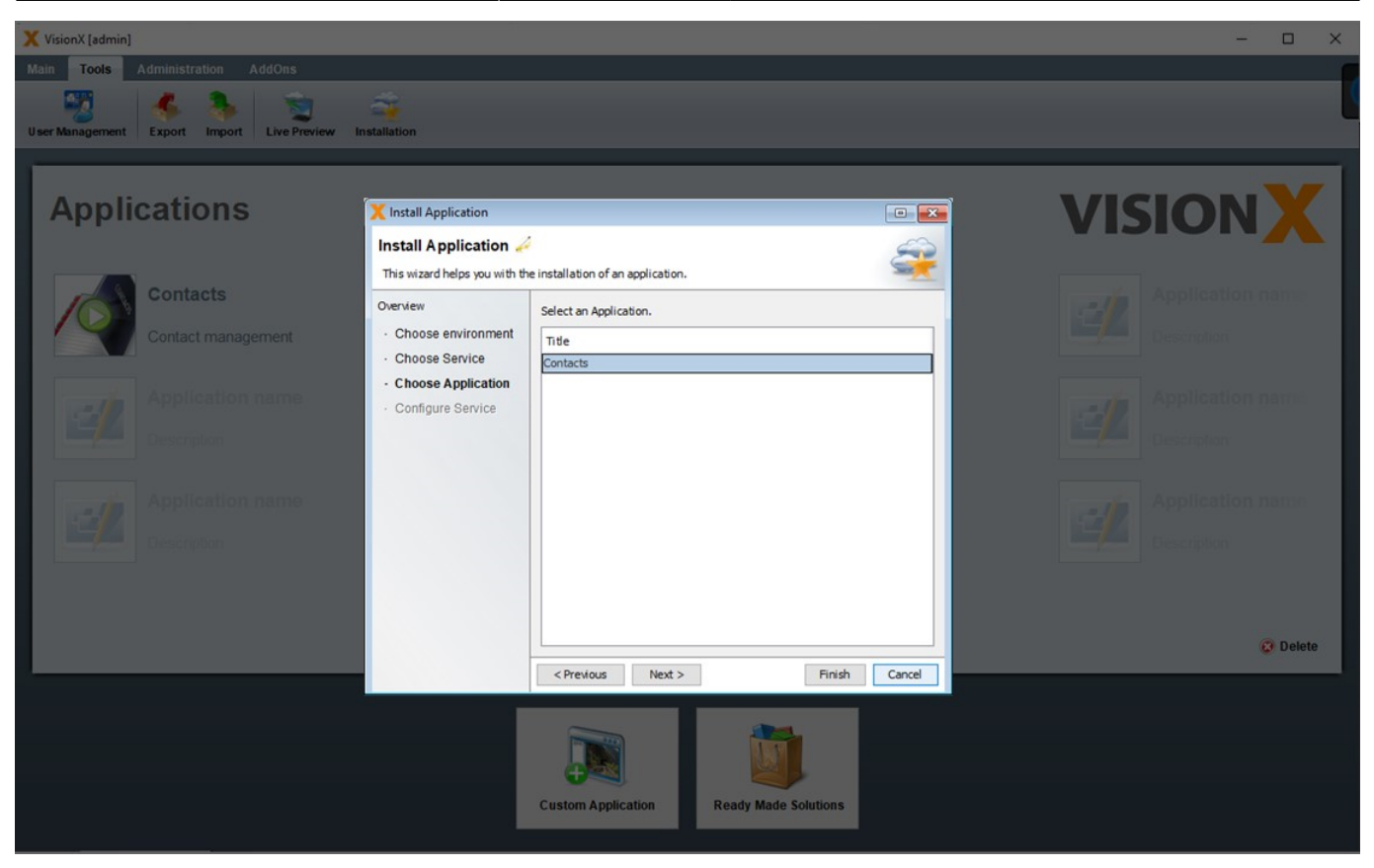

On the next screen, we can change the URL for the application, and select one of three options for the runtime environment:

- Small: used for applications with few concurrent users (up to 5), lower amounts of data (mostly text, with few images and files) and small to medium sized reports (up to about 20 pages).
- Medium: used for applications with more concurrent users (up to 30), medium amounts of data (including images and files) and medium to large sized reports (up to about 20 pages).
- Large: used for applications with many concurrent users (up to 100), large amounts of data (including images and files) and large sized reports (up to about 20 pages).
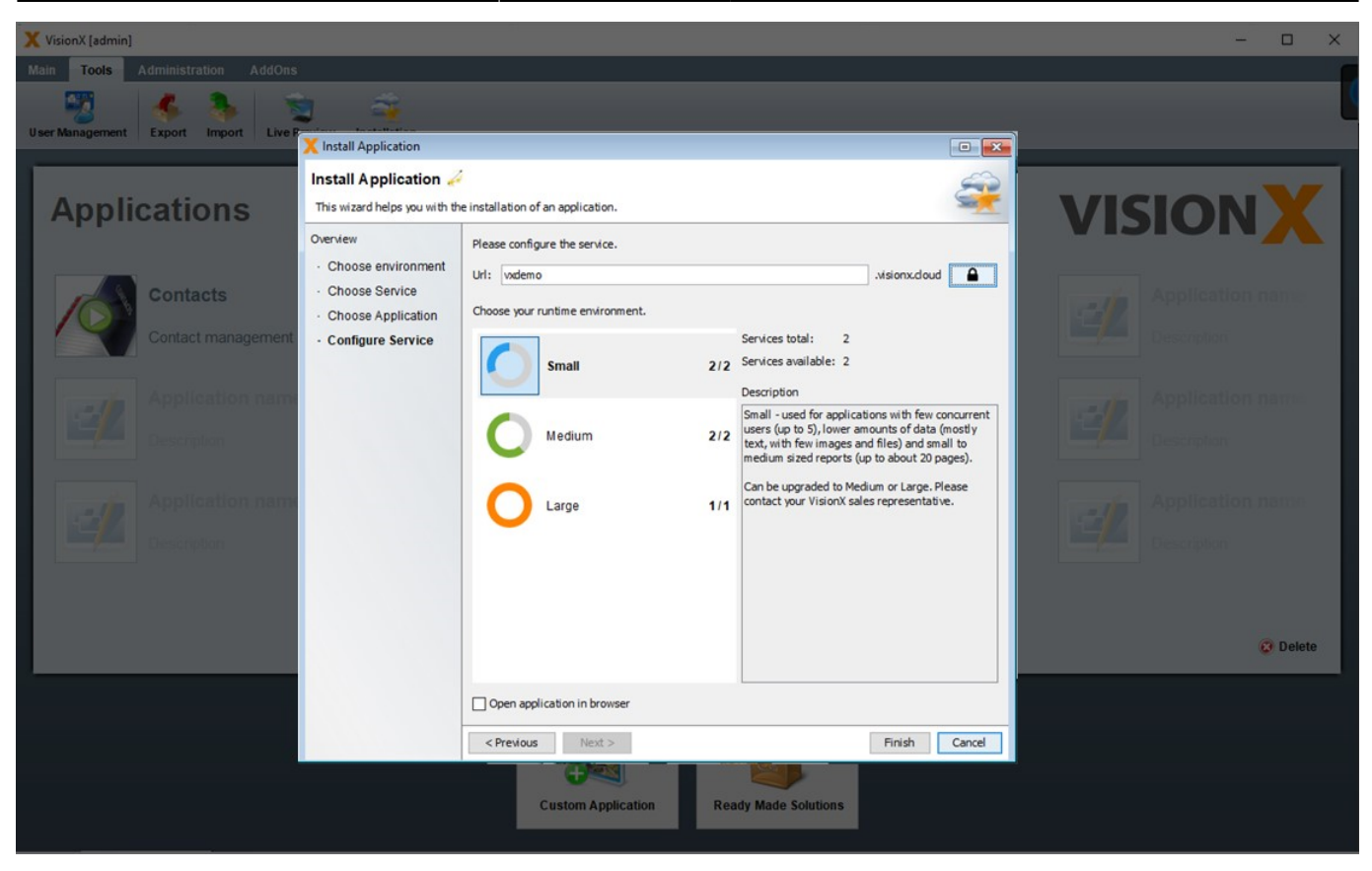

After selecting the environment, we click 'Finish' to start the installation. This process may take a few minutes.

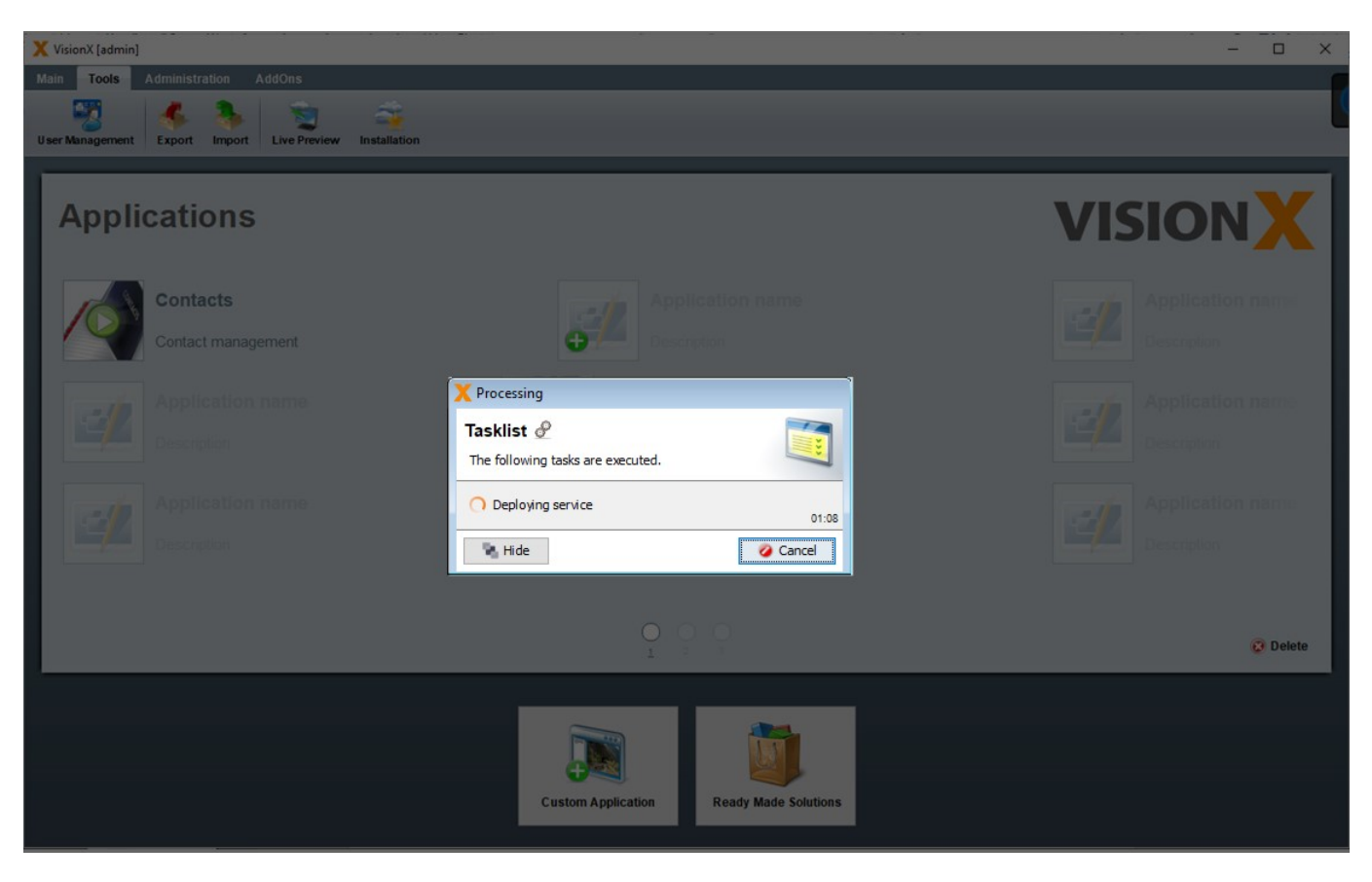

The application is now installed in the VisionX cloud. We can start it in a browser by navigating to the URL specified during the installation process (in this case: vxdemo.visionx.cloud)

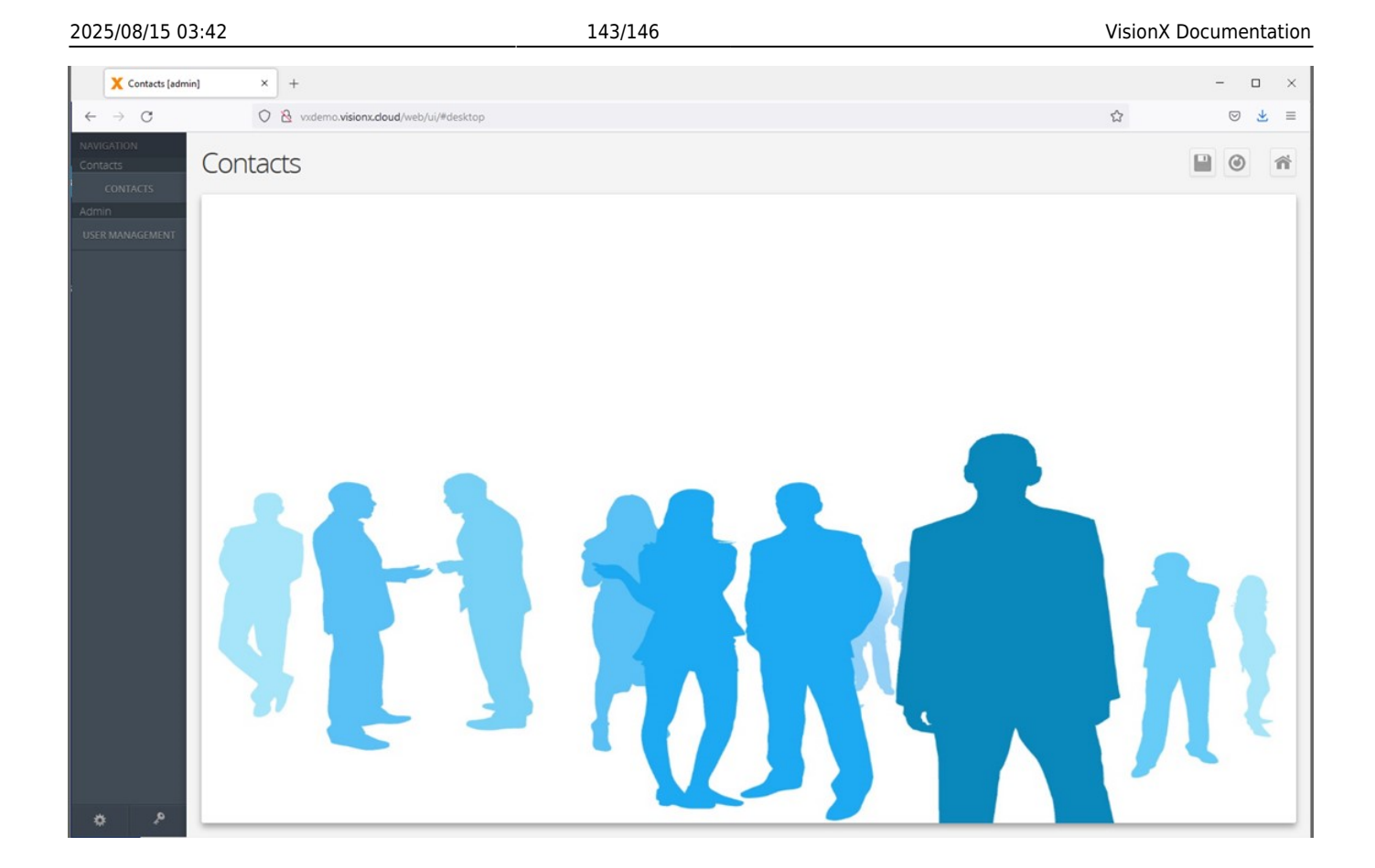

#### **Monitoring The Application Status**

We can check the status of the application by selecting 'Add-Ons' and then 'VisionX Cloud' in the VisionX main menu.

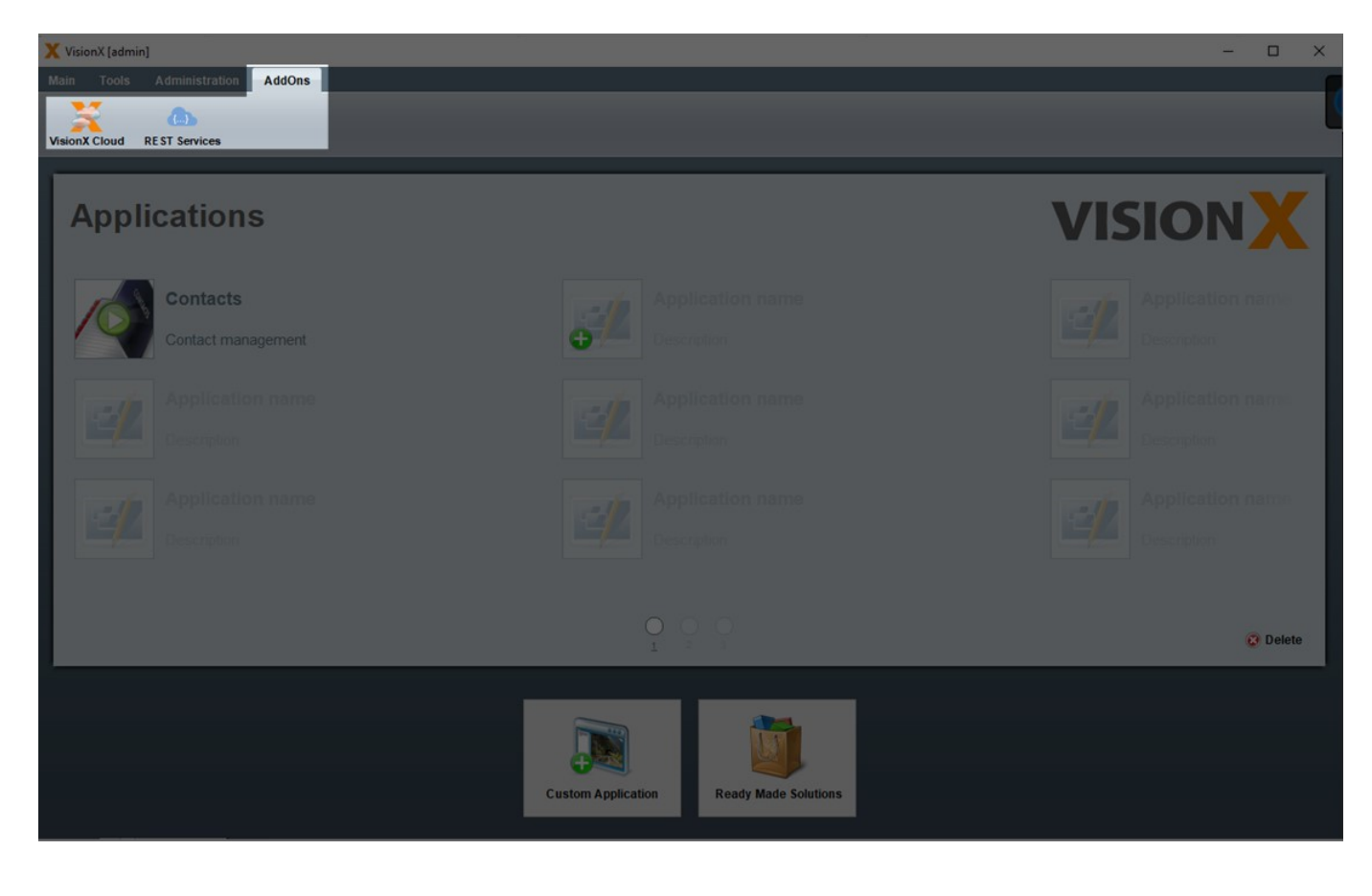

This will bring up the VisionX Cloud service management screen. Here you can see the status of all your applications that were installed in the VisionX Cloud.

| XV    | 🗶 VisionX [admin] — 🗆                   |                                 |          |                      |                     |                            |        |                                                                                                    |                                                                                                    |
|-------|-----------------------------------------|---------------------------------|----------|----------------------|---------------------|----------------------------|--------|----------------------------------------------------------------------------------------------------|----------------------------------------------------------------------------------------------------|
| Main  | Main Tools Administration AddOns Window |                                 |          |                      |                     |                            |        |                                                                                                    |                                                                                                    |
| Visio | nX Cloud                                | REST Services                   |          |                      |                     |                            |        |                                                                                                    |                                                                                                    |
| 1     | Service m                               | Nanagement<br>Service managemer | t        |                      |                     |                            |        |                                                                                                    |                                                                                                    |
|       | - Runtime                               | e environments                  | Applicat | tion Lirl            | Ruptime environment | Last change                | Status | t - Details                                                                                                    |                                                                                                    |
|       |                                         |                                 | vademo   | vxdemo.visionx.cloud | Small               | November 17, 2021, 4:57 PM |        | Applicationname                                                                                                   | videmo                                                                                                    |
|       |                                         | Small                           | 1/2      |                      |                     |                            |        | URL                                                                                                    | vxdemo.visionx.cloud                                                                                                    |
|       | -                                       |                                 |          |                      |                     |                            |        | Runtime environment                                                                                               | Small                                                                                                    |
|       | 0                                       |                                 |          |                      |                     |                            |        | Last change                                                                                                    | November 17, 2021, 4:57 PM                                                                                                    |
|       | $\mathbf{U}$                            | Medium                          | 2/2      |                      |                     |                            |        | Status                                                                                                    | Running                                                                                                    |
|       | -                                       |                                 |          |                      |                     |                            |        | Description                                                                                                    |                                                                                                    |
|       | 0                                       | Large                           | 1/1      |                      |                     |                            |        | Small - used for appli<br>amounts of data (mos<br>medium sized reports<br>Can be upgraded to M<br>representative. | cations with few concurrent users (up to 5), lower<br>dy text, with few images and files) and small to<br>(up to about 29 pages).<br>edium or Large. Please contact your VisionX sales |
|       |                                         |                                 |          |                      |                     |                            |        | 🖸 Open                                                                                                    | Gring Update status 🗸                                                                                                    |
|       | 🖉 Close                                 |                                 |          |                      |                     |                            |        |                                                                                                    |                                                                                                    |
|       |                                         |                                 |          |                      | Custom Application  | Ready Made Solutions       |        |                                                                                                    |                                                                                                    |

Clicking on the down arrow on the 'Update Status' button will open a menu with options.

| X VisionX [admin] - |              |                               |        |             |                     |                     |                            |              | ı x                                                                                                    |                                                                                                    |                                                                               |      |
|---------------------|--------------|-------------------------------|--------|-------------|---------------------|---------------------|----------------------------|--------------|----------------------------------------------------------------------------------------------------|----------------------------------------------------------------------------------------------------|-------------------------------------------------------------------------------|------|
| М                   | ain Tools    | Administration                | AddOns | Window      |                     |                     |                            |              |                                                                                                    |                                                                                                    |                                                                               | - 6  |
| Vi                  | sionX Cloud  | REST Services                 |        |             |                     |                     |                            |              |                                                                                                    |                                                                                                    |                                                                               | l    |
|                     | Service n    | nanagement<br>Service manager | ment   |             |                     |                     |                            |              |                                                                                                    |                                                                                                    |                                                                               |      |
|                     | - Runtim     | e environments ———            |        | Application | Url                 | Runtime environment | Last change                | Status       | \$ — Details ———                                                                                                  |                                                                                                    |                                                                               |      |
|                     | 0            |                               |        | vxdemo      | vademo.visionx.doud | Small               | November 17, 2021, 4:57 PM |              | Applicationname                                                                                                   | vxdemo                                                                                                    |                                                                               |      |
|                     |              | Small                         | 1/2    |             |                     |                     |                            |              | URL                                                                                                    | vxdemo.visionx.cloud                                                                                                    |                                                                               |      |
|                     |              |                               |        |             |                     |                     |                            |              | Runtime environment                                                                                               | Small                                                                                                    |                                                                               |      |
|                     | $\mathbf{O}$ | Medium                        | 2/2    |             |                     |                     |                            |              | Last change                                                                                                    | November 17, 2021, 4:57 PM                                                                                                    |                                                                               |      |
|                     |              |                               |        |             |                     |                     |                            |              | Status                                                                                                    | Running                                                                                                    |                                                                               |      |
|                     | 0            | Large                         | 1/1    |             |                     |                     |                            |              | Small - used for appli<br>amounts of data (mor<br>medium sized reports<br>Can be upgraded to M<br>representative. | cations with few concurrent user<br>stly text, with few images and fil<br>(up to about 20 pages).<br>Redium or Large. Please contact ( | s (up to 5), lower<br>es) and small to<br>our VisionX sales<br>Vupdate status |      |
|                     |              |                               |        |             |                     |                     |                            |              |                                                                                                    | ž                                                                                                    | DB export                                                                     |      |
|                     |              |                               |        |             |                     |                     |                            |              |                                                                                                    | ×                                                                                                    | DB transfer                                                                   |      |
|                     |              |                               |        |             |                     | 1                   |                            |              |                                                                                                    | *                                                                                                    | DB dump expor                                                                 | rt 👘 |
|                     |              |                               |        |             |                     |                     |                            | DB dump impo | rt                                                                                                    |                                                                                                    |                                                                               |      |
|                     |              |                               |        |             |                     |                     |                            | C            | Reinstate backu                                                                                                   | qu                                                                                                    |                                                                               |      |
|                     |              |                               |        |             |                     |                     |                            | <b>S</b>     | Update status                                                                                                    |                                                                                                    |                                                                               |      |
|                     |              |                               |        |             |                     |                     |                            |              |                                                                                                    |                                                                                                    |                                                                               |      |
|                     |              |                               |        |             |                     | Custom Application  | Ready Made Solutions       |              |                                                                                                    | ×                                                                                                    | Delete service                                                                |      |

| Action           | Description                                                          |
|------------------|----------------------------------------------------------------------|
| DB Export        | ТВО                                                                  |
| DB Transfer      | ТВО                                                                  |
| DB Dump Export   | Exports a DB dump from the selected application.                     |
| DB Dump Import   | Imports a DB dump to the selected applicattion.                      |
| Reinstate backup | The opacity value of the used UI elements.                           |
| Update Status    | The image which is used in the login screen.                         |
| Restart          | Restarts the VisionX Cloud service for the selected application.     |
| Delete service   | Deletes the VisionX Cloud installation for the selected application. |

# Add Ons

Read more about subscriptions and which add-ons is included.

# **Query Editor**

The VisionX Query Editor helps Citizen Developers to link data from multiple tables, group data or create SQL statements. The resulting queries can be used in any VisionX screen, for example, on dashboards, reports or specific reporting screens.

For more details see the Query Editor documentation.

# Scheduler

The VisionX scheduler allows us to automate recurring activities. We can call workflows, server actions/functions and any Java code periodically.

For more details see the Scheduler documentation.

# Audit Log

The Audit Log Add-on offers historization for database tables. Therefore, all data changes are completely logged according to auditability including time, user and the data that has been changed.

For more details see the Audit Log documentation.

# **CSV** Import

The CSV import modul offers a possiblity to import data from a CSV file into an existing data model.

For more details see the CSV Import documentation.

×

# **Filter And User Profiles**

The User Profile AddOn saves your screen layout if you close a screen and restores everything if you open the same screen again.

For more details see the User Profiles and Filters documentation.

#### Workflow

VisionX includes a complete workflow engine for automating business processes such as approval workflows.

For more details see the Workflow Engine documentation.

#### **SSO over Windows AD**

The Single Sign On over Microsoft AD Add On enables authentication via Windows AD. For more information, please refer to the Add On documentation.

#### **REST Services**

VisionX offers more than a simple REST integration of simple services. We also integrate other services as CRUD REST to access any REST service very easily - like tables.

For more details see the REST Services documentation.

From: http://doc.sibvisions.com/ - **Documentation** 

Permanent link: http://doc.sibvisions.com/visionx/documentation

Last update: 2022/06/02 06:32